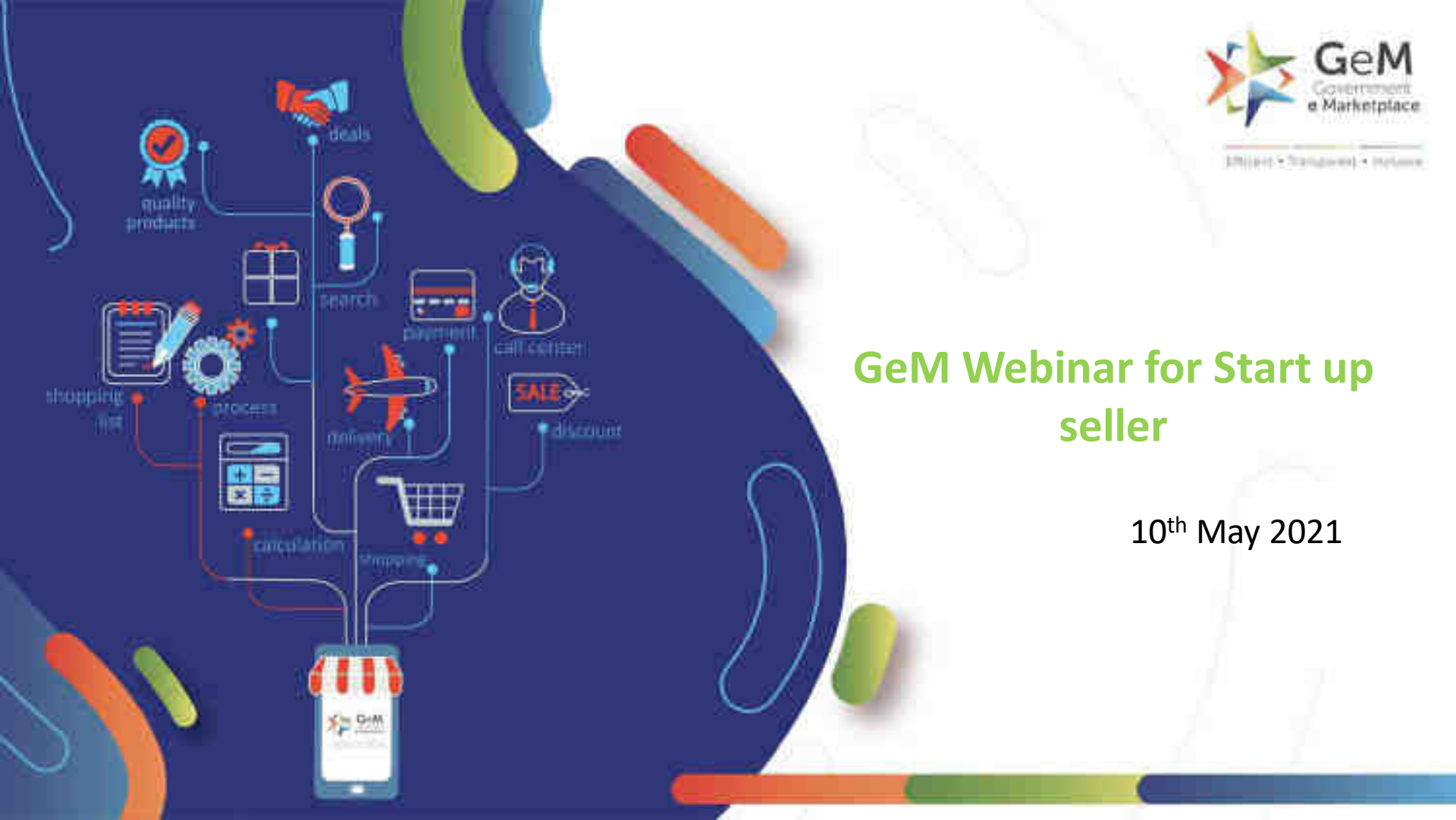

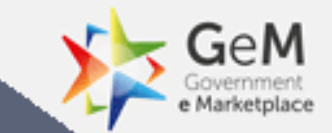

# Introduction to GeM

## **Government e Marketplace – The Genesis**

- A one-stop online procurement portal for all Government Buyers including Central/State ministries, Departments, Bodies & PSUs. Launched on 9th August 2016. (https://www.gem.gov.in/).
- Rule 149 of GFR amended to "Procurement of Goods and Services by Ministries or Department will be mandatory for Goods or Services available on GeM"
- GeM aims to enhance efficiency, transparency, inclusiveness in public procurement.
- It provides the tools of e-Bidding, Reverse Auction and Direct Procurement to facilitate Government users achieve the best value for their money.

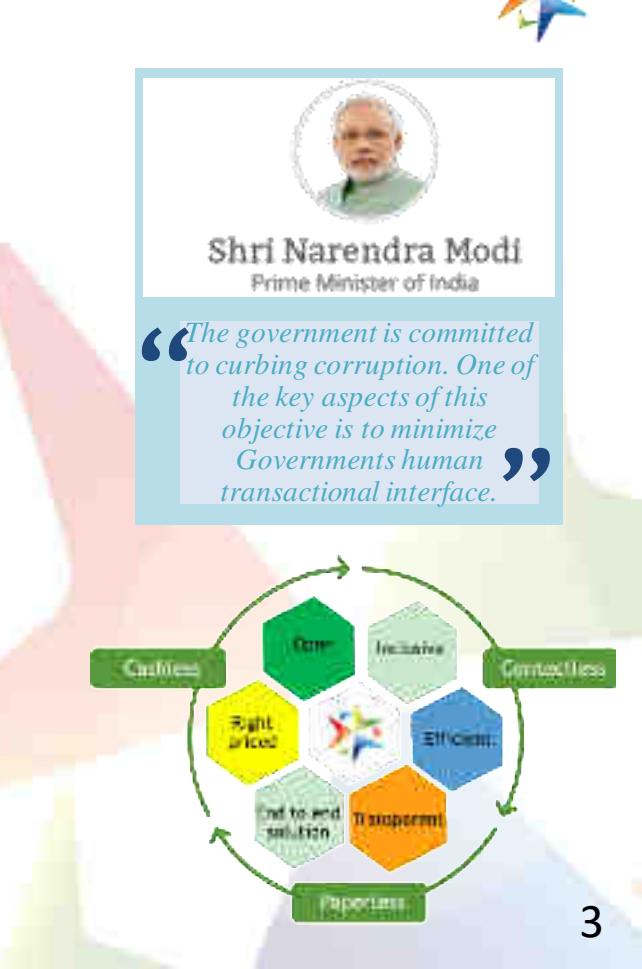

## Key Stakeholders of GeM

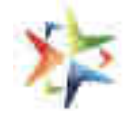

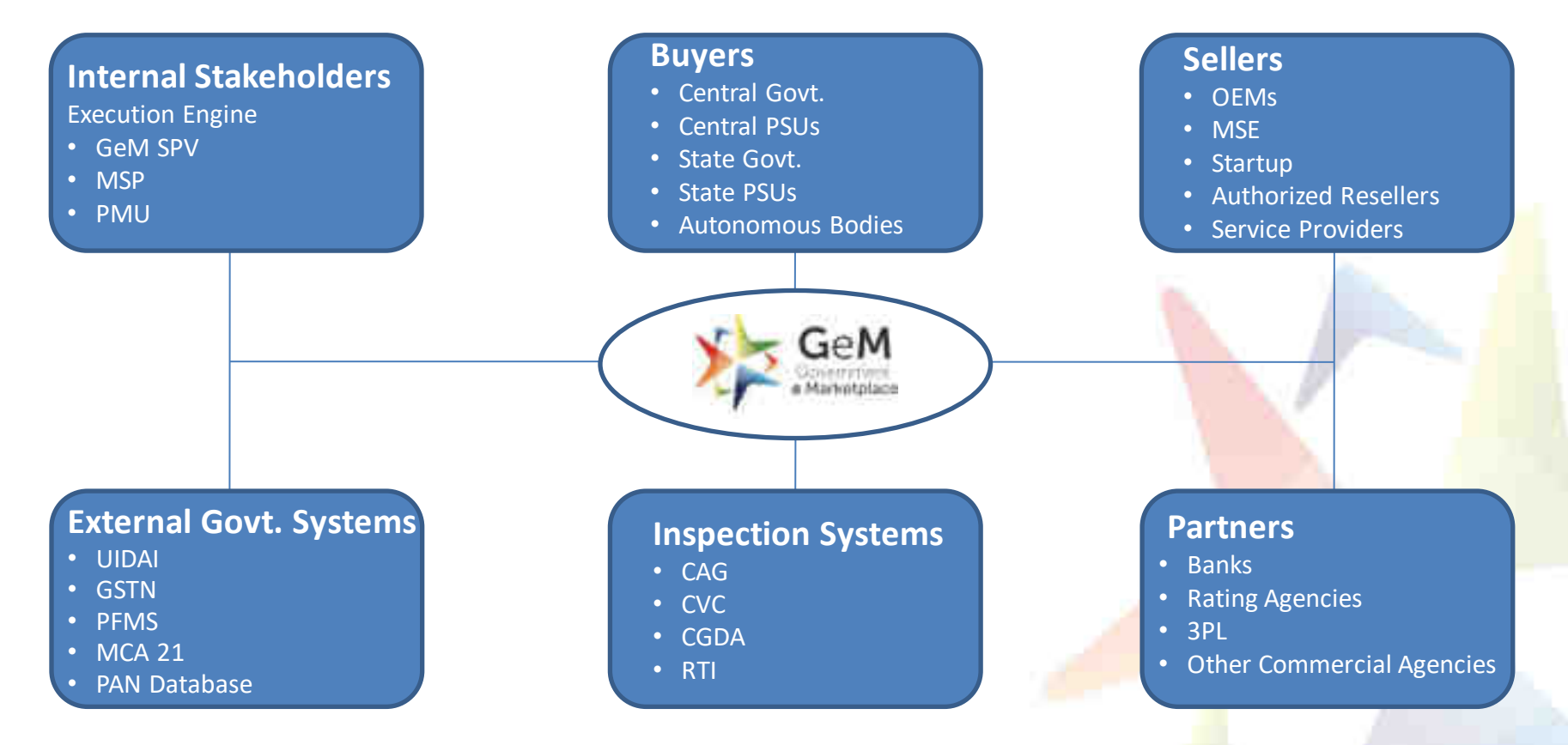

## **Key Advantages for Seller**

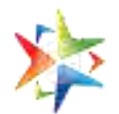

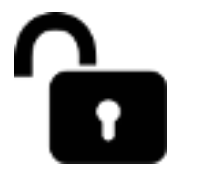

Direct access to all Government departments

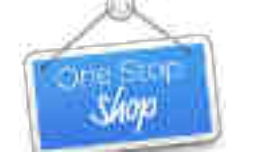

One-stop shop for bids / reverse auction on products / services

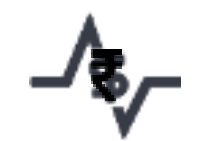

Dynamic pricing: Price can be changed based on market conditions

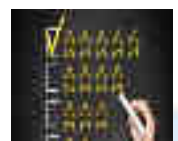

Strong vendor rating system

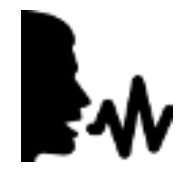

New Product suggestion facility available to Sellers Seller friendly dashboard for selling, and monitoring of supplies and payments

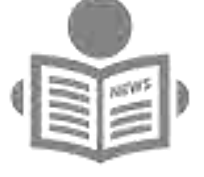

News and Event Section for Regular Updates New on GeM – Shows list of new product categories added

# **Offering Multiple Procurement Options**

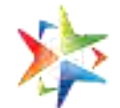

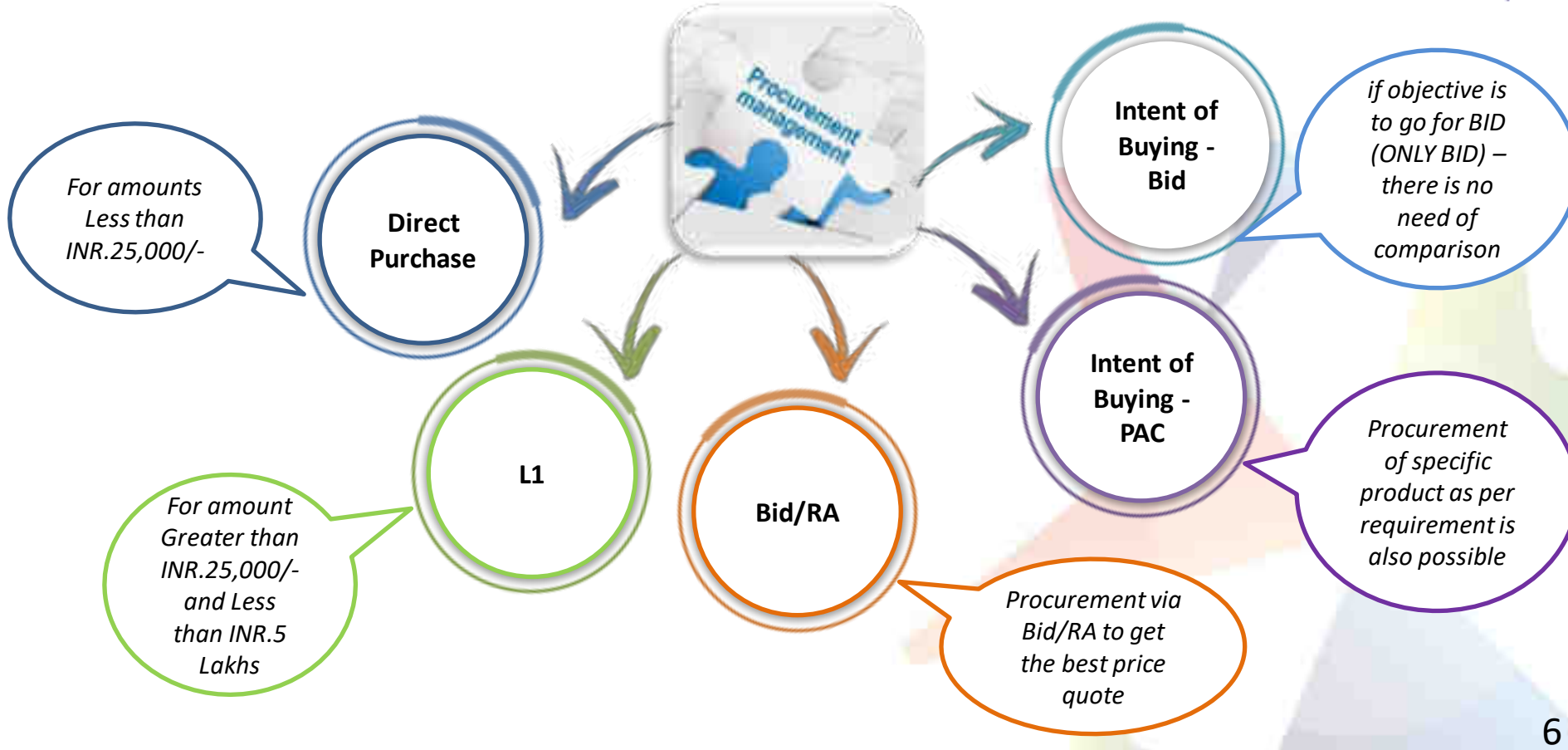

## **Function Based Flexibility for Seller Users**

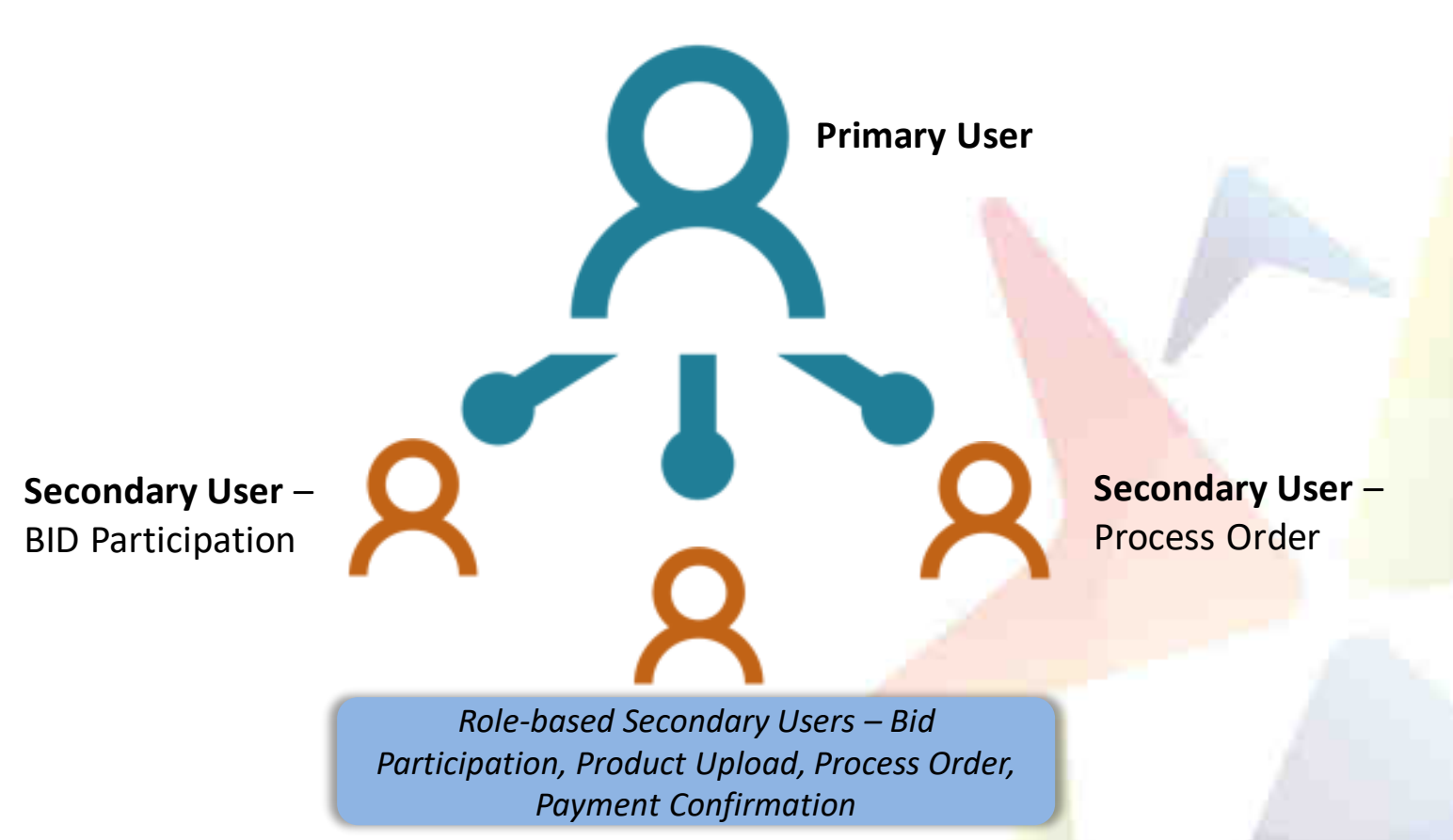

NOTE: All roles can be performed by single secondary seller

# GeM Seller Registration lifecycle

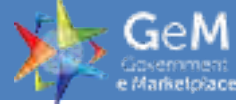

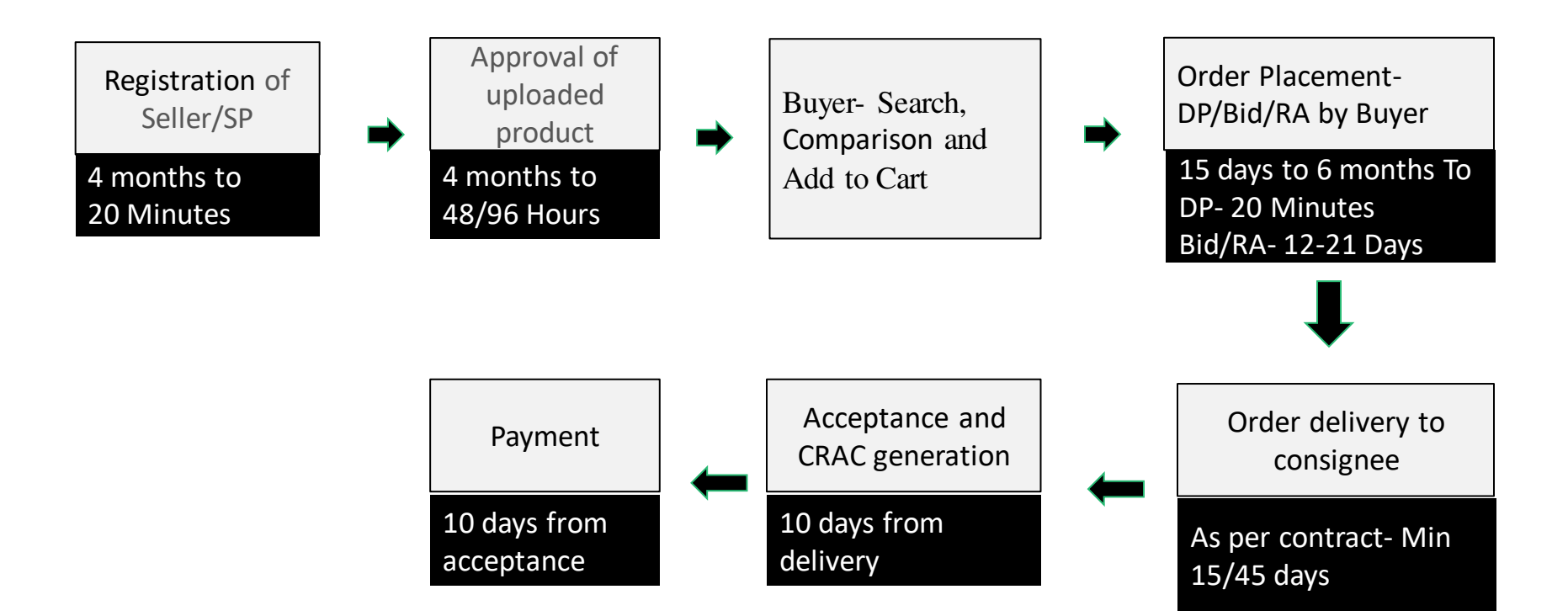

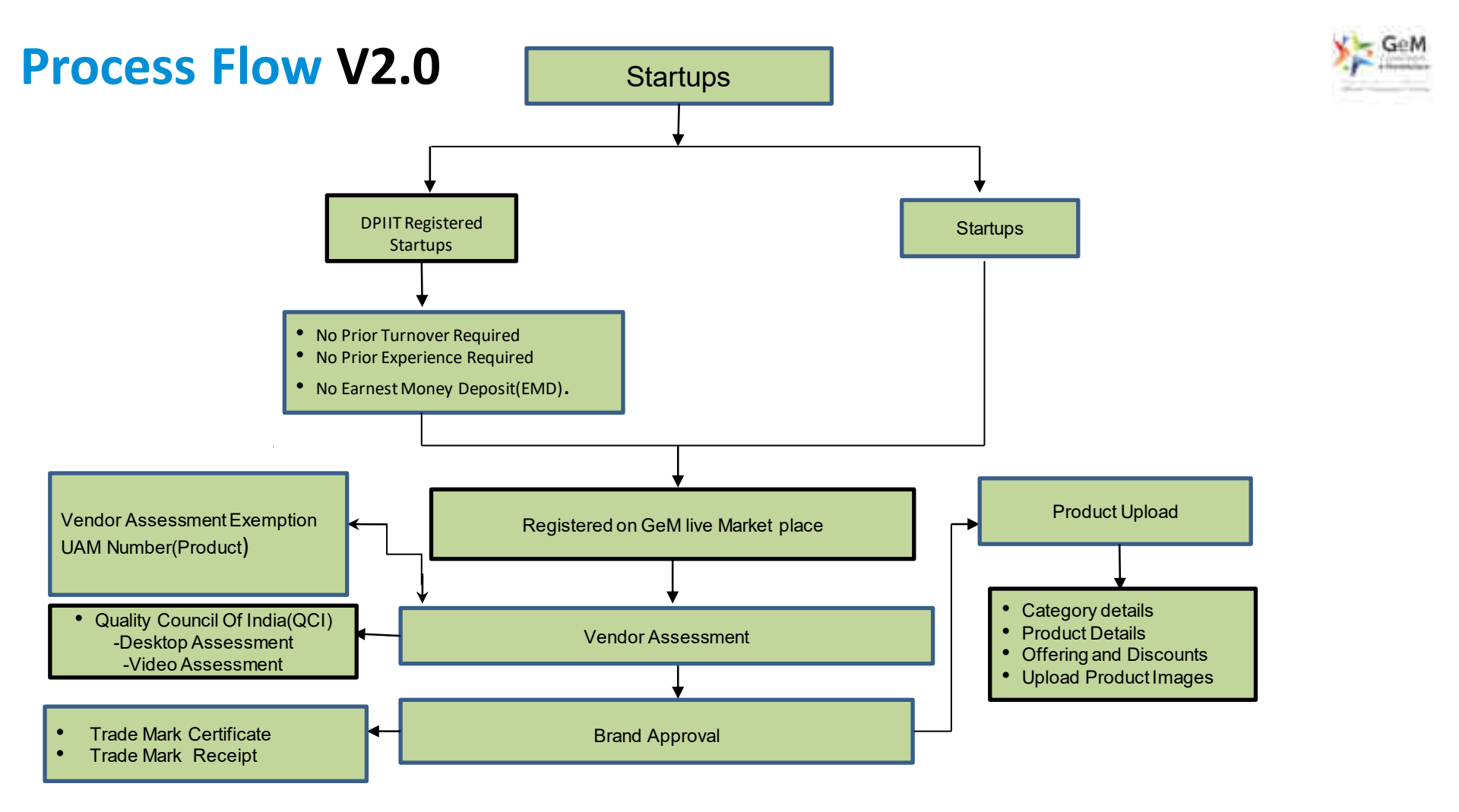

## **New Features for Startups on GeM**

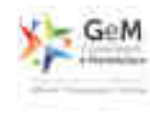

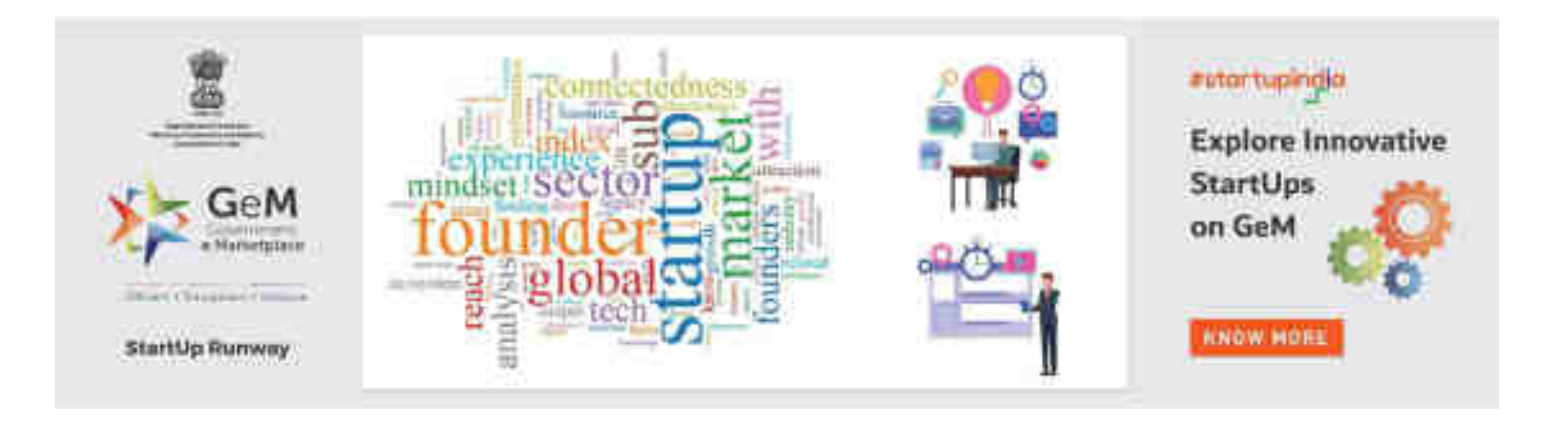

- All startups can now registered on GeM live marketplace.
- Carting, Bunching, Bundling and Payments facility now available for startups.
- Startups can now directly upload their products and services without any ratings.
- More than one product and service can be registered on GeM.
- Brand approval and catalog facility available for Startups
- Startups can now take participate in direct purchase and PAC bids.
- Simplified category creation for innovative products.

## **Startup Sub-sectors**

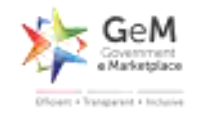

| Advanced Manufacturing and Robotics           | Cleantech/ Renewables                                  |
|-----------------------------------------------|--------------------------------------------------------|
| Advertising [AdTech]                          | Consumer/ Home Electronics (+Wearables, Smart Devices) |
| Agriculture [AgriTech and New Foods]          | Cybersecurity                                          |
| Artificial Intelligence, Big Data & Analytics | Education Tech (EdTech)                                |
| Augmented/ Virtual Reality                    | Fintech                                                |
| Blockchain                                    | Health and Life Sciences                               |

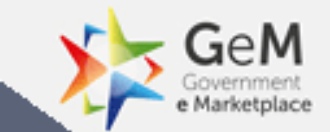

# **Key Features on GeM**

# **Category Driven Catalogue Management System**

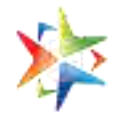

In order to ensure that the Buyers get genuine products at the most reasonable prices GeM has classified its Catalogue in four Quadrants

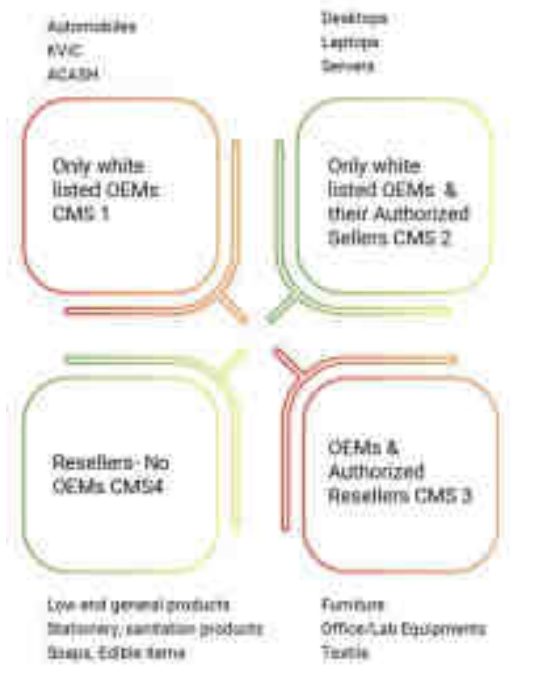

#### Quadrant 1:

• Product offers in categories under this group will be solely offered by GeM validated OEMs.

#### Quadrant 2:

 OEMs shall operate Marketplace subject to providing its complete list of Open market authorized sellers along with formal commitment to list and maintain all appropriate and current Product Catalogue for pairing by its Resellers.

# **Category Driven Catalogue Management System**

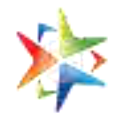

In order to ensure that the Buyers get genuine products at the most reasonable prices GeM has classified its Catalogue in four Quadrants

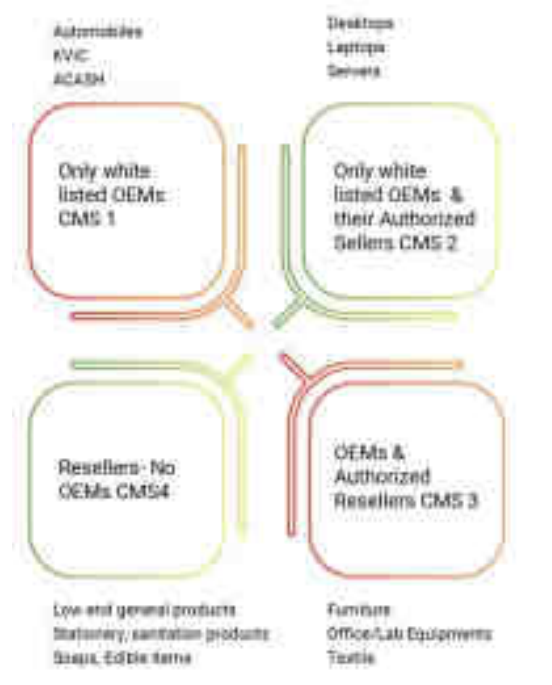

#### **Quadrant 3:**

- Product offers in categories under this group can be from OEMs and/or their Authorized Resellers concurrently.
- In case OEM has not created Product Catalogue, Authorized Resellers of OEMs are also permitted to do the same

#### **Quadrant 4:**

- Product and/or Offers in categories under this group can be from OEMs and/or Resellers.
- In case OEM has created Product Catalogue, then their catalogue will be used exclusively for pairing by all Resellers without any requirement of further endorsement of any kind by the OEM

## **Price Reasonability Tools**

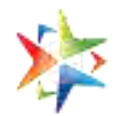

GeM has embedded multiple features so that Buyers may ascertain on price reasonability of products before placement of Orders

- Price Trends Helps Buyers to ensure reasonability of rates quoted by Sellers
- Price Comparison from Other Marketplaces Tool available for Buyers to compare rates with other Websites.
- **Price Comparison in GeM:** GeM provides the facility to compare multiple products in the GeM Marketplace

| Photo Standard Representation (1992) and availables                                                                                                    | em o subormersulamita |                                                                                                    |         |          | ]            |   |  |
|----------------------------------------------------------------------------------------------------|-----------------------|----------------------------------------------------------------------------------------------------|---------|----------|--------------|---|--|
|                                                                                                    |                       | <pre>fame=displation_prime action function funct</pre> | -       |          | A AND IN CAP | C |  |
| The state of the state of the s |                       | <ul> <li>Fairpe Click (plants at low</li> <li>(at all click) (plants at low</li> <li>postar</li> </ul>                                                                                                    | amazon  | month in |              |   |  |
| ar senar an ar de transfer ar senar en s                                                                                                    |                       | - van en die en gebeure an der<br>Liefen eine die statte die statte die statte                                                                                                    | etomiti |          | 1            | - |  |

**Online Mode of Incident Reporting in case of Price Related Insanity** 

## **Ratings for Sellers**

### **Seller Rating**

- A strong vendor rating system will reward good performance of sellers by giving them opportunity for more business
- Sellers will also be able to improve upon their ratings by focusing on specific areas
- Fake/Inactive sellers will be weeded out, hence ensuring only genuine sellers get to do business with government.
- Parameters for the Seller Rating :
  - 1. Coverage
  - 2. Timely Delivery
  - 3. Quality of Order Fulfillment
  - 4. Reliability

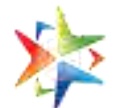

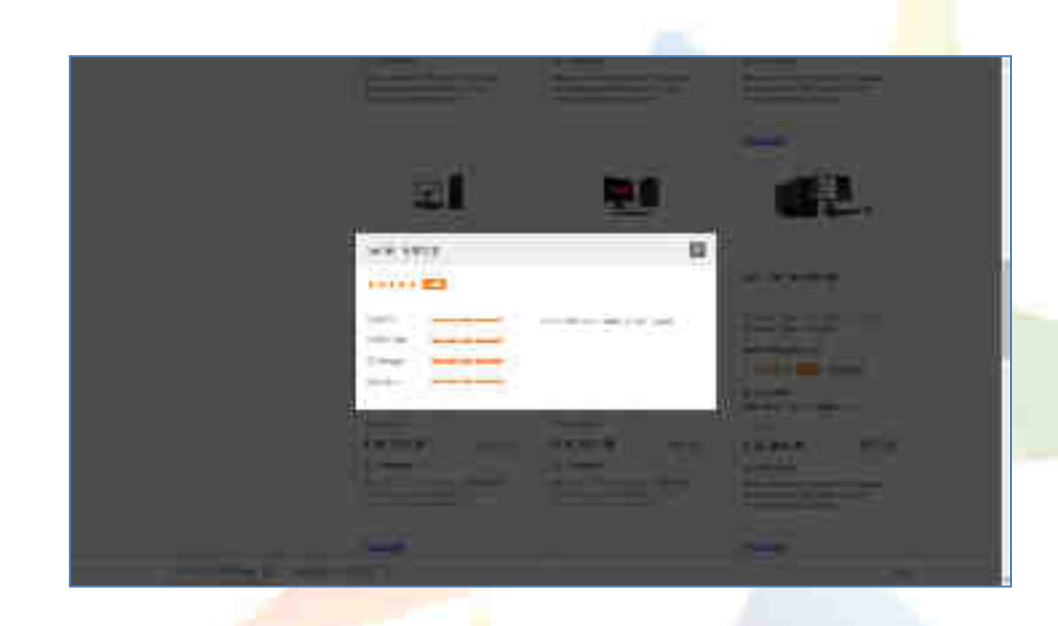

# **Classification of <b>Buyers**

## **Buyer Flagging**

Individual Buyers are classified as Red and Orange as per their payment due status Criteria for such classification would be –

- Red more than 30 payments due for more than 70 days post CRAC
- Orange More than 20 payments due for more than 70 days post CRAC

This feature is introduced to help the Sellers make informed decisions. Sellers will not be penalized for rejecting orders from "Red" buyers

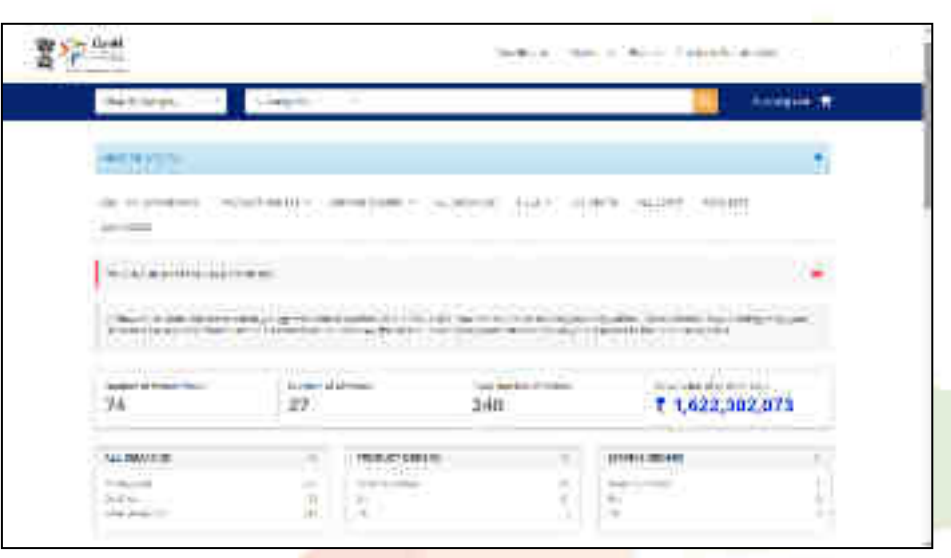

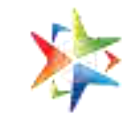

## **Integrated Incident Management**

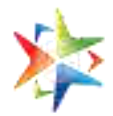

Incident Management can be used by Buyers and Sellers to raise issues for any Pre-order placement and/or Post-order placement deviations

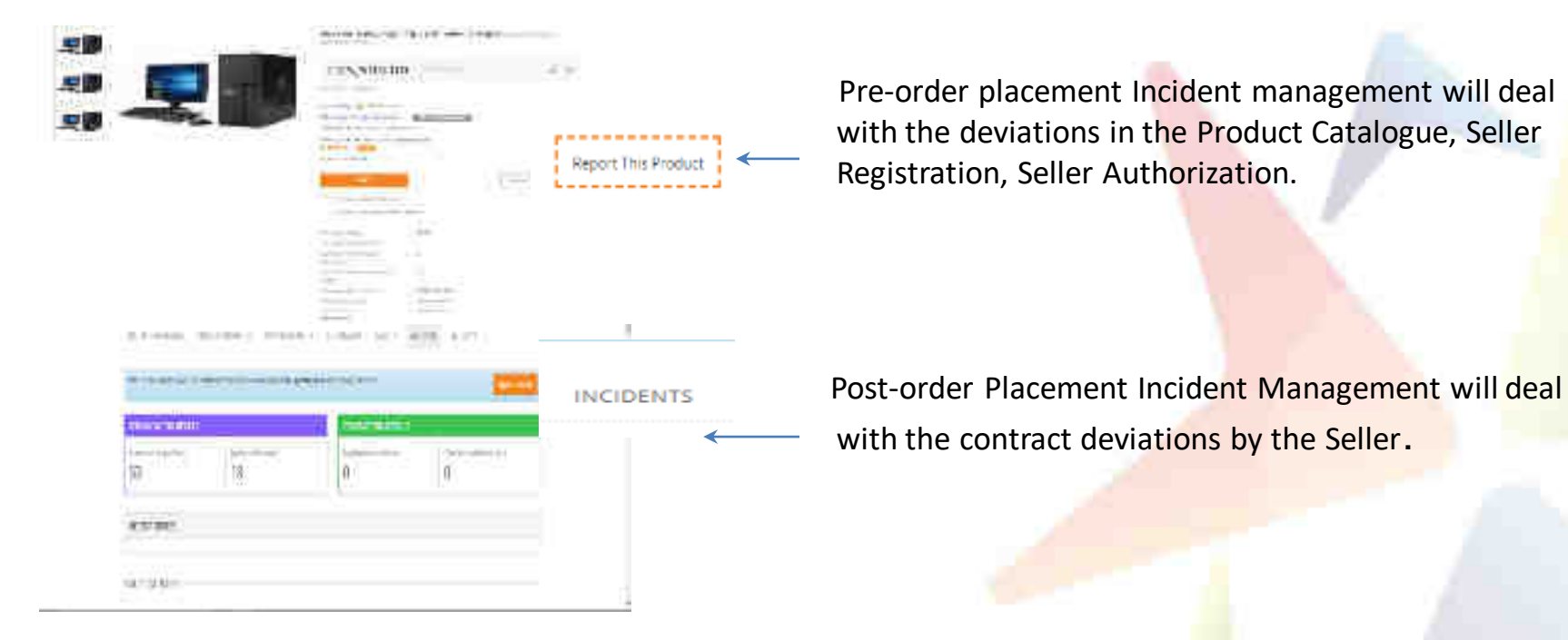

Details of Incident Management can be accessed at https://assets-bg.gem.gov.in/resources/pdf/Incident\_Management\_Policy\_V12.pdf

## Vendor Assessment By QCI

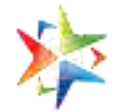

GeM mandates the OEMs/Sellers (except those exempted) to establish their credentials and fast track their sales by getting pre-assessed by Quality Council of India(QCI)

#### Benefits of getting Vendor Assessment done at GeM:

- Pre-assessed Vendors are tagged as Vendor Assessed in front of their names at GeM Marketplace.
- Vendor Assessment is a contributing parameter to arrive at the Seller Rating displayed on the GeM Marketplace.
- The Vendor Assessment of the applicant will be based on authentication of vendor profile, financial capacity and technical details of the items to be offered on GeM as per the prescribed format.
- GeM provides Vendor Assessment services through QCI

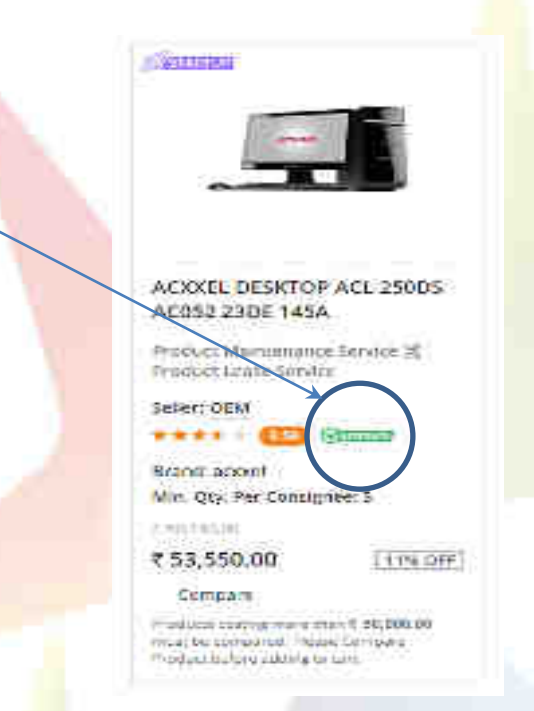

Details of Vendor Assessment can be accessed at https://assets-bg.gem.gov.in/resources/pdf/user manual gem va.pdf

## Service Sanitization by QCI

- 1. Validation of Certification
- 2. Validation of Project Experience (Only Government/ Public listed company experience)

#### Details validated by QCI under certification (if applicable) are as follows:

- Company name
- Validity
- State for which license has been issued (if applicable)

#### Note: The details are verified against the document uploaded by the vendor

Details validated by QCI under project experience are as follows:

- Department name
- Oder Number
- Project Value
- Project Duration

#### Note: The details are verified against the document uploaded by the vendor

"QCI verified" vendor for a service – Assures that the mandatory/ voluntary compliances, if any, & successfully completed/ executed relevant government/ public listed company project experience(s) declared by a vendor is validated by QCI.

Note: The total time for QCI Validation is 3 working days per service provider

| GeM Service<br>Provider               | Operations And<br>Support<br>Project/   | Helpdeck<br>Services,<br>Natwork | Graduate | B.Tech(CSEAT), BCA                       |
|---------------------------------------|-----------------------------------------|----------------------------------|----------|------------------------------------------|
| v concerco<br>GeM Service<br>Provider | Operations And<br>Support               | Software<br>Developer            | Graduate | B.Tech(CSE/IT),<br>B.Tech(SCE), BBA, BCA |
| Getti Service<br>Provider             | Project/<br>Programme<br>Implementation | Digitization<br>Operator         | Graduate | EBA BCA                                  |

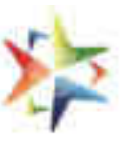

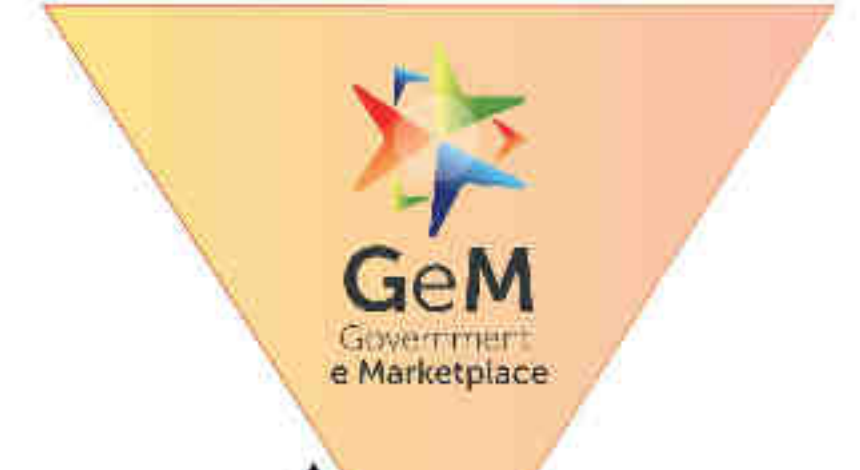

(m)

ini.

## Introduction to

## Seller/Service Provider Functionality

Designed by GeM Training Team

## **Pre-requisite For Registration**

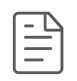

## For Primary User Registration:

- ✓ Aadhaar Number / Virtual ID/ PAN of the User.
- ✓ Mobile number linked with Aadhaar/Mobile number in case of PAN
- ✓ Active Email id
- ✓ Documents as per Constitution type such as CIN, PAN, DIPP, UAM, ITR details to Complete profile.
- ✓ Address details (Registered address as per ITR)
- ✓ Bank account details

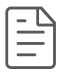

## Secondary User Registration:

- ✓ Aadhaar number
- ✓ Mobile number should be linked with Aadhaar
- ✓ Active Email ID.

## **Key Notes**

- Registration(Primary Seller) on GeM should be done by an authorized person of the organization (Director of the organization or a Key Person or authorized signatory of ITR).
- > Details of the authorized person will get validated as per the Income Tax Return filing.
- Primary seller have an option to create secondary seller's to assign roles like Bid Participation, Creation of Catalog and Order Fulfillment.
- For MSE , UAM (Udhyog Aadhaar Memorandum) and aadhar/mobile number linked with the same is required.
- For Start Up, DIPP (Department of Industrial Policy and promotion) number and mobile number linked with the same is required.
- > No separate registration required for Seller and Service provider.

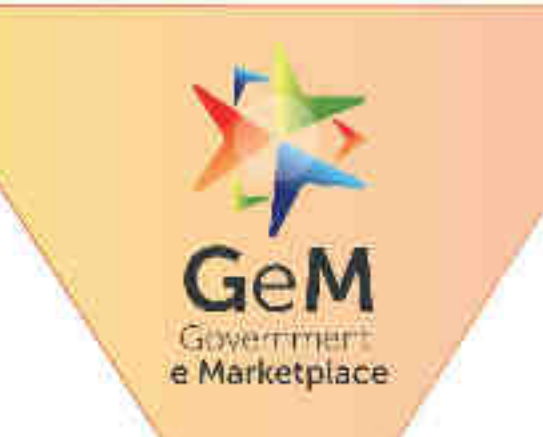

 $(\mathbf{r})$ 

(m)

# Seller/Service Provider Registration-

## **Using Aadhaar**

Designed by GeM Training Team

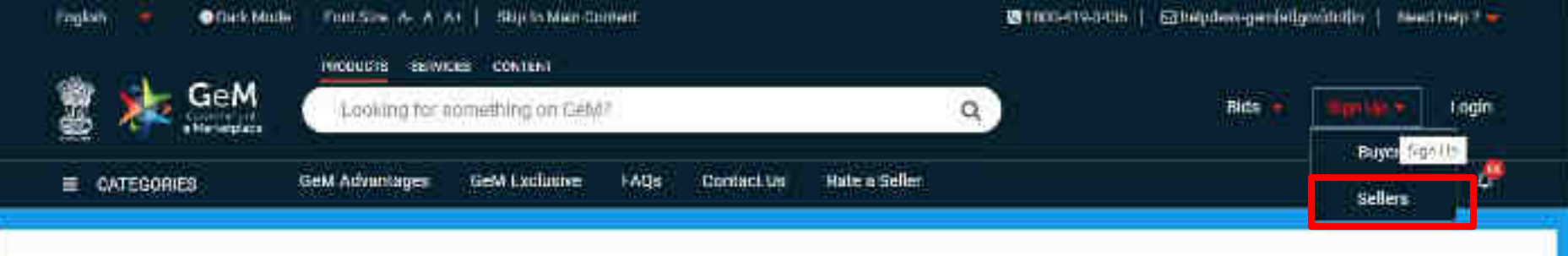

# Covid–19 Dashboard. Now Live.

# Everything you need to know about GeM's response to covid-19. In one place.

Rich Listing of Products / Services

Whearth

integrated Payment System Multiple Processmani Modes Transparancy and Ease of Selling

Popular Product Categories

Integration in the second second seco

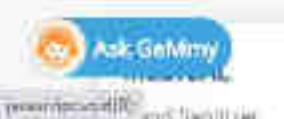

SARAS COLLECTION

his work in the line of the

FURNITURE

- search

X

9

o

(In

×

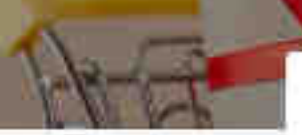

Contraction of the second second second second second second second second second second second second second s

#### CREATE YOUR ORGANISATION SELLER ACCOUNT

We don't share your personal and official details with anyone.

Welcome to Registration process for Government # Marketprace

Before you initiate your registration, please read the pre-requisites by clicking have

Registrations on Gets should be done by an Atalian and person (Director of the briganisation) or a Key Renson: Please read and agree in the Terms & Construmy of Covarrament e-Marketplace Constrainform Sign Dat

*IEVIEW TERMS & CONDITIONE* 

## Why Sell On GeM?

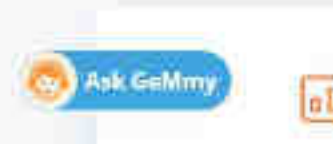

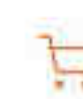

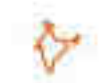

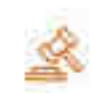

×

#### **Review Terms And Conditions**

#### General terms and conditions on GeM 3.0 (Version 1.13)

#### 1. Introduction

This document is an electronic record published by GeM under the provisions of the information Technology Act, 2000 and the rules made there under fail applicable) and shall act as valid agreement between Seller / Service Provider and Buyer. Further the use of GrM Portal for Sale / Purchase of Goods / Services and the resulting Contracts shall be governed by the following General Terms and Conditions (GTC) (unless utberwise superseded by Product / Service specific Special Terms and Conditions (STC), Product / Track / Domain Specific STC of Particular Service including its SLA (Service Lovel Agreement) and BID/Reverse Auction Specific Additional Terms and Conditions (ATC) as applicable).

Government e-Marketphase (GeM) is the National Public Procarement Portaic an and to and online Marketplace for Central and State Government Minutnes / Departments. Central & State Public Sector Undertakings (CPSD) & SPSU().

\*There read and agree to the Terms & Conditions of Government e-Marketplace (deM)

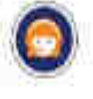

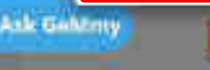

#### channe roon on an information acceler need of th

We don't share your personal and official details with anyone.

Welcome to Registration process for Government & Marketplace

Before you initiate your registration, please read the pre-requisites by clicking here

Registration on DeM should be done by an eichor well person (Dremor of the organisation or a Key Person) Please read and agree to the Terms & Conditions of Government & Workeiplace (DeM) hiftore Sign Up.

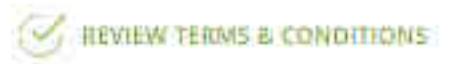

# Organisation Details Business / Organisation Type \* (i) Select \* Business / Organisation Name \* (i) Finste enter your Business/Company name Numeric / Organisation Name \* (i)

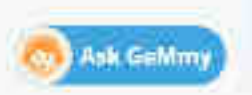

Person) Rease read and agree to the Ferris & Conditions of sovernment le Marketplace (Setti before Sign So-

## 

Organisation Details

 Business / Organisation Type \* 
 Select

 Select

 Select

 Select

 Select

 Select

 Select

 Select

 Select

 Select

 Select

 Select

 Select

 Select

 Select

 Select

 Select

 Select

 Select

 Select

 Select

 Select

 Select

 Select

 Select

 Select

 Select

 Select

 Select

 Select

 Select

 Select

 Select

 Select

 Select

 Select

 Select

 Select

 Select

 Select

 Select

 Select

 Select

 Select

 Select

 Select

 Select

 Select

 Select

 Select

 Select

 Select

 Select

 Select

 Select

 Select

 Select

 Select

 Select

 Select

 Select

 Select

 Select

 Select

 Select

 Select

 Select

 Select

 Select

 Select

 Select

 Select

 Select

 Select

 Select

 Select

 Select

 Select

 Select

 Select

 Select

 Select

 Select

 Select

 Select

 Select

 Select

 Select

 Select

 Select

 Select

 Select

 Select

 Select

 Select

 Select

 Select

 Select

 Select

 Select

 Select

 Select

 Select

 Select

 Select

 Select

 Select

 Select

 Select

 Select

 Select

 Select

 Select

 Select

 Select

 Select

 Select

 Select

 Select

 Select

 Select

 Select

 Select

 Select

 Select

 Select

 Select

 Select

 Select

 Select

 Select

 Select

 Select

 Select

 Select

 Select

 Select

 Select

 Select

 Select

 Select

 Select

 Select

 Select

 Select

 Select

 Select

 Select

 Select

 Select

 Select

 Select

 Select

 Select

 Select

 Select

 Select

 Select

 Select

 Select

 Select

 Select

 Select

 Select

 Select

## Why Sell On GeM?

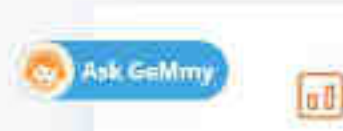

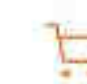

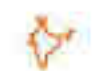

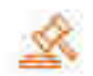

Person; Please read and agree to the Term's & Conditions of Government le Marketprace (GeN) before Sign Vp

## 

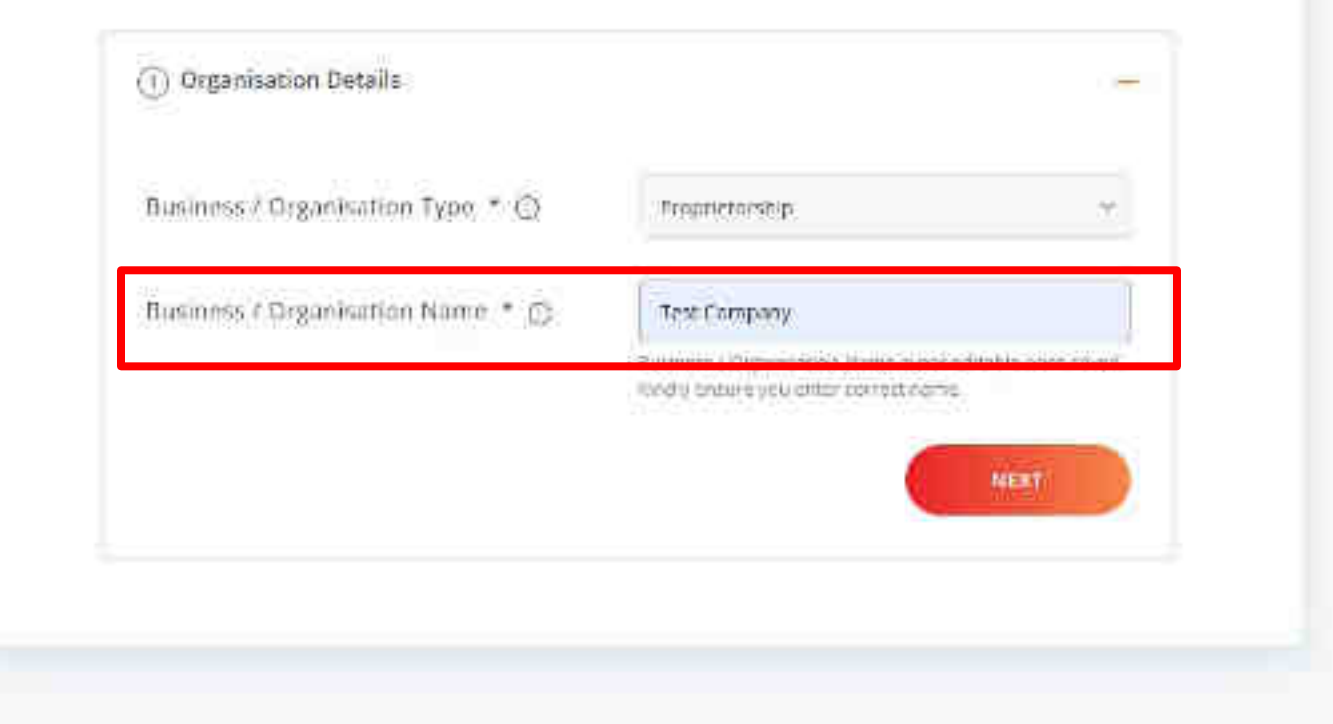

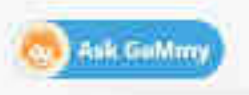

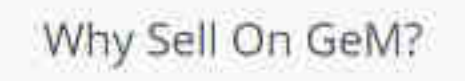

-

Person; Prease read and agree to the Term's & Conditions of Government te Marketprace (GeN) before Sign Up

## S REVIEW TERMS & CONDITIONS

(1) Organisation Details

Business / Organisation Type \* ()

Business / Organisation Name \* 🕤

Troprictorship Test Company

Butmiss ( Organissio's Name a not aditable price saved. Redry britare you ontar correct rights

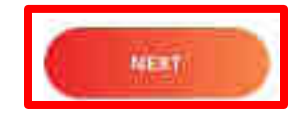

Υ.

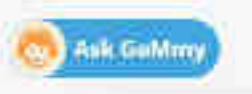

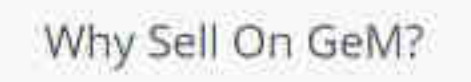

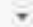

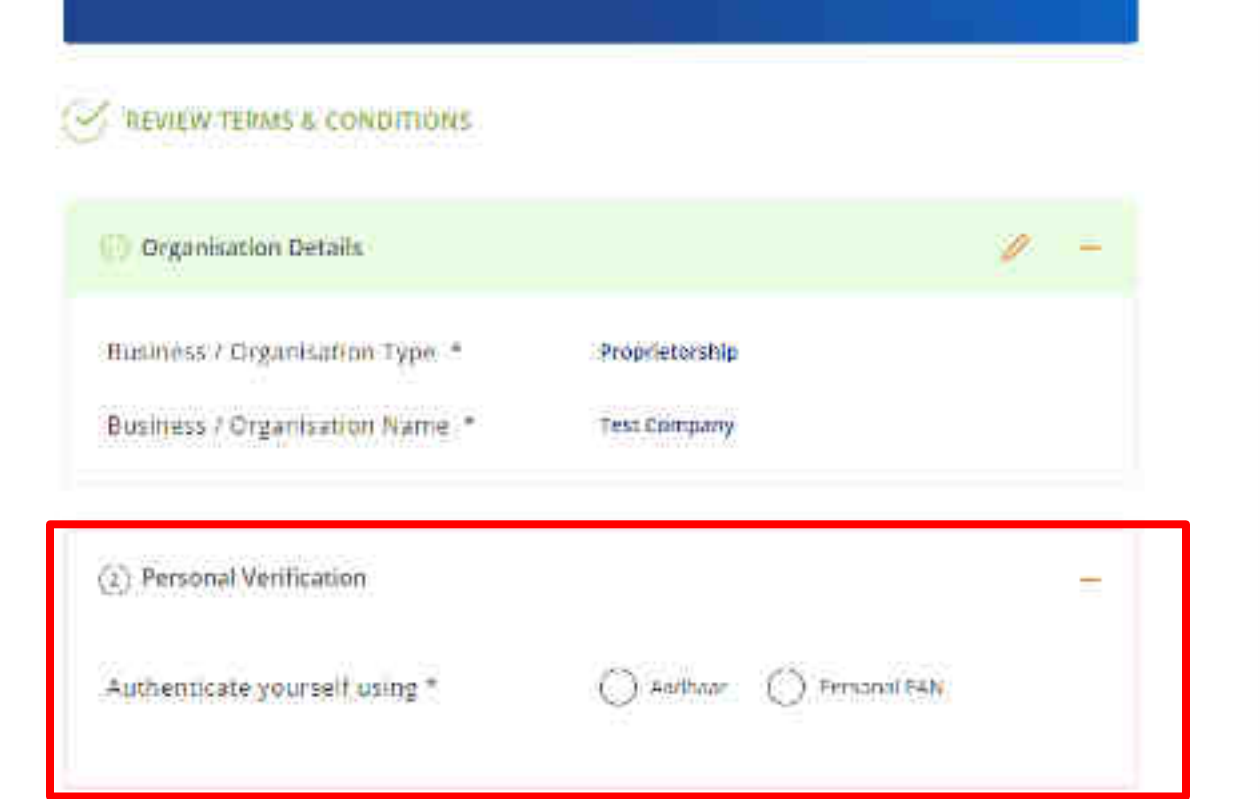

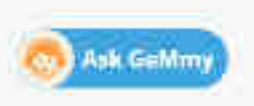

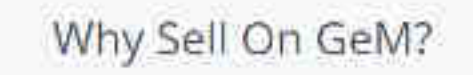

-

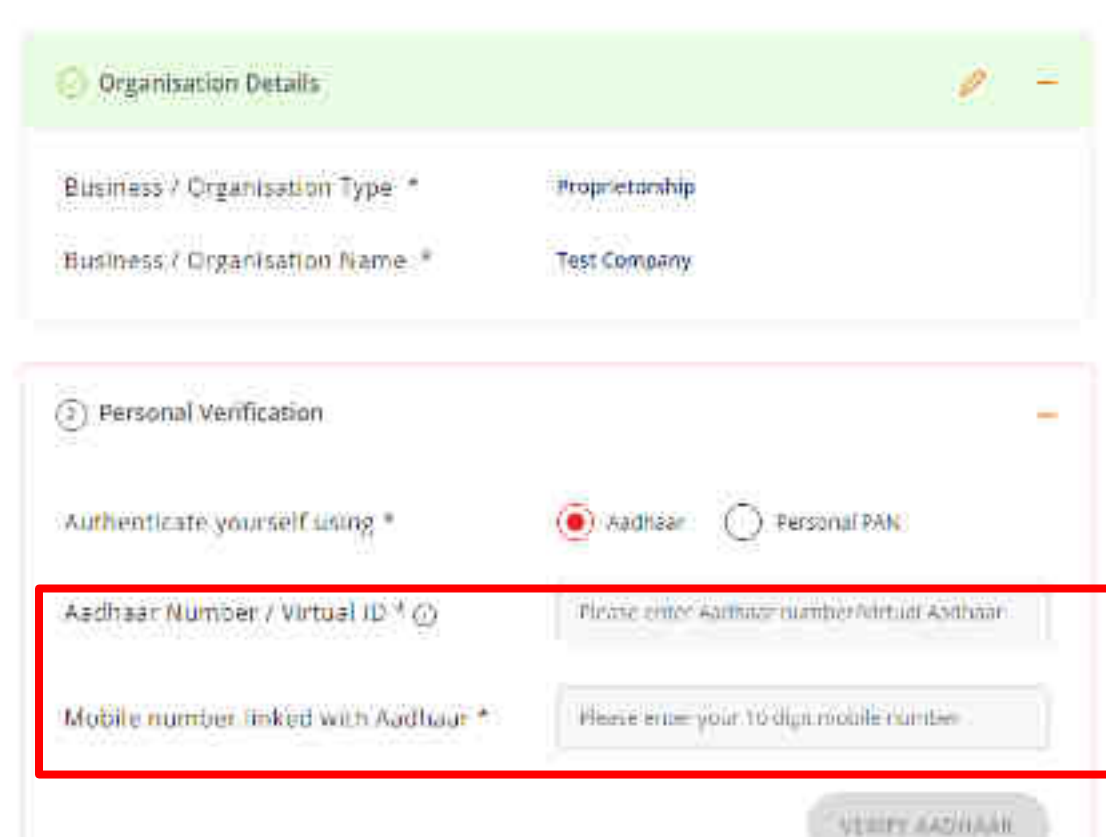

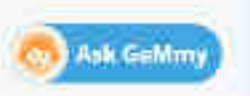

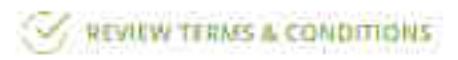

Organisation Details

Business / Organisation Type \* Business / Organisation Name \*

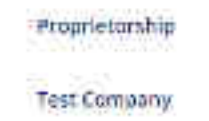

0 =

Personal Verification
 Authenticate yourself using \*
 Aadhaar Oumber / Virtual ID \* O
 Mobile number linked with Aadhaar \*

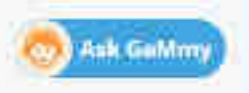

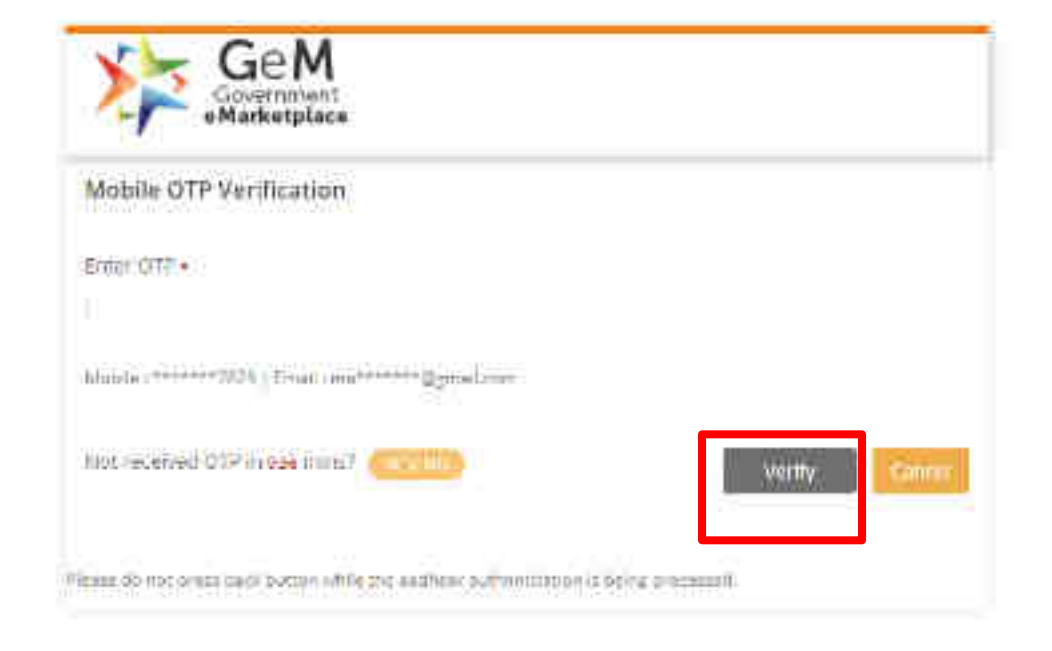

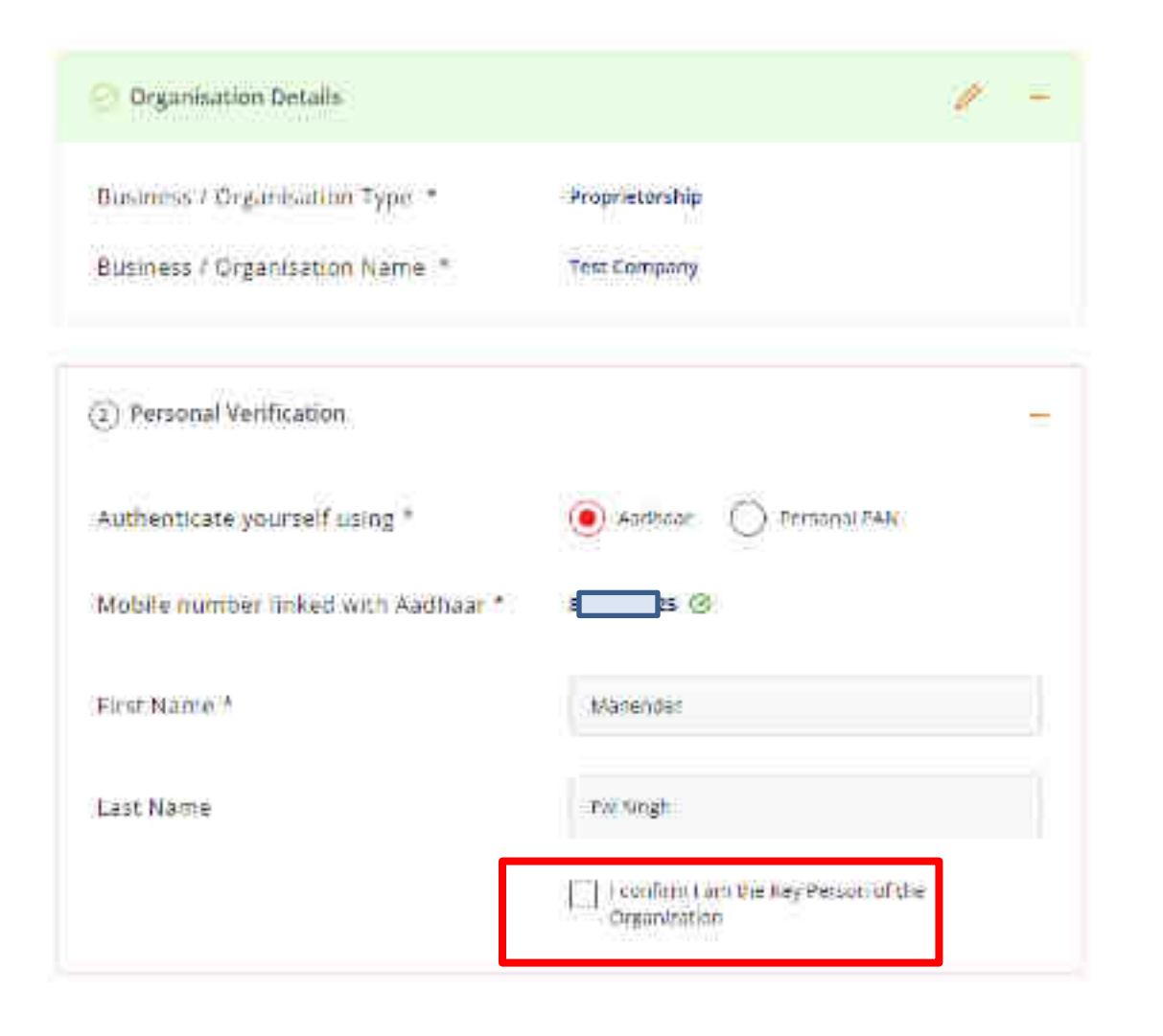

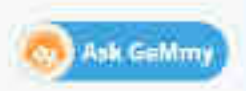

-
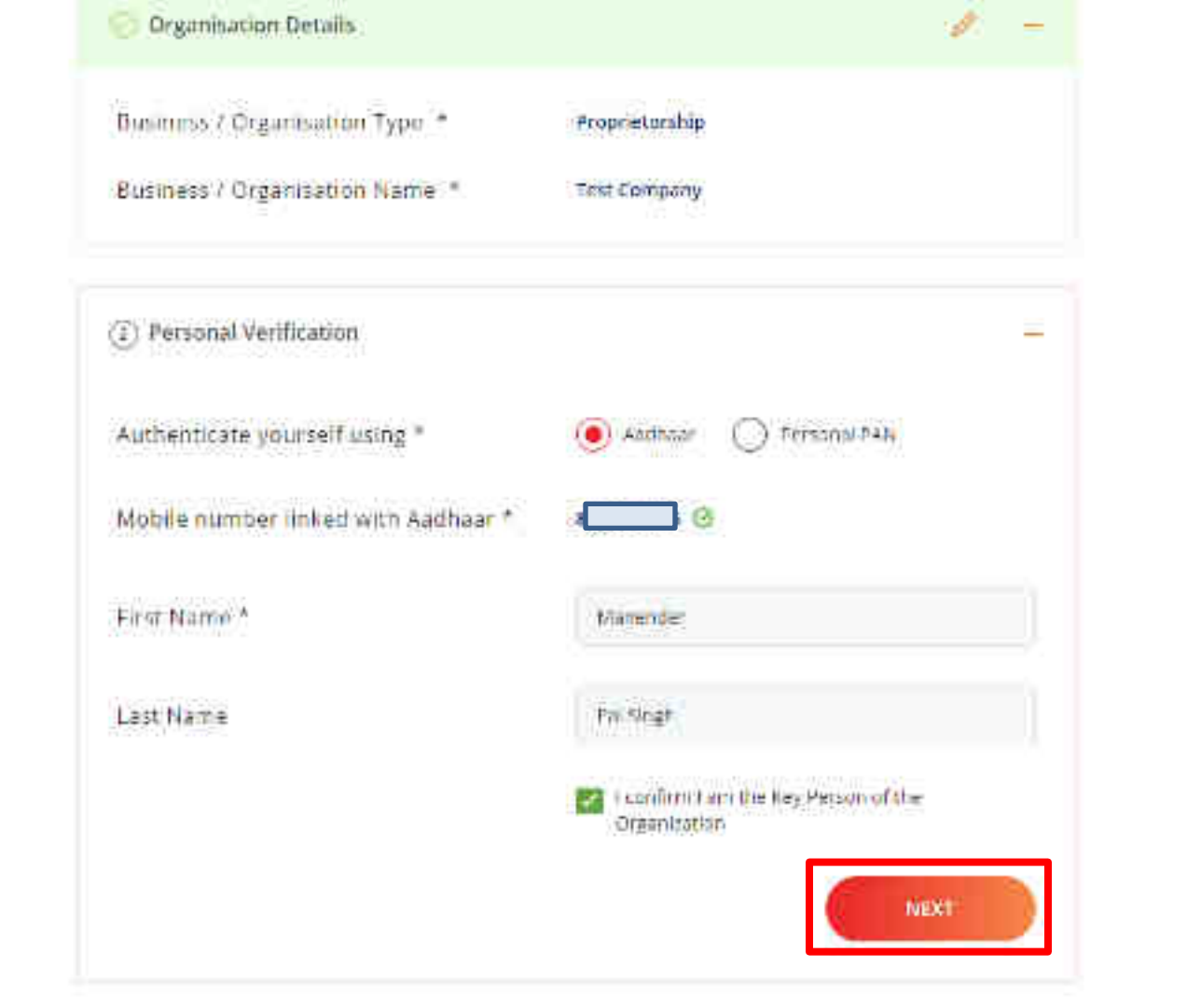

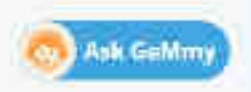

-

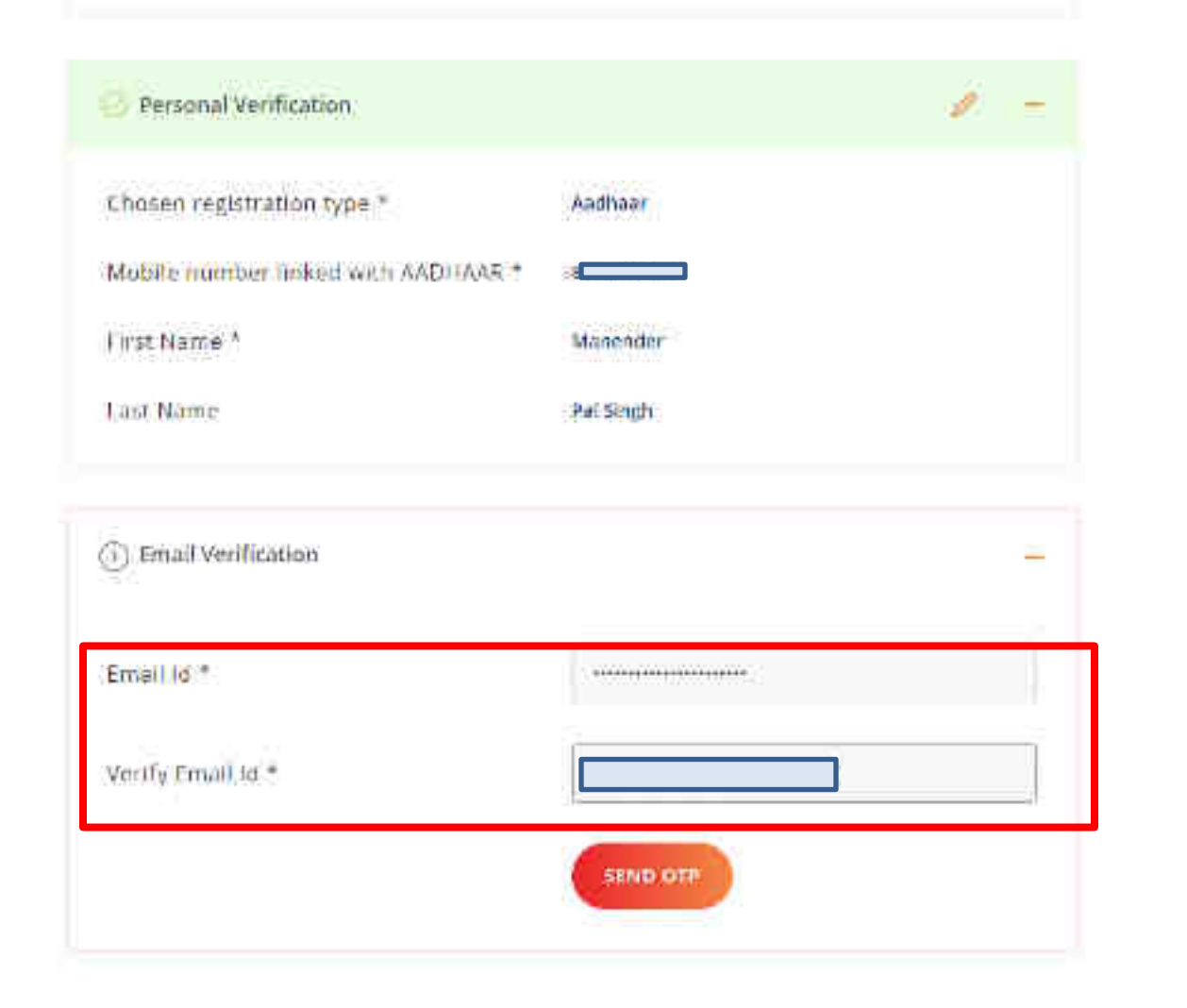

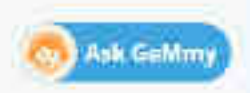

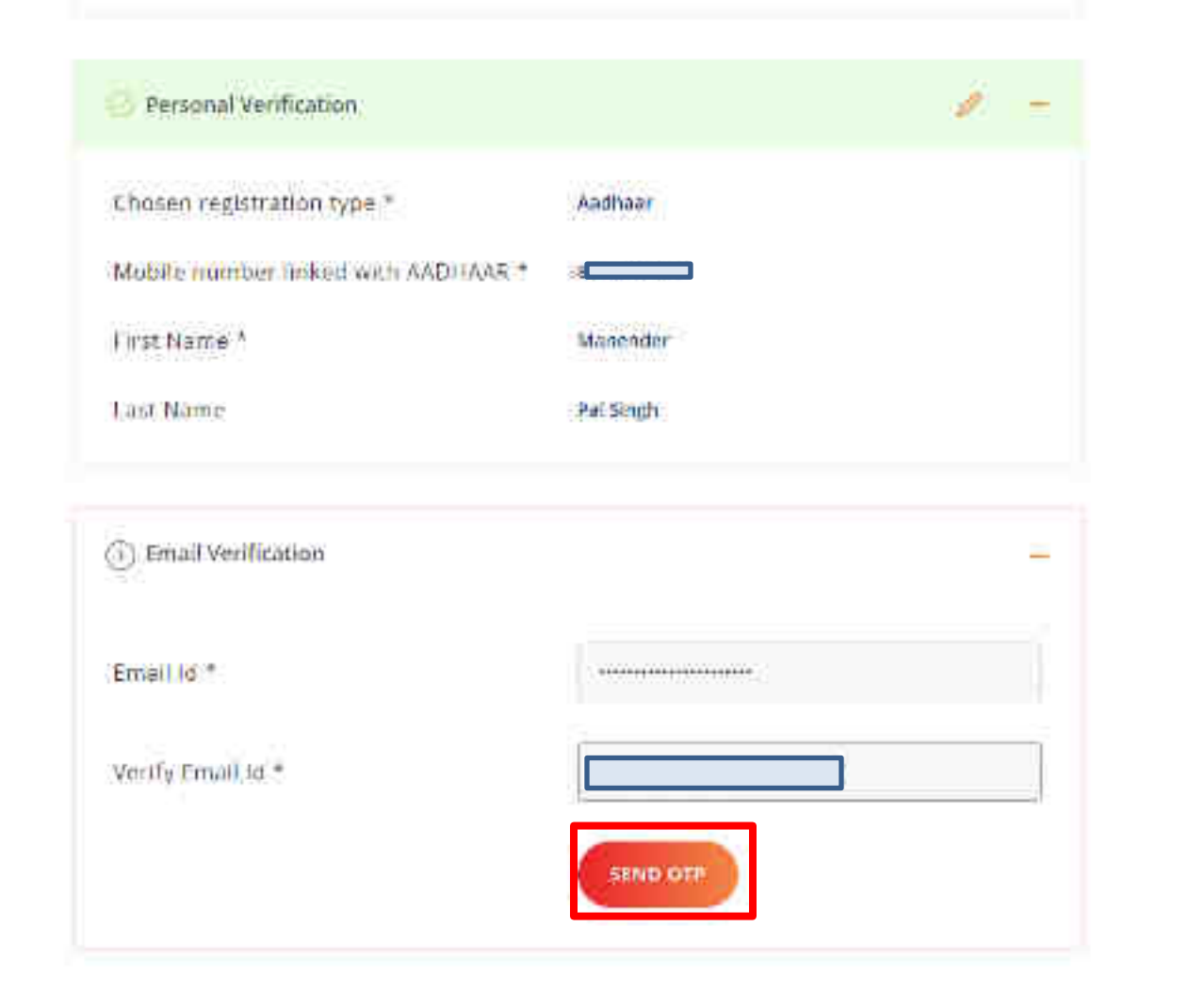

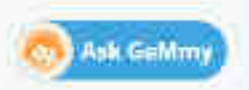

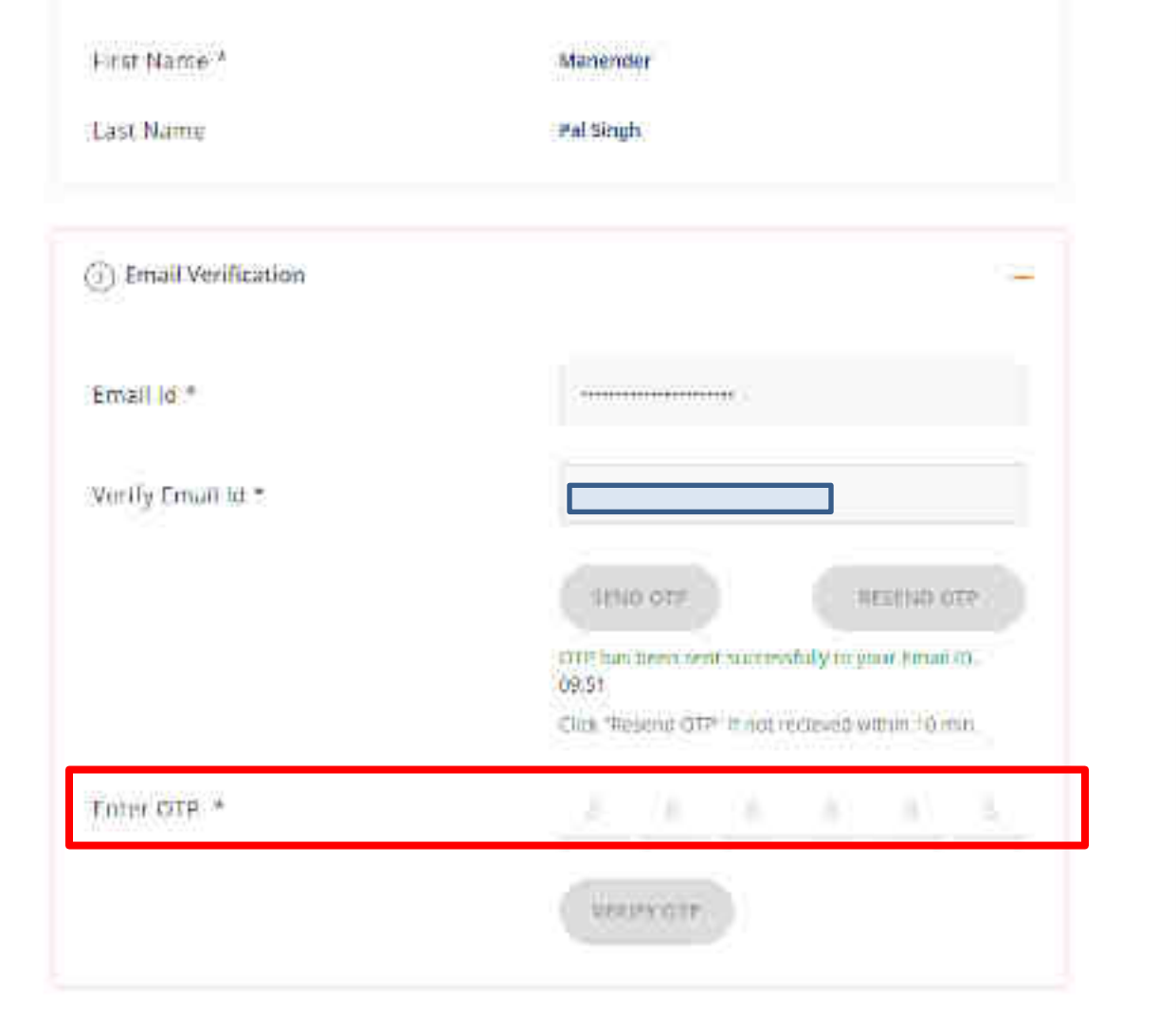

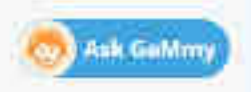

-

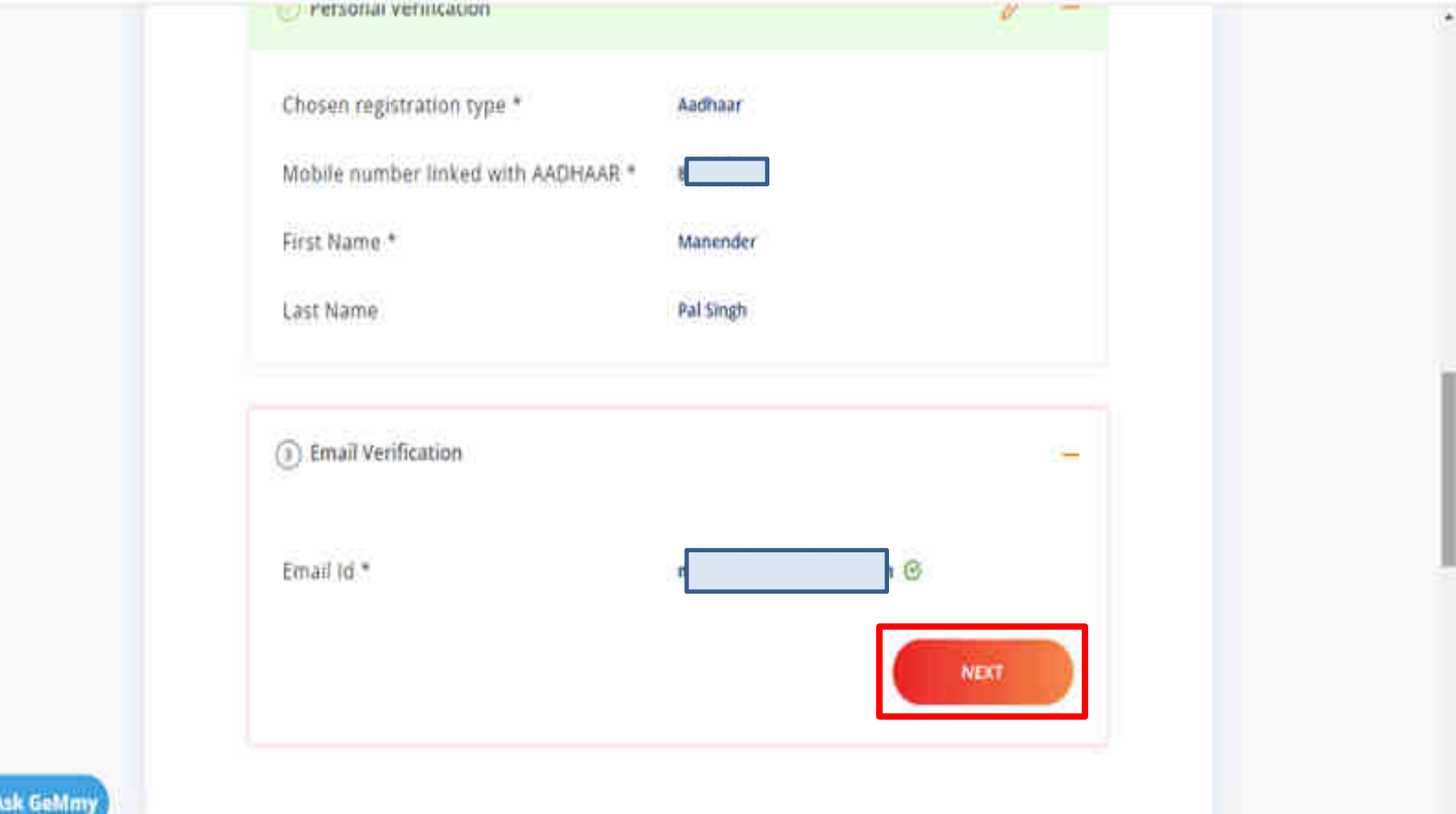

| Email *            |                                                                                                    |
|--------------------|----------------------------------------------------------------------------------------------------|
| ) User Credentials | =                                                                                                    |
| Uzer lid * 🛈       | Prove prover a receive for lager to right                                                                                                    |
| Password * 🕞       |                                                                                                    |
|                    | Particular in an approximation of Principal pri-                                                                                                    |
|                    | One tappe Case     One tappe Case     One tapp |
|                    |                                                                                                    |

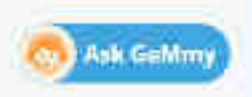

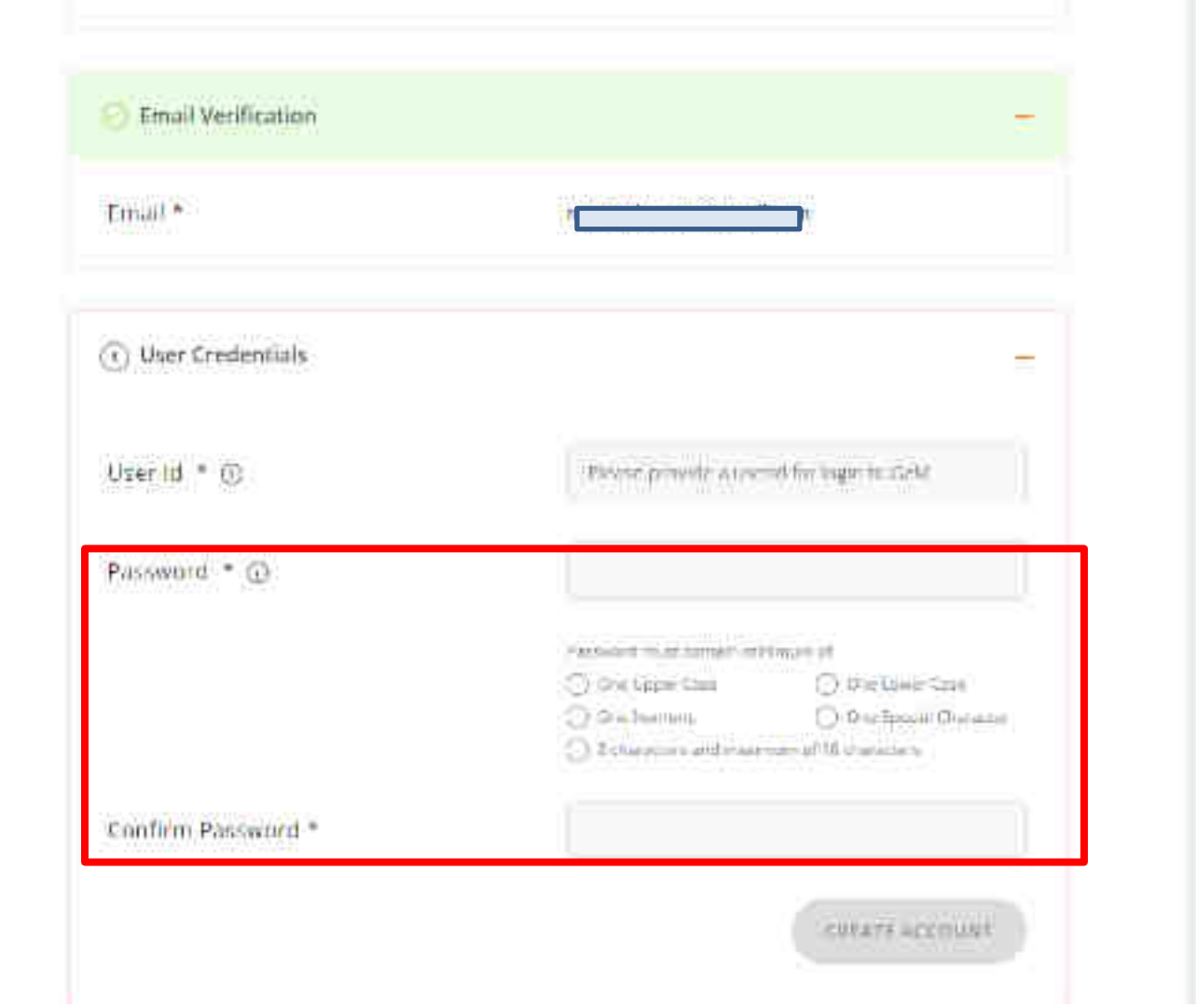

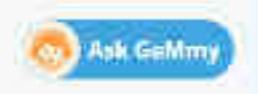

-

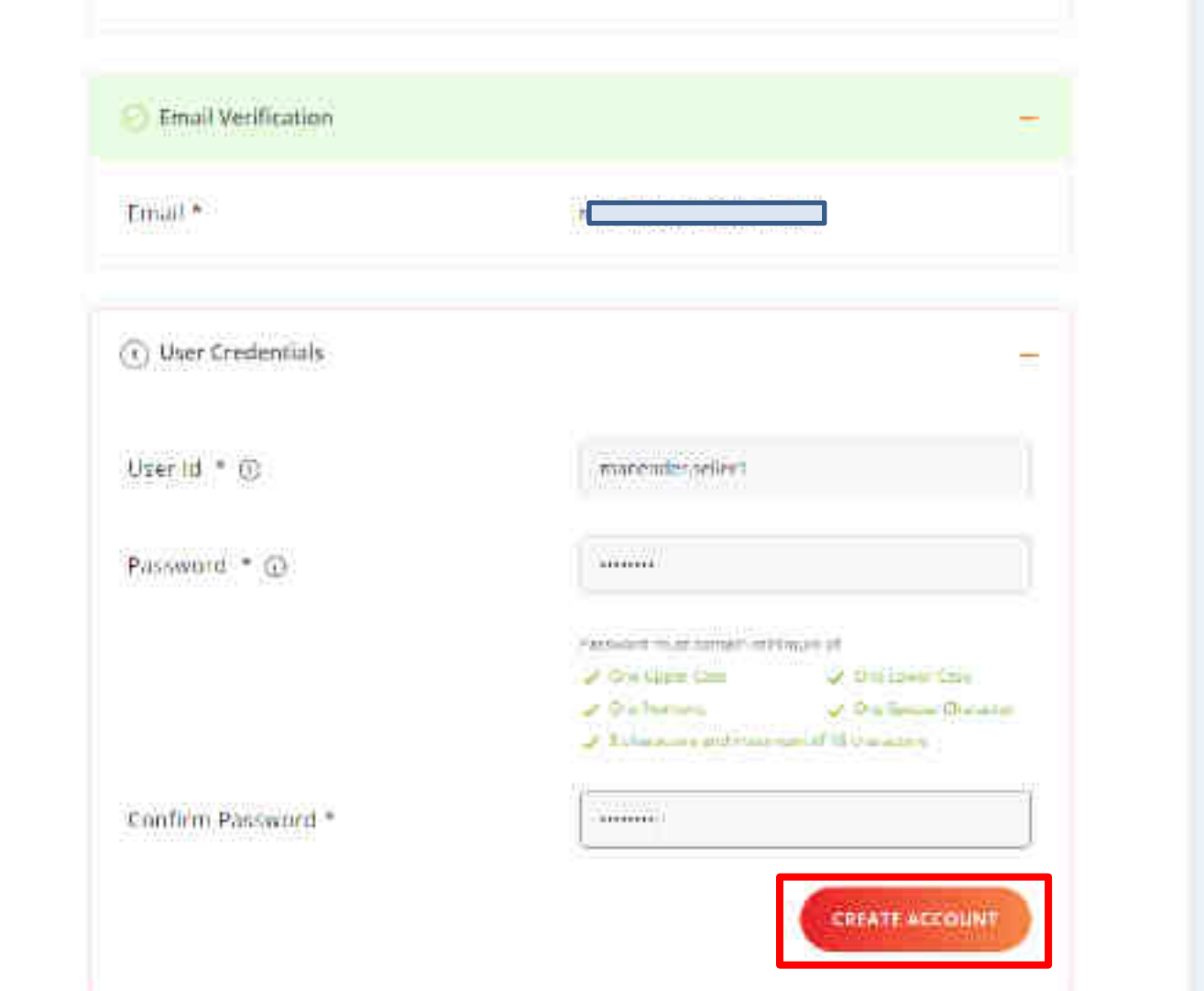

👧 Ask GeMmy

-

#### Seller Account created successfully

| Email *            |                                                                                                    |
|--------------------|----------------------------------------------------------------------------------------------------|
| ) User Credentials | -                                                                                                    |
| Uzerlid * 🛈        | macenderpellert                                                                                                    |
| Password * 🕞       |                                                                                                    |
|                    | Particular statistical and an end of the set                                                                                                    |
|                    | On the case                                                                                                    |
|                    | <ul> <li>O's bornes</li> <li>O's former O's and of the board of the board o</li></ul> |
| Confirm Password * |                                                                                                    |

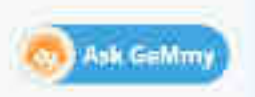

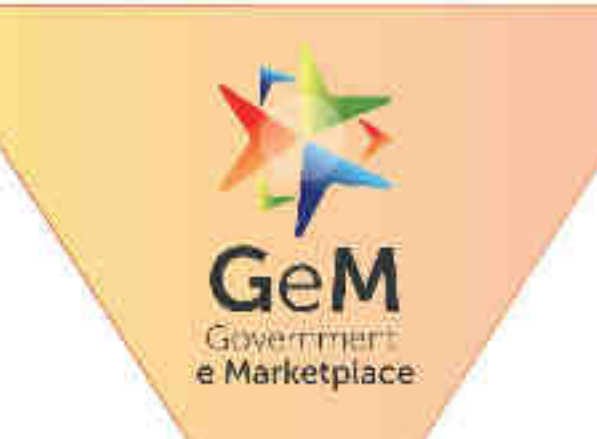

(m)

1

# <u>Seller/Service Provider –</u>

# **Profile Updation**

Designed by GeM Training Team

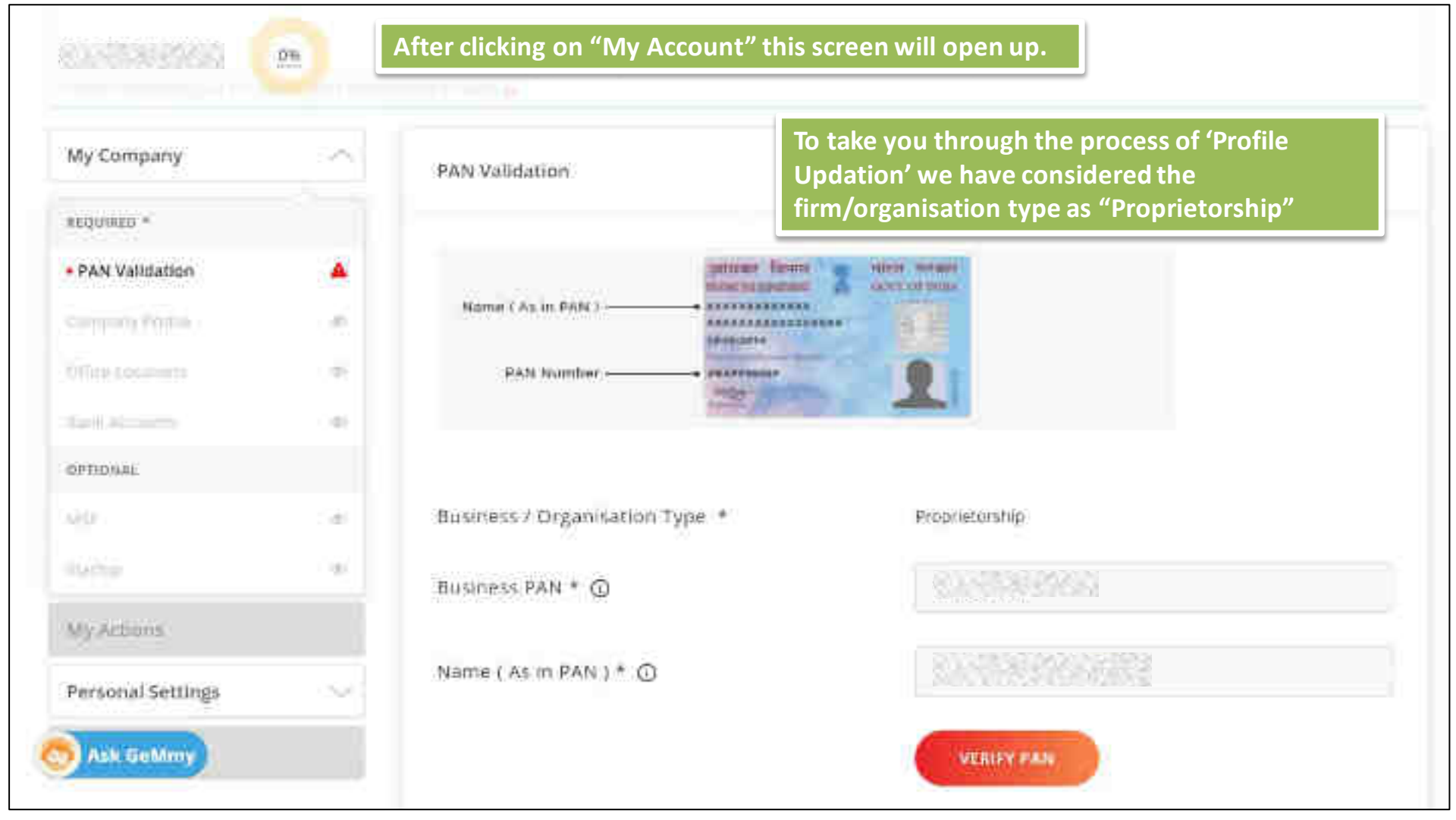

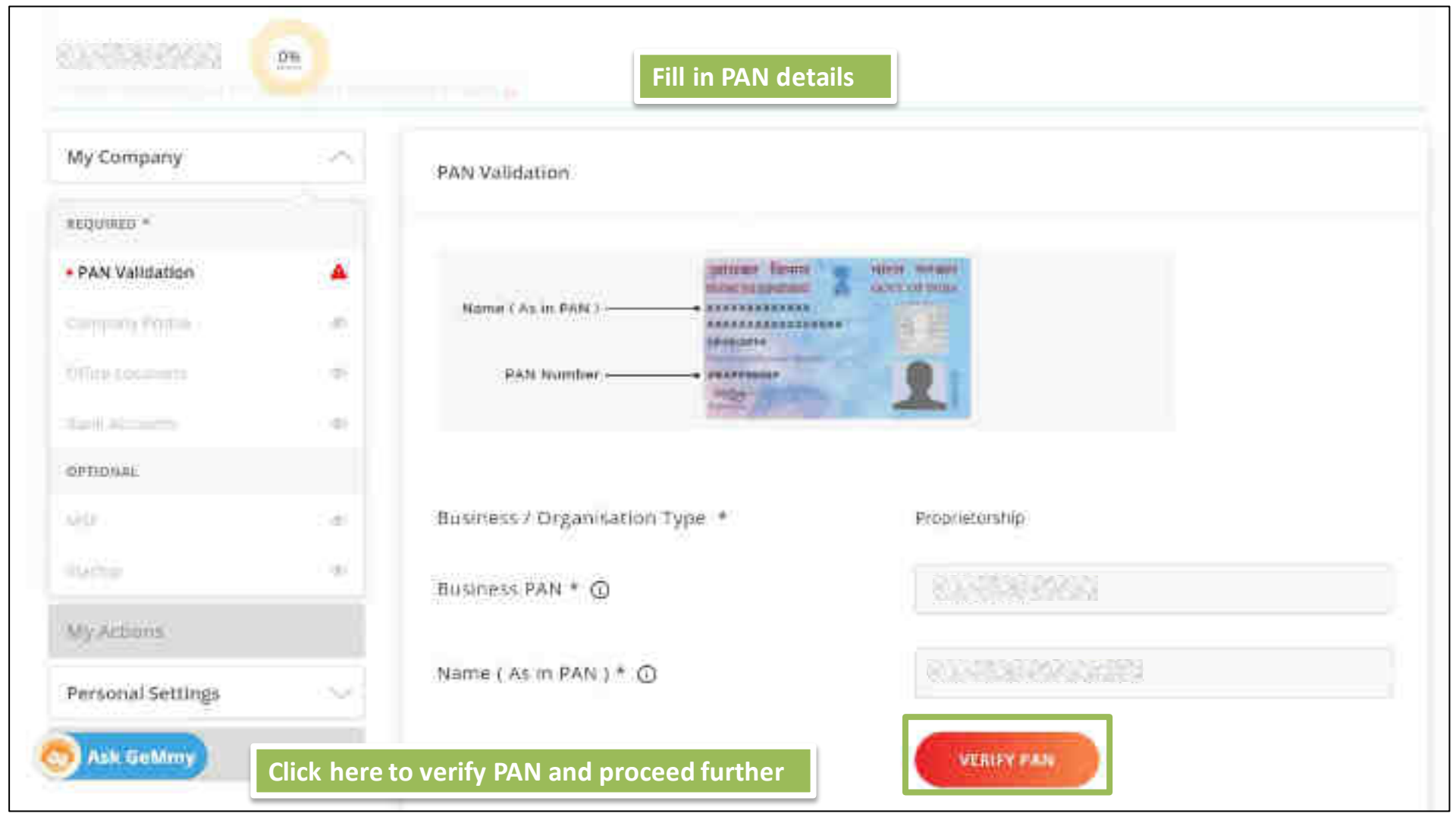

#### PAN validaridri successfull

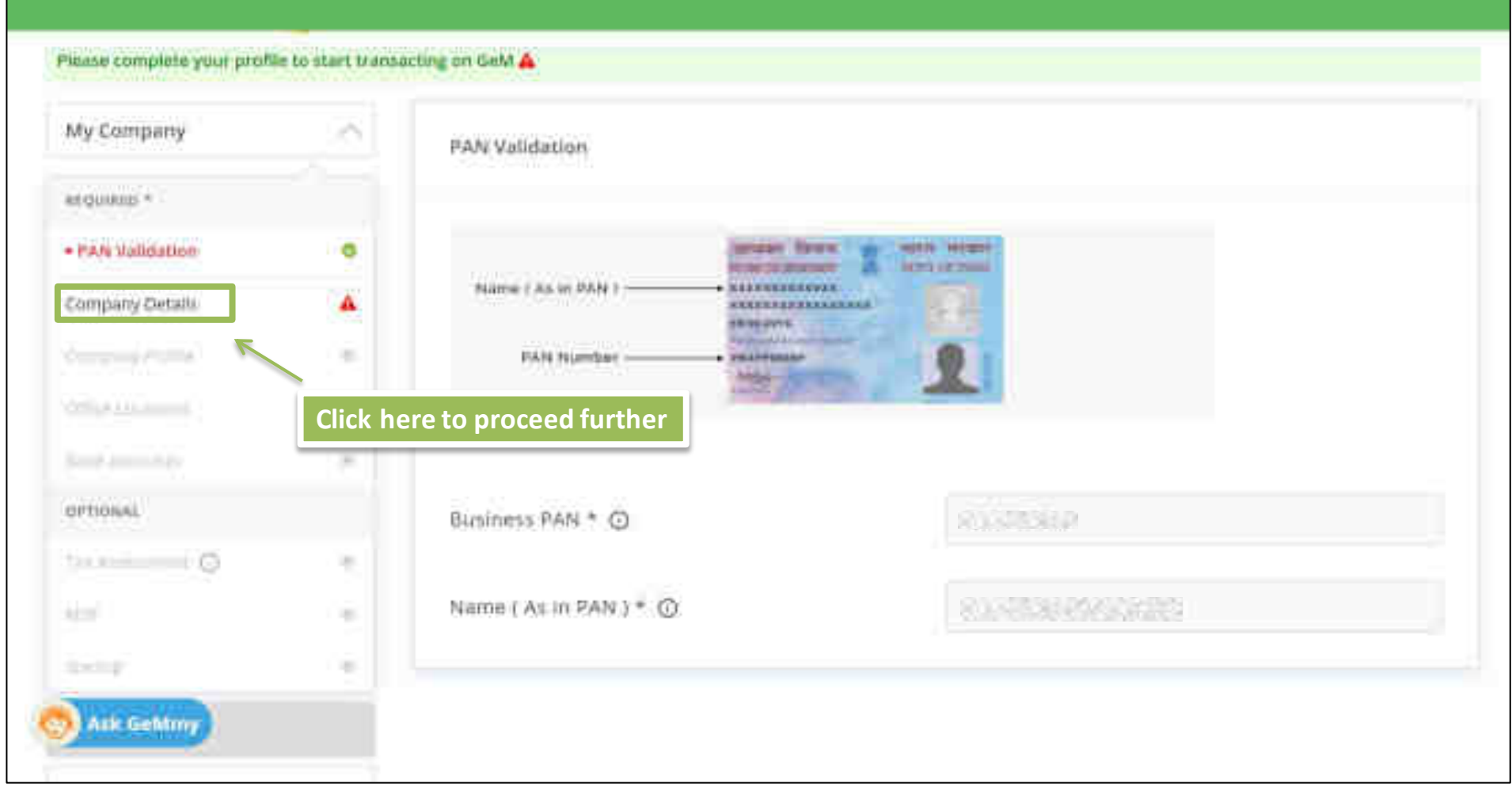

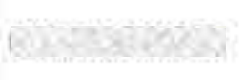

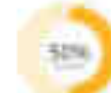

### Please complete your profile to start transacting on GeM 🚣

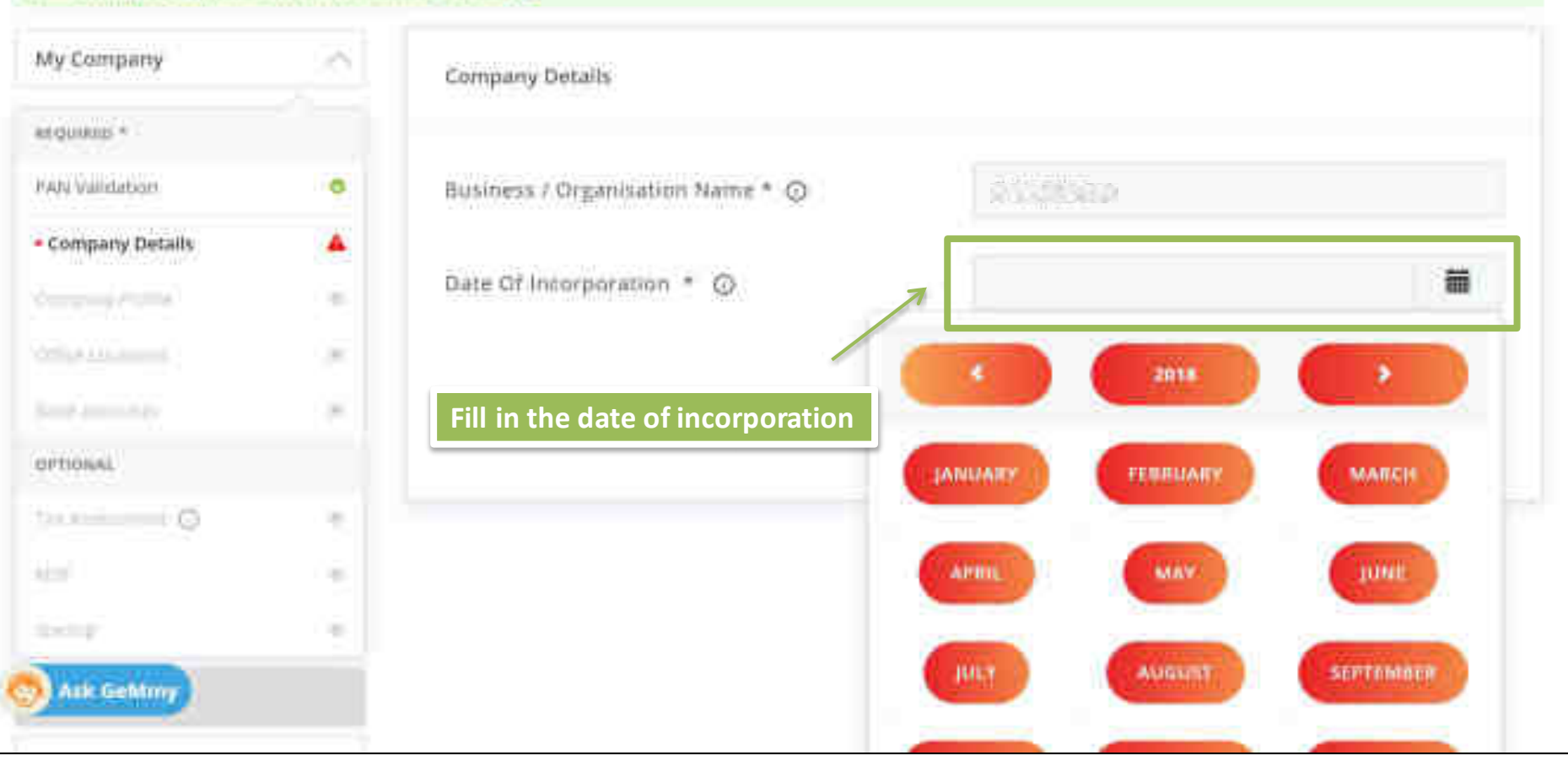

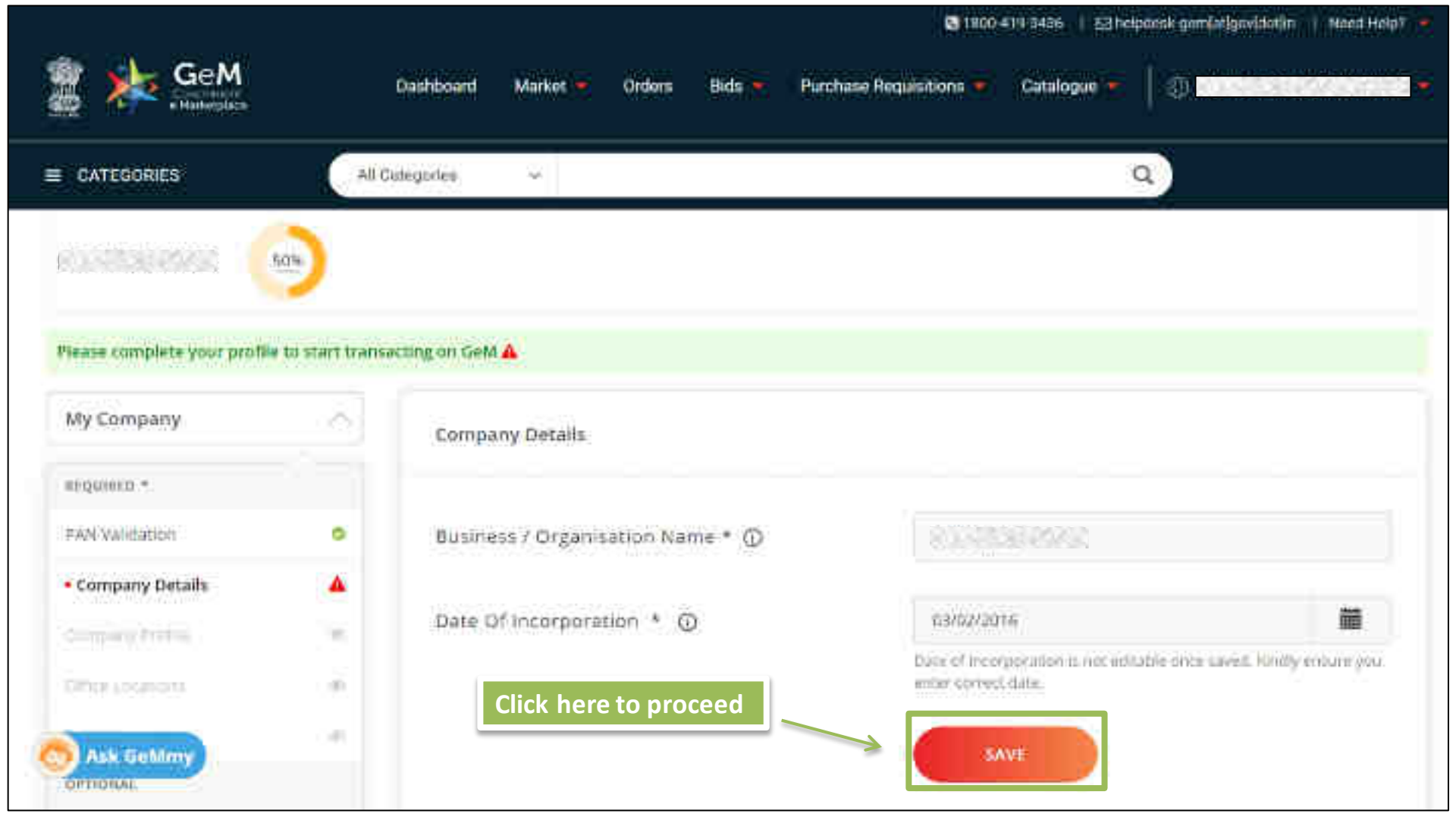

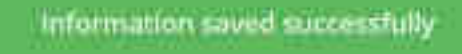

### Please complete your profile to start transacting on GeM A

| ing company         | -        | Company Details                   |              |  |
|---------------------|----------|-----------------------------------|--------------|--|
| * ariginero         |          |                                   |              |  |
| PAN Validation      | •        | Business / Organisation Name * () | A 1000 B 200 |  |
| Company Details     | ۰        |                                   |              |  |
| Company Profile     |          | Date Of Incorporation *           | 03/02/2016   |  |
|                     |          |                                   |              |  |
| COTTO IN RECEIPTING |          |                                   |              |  |
| GTH IC LOCATINGS    | Click he | re to proceed further             |              |  |
|                     | Click he | ere to proceed further            |              |  |
| COTTI IN LOCALINES  | Click he | ere to proceed further            |              |  |
| COMMERCICATIONS     | Click he | ere to proceed further            |              |  |

81-3388AKG

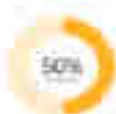

## Please complete your profile to start transacting on GeM 🔺

| My Company      |     | Company Profile                                                  |                                                                                                    |
|-----------------|-----|------------------------------------------------------------------|----------------------------------------------------------------------------------------------------|
| etquius *       |     |                                                                  |                                                                                                    |
| PAN Validation  |     | Business / Organisation Type                                     | Proprietorabip                                                                                                    |
| Company Details | •   | Business / Organisation Name                                     |                                                                                                    |
| Company Profile |     | Date Of Incorporation                                            | 03/02/2016                                                                                                    |
| Colline and an  | 100 |                                                                  | 🔿 ver 🧿 No                                                                                                    |
| Sent Associate  | 196 | Are you a Startup 7                                              | Once that up has been self-declared or verified with tracked DPP<br>member and mobile number, you rannot select her hir 'Ave you |
| OPTIONSL        |     |                                                                  | Distance?                                                                                                    |
| tar an o        | 1   | Are you registered with MSME as a Micro or<br>Small Enterprise ? | 🔿 res 🜔 No                                                                                                    |
| Alter 1         |     |                                                                  |                                                                                                    |
|                 |     | Do you want to participate in Bid ?                              | O Yes (e) No                                                                                                    |

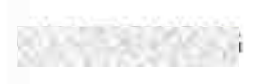

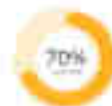

#### Please complete your profile to start transacting on GeM 🎄

| 0                    |
|----------------------|
| 0                    |
| •                    |
| 23                   |
|                      |
| : 00                 |
| $\neg_{\mathcal{D}}$ |
|                      |
| - 96                 |
| - (6)                |
| 1.0                  |
|                      |

Company Profile

Business / Organisation Type

Business / Organisation Name

Date Of Incorporation ()

Are you a Startup ?

Are you registered with MSME as a Micro or Small Enterprise 7

Do you want to participate in Bid 7

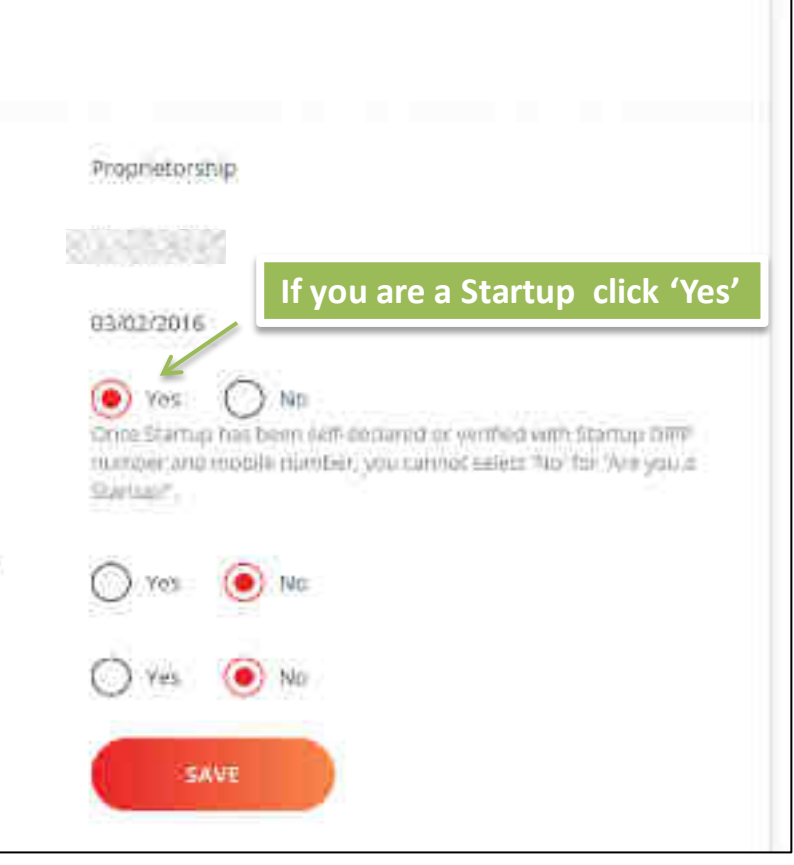

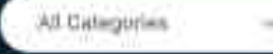

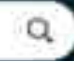

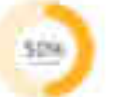

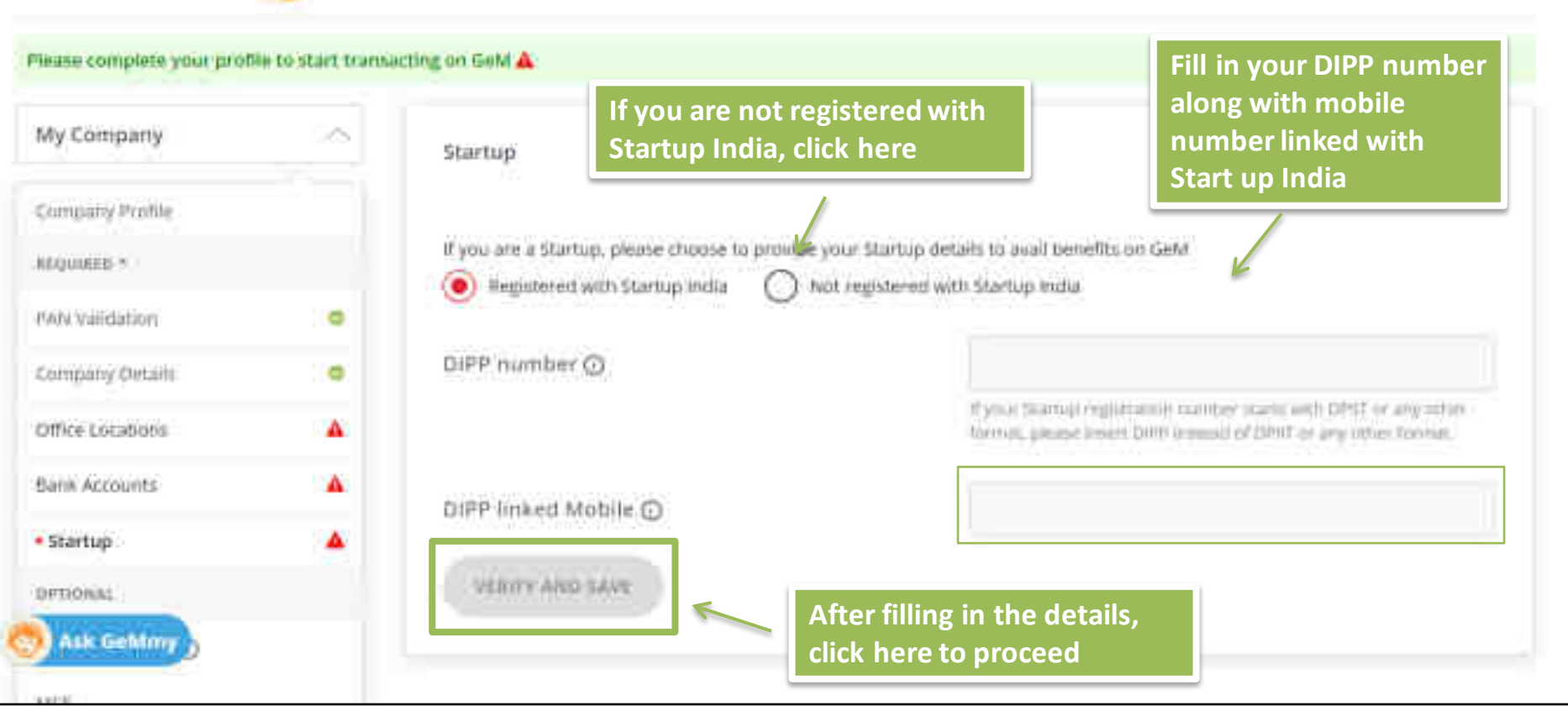

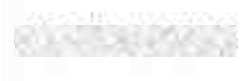

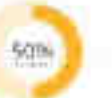

đ

### Company Profile

| REQUIRED *       |  |
|------------------|--|
| PANValidation    |  |
| Company Details  |  |
| Office Locations |  |
| Bank Accounts    |  |

Startup:

OPTIONAL

Tax Assessment O

**WSE** 

My Actions.

Personal Settings

Ask Geldiny

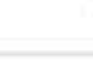

If you had declared yourself as a Startup in Profile, click 'Yes' to provide additional information.

If you are a Startup, please choose to provide your Startup details to avail benefits on GeM.

Registered with Startup India

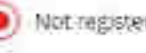

() Not registered with Startup India

Dear Startup, You are eligible to get yourself enlisted as a OPIIT recognised Startup if you fulfill the following eligibility criteria -

- Upto a period of ten years from the date of incorporation/ registration, if it is incorporated as a private limited company (as defined in the Companies Act, 2013) or registered as a partnership firm (registered under section 99 of the Partnership Act, 1=32) or a limited liability partnership runder the Limited Cability Partnership Act, 200ki in India
- Turnover of the entity for any of the financial years since incorporation/ registration has not exceeded one hundred crore ruppers.
- Enoty is working towards innovation, development or improvement of products or processes or services, or if it is a scalable business model with a high potential of employment generation or wealth creation.
- An entity formed by spritting up or reconstruction of an existing business shall not be considered as a "Startup"

Exemptions from prior turnover, prior experience and Earnest Money Deposit (EMD) are offered to DPIIT-certified Stantups GNLV

We incourage you to sign-up for DPIIT recognition and avail the exemptions offered to DPIT-certified Startups. Register New with Startup India

Furnishing incorrect / misrepresentation of information pertaining to status of Startup on GeM portal will invite

| 0.55569263        | 503 |
|-------------------|-----|
| Banil Accounts    |     |
| • Startup         |     |
| OFFICIAL          |     |
| TaxAssecutient 🛈  |     |
| MIE               |     |
| My Arbons         |     |
| Personal Settings | ~   |
| My Teach          |     |

# Ask GeMmy

- Up to a period of ten years from the date of incorporation/ registration, if it is incorporated as a private limited company (as defined in the Companies Act, 2013) or registered as a partnership firm (registered under section 59 of the Partnership Act, 1932) or a limited liability partnership lunder the Limited Liability Partnership Act, 2008) in India.
- Turnover of the entity for any of the financial years since incorporation/ registration has not exceeded one hundred crore ruppes.
- Entity is working towards innovation, development or improvement of products or processes or services, or if it is a scalable business model with a high potential of employment generation or wealth creation.
- An entity formed by splitting up or reconstruction of an existing business shall not be considered as a "Startup".

Exemptions from prior turnover, prior experience and Earnest Money Deposit (EMD) are offered to DPIT-certified Startups ONLY.

We encourage you to sign-up for DPIIT recognition and avail the exemptions offered to DPIIT-certified Startups. Register Now with Startup India

Furnishing incorrect / misrepresentation of information pertaining to status of Startup on GeM portal will invite disciplinary action.

certify that I have read and meet the above mentioned eligibility criteria for recognition as a self-declared / Non-DPIIT certified Startups, and AGREE to the same.

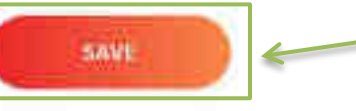

Click here to proceed further

SISTERATION I

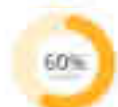

## Please complete your profile to start transacting on GeM 🚣

| My Company        | - | Company Profile                                                  |                        |
|-------------------|---|------------------------------------------------------------------|------------------------|
| + Company Profile |   |                                                                  |                        |
| ALCONOD *         |   | Business / Organisation Type                                     | Proprietorship         |
| PAN Validation    | • | Business / Organisation Name                                     | Protraining            |
| Computy Section   | • | Date Of Incorporation                                            | 03/02/2016             |
| Startup           | • |                                                                  | If you are registered  |
| Office Locations  |   | Are you a Startup r                                              | with wisher, there yes |
| Bank Accounts     | - | Are you registered with MSME as a Micro or<br>Small Enternoise 7 | 🖲 Ves 🔘 No             |
| ortional          |   | ALLER FURTHER                                                    | 1-52)                  |
| Tax Autocoment, Q |   | Do you want to participate in Bid ?                              | Ves 💿 No               |
| Area .            |   |                                                                  | SAVE                   |
| Ask Gettiny       |   |                                                                  |                        |

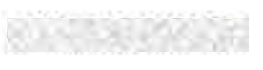

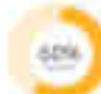

### Please complete your profile to start transacting on GeM 🍝

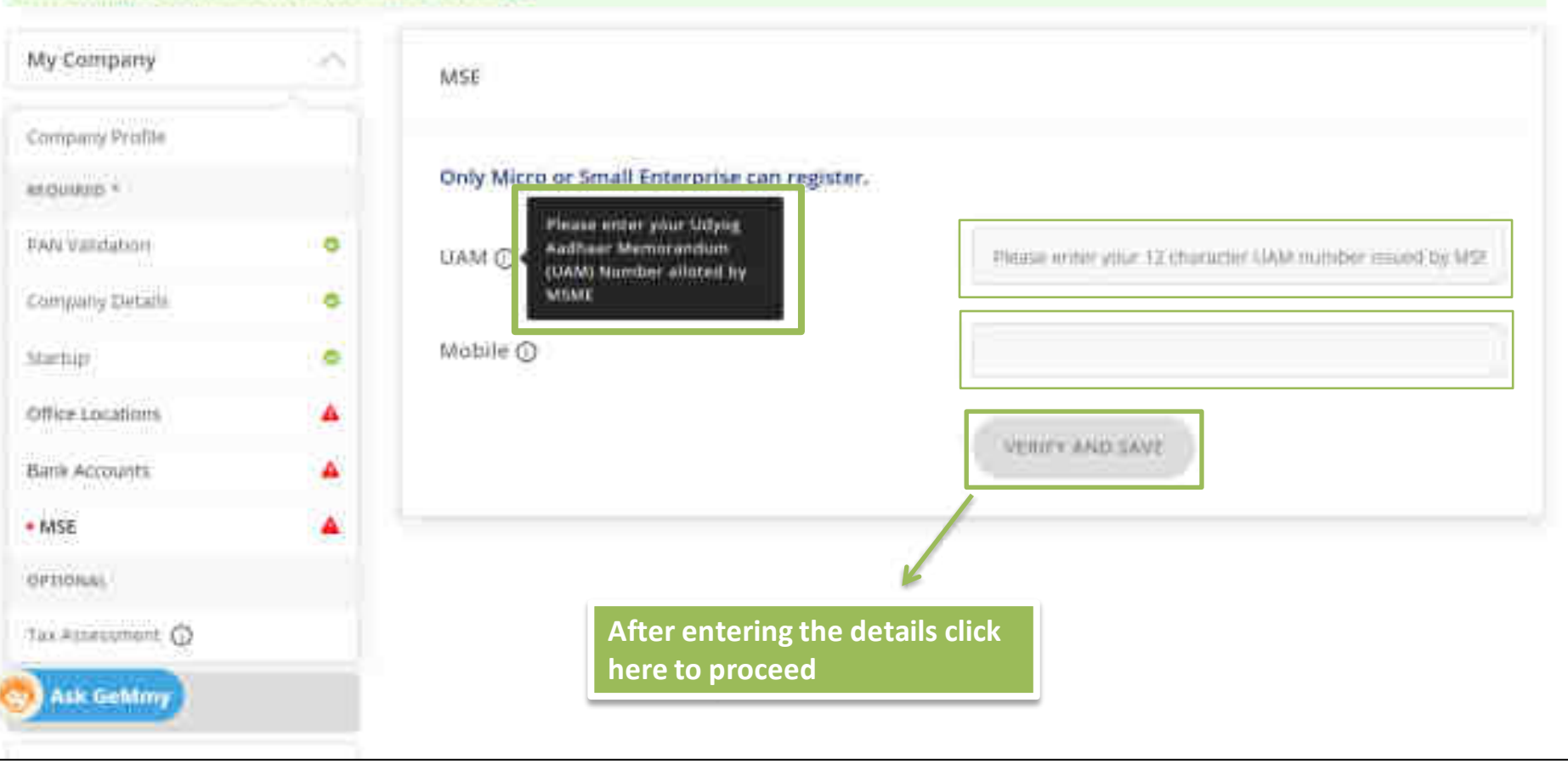

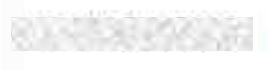

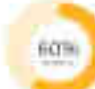

#### Please complete your profile to start transacting on GeM A

| • |
|---|
| 0 |
| 0 |
| A |
| Ä |
|   |
|   |
|   |
|   |

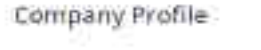

Business / Organisation Type

Business / Organisation Name

Date Of Incorporation ③

Are you a Startup 7

Are you registered with MSME as a Micro or Small Enterprise 7

Do you want to participate in Bid 7

If you want to participate in Bid click 'Yes' Proportionship

Protraining

03/02/2016

No

NO

SAW

Yes.

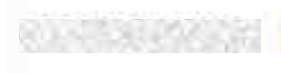

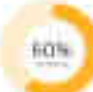

### Please complete your profile to start transacting on GeM A

| My Company       |   | Company Profile                        |                       |  |
|------------------|---|----------------------------------------|-----------------------|--|
| Company Profile  |   |                                        |                       |  |
| #EDVIRED =       |   | Business / Organisation Type           | Proprietorship        |  |
| RAN Validation   |   | Business / Organisation Name           | Protestratedrag       |  |
| Company Details  | 0 | Date Of Incorporation ()               | \$3/02/2016           |  |
| Star(up          | 0 | 2 3 2 A                                |                       |  |
| Office Locations |   | Are you a Startup ?                    | Yes                   |  |
| Bank Accounts    |   | you registered with MSME as a Micro or | 🔿 Yes 🔘 ND            |  |
| Tax Assessment   |   | an chierprise r                        | Click here to proceed |  |
| ortional         |   | you want to participate in Bid ?       | 💽 Yes 🔘 Nip           |  |
| MSE              |   |                                        | LAVE                  |  |
| Ask Gelimy       |   |                                        |                       |  |

| ionseenad (                | 70%                 | Fill ir              | the office Locatior<br>Details | r                               |        |
|----------------------------|---------------------|----------------------|--------------------------------|---------------------------------|--------|
| Please complete your profi | lin to start transa | cting on GeM a       |                                |                                 |        |
| My Company                 | $\sim$              | Office Locations     |                                |                                 |        |
| Company Profile            |                     |                      |                                |                                 |        |
| KEQUINED >                 |                     | Adding Registered ad | dress is mandatory.            |                                 |        |
| FAN Validation             | •                   | You need to update   | your GSTIN for setting th      | e order above 30 lakbs          |        |
| Company Details            | 0                   |                      | And Sector (Sector Beauting of |                                 |        |
| tantuja                    | 0                   | Office               | Address                        | GSTIN                           | ACTION |
| Office Locations           | 4                   |                      |                                |                                 |        |
| ank Accounts               | <u>.</u>            |                      | No Address                     | details Tound, Add Address belo | W6.2   |
| PTIDNAL                    |                     | Add New              |                                |                                 | NEW    |
| as Amesisterit 🛈           |                     |                      |                                |                                 |        |
| <b>I</b> SE                |                     | Office Name *        |                                |                                 |        |
| Ask GeMmy                  |                     | Type Of Office *     |                                | Neglisterest                    |        |

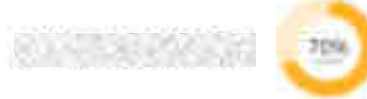

| Road/Street/Post Office |                                                                                                    |
|-------------------------|----------------------------------------------------------------------------------------------------|
| Area/Locality *         | 8.3.55539.8963                                                                                                    |
| Contact Number * 🕥      | 0.1463.00.0763.0                                                                                                    |
|                         | This number will be published on Gebr Arbitans buch as Contract<br>and Invoiced for Selping the Bayer communicate anto the Sellers<br>point contract |
| Email Id *              | eus attaciona                                                                                                    |
| Verify Email Id *       | 0.0000000000000000000000000000000000000                                                                                                    |
|                         | SEND OTP                                                                                                    |
| GSTIN                   |                                                                                                    |

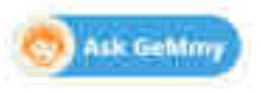

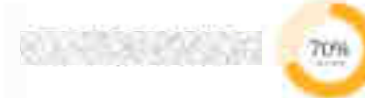

Name of Premises/ Building/ Village

**Click here to proceed** 

Road/Street/Post Office

Area/Locality \*

Contact Number \* 🕥

Email Id.\*

GSTIN

80.000000000

#### CONTRACTOR OF A

This number, will be publicited on Celd Antifacts (such as Contractand Invoice) for helping the Buyer communicate with the Sellers post contract.

### 0

CAPATE

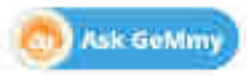

### Location details saved successfully

| Banik Ansounts    |         | Fernoology Study Certrie /<br>Registered | ROADE MANY DESCRIPTION |      |
|-------------------|---------|------------------------------------------|------------------------|------|
| OPTIONAL          |         |                                          |                        |      |
| Tan Anarcaremt @  | Click h | nere to proceed                          |                        | NEW. |
| My Actions        |         | Office Name *                            |                        |      |
| Personal Settings | ~       | Type Of Office *                         |                        | u l  |
| MyTeam            |         | Pincode +                                | in original            |      |
|                   |         | State *                                  |                        |      |
|                   |         | Town/City/Dissrict *                     |                        |      |
| S Ask Gehtmy      |         | Flat/Door/Block No *                     |                        |      |

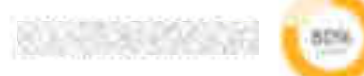

### Fill in the bank details

### Please complete your profile to start transacting on GeM 🚣

| My Company                        |   | Bank Accounts     |              |                 |      |          |        |
|-----------------------------------|---|-------------------|--------------|-----------------|------|----------|--------|
| Company Profile                   |   |                   |              |                 |      |          |        |
| enquisite *                       |   | SI.No IPSC Bank   | Bank Account | Account Holder  | PFMS | ls       | ACTION |
| FAN Validation                    | • | Name              | Number       | Marrie          | code | Primaryr |        |
| company patala                    | • |                   | No           | accounts added. |      |          |        |
| Office Locations.                 |   | Add New           |              |                 |      |          |        |
| Startup                           |   | IFSC Code *       |              |                 |      |          |        |
| <ul> <li>Bank Accounts</li> </ul> |   |                   |              |                 |      |          |        |
| ortional                          |   | Bank Name *       |              |                 |      |          |        |
| Tax Assessment 🕢                  |   |                   |              |                 |      |          |        |
| Alera.                            |   | Bank Address *    |              |                 |      |          |        |
| Ask Gehtmy                        |   |                   |              |                 |      |          |        |
|                                   | - | Bank Account No * |              |                 |      |          |        |

| starcup o             | IFSC Code *                                    | 8.3.755395926666       |
|-----------------------|------------------------------------------------|------------------------|
| Bank Accounts         |                                                |                        |
| OPTIDNAL              | Bank Name *                                    | 8.1.4538.6563636353783 |
| Tax Assessment ()     |                                                |                        |
| NGE                   | Bank Address *                                 |                        |
| My Actions            |                                                |                        |
| Personal Settings 💫 🕓 | Bank Account No *                              | ********               |
| uty team              | Confirm Bank Account No *                      | 80.4838465235          |
|                       | Account Holder Name *                          | 80058586998586         |
|                       | After fill in all the<br>details click here to |                        |
| Ask Gellmy            | 'Save' and proceed                             |                        |

### Please read the instructions carefully and fill in the ITR Details

#### You have completed your profile. You can now create catalogue, fulfil orders and participate in Bids.

Tax Assessment

ITR Type

My Company

| - 63 | mpar | 19 1 | 4 III II | ŧ ( |
|------|------|------|----------|-----|

seguinen.\*

| #ww.validation      |  |
|---------------------|--|
| Company Details     |  |
| Office Locations    |  |
| Barth Accounts      |  |
| Staraup             |  |
| OPTIONAL            |  |
| • Tax Assessment () |  |
|                     |  |

MSE.

Ask GeMmy

If you are a Proprietor exempted from filing ITR, please update and verfiy GSTIN of your Registered Office Location.

Fill the information on the grid below as per instruction given here. Information entered in the grid shall be validated with income Tax database for correctness. Misleading or wrong information will lead to rejection of your registration with GeM.Select appropriate assessment year from the drop-down.For each of the assessment year unter the information on the subsequent columns as following:

- Acknowledgement No. for ITR Enter the correct Acknowledge No. in this field as submitted in the ITR 6.
- Sale/Gross Receipts of Business Net of returns and retunds and duty of sales if any as submitted in Part A P&L 1. A iv of ITB – 6.
- Profit and gain from business or profession as submitted in Part 8 Ti 2 w of ITR 6.
- In case your date of incorporation is more than 24 months and your are not providing your ITR records then you
  will not be able to participate in Bids. Your turnover also will not reflect in the Market.

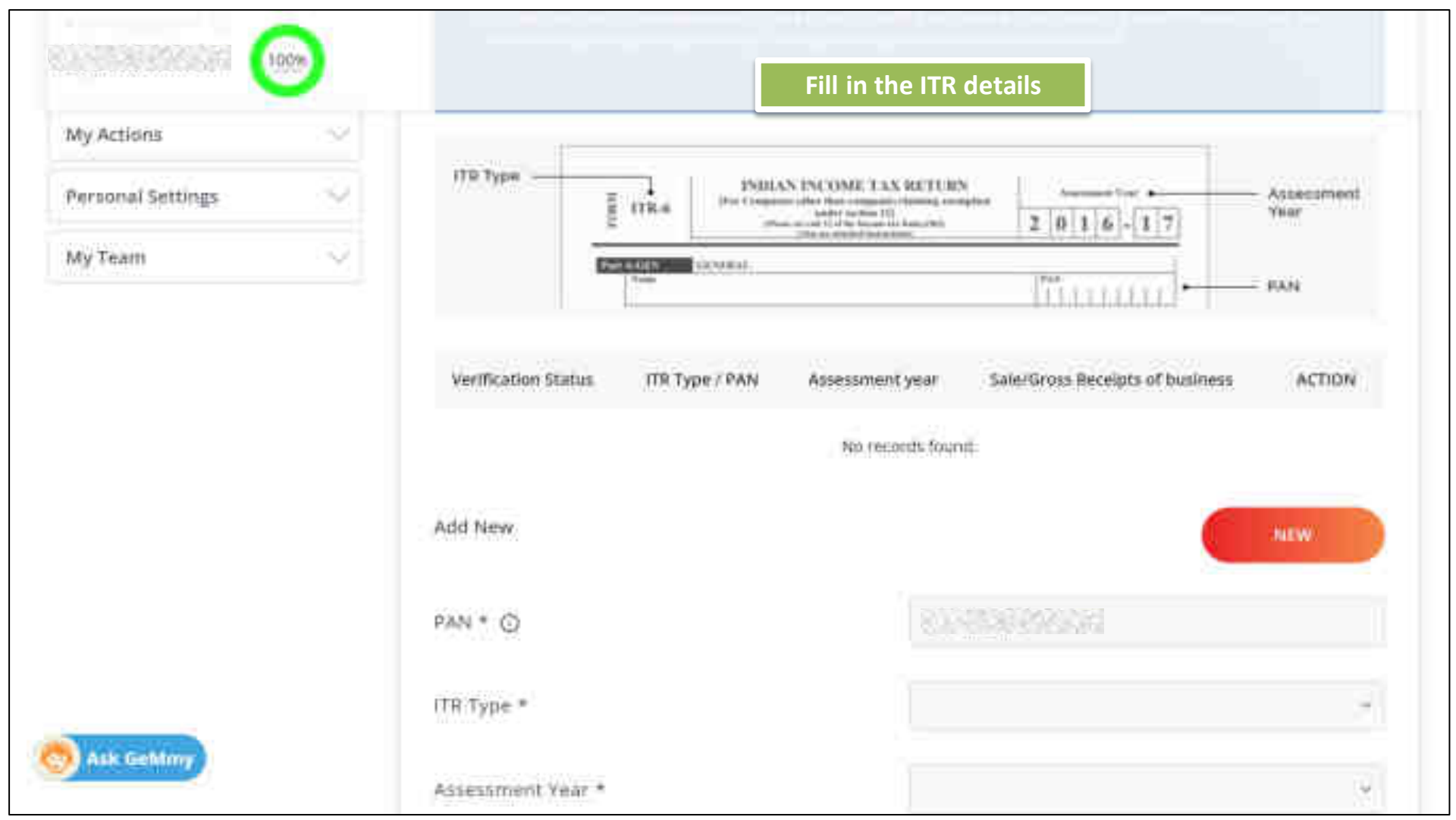

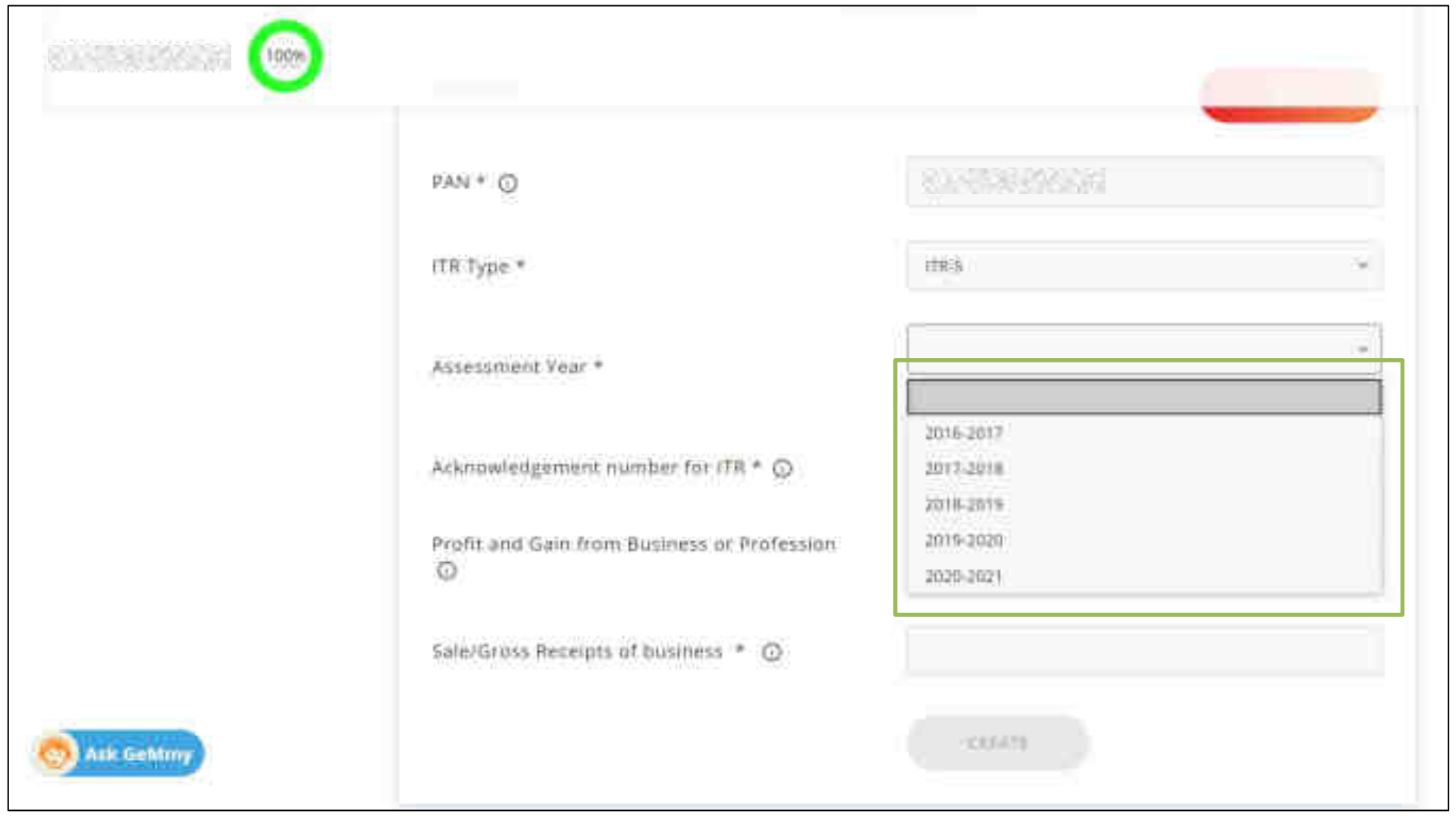

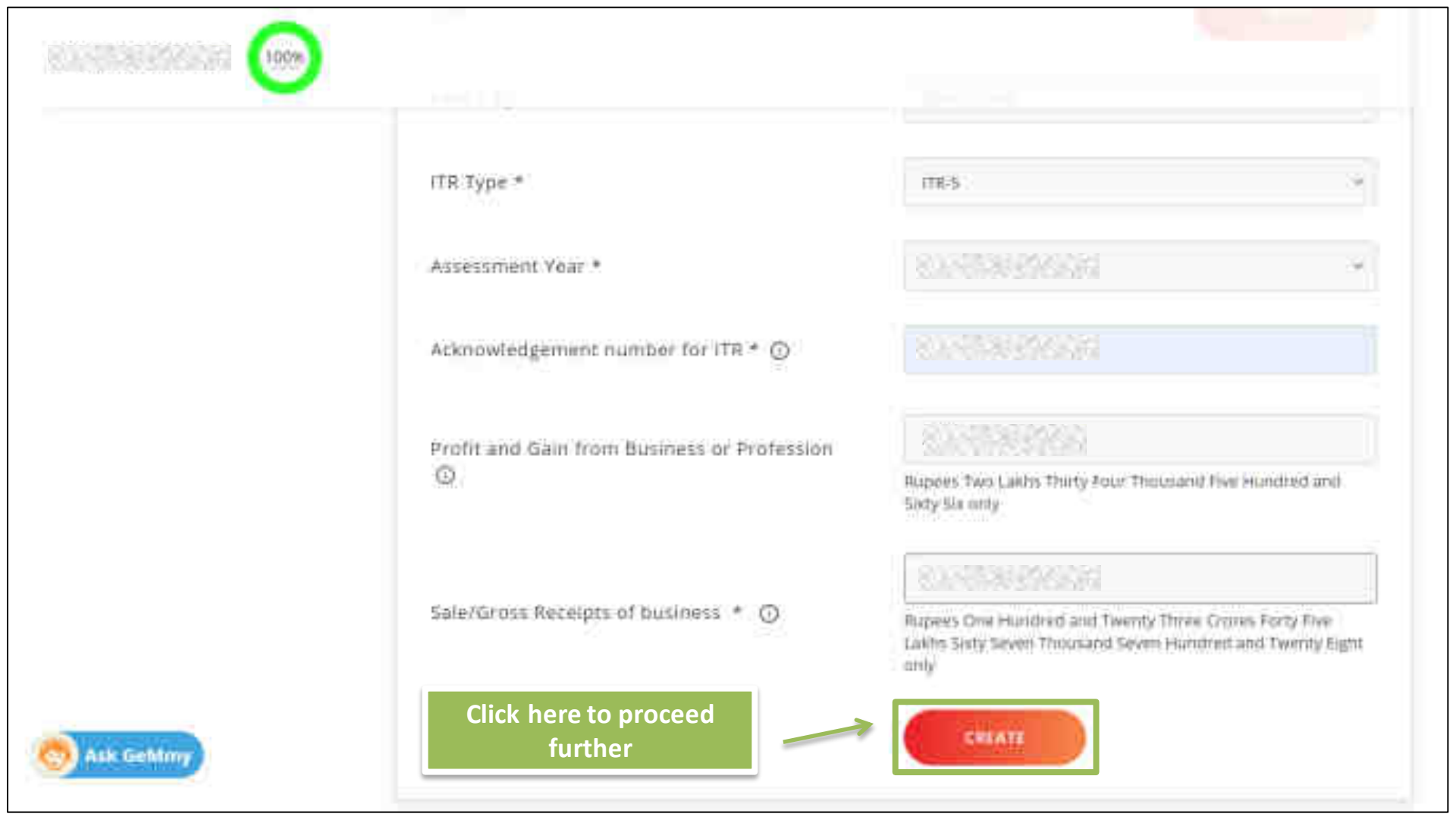

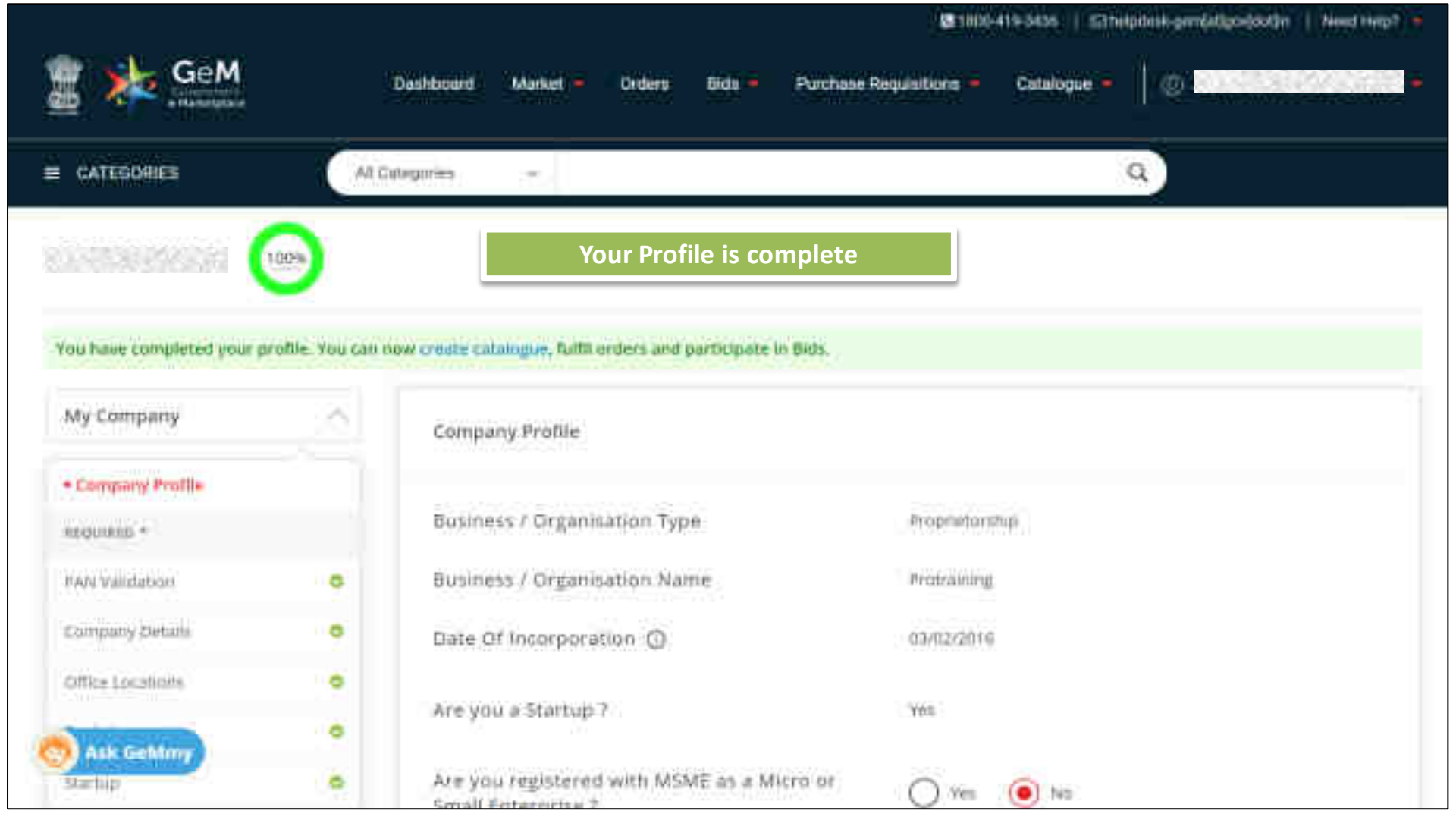
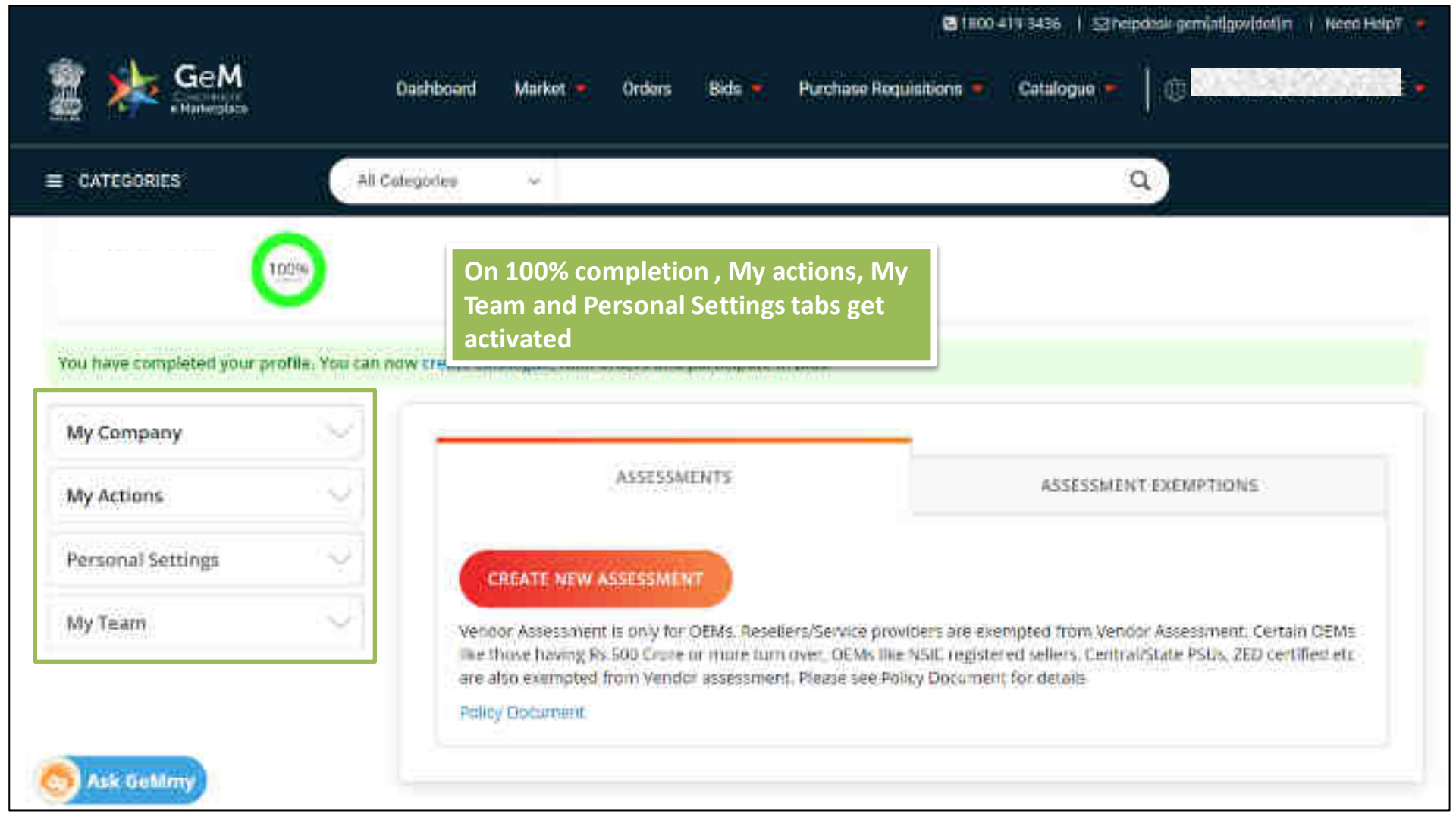

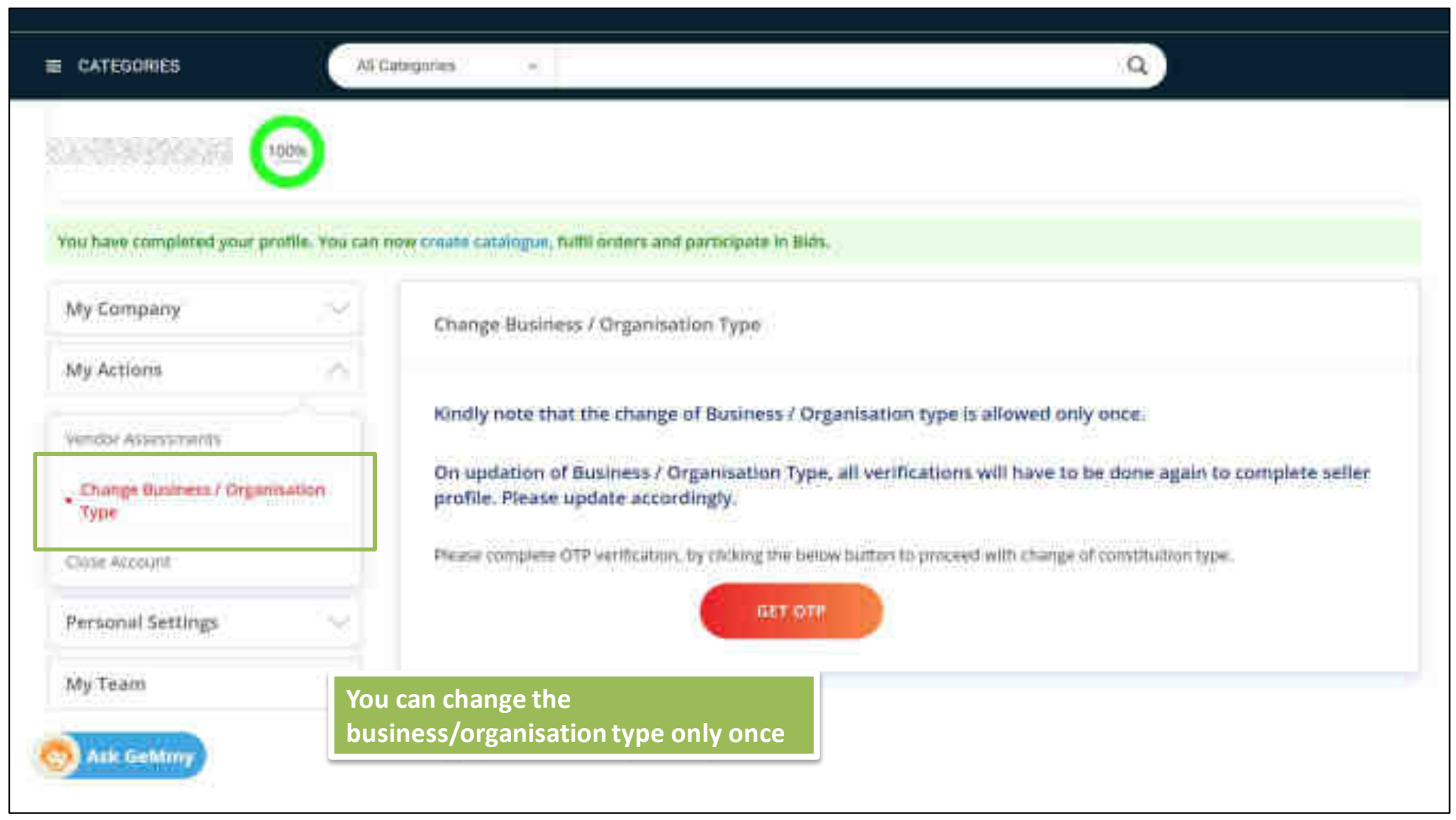

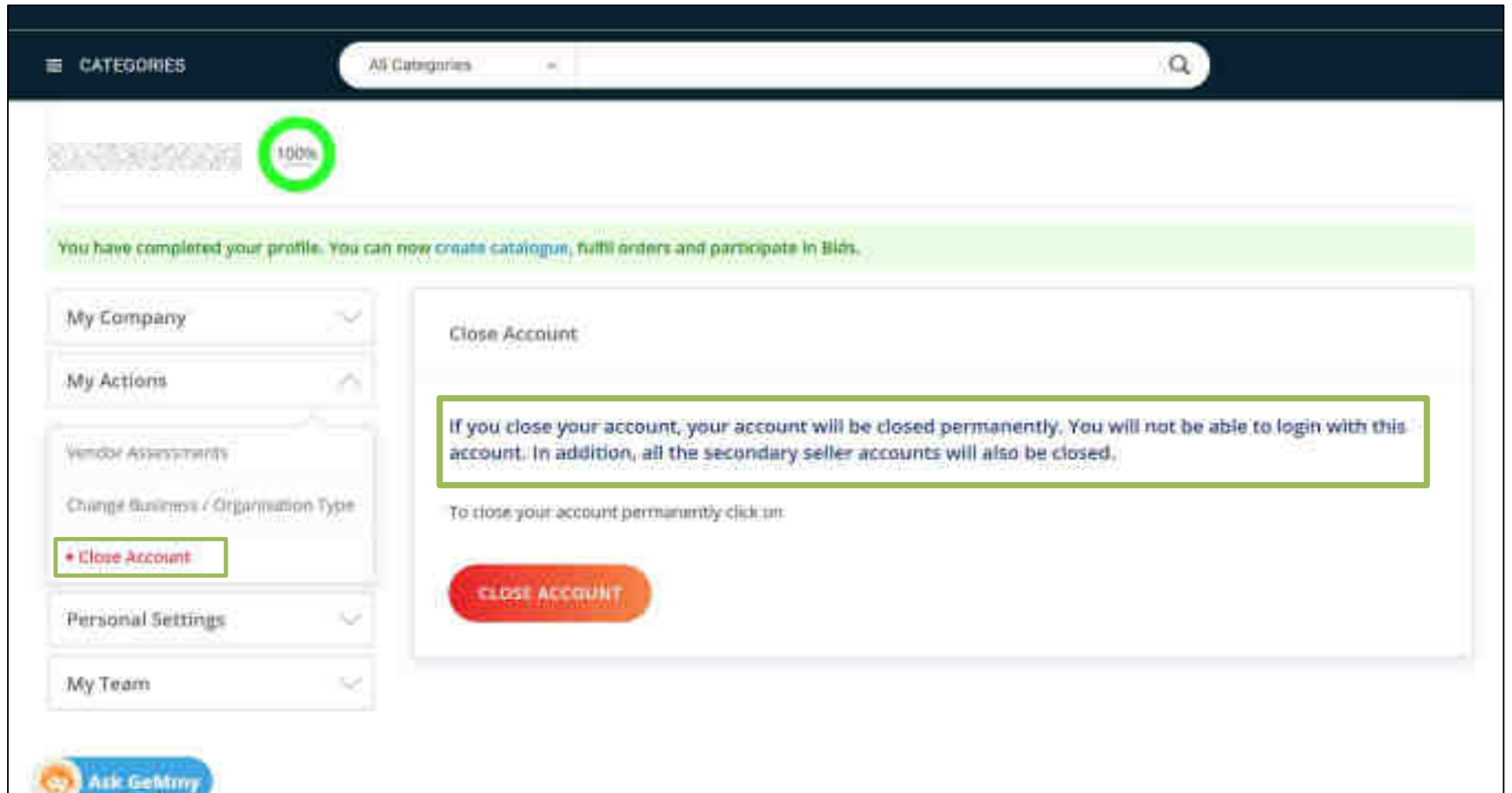

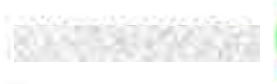

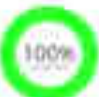

## You have completed your profile. You can now create catalogue, fulfil orders and participate in Bids.

| My Company        | ×. | Seller Profile | You can view the seller details here |
|-------------------|----|----------------|--------------------------------------|
| My Actions        | ~~ |                |                                      |
| Personal Settings |    | First Name     | R. L'ARRENT CONTRACTOR               |
| Seller Brofile    |    | Last Name      | REALING PRODUCTS                     |
| Change Password   |    | Mobile         | REAL ROOM PROVIDENTS                 |
| Judute Mobile     |    |                | 2000, 2009, 2019, 2019, 2019, 2019   |
| ily Team          |    | Email 1d       | State Frank State State State        |
|                   |    | Roles          | Primary Seller                       |

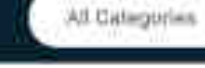

80.585.86 596 5,50 100%

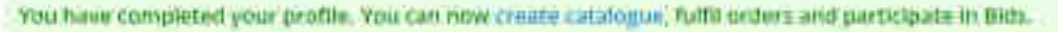

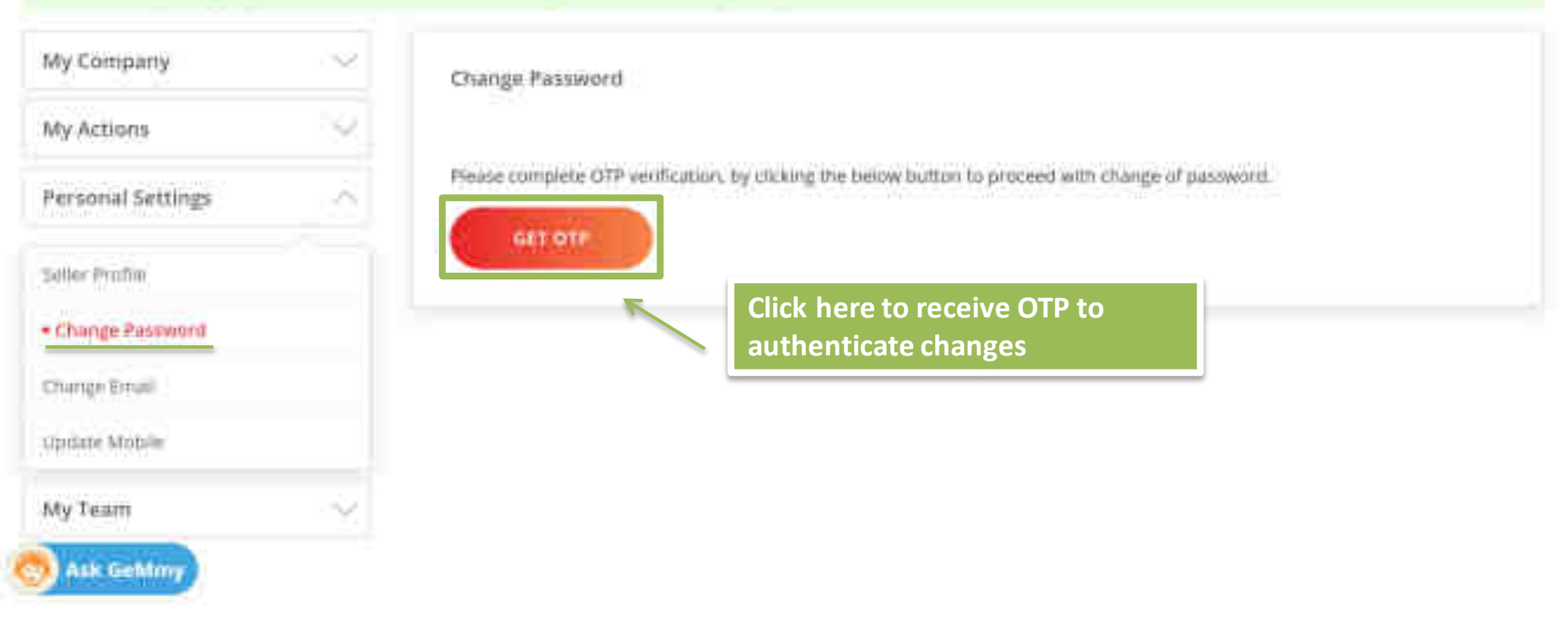

Q

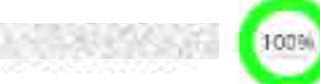

#### You frave completed your profile. You can now create catalogue, fulfil orders and participate in Bids.

| My Company        | $\sim$ | Change Email                            | You can update the e-mail here    |
|-------------------|--------|-----------------------------------------|-----------------------------------|
| My Actions        | $\sim$ |                                         |                                   |
| Personal Settings | - 24   | Current Email ID                        |                                   |
| Seller Broffle    |        | Email Id •                              | Piease enter your email address   |
| Change Password   |        | Verify Email Id *                       | Thease writer your email address  |
| Change Email      |        | 000000000000000000000000000000000000000 | Contraction and the second second |
| Update Mobile     |        |                                         | SEND OTH                          |
| My Team           | 12     | Click here to receiv                    | ve OTP                            |
| Ask GeMmy         |        | to validate the upd                     | late                              |

Q

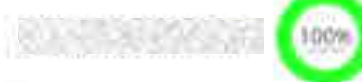

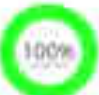

## You have completed your profile. You can now create catalogue, fulfil orders and participate in Bids.

| Му Сотрапу        | ~~   | Update Mobile                          | You can change the |
|-------------------|------|----------------------------------------|--------------------|
| My Actions        | ~~   | 110-124 (110-14-12) (110-12)           | mobile nere        |
| Personal Settings | - 25 | USER DETAILS                           |                    |
| Soller Profile    |      | Linuw lid                              |                    |
| Change Password   |      | Monile<br>UPDATE MOBILE                | *****9990          |
| Chungo Ethiall    |      |                                        |                    |
| · Update Mobile   |      | Mobile Number *                        |                    |
| My Team           | 14   | Verify Mobile *                        |                    |
|                   |      | Click here to red<br>to validate the u | ceive OTP          |
| Ask Gehtmy        |      |                                        |                    |

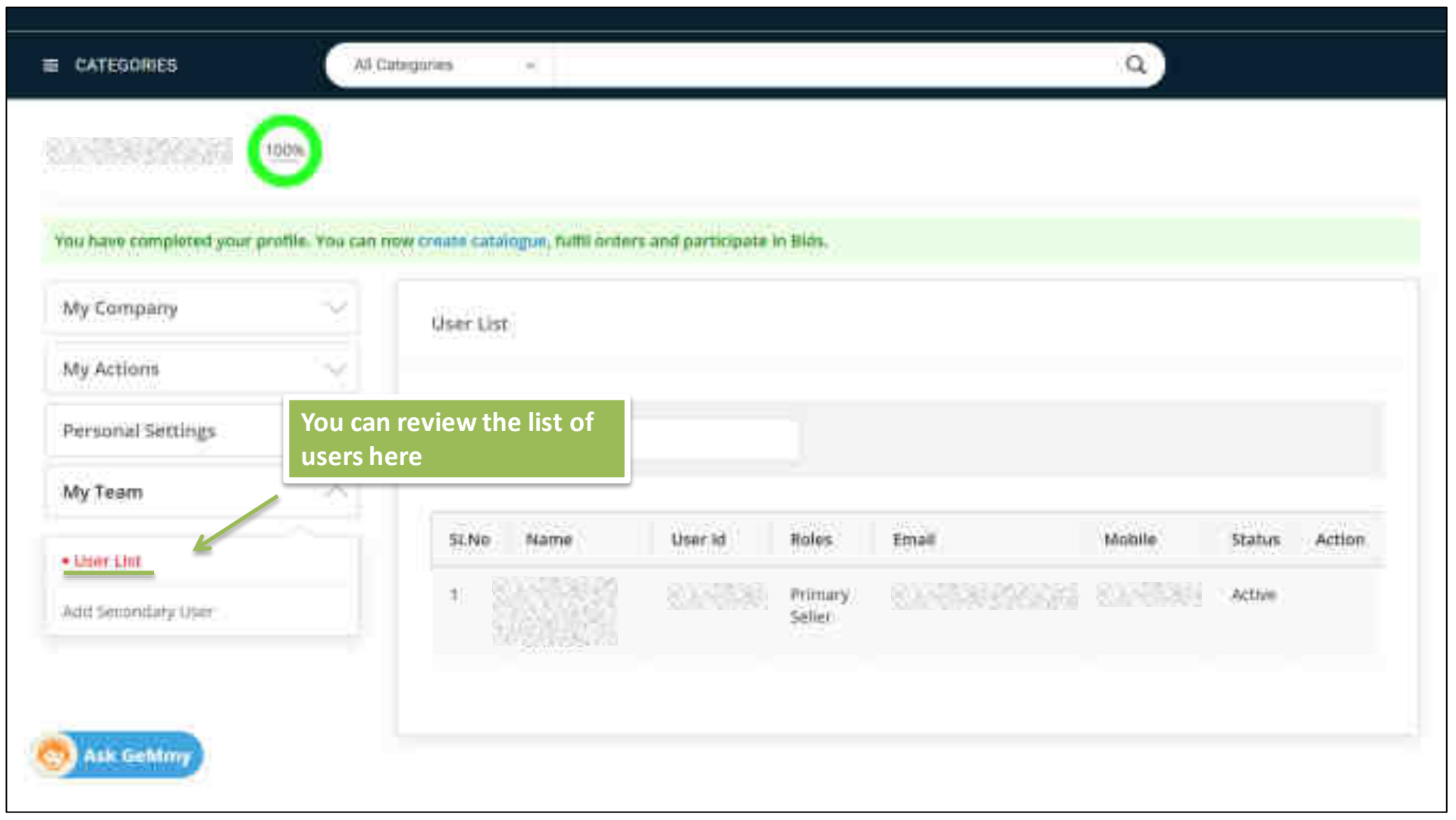

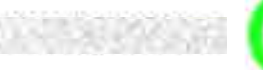

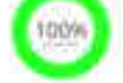

You have completed your profile. You can now create catalogue, fulfil orders and participate in Bids.

-

| My Company         | ~~  | Add Secondary User    |                                         |
|--------------------|-----|-----------------------|-----------------------------------------|
| My Actions         | 192 |                       |                                         |
| Personal Settings  | 2   | Email (D.*            | shallfall.dhwakan@yahoo.com             |
| My Team            | :6  | Select Roles * 🔘      | Select -                                |
| User List          |     | You can add secondary | Can Participate in Bel/KA               |
| Add Secondary User |     | user and define roles | Cati Create Catalog                     |
|                    |     | here                  | Can Manager Dirder Fulfillnivent        |
|                    |     |                       | Can Farticipate In Punchase Requisition |
| 😒 Ask Gehtmy       |     |                       | 0.7.4 checked                           |

Q

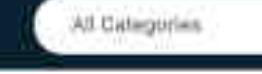

RANGERSON (

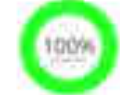

You have completed your profile. You can now create catalogue, fulfil orders and participate in Bids.

| My Company         | 10  | Add Secondary User    | You can choose more than one role for secondary user   |
|--------------------|-----|-----------------------|--------------------------------------------------------|
| Personal Settings  | ~   | Email (D)*            | shaltait.dhwakan@yatioo.com                            |
| My Team            | - 6 | Select Roles * 🔘      | 2 Checked +                                            |
| User Liz           |     | Choosen Rales         | Can Participate in Bin/RA.Can Manage Order Fielbliment |
| Add Secondary User |     | Click here to proceed | ADD MSEN                                               |

Q

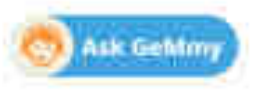

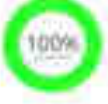

You have completed your profile. You can now create catalogue, fulfil orders and participate in Bills.

| My Company            | ~~ | Add Secondary User |                                                        |
|-----------------------|----|--------------------|--------------------------------------------------------|
| My Actions            | 19 |                    |                                                        |
| Personal Settings     | Ŷ  | Email (D.*         |                                                        |
| My Team               | 1  | Select Roles * 🕥   | 2 Checked +                                            |
| User List. Choosen Ru |    | Choosen Rules      | Can Participate in Bin/RA.Can Manage Order Fulliliment |
| Adul Secondary User   |    | ten data Milande   |                                                        |
|                       |    |                    | ADD MSER                                               |

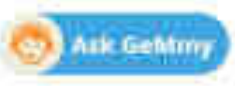

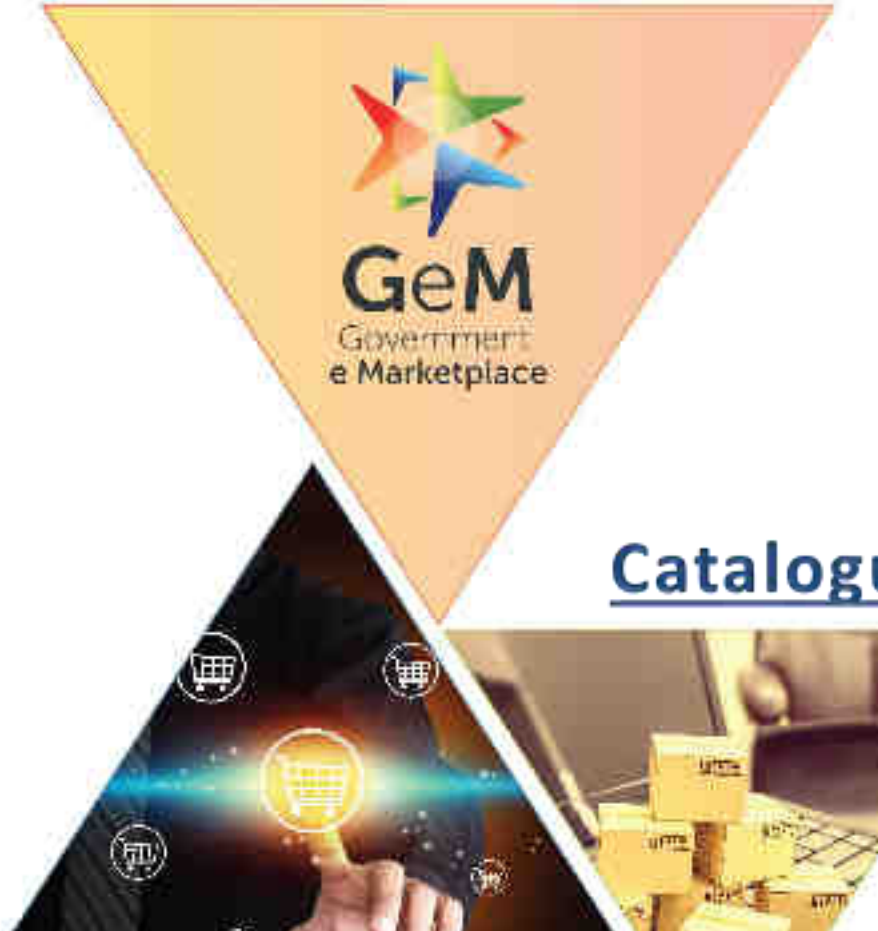

 $(\mathbf{r})$ 

# **Catalogue Management – Product**

Designed by GeM Training Team

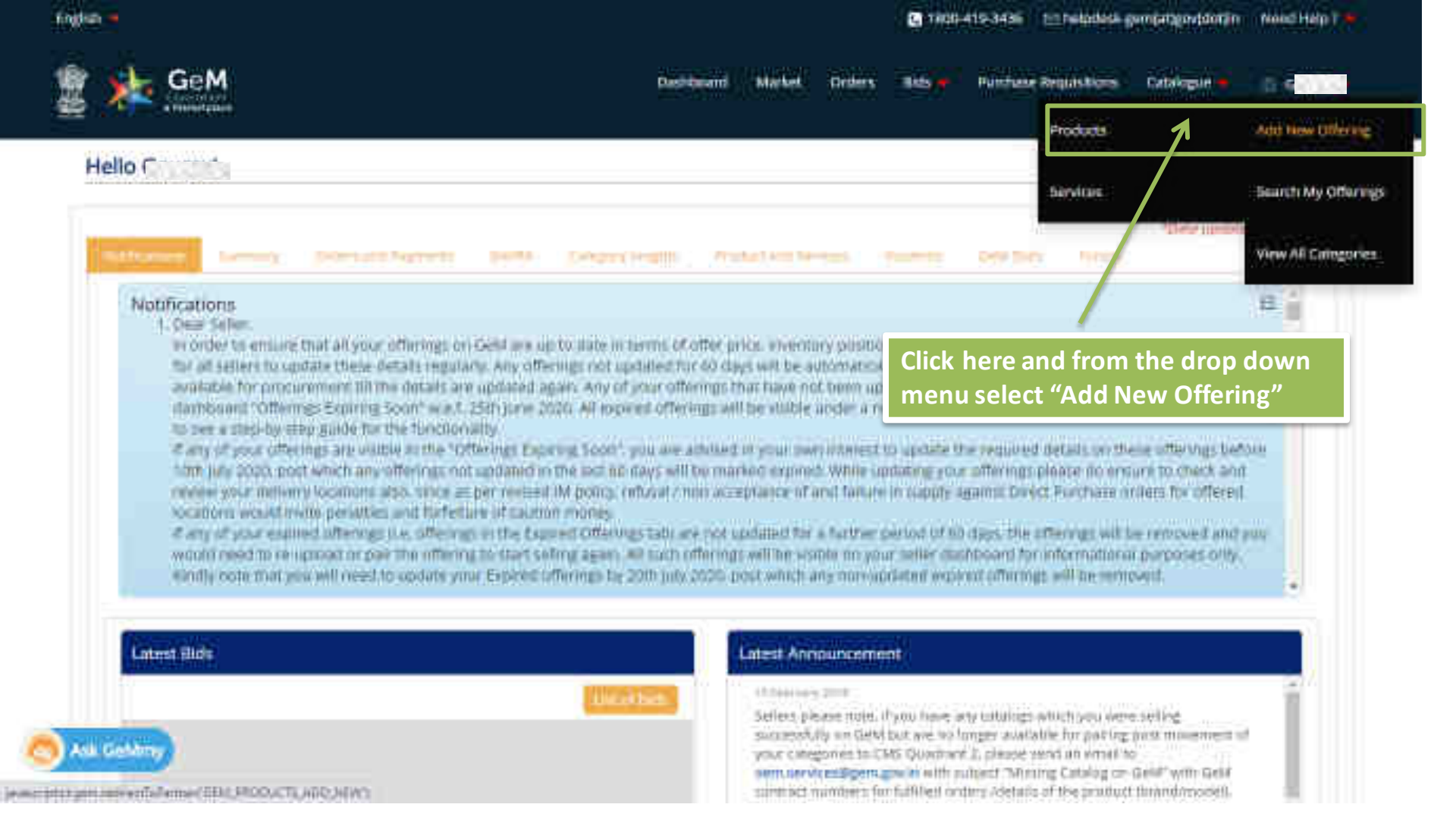

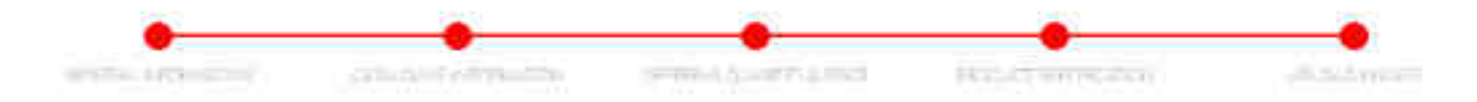

20

#### Find your Product Category in the Marketplace

Finter for payments related on the your property to she can going suggestions:

OB:

towards, contraggery by Product, taking, Responsible and

-Select Level 1 Calegory-

-Select Tenet 7 Category----

Select Level 3 Category

- Selets bever ("Celegory -

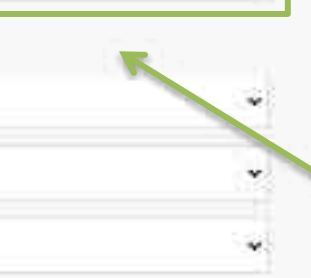

### My Categories

not up a repropuent burning in under categories

G Gwing in humberi

app it the

Enter the product name or any relevant keywords to find your product category

WEB INFO Ask Gallmy Webling he within mitrigencemin.

ABOUT GeM

Introduction to Gebi Selection of the second

NEWS & EVENTS

INFRATIANT. Carry Dist Petrtury

#### RESOURCES

Still Handbare littletonides. Territric why? Convetto such

#### TRAINING

1325 Vierm Liddner Timesing Muttile

#### NEED HELP.T Telds. Part and Highster Tarlier

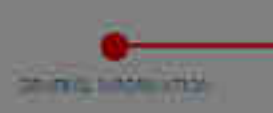

# List of Product Categories matching the keywords entered by you will open

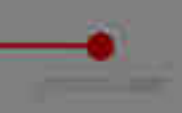

#### Find your Product Category in the Marketplace

over by search reference by provident to the company a spectrum.

# My Categories

### cricket be Cricket Ball View category. Kell Spot Loupments Cricket Sall Find Sports Beaugements + Crisket Bak Other Ball Held Sports Equipments -- Cricket Bal 411111/00>>Microscopes - Pathblogical and Research Field Sports Equipments-Critical feet Uniforms>Chicket Trataier curruit protection devices and accessaries-youtomatic line writage connector or st resolution vi Entergobey Escope 84 set Field Sports Enupments->Cricket Stumps and Balls printer and factimilie and photocopier skopiles -- Compatible Cartridge Games -- Plastic Cricket Set (Preschool IIII)

and this particular and the particular and a particular set and an and a

Sale Protection

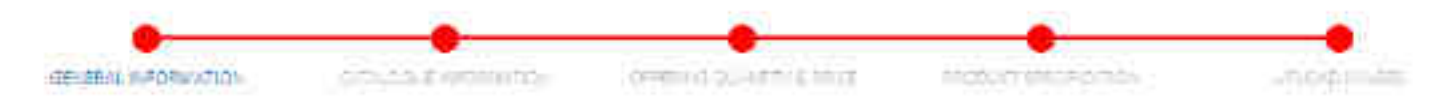

#### Find your Product Category in the Marketplace

inter keytereds relevant to your product to see namying suggestions

Sealth bibegon by Risdoct Name: Xe/works att.

| Sports and Recreational Equipment and Supplies and Accessories |    |
|----------------------------------------------------------------|----|
| Pield and cours aports equipment                               |    |
| Patifisports Equipments                                        | 34 |
| Chicken Fail                                                   |    |

OR:

#### My Categories you have apported production their categories

(Gilder)/

Alternatively, you can search for the product category from the various sub categories listed here

CALL TIME

Sports and Recreational Equipment and Supplies and Accessories >> Field and court sports equipment >> Field Sports Equipments >> Cricket Ball

O Cannot find a suitable category? Click here to submit a request for creation of a new category or to suggest changes in an existing category.

(This category covers Cricket Ball)

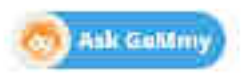

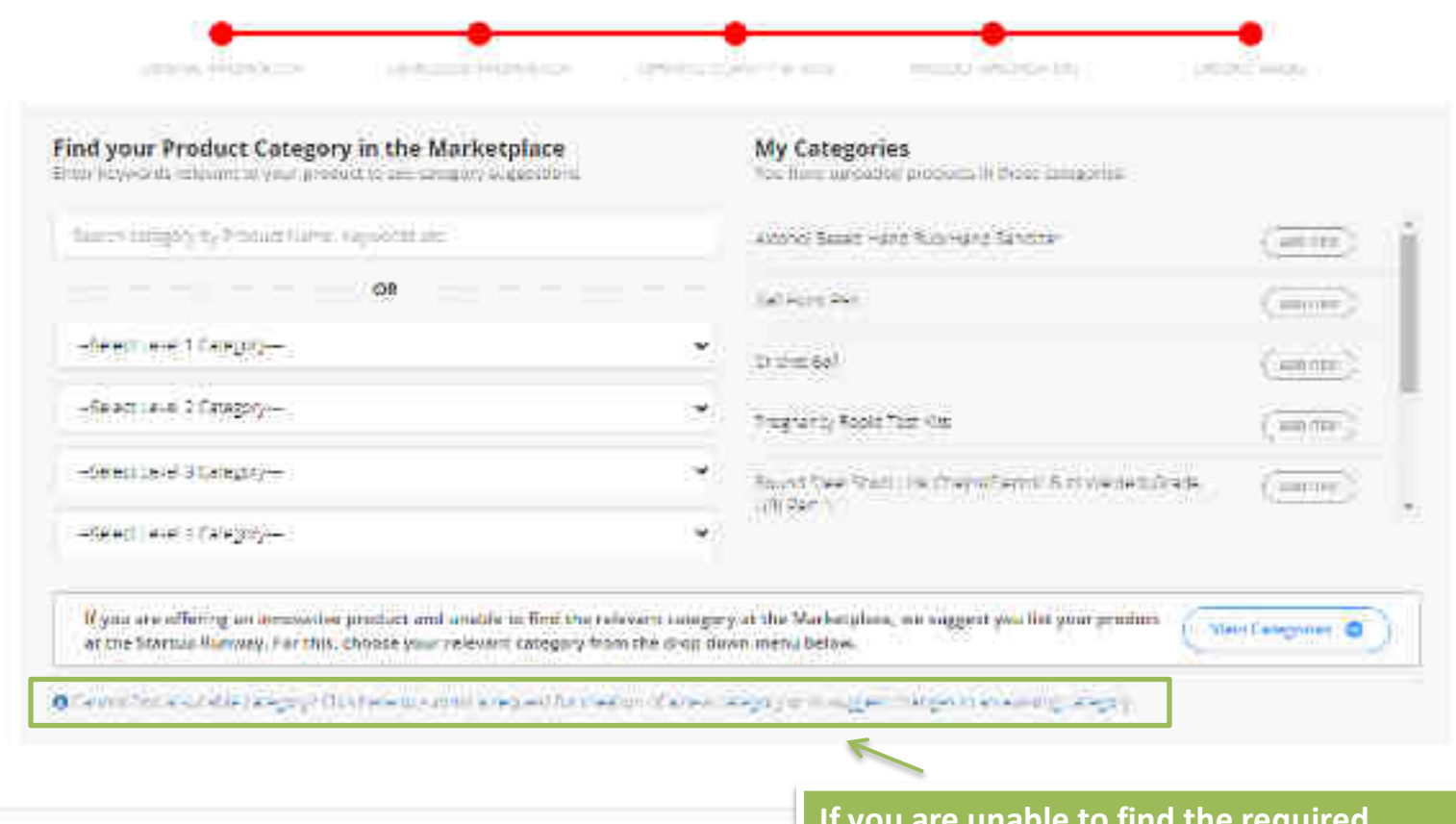

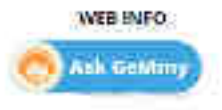

determents theter

#### ABOUT GoM

INTERNATIONAL INCOME. Sec. 14.

the for the provident of the

#### NEWS & EVENTS

To 9 (0) 11 (0) (0) (0) ALC: NO Street and the other

#### If you are unable to find the required RESO( category, click here to request for creation/ 0004 updation of category

Technik Also Tree corners.

100

Gauge & Stated

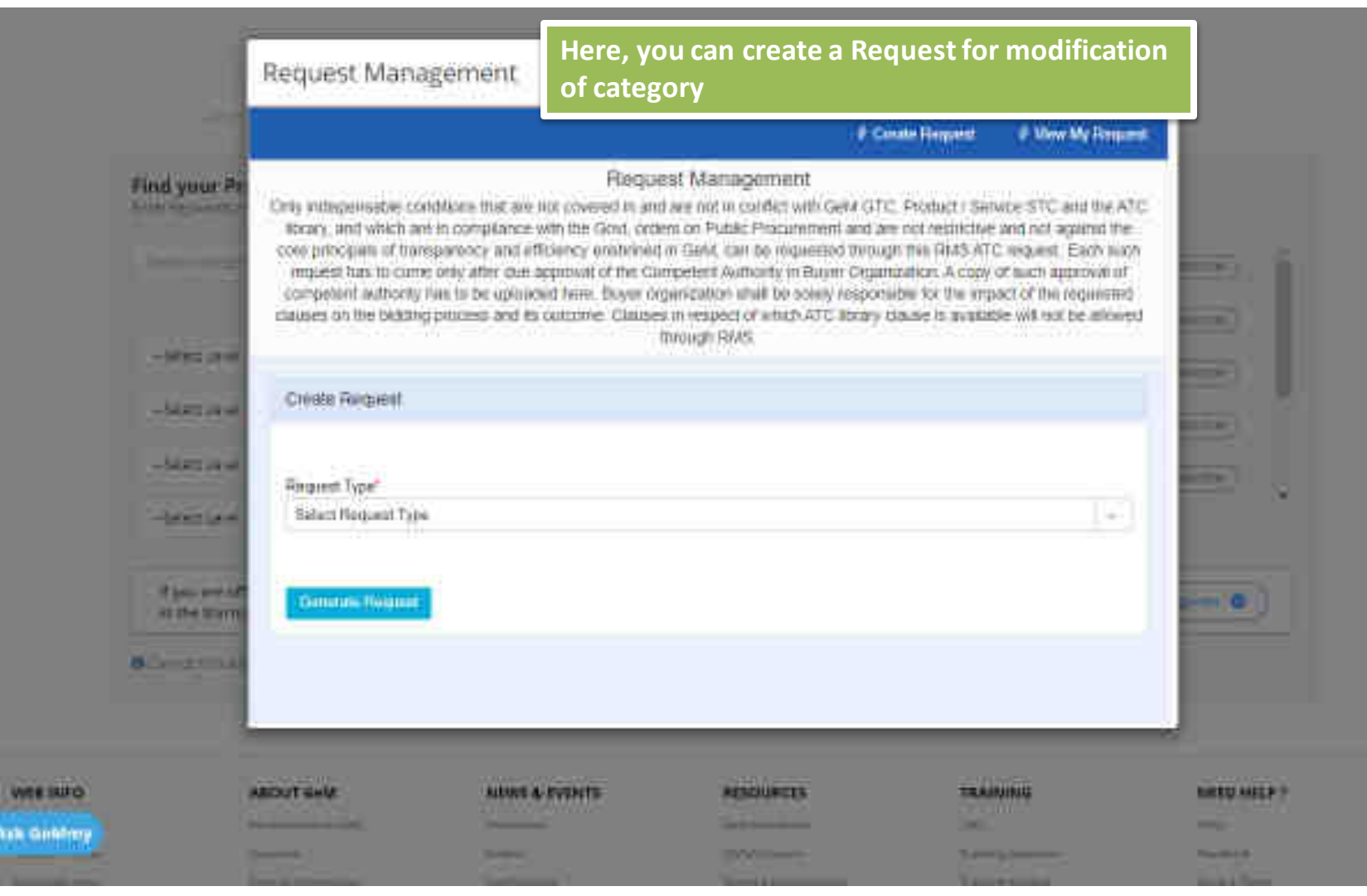

THE PARTY IS NOT THE REPORT OF THE PARTY IS NOT THE

100

|               |                                                                                                    | 8                                                                                | - 24                                      |
|---------------|----------------------------------------------------------------------------------------------------|----------------------------------------------------------------------------------|-------------------------------------------|
| -522.710.1    |                                                                                                    | 🕈 Groate Bequest                                                                 | View My Dequest.                          |
| Reason        | Request Mana<br>Only indispensable conditions that are not covered in and are not in                                                          | igement<br>conflict with GeM GTC Product / Ser                                   | vice STC and the ATC                      |
| Select Level  | ibrary and which are in compliance with the Gavi, orders on Public<br>core participals of transportency and efficiency enabrated in Gebl, tai | ic Procument and we not restriction<br>in be requested through the BMS ATC       | and not against the<br>Dequest. Each such |
|               | request has to come only after due approval of the Competent Au<br>competent authority has to be upleaded here. Huncr organization            | thority in Buyer Organization. A copy<br>shall be select descensible for the imp | of such approval of                       |
| Section 1     | clauses on the bidding process and its outcome. Clauses in respect<br>through RM                                                              | of which ATU library clause is availab<br>15                                     | se will not be allowed                    |
| divolute of   |                                                                                                    |                                                                                  |                                           |
| - AT 194 3144 | Create Request                                                                                                    |                                                                                  |                                           |
| New Jack      |                                                                                                    | Select the "Request"                                                             | Type" here                                |
|               | Request Type"                                                                                                    |                                                                                  |                                           |
|               | Selent Request Type                                                                                                    |                                                                                  |                                           |
|               |                                                                                                    |                                                                                  | 9                                         |
| /0            | Request Typa                                                                                                    |                                                                                  | P H                                       |
| 64            | Descent request type<br>Descent for Category undrastation                                                                                     |                                                                                  |                                           |
|               | needed to be being on a provident of                                                                                                    |                                                                                  | 1. C                                      |

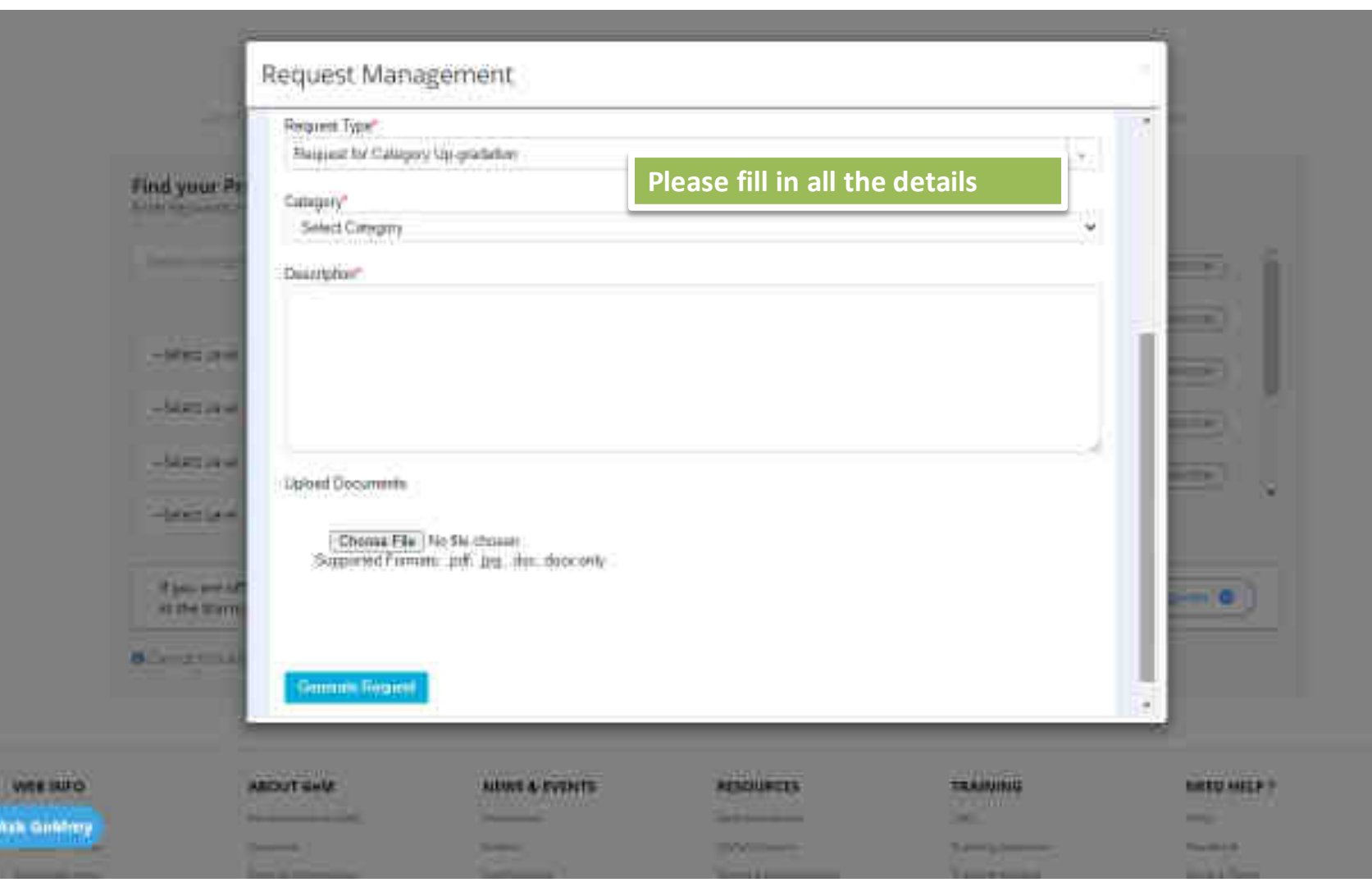

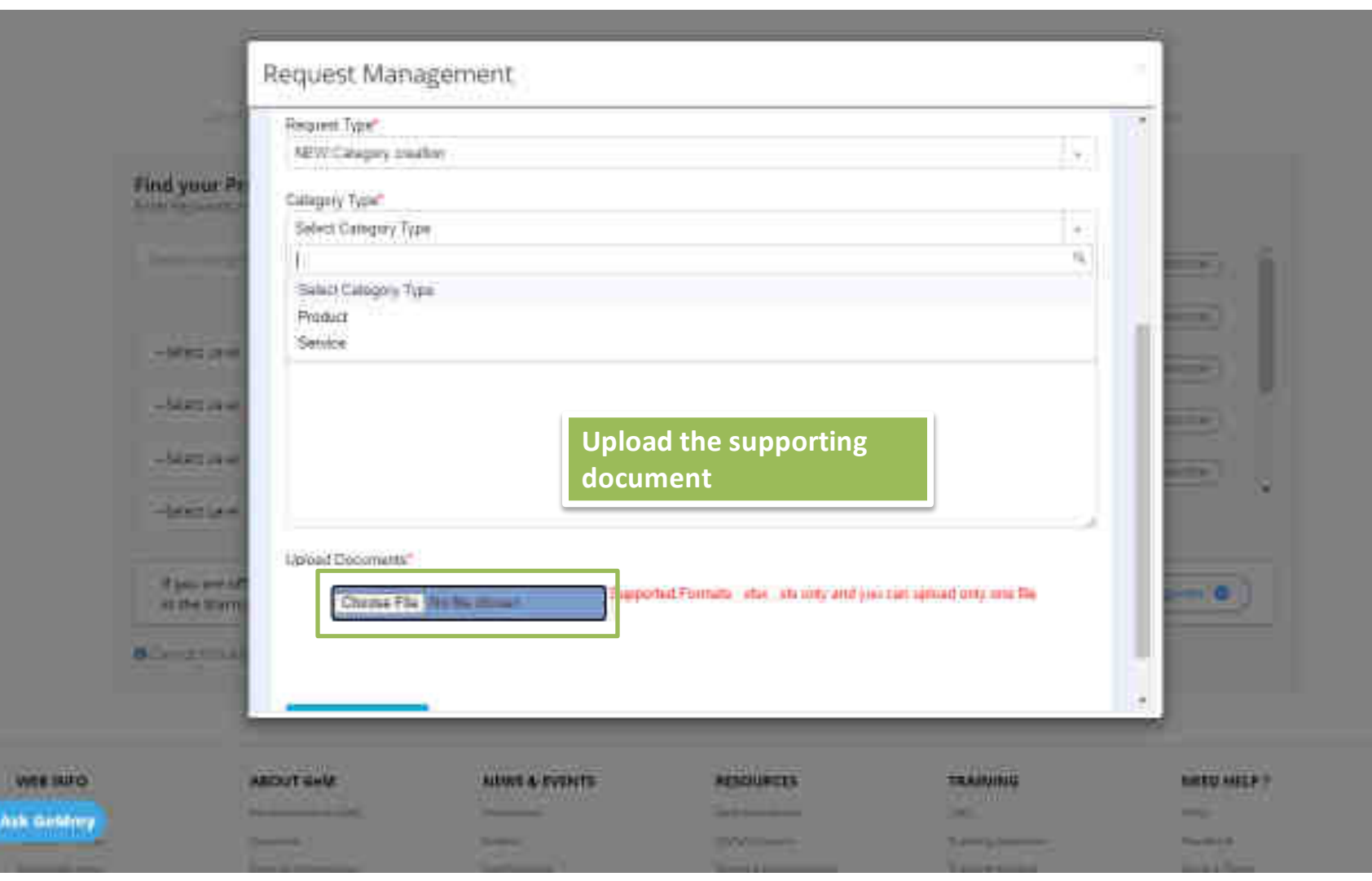

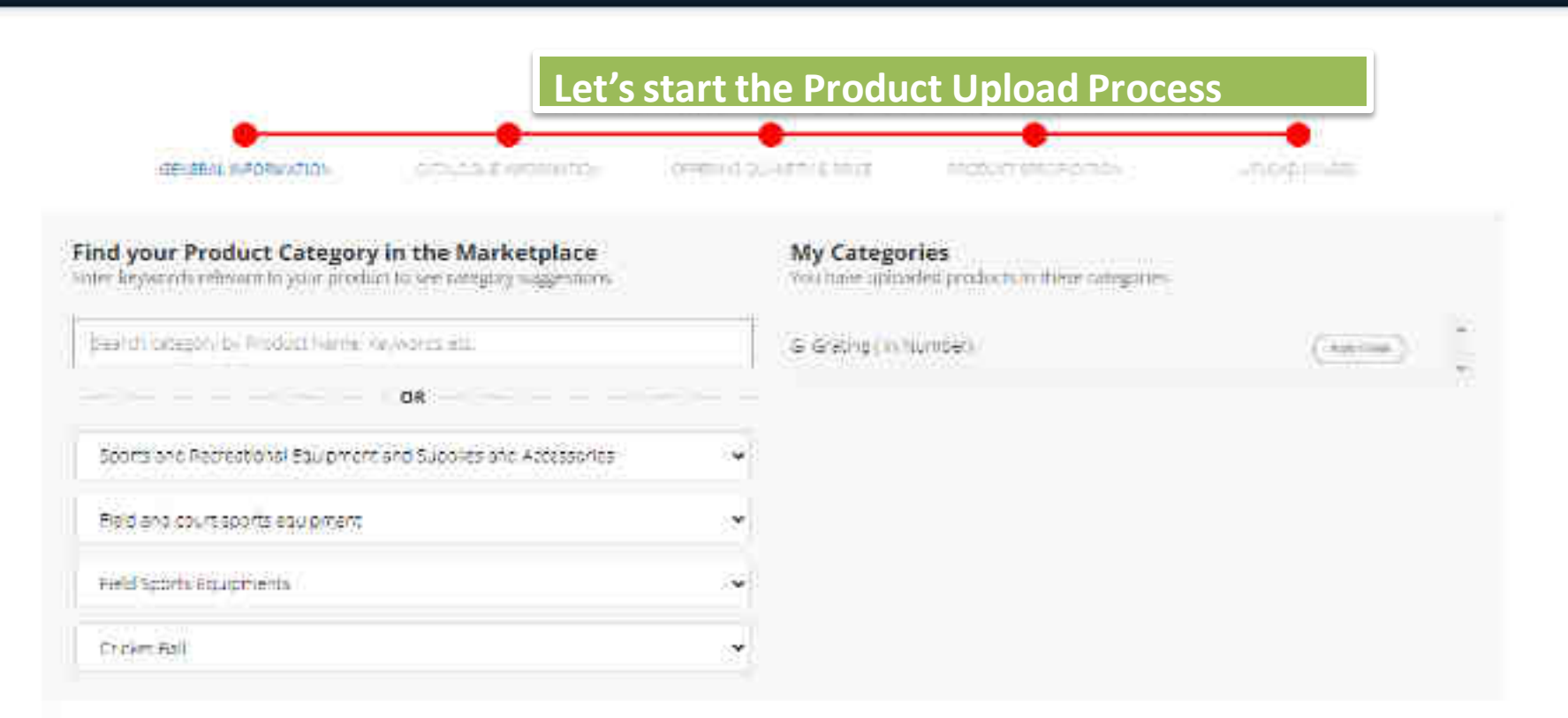

Sports and Recreational Equipment and Supplies and Accessories >> Field and court sports equipment >> Field Sports Equipments >> Cricket Ball

O Cannot find a suitable category? Click here to submit a request for creation of a new category or to suggest changes in an existing category.

(This category covers Cricket Ball)

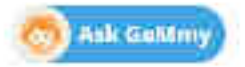

| I. GENERAL INFORMATION   | on proceeding further, th   | is screen win open.           |
|--------------------------|-----------------------------|-------------------------------|
| Product Category*        | Cricket Ball                | The product category we have  |
| Brand • O                | Seject                      | selected here is Cricket Ball |
|                          | COULDN'T FIND YOU'R BRAND ? | CLICK HERE TO ADD             |
| Auto Create Catalogue :0 | -3478-                      | *                             |
| Golden Parameters*       | DESCRIPTION                 |                               |
|                          | Ball MIRRy , Mass &         | -teleta-                      |
|                          | Contenference*              |                               |
|                          | Finces *                    | -5dett-                       |
|                          | COLOUR                      |                               |
|                          | Celour *                    | -Select-                      |
| tmy .                    |                             |                               |

| Brand * 🛛            | See                                                                                                    |          |  |
|----------------------|----------------------------------------------------------------------------------------------------|----------|--|
| uto Create Catalogue | SUCCU<br>SD<br>CCCCU<br>DIKON<br>Spartan<br>HUSICY<br>For:<br>Solostifike<br>HBS<br>Mayor<br>BELCO<br>DIABLO<br>SR SUN BOND<br>VECKY<br>SR SUN BOND<br>VECKY<br>SF<br>VIGOUT<br>VATS<br>PS Plint: |          |  |
|                      | Comr.                                                                                                    | -Sidert- |  |

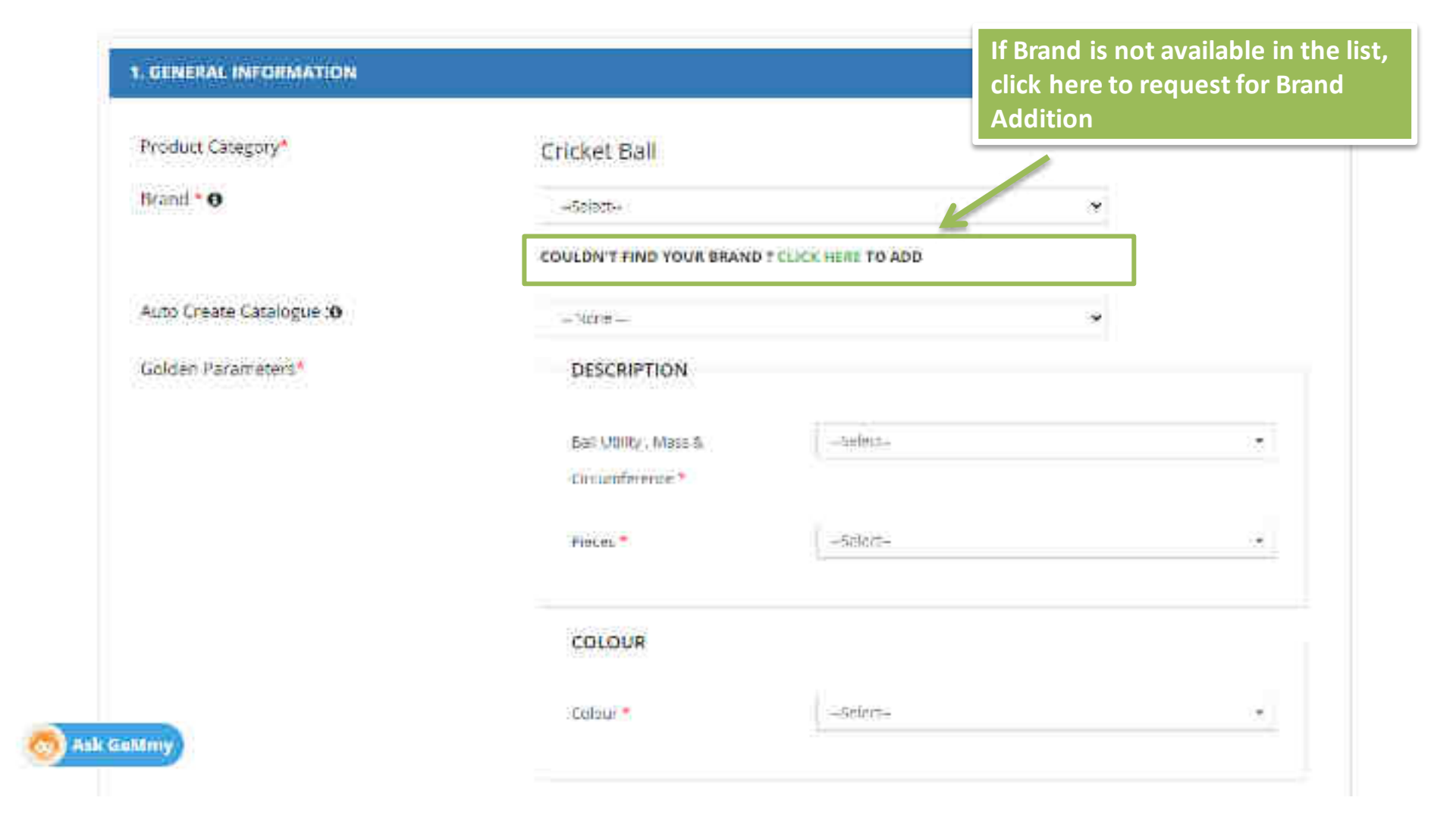

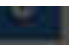

# I - Mille Care and Cricken Bal Enter your Brand Name Trant \* O New Request Document Guidelines 0 Auto Brythe Ca <del>60</del> Stand." Completions ( Transform and additionance for some in the providing located from the last Golden Tarama а

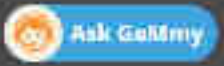

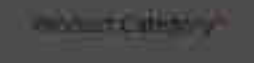

-----

And Series

diverses

Solders Far.

## Stickett Hall

| Vew Request               |                                                                   | ×                         |
|---------------------------|-------------------------------------------------------------------|---------------------------|
| Document Guideli          | nes                                                               | Ð                         |
| haila"                    | tisining -                                                        |                           |
| You sreappoints for trail | ining Presse rase the Becument Guidelines for the required suppor | the desiments carefully . |
| Co you want is go altern  | A and request a trace statistic                                   |                           |
| (EXMICEE)                 |                                                                   | 1940(111)                 |
|                           | Click on Proceed                                                  |                           |
|                           |                                                                   |                           |
|                           |                                                                   |                           |
|                           |                                                                   |                           |
|                           |                                                                   |                           |

8

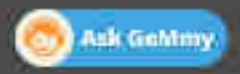

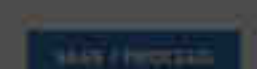

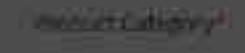

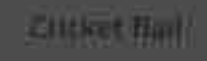

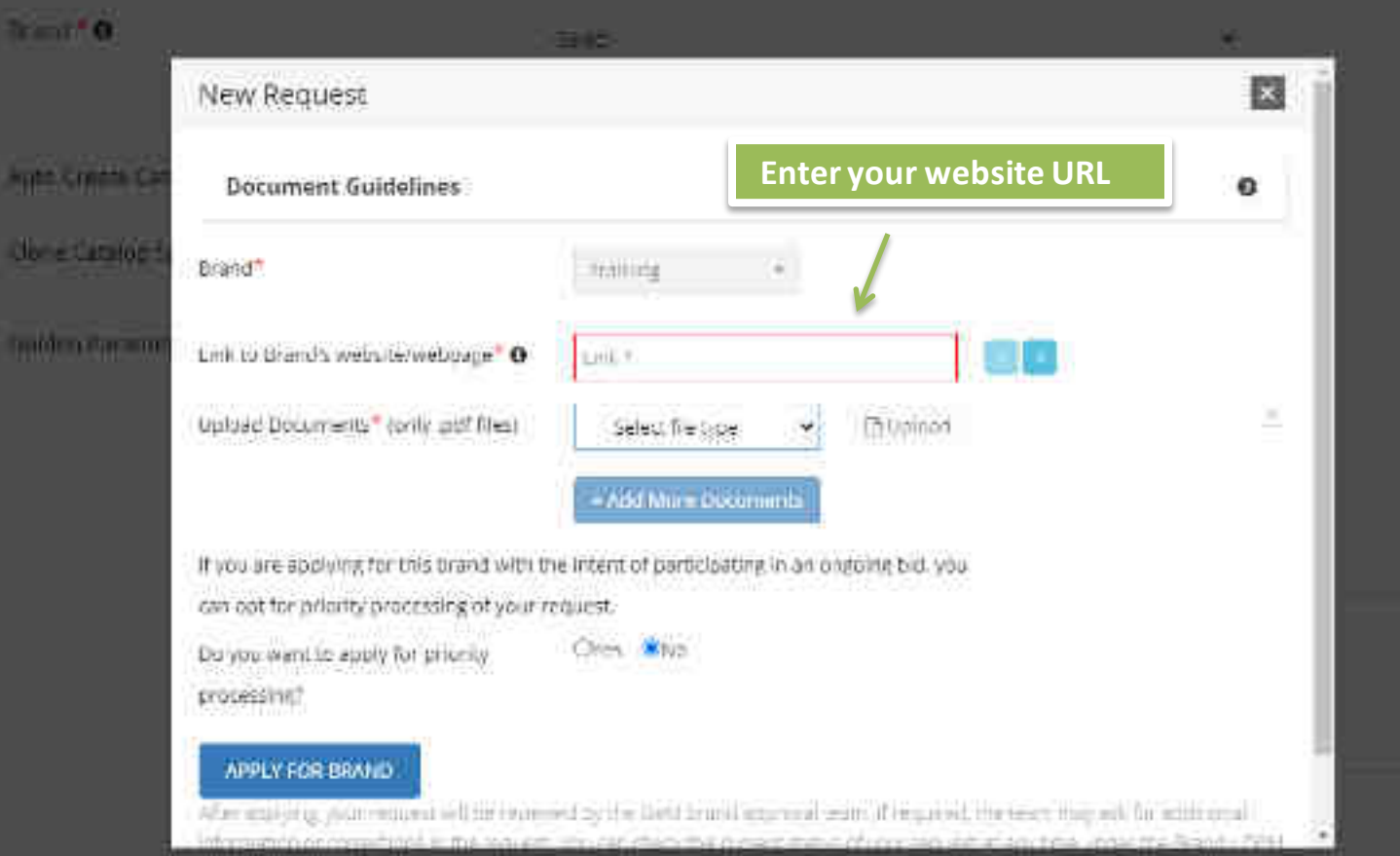

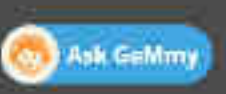

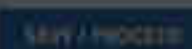

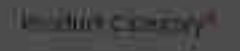

## Cricket Hal

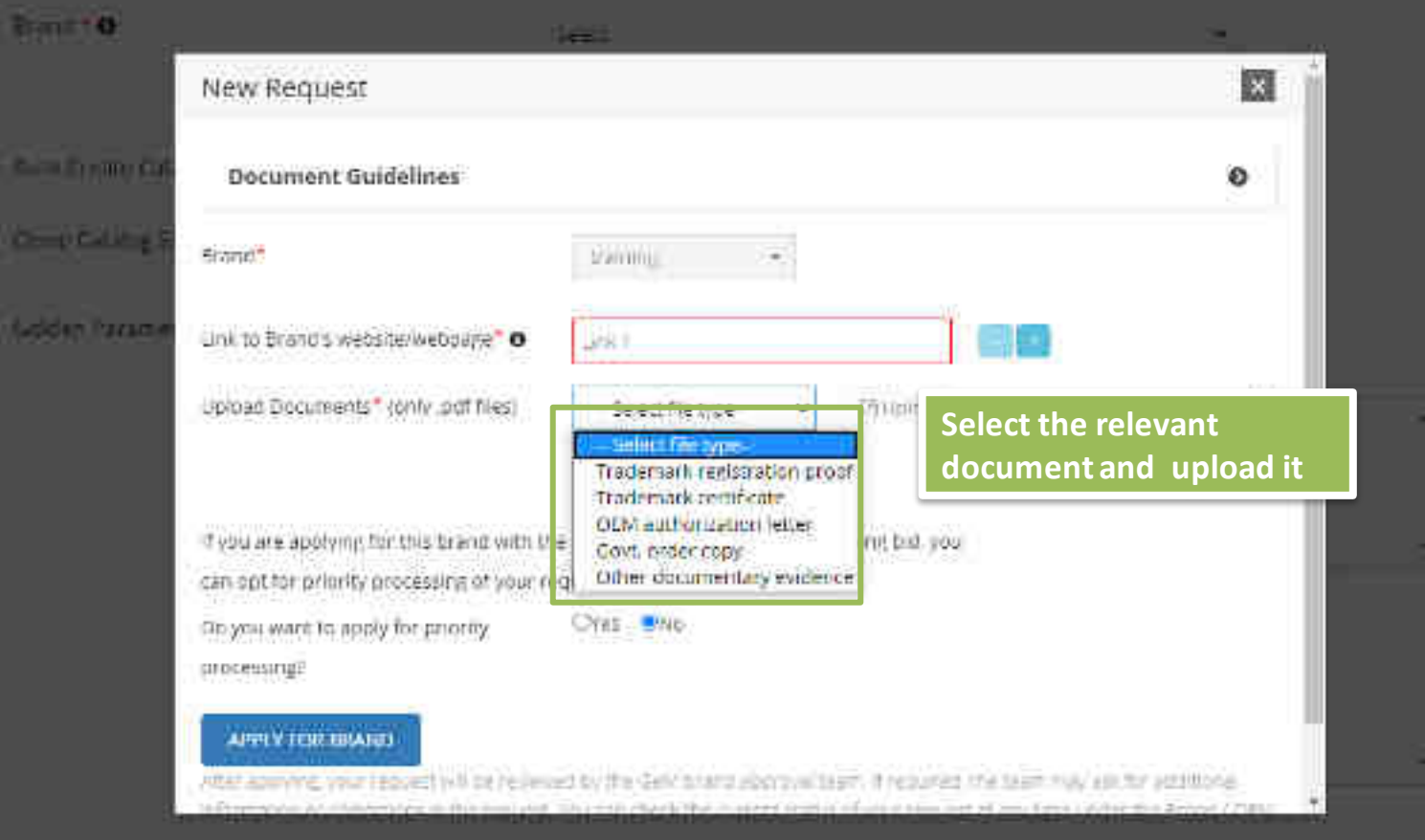

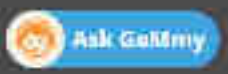

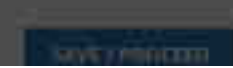

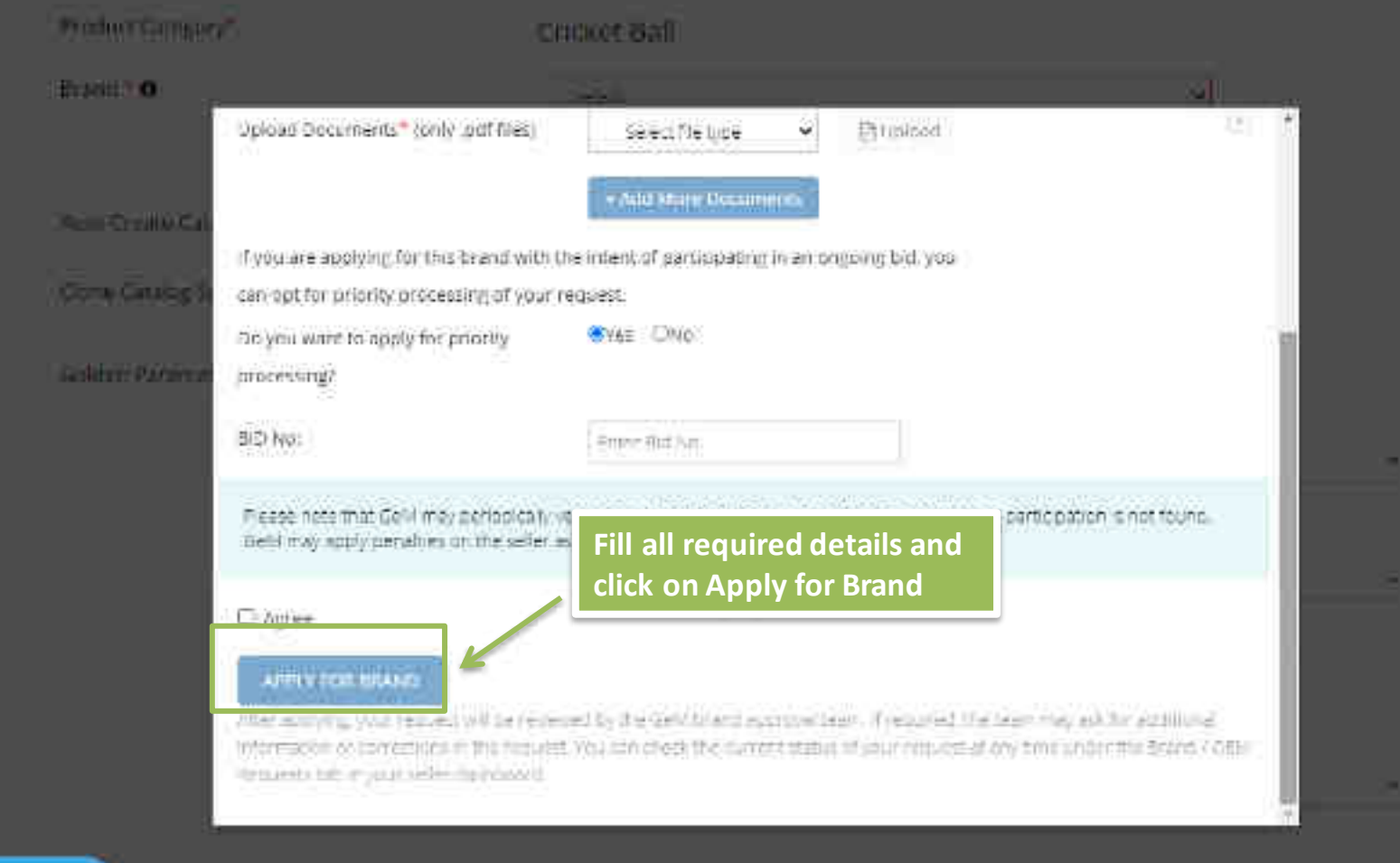

🧑 Ask Geldmy

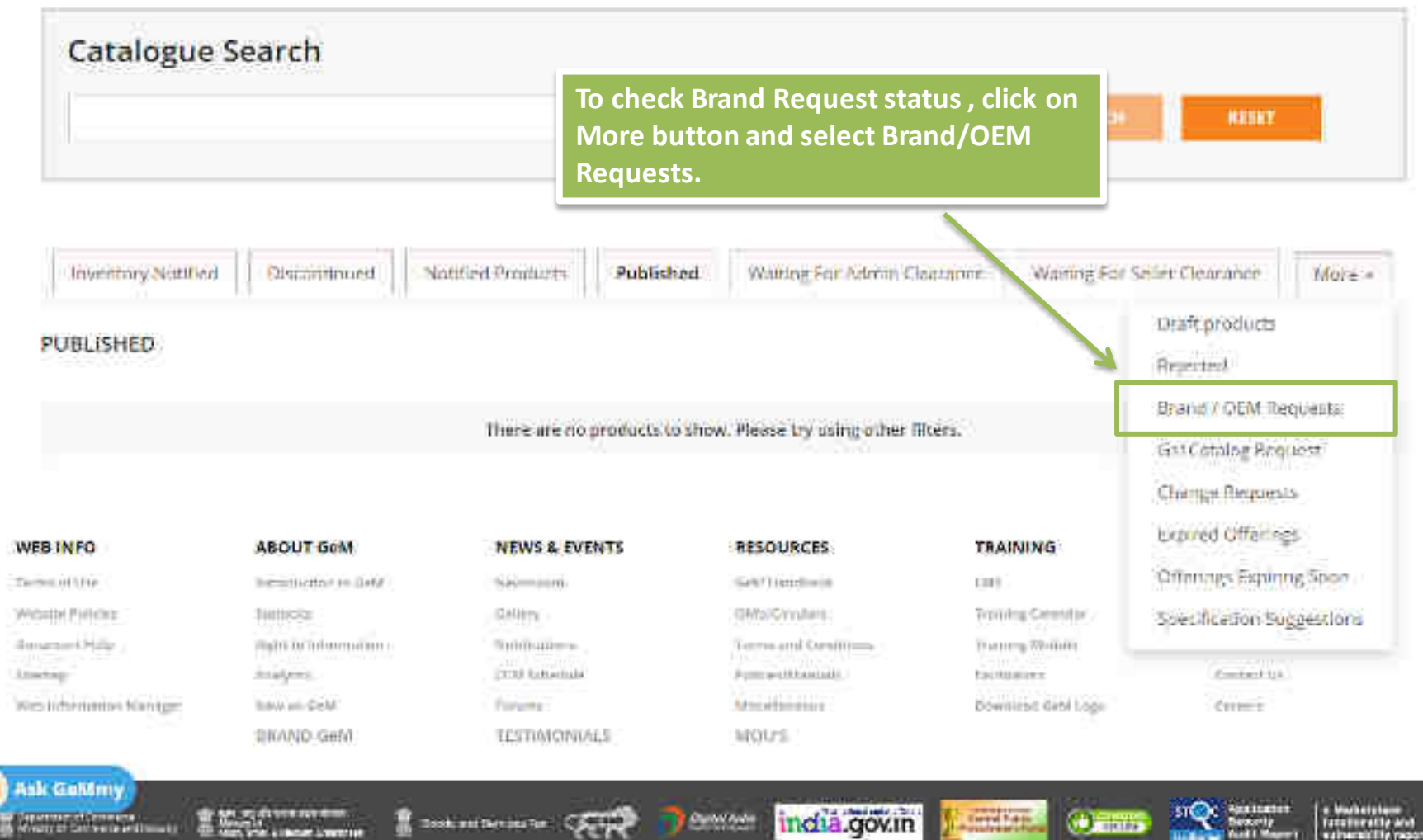

We have an element of the second NAMES OF TAXABLE PARTY.

Dook and Device Ter. Courted

india.gov.in Contract

STOC

0

Servi Len

e Machetatere Facelline and extremiting report

tellers please note that if you are an original Equipment Manufacture: (DEM) for a brand, then under GEM CMI 2.0 you can become an authorized DEM for your brand and manage your detarogue and resellers.

- Pisage rate: the link for more information about GeM CMS 2.0 and penetits of setting authorized as an OEV lactess to OEV (achiboard / OEM Panel).
- To barn how can you get automized as an OFM on CeM, kindly offer the Catalogue Management tooloor under FAQs.

| Note: Any of your offerings that have not been updated for 60 days or more will be marked expired on July 10 2020. Check the Stocks Expiring Se | on rab for a list |
|----------------------------------------------------------------------------------------------------|-------------------|
| of these afferings. Click large for the guidelines document.                                                                                    |                   |

| e este e e e e e e e e e e e e e e e e e | You can check the status of your<br>Request here |               |
|------------------------------------------|--------------------------------------------------|---------------|
| Catalogue Search                         |                                                  | SEARCOA TREAT |
| -1                                       |                                                  |               |

| Inventory Notified Price outside Ratige Notified Produm | Published | Weiting For Admin Clearatice | Waiting For Seller Clearance | Mare + |
|---------------------------------------------------------|-----------|------------------------------|------------------------------|--------|
|---------------------------------------------------------|-----------|------------------------------|------------------------------|--------|

#### BRAND / OEM REQUESTS

| Repares M | Requested AL        | Requested for | im pested value | Celegory    | Rearry Scatter  | Reparations      | (income) | Add unnel Decels |
|-----------|---------------------|---------------|-----------------|-------------|-----------------|------------------|----------|------------------|
| 7866      | 61-07-2020 12:48:10 | Brand         | training        | Encket Ball | Prodieg opprovo | Prodicy approval |          | (sigw)           |

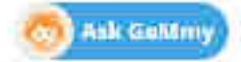

#### 1. GENERAL INFORMATION

Providet Entrepory\*

Brand \* O

Nano Create Catalogue 10

Cione Catalogue Specifications: 0

-Derge

Golden Parameters"

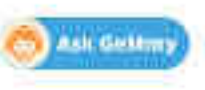

Cricket Bal Cricket Bal Non-Golden Parameters)

| - fishe -                              |         | × 🖌          |
|----------------------------------------|---------|--------------|
| 51188775.52434298546-ca                |         | Submit       |
| DESCRIPTION                            |         |              |
| fial 1100y, Massile<br>Concernitionnes | - 5500. | ٠            |
| Recet #                                | Sebt    | ÷            |
| COLOUR                                 |         |              |
| Cons.                                  | Select  | <u>ن</u> ي ( |

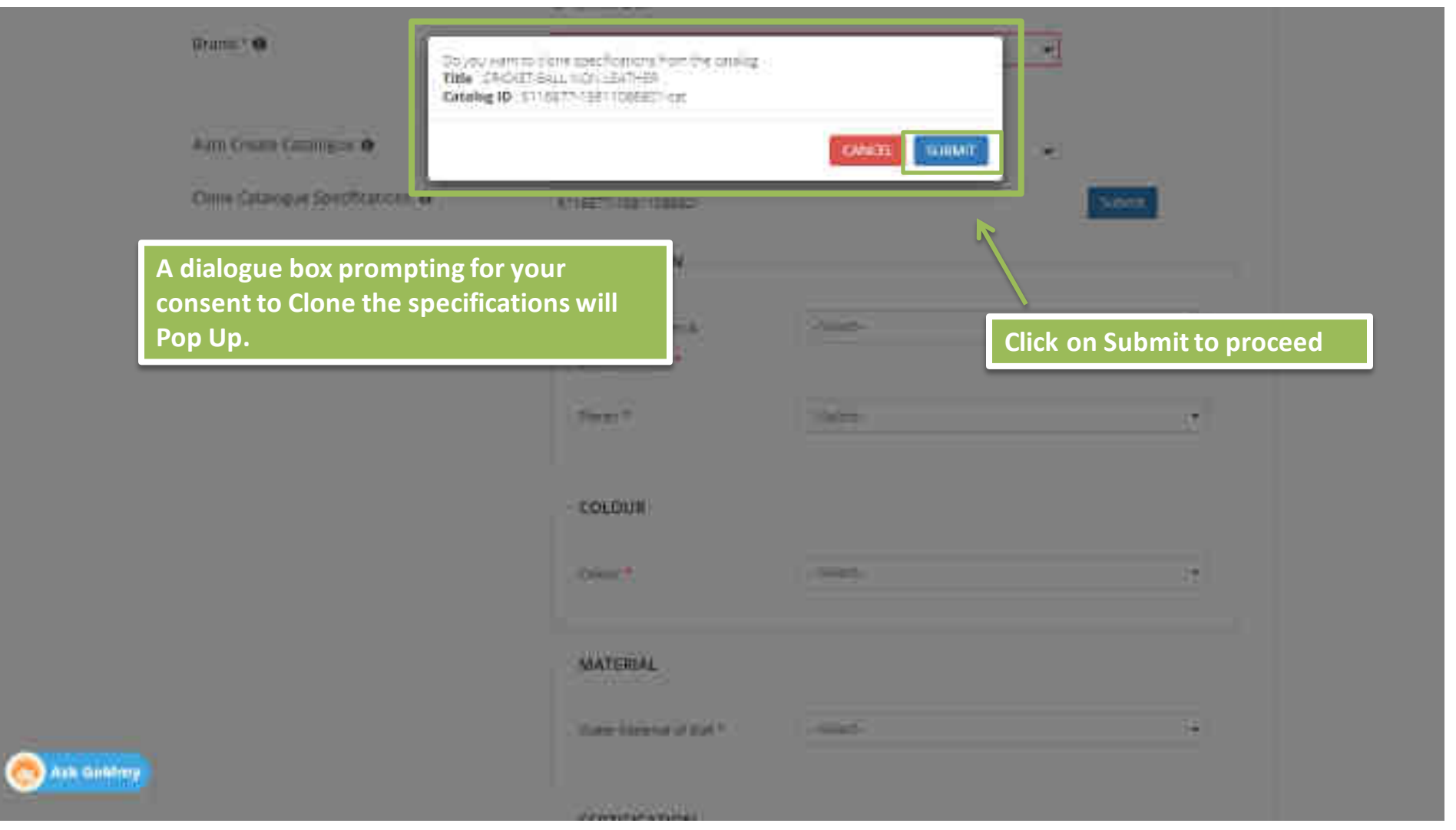

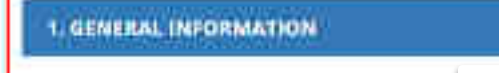

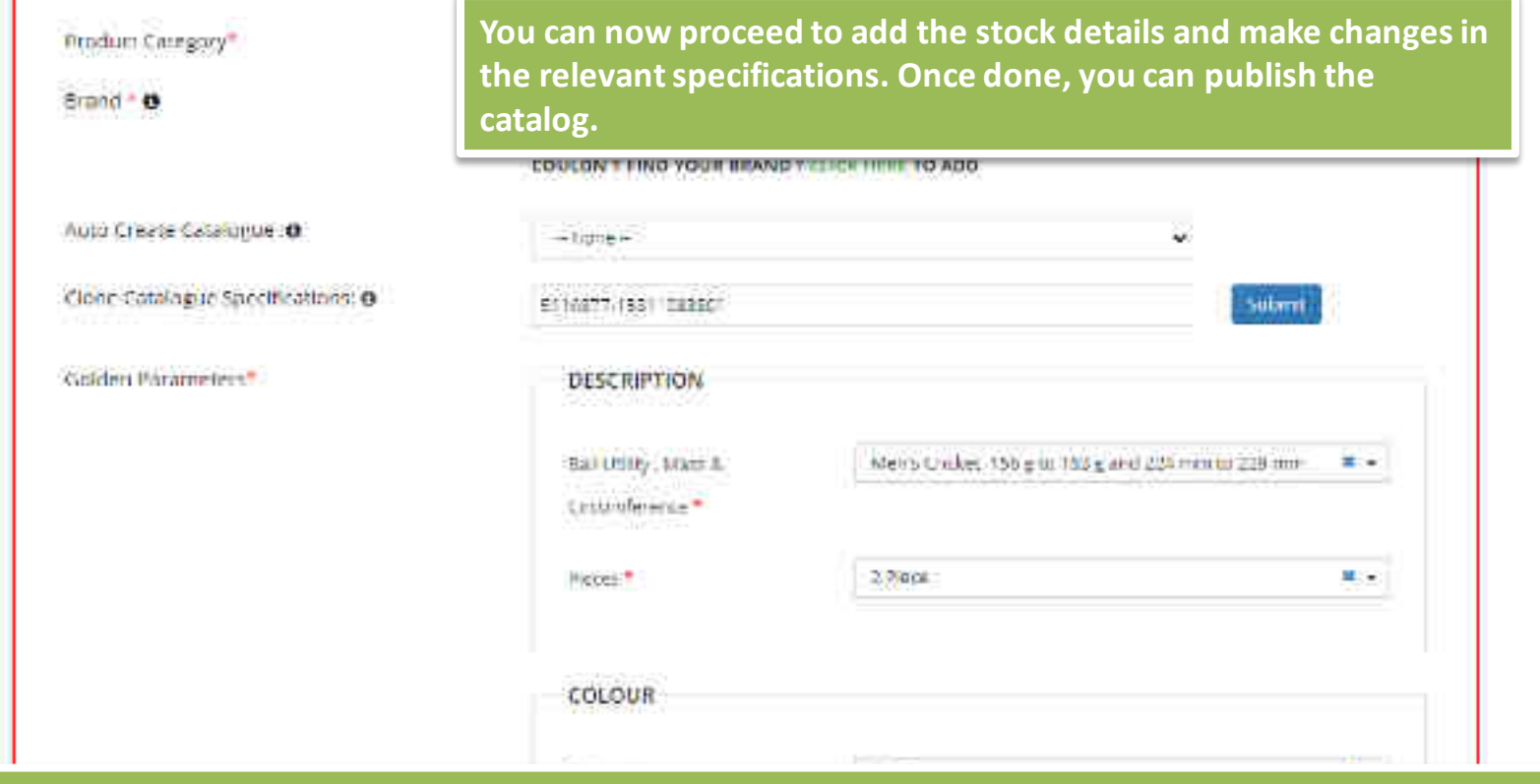

<u>Note</u> : After cloning the specifications, you need to ensure that changes are made to at least one specification, or the system will not allow you to publish a duplicate catalog. If you need to sell an existing product, you should use the catalog Pair functionality instead.

#### 1. GENERAL INFORMATION

Product Catagory\*

Utarid \* O

Apro Circate Catalogue 19

Clone Catalogue Specifications: O

Golden Parameters\*

|       | -11010-                                                                                                    | *       |     |  |  |  |
|-------|----------------------------------------------------------------------------------------------------|---------|-----|--|--|--|
| ru: 0 | Frank er verstand                                                                                                |         |     |  |  |  |
|       | DESCRIPTION                                                                                                    |         |     |  |  |  |
|       | ual Unity : Nues 5<br>Circumbareze =                                                                             | SHOT    | ٠   |  |  |  |
|       | Savet.*                                                                                                    | (58WC); | •   |  |  |  |
|       | COLOUR                                                                                                    |         |     |  |  |  |
|       | Cotur*                                                                                                    | _fires  | 5   |  |  |  |
|       | MATERIAL                                                                                                    |         |     |  |  |  |
|       | and the second second second second second second second second second second second second second second second | 7006    | 121 |  |  |  |

If you want to upload a New product , select "Brand' and fill in

the details required

LITENCE DITT

10000

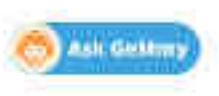
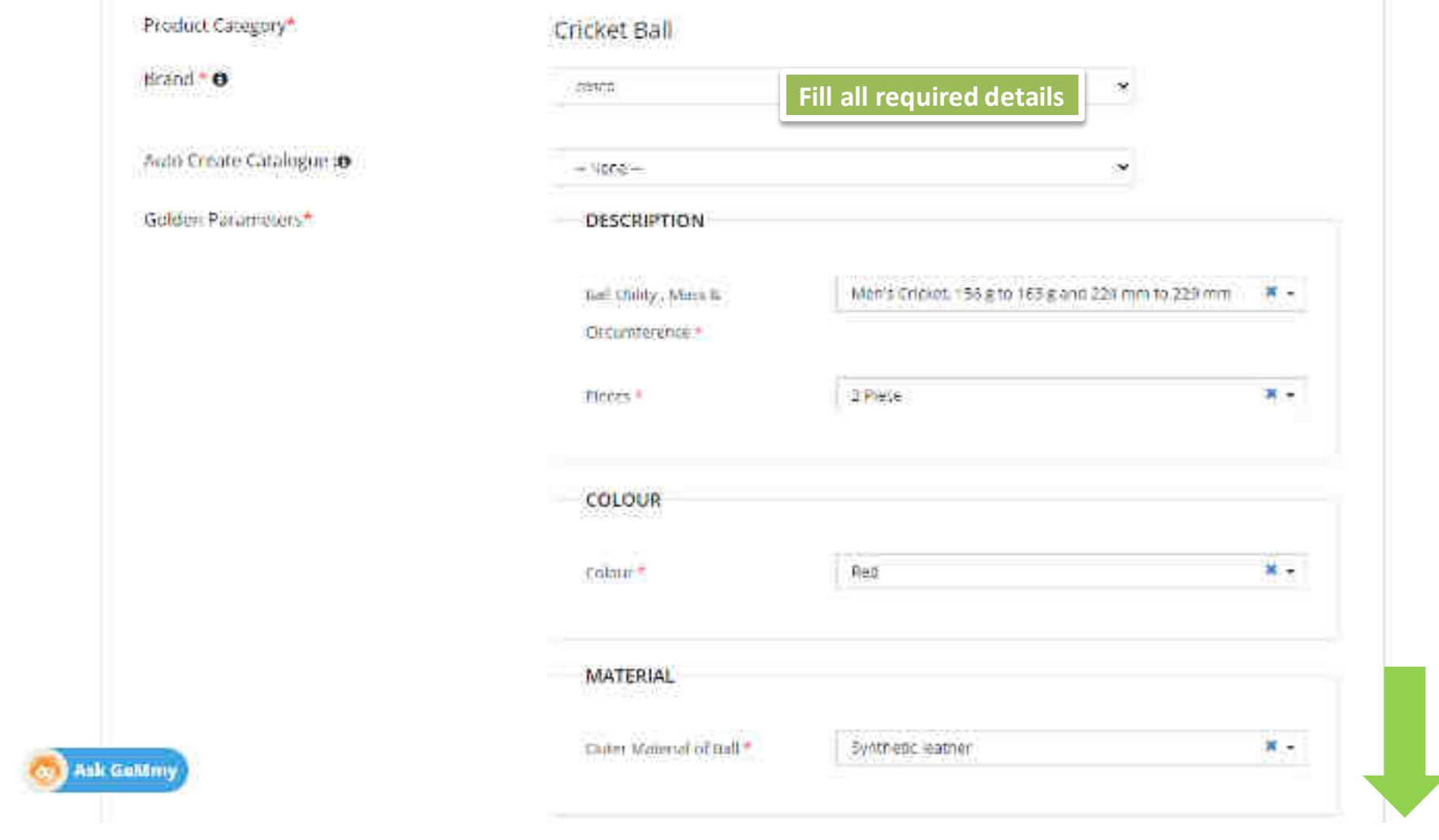

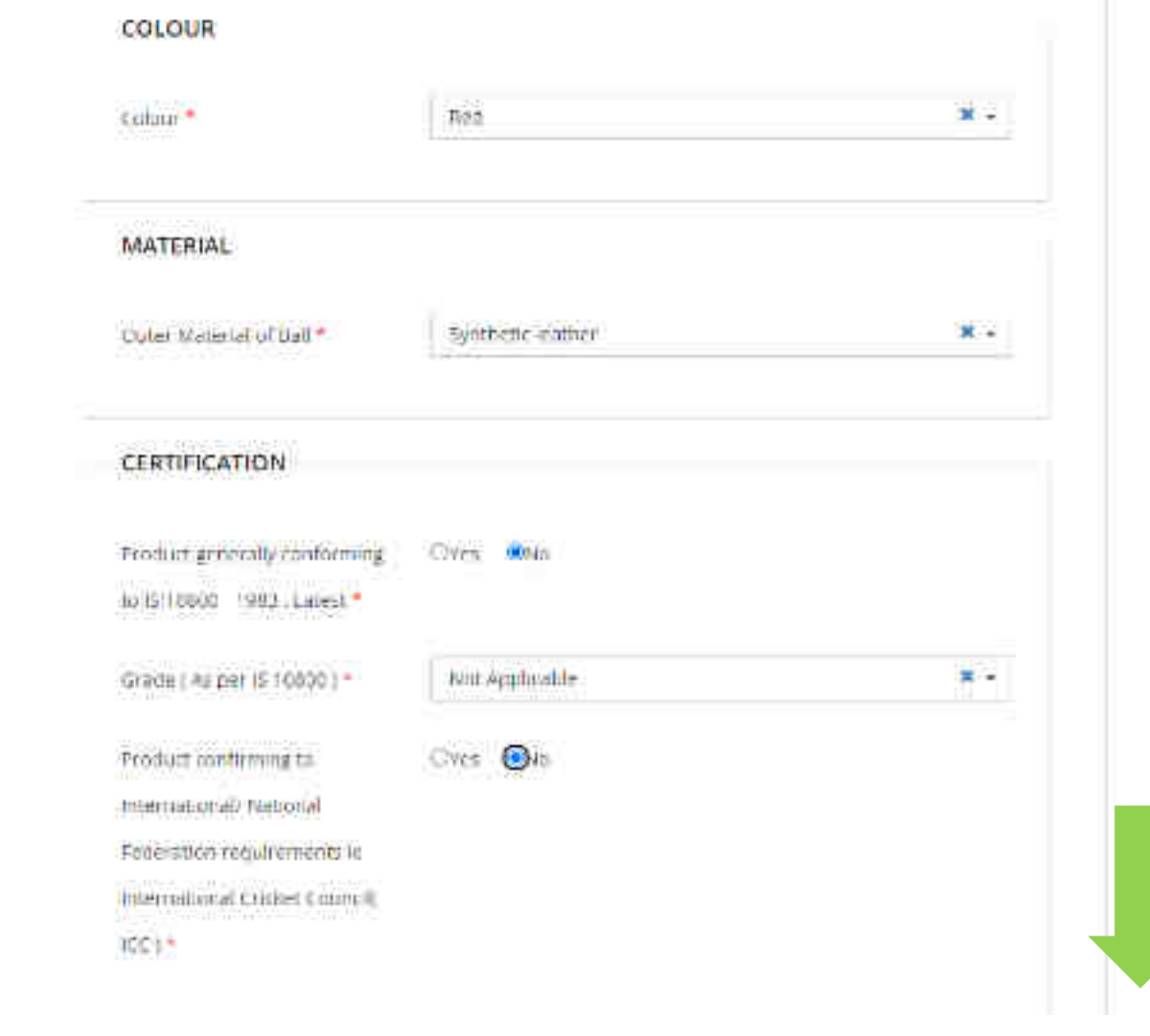

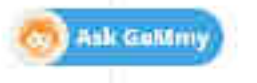

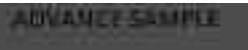

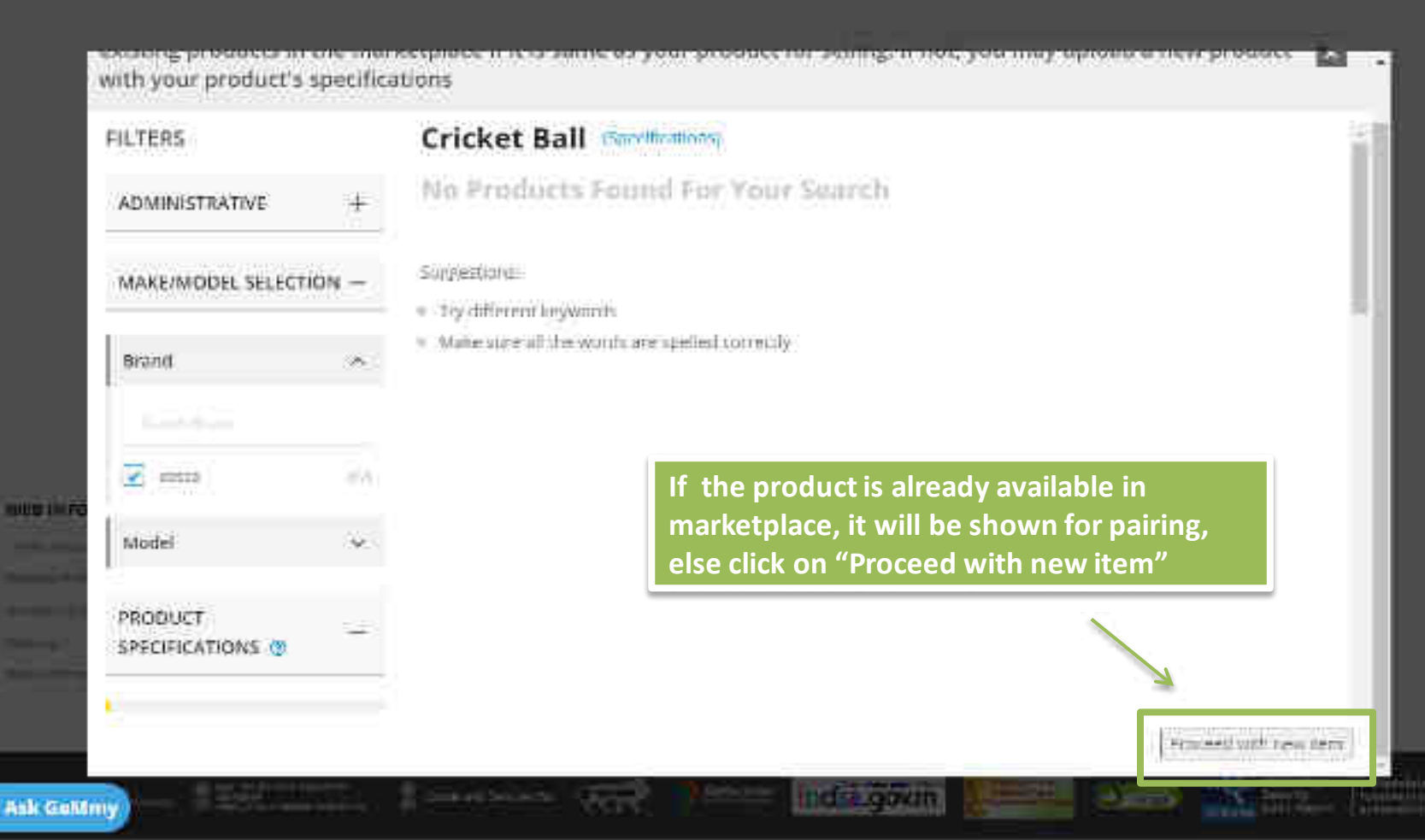

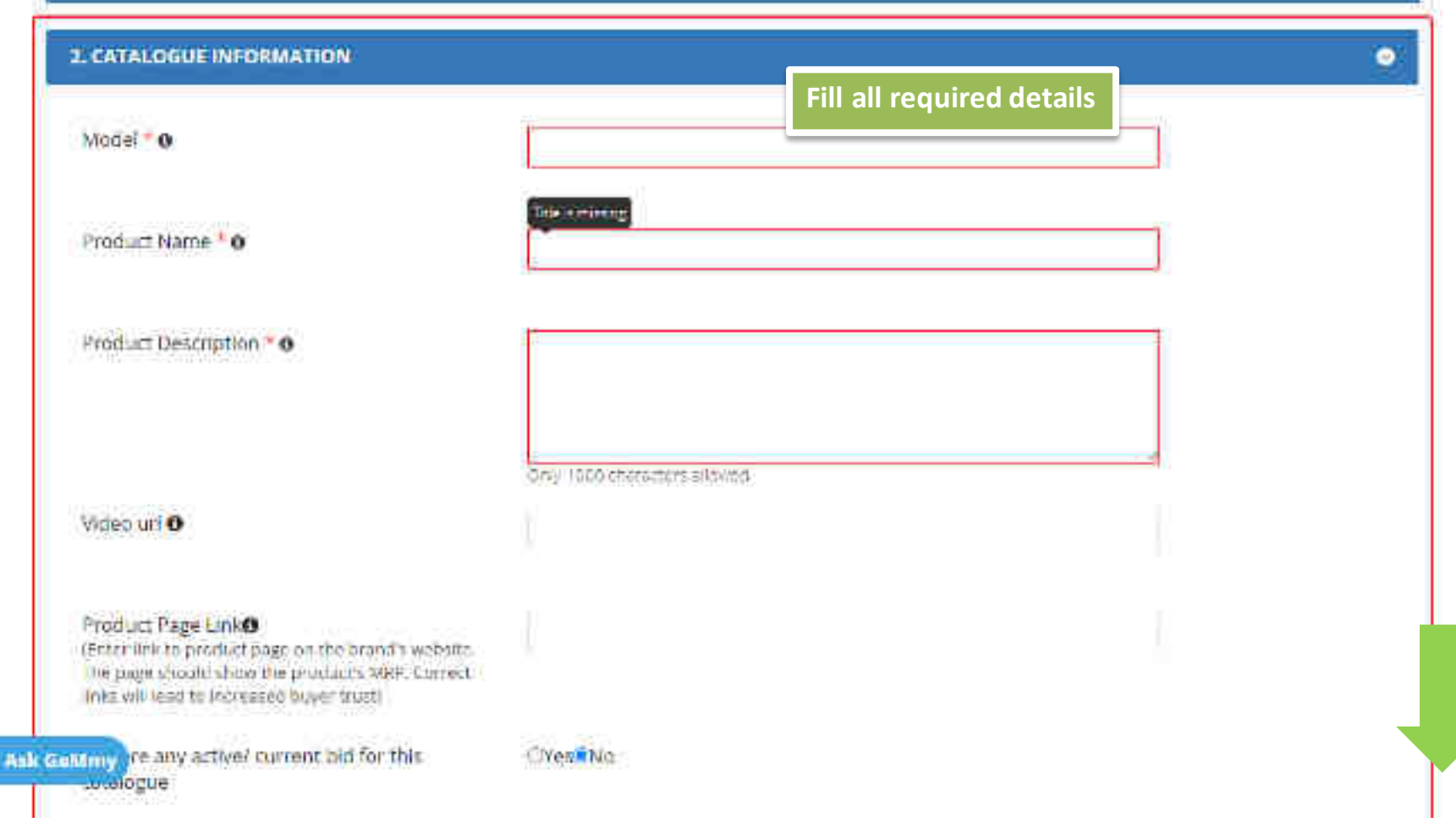

| Model • o                                                                                                    | (R.                            |            |
|----------------------------------------------------------------------------------------------------|--------------------------------|------------|
| Product Name * 0                                                                                                    | . enclas_sal_or                |            |
| Product Description * 0                                                                                                    | con support control.           |            |
| Vidio url O                                                                                                    | - 743 (Der) of Aranter's<br>[] |            |
| Product Page Link®<br>Grow link to product page on the brand's website.<br>The page should show the product's MRP. Correct<br>Inks weblend to increased baser trust. |                                |            |
| is there any active/ current bid for this                                                                                                    | Cives®No                       | to proceed |

| Selling Product As*        | Reseivers                                                                                                    |                        |
|----------------------------|----------------------------------------------------------------------------------------------------|------------------------|
|                            | Are you GEM of this locand: Genuine GEMs Can claim GEM (ights for the or<br>through the OEM Panel on seller Profile. Following details will be required<br>submitted through GEM panel: a) Registered organisation name b) Broad<br>nume(s) c) Gel/ Product categories d) Broad ownership documents | mei<br>ta be           |
|                            | If you are                                                                                                    | uploading product as   |
|                            | Notes The sensite details cannot be edited and publishi Reseller,                                                                                                    | then proceed to upload |
| Aumorization No.*          | 175466089                                                                                                    |                        |
| Authorization Agency*      | Beat agence                                                                                                    |                        |
| Authorization Date*        | 2020-07-01                                                                                                    |                        |
| Authorization Validity     | Srom 2020 01 01 🗮 To 2020 00 51 🗮                                                                                                    |                        |
| SKI) (Stack Kriming (Init) |                                                                                                    |                        |
|                            |                                                                                                    |                        |

# **3. OFFERING QUANTITY & PRICE**

## Selling Product Ast

If you are selling product as OEM then "Select country of Origin" appears OEM

Are you OEM of this brand? Genuine OEMs Can claim OEM rights for the brand through the OEM Panel on seller Profile. Following details will be required to be submitted through OEM panel: a) Registered organization name b) Brand name(s) c) GeM Product categories d) Brand ownership documents

Country Of Origin\* 0

Do you want to declare local content as per PPP-MII Policy?\*

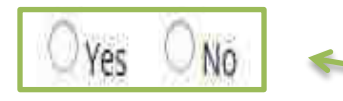

India

If you select India as country of origin, select Yes for declaring local content as per Make in India policy or No if not applicable.

٧

| 3. OFFERING QUANTITY & PRICE        | Uplo                                            | ad proces                                                                   | s for a Res                                                                   | eller                                                                             |                                                   |                         |  |
|-------------------------------------|-------------------------------------------------|-----------------------------------------------------------------------------|-------------------------------------------------------------------------------|-----------------------------------------------------------------------------------|---------------------------------------------------|-------------------------|--|
| Scilling Product As*                | Reseive                                         | a.                                                                          |                                                                               |                                                                                   |                                                   | 2                       |  |
|                                     | Are you (<br>through t<br>submitte<br>name(s) ( | EM of this brand<br>he GEM Panel on<br>i through OEM po<br>1 GeM Praduct co | ? Genuine OEMs<br>selier Profile. Fo<br>mel: a) Registers<br>tegaries d) Bran | Can claim OEM Hg<br>Uowing details wil<br>ed organization no<br>d ownership docum | hts for the<br>I be requir<br>me b! Bran<br>nehts | brand<br>rd to be<br>rd |  |
|                                     | Note:-7                                         | e orseller cietaux                                                          | ration be edite                                                               | d post publishing (                                                               | in item.                                          |                         |  |
| Authorization No.*                  | 1,75449                                         | TRIA                                                                        |                                                                               |                                                                                   |                                                   |                         |  |
| Authorization Agency*               | 1651,609                                        | 68                                                                          |                                                                               |                                                                                   |                                                   |                         |  |
| Authorization Date*                 | 201646                                          | 491)<br>                                                                    |                                                                               |                                                                                   |                                                   | =                       |  |
| Authorization Validay*              | from                                            | 2020-07-01                                                                  | To                                                                            | 2020-08-31                                                                        | Ħ                                                 |                         |  |
| jana (Shack Keeping Onit) 💁         |                                                 |                                                                             |                                                                               |                                                                                   |                                                   |                         |  |
| monived System of Nomericanae (HON) |                                                 |                                                                             |                                                                               |                                                                                   |                                                   |                         |  |

## MED IN INF.

Offer Price Including Tax and Duties at INR \* ( Price for cared (an will be folked for fit.days)

Discount @

 e0
 Please fill in the details

 Image: start
 Image: start

 Image: start
 Quantity End

 Image: start
 Discount %

 Image: start
 Action

## Delivery Locations? O

The product was tarkely identify the ended by a tailer and southade for other. Purchase processions, tellers are required to choose the delivery solutions for their products carefuld. WARNING: he's relation of estimation in the decision management estimation of the for Direct Runnings of the production de completed as a set of project of General Torres and Constitute of Golf and will be height with grave comessionnes including participate percentagement data

•

#### State

Ank Gali

Please select the states only if you can deliver to all dublics and on codes in that state.

| Zone     | States                                 |                             |                   |               |  |
|----------|----------------------------------------|-----------------------------|-------------------|---------------|--|
| ©:orth   | ⊡lariynu (ässimie<br>UHimóckal Fratash | Cimargana<br>L'Oriandiestre | Liben<br>Urszarat | LIFURIAC      |  |
| ()Eerund | Thitur Frydesh                         | Olfachye Pracesh            | Düthebepyh        | Distandened   |  |
| Est.     | ijūha-                                 | Codera                      | DifiaBitand       | _)West Bengsk |  |

State

When you select a particular zone, all the states of that zone will be automatically selected

Please period of elstates only if you can define to all districts an

| Zone        | States                                     |                         |                                       |                               |
|-------------|--------------------------------------------|-------------------------|---------------------------------------|-------------------------------|
| Uniorth .   | ljaimittu Kastittile<br>Hirrochili Fradesh | CHargana<br>Charleigtre | ()B\$#stban                           | Lifufiat                      |
| (Classified | الصابعات المتاليات                         | Charles reads)          | Chitesen-gette                        | Dute almend                   |
| U:Sest.     | ⊡Bbar<br>⊡5Mdw                             |                         | [2041664][])                          | CUNNER ROOM                   |
| ©wes        | Disperation<br>Disperation                 | Correndo                | C)/Antomakirii                        | Dathe Heger Havel             |
| ∐Sout*      | LiFarntraxa<br>Ortanul Natio               | Carenta<br>Carenta      | LJAnotra Francish<br>[Janosmer Mechan | fftlingshi<br>Cili s-shatuczp |
| Chardrees   | Difermur<br>Difestiaaya                    | Collegan<br>Chicam      | Dirictore<br>Dirictore Present        | Disastera                     |

District

۲

9

Plasse select the electrical fight have and adjusted the particular state in teasity under the States selection put are deliver to this datase electrical promotes.

Ask Geldmy Veir Ur Districts

| State<br>leave sent the states of the | With year current a<br>dist-straing determine<br>earling selections | houts, you are sgroung to provide<br>states bein ging to this zone. Core<br>I anglior (Intel: and placed) with | servedning is all<br>rightering, Venif<br>n Ses mine will be |                             |
|---------------------------------------|---------------------------------------------------------------------|----------------------------------------------------------------------------------------------------|--------------------------------------------------------------|-----------------------------|
| Zone                                  | S tate                                                              | o presse                                                                                                    |                                                              |                             |
| C db                                  |                                                                     | a                                                                                                    | Cantel                                                       | (□°₄t/sk                    |
| Central                               | Distan Staricate                                                    | אבנגעע קימאראי                                                                                                 | Chichartesgart                                               | []]./threakbond             |
| Curl                                  | Cluber<br>Clisidum                                                  | Collive                                                                                                    | Efreidens                                                    | ⊡iniest Deridat             |
| Over "                                | ∐Grapher<br>∏Hinn                                                   | Clinterion Co.                                                                                                 | ick on "OK" to pro                                           | oceed                       |
| <u>19944</u>                          | ⊡Kamatata<br>⊡rtami kec⊭                                            | Diversia<br>Difuduction                                                                                        | ©/ir dhia Pradeµli<br>©%ngamen Nitopar                       | ⊡Telaigena<br>1004kshadweep |
| Northerint                            | (Thiosipie<br>(Thiosipie)                                           | Tenner.                                                                                                    | Chipan<br>Carata Palat                                       | (Dubgisateri                |

#### District

Please select the districts if you have not selected the particular state in totality under the States selection out can deliver to this district owering all pincodes.

Ask GeMmy Form Distorts

e

Distance Please select the duplicits if you have not be edied the carticular state in totally under the States selection but can beliver to this district towering all uncodes: Fancia If you select a district, all the zip codes bacipon - union prodeshi under that district will be kanpur navar . utter pradetn. automatically selected kanpur debat - uttar pradest Please select the principles if the same is not covered under any state or district selected in the State and District selection.

Terms Cr Delivery\*

Lemit Fitchel

Current stocs /Maximure In Thilleys!"

Minimum Quantity Per Co

Lead Time for Elirect Purch

#### Free Delivery At Considnee Prentises

•

| Quantify(To Be Delivered | 842 ;         |
|--------------------------|---------------|
| orslanee" 0              | (any)         |
| nase* O                  | Rampe 15 / 12 |
|                          |               |

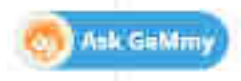

| SAME / PROCEE |  |
|---------------|--|
|               |  |

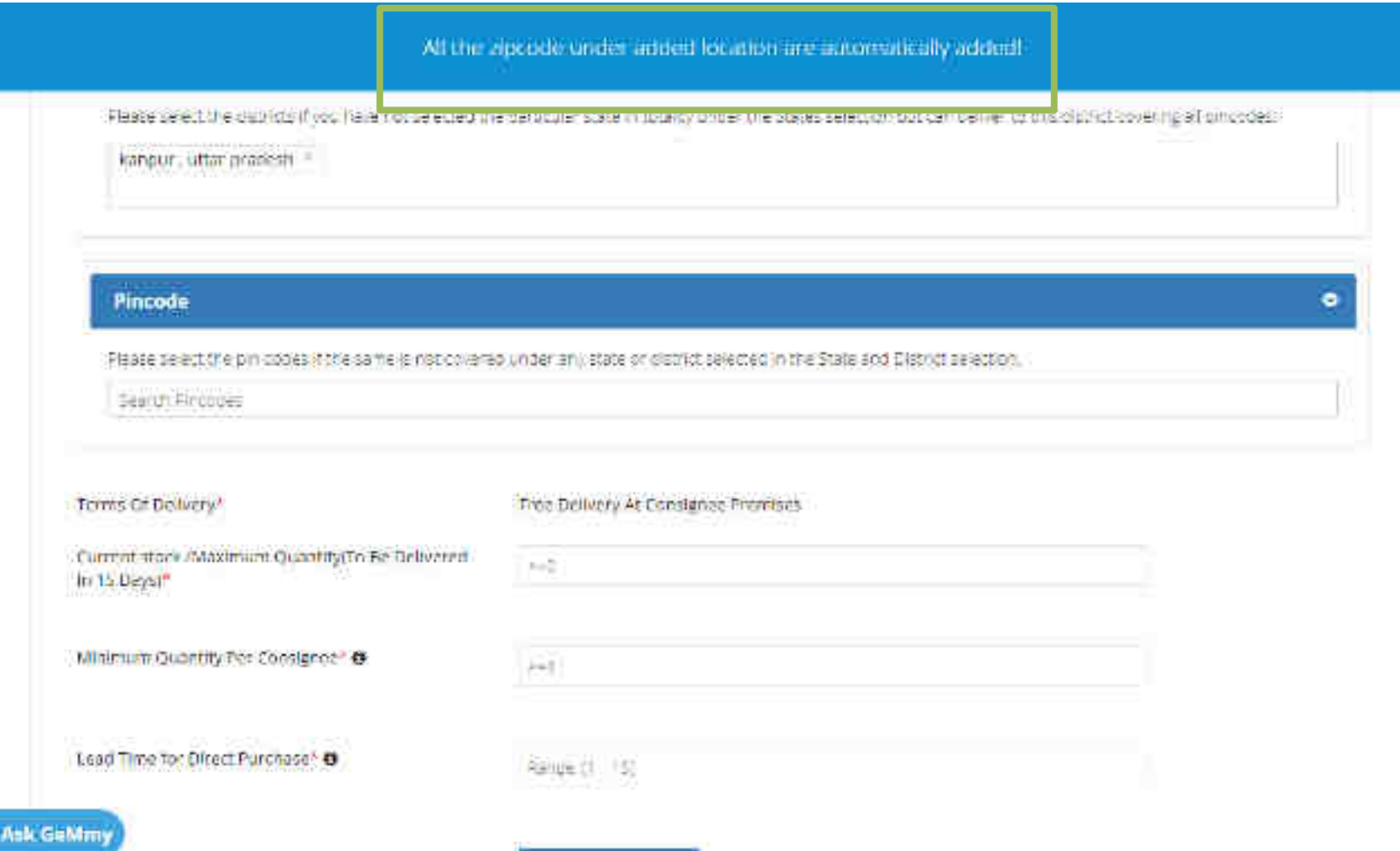

SAVE / PROCEED

#### District

Please selective distincts if you have not selected the sampling state in totality under the States selection out can define its this stated towards all pincides.

#### kampor, ottar property #

## Here, you can choose and select specific pin codes

|      | esse se eit the proceedes if the solite is that especies under any store or contart selected in the State and Distri- | 112/01/00 |
|------|----------------------------------------------------------------------------------------------------|-----------|
| B    | 208                                                                                                    |           |
|      | 208001 September Later Bredent                                                                                        | 1         |
| 10   | 200002 - kanpur nagar , uttar pradesh                                                                                 |           |
| m    | 208603 - konpur nogar , uttar gradesn                                                                                 |           |
|      | 298000 . kinepar rogar , inter prodesty                                                                               |           |
| m    | uzonazu, kumpur magan, indar pradesh                                                                                  |           |
| n 15 | 208006 - Ranpur nagar Luttar bradesh                                                                                  |           |
|      | 200007 - Kanpur nagar , uttar pradesn                                                                                 |           |
|      | - NECOL STREET, AND AND AND AND AND AND AND AND AND AND                                                               |           |

Lead Time for Owner Purchase\* 0

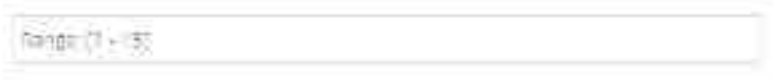

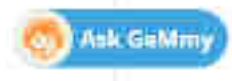

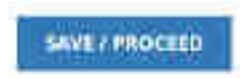

| Pincode                                                       |                                                                                          |
|---------------------------------------------------------------|------------------------------------------------------------------------------------------|
| Please se act the pill codes it the same is not covere        | o under any state or district selected in the State and District selection.              |
| 20000) "banpur rogar "uttar pradesh 👘 2000                    | ) T, kanpur rager , unter prodech = $\frac{1}{2}$ 200007, kanpur regar , utter prodech = |
|                                                               |                                                                                          |
| rus G# Delvery*                                               | Free Delivery & Consigner Premises                                                       |
| rrent stuck /Maximum Quantitiytrix Be delivered.<br>15 Deystr | 107                                                                                      |
|                                                               |                                                                                          |
| in the granting for consumer of                               | 0                                                                                        |
|                                                               |                                                                                          |

Ask

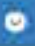

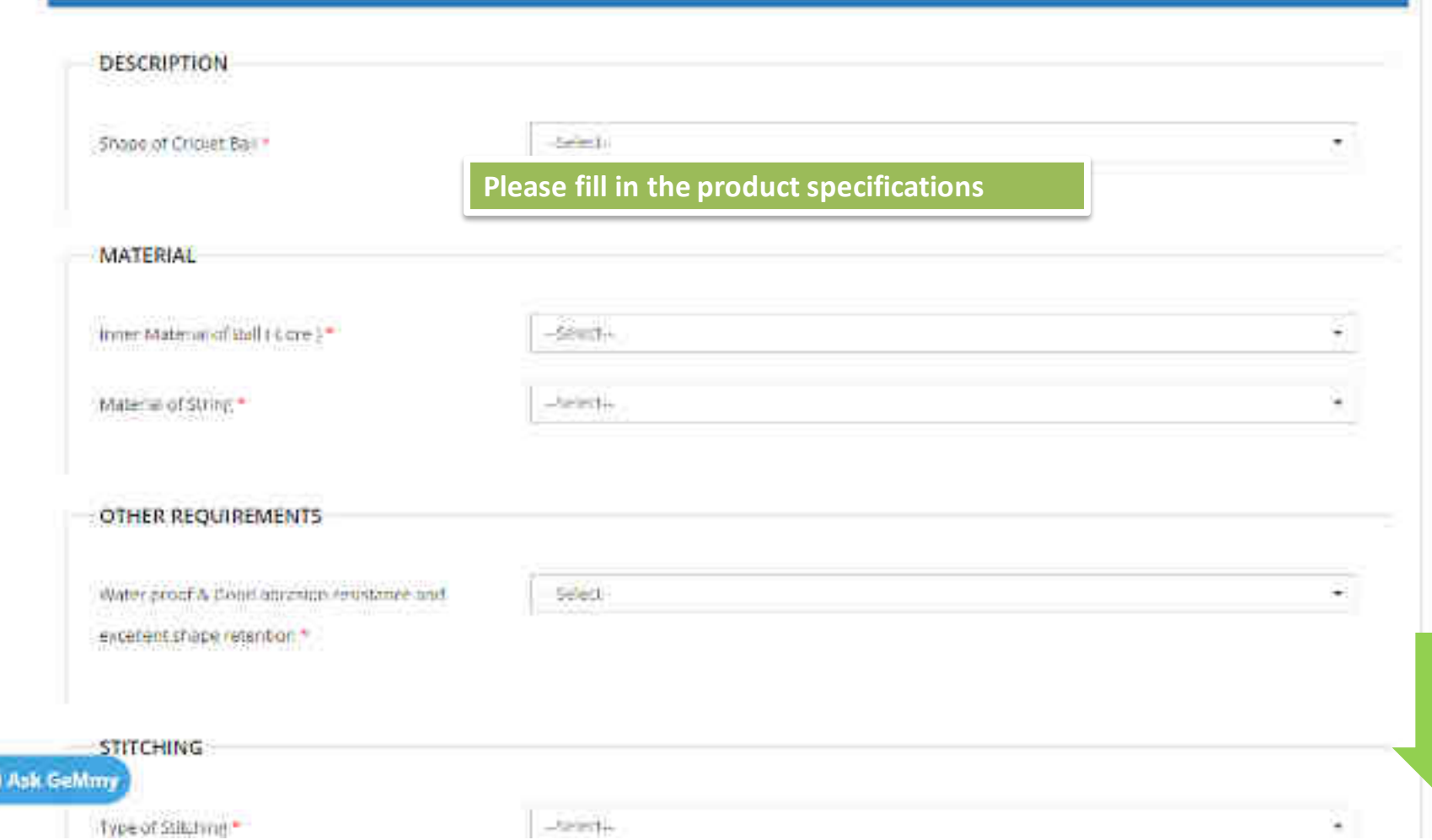

| Water proof & Good abrasion resistance and                  | Yes            | × |
|-------------------------------------------------------------|----------------|---|
| excellent shape retention *                                 |                |   |
| STITCHING                                                   |                |   |
| Type of Stitching *                                         | Hand Stitching | × |
| CERTIFICATION                                               |                |   |
| Certification Details from International/ National          | Ves            |   |
| Federations like International Cricket Council( ICC )       |                |   |
| ie Certification Agency and Certificate No etc * $m \Theta$ |                |   |
| Date upto which certification is valid *                    | 20/07/2022     |   |
|                                                             |                |   |

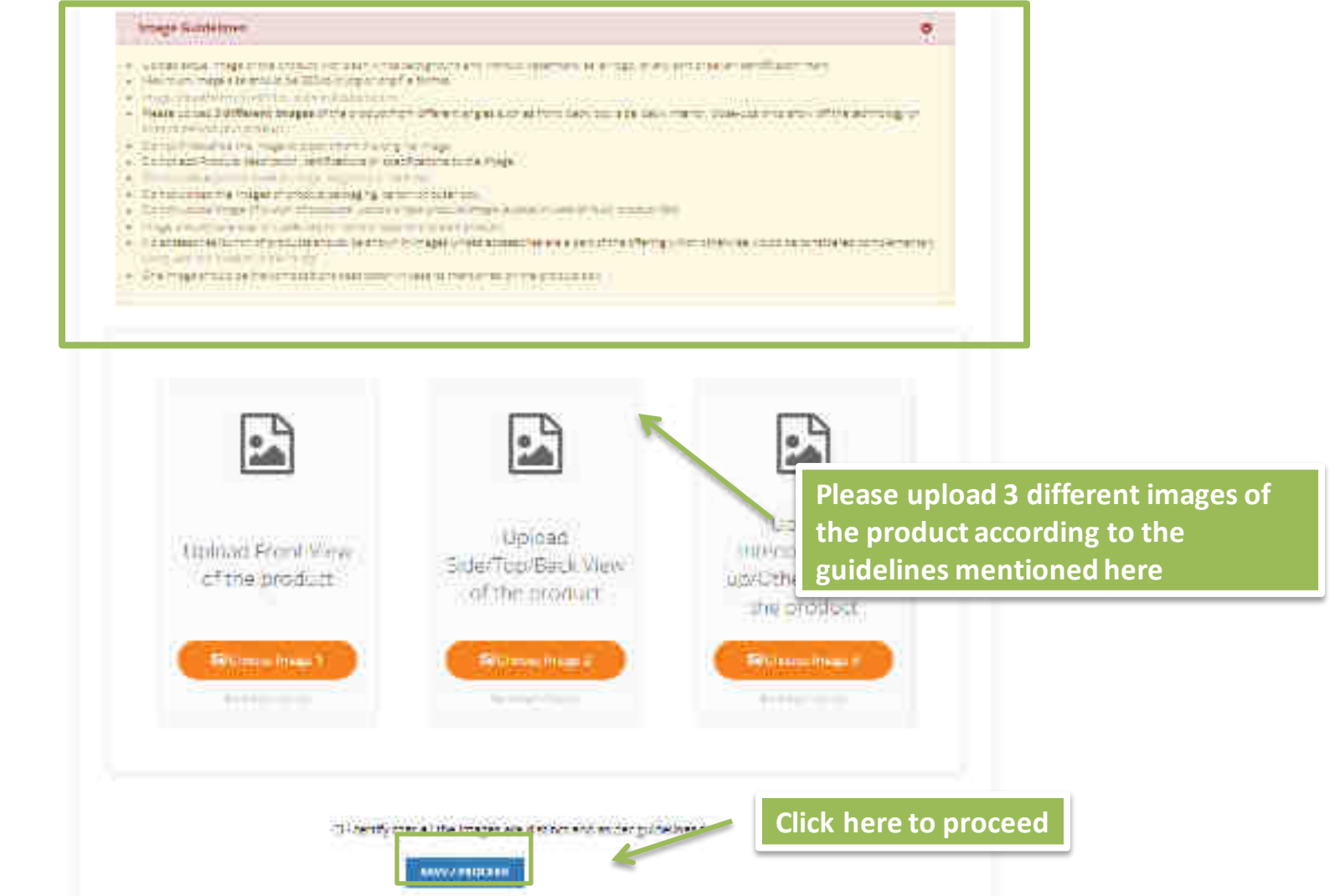

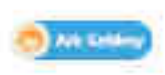

Sports and Recreational Equipment and Supplies and Accessories >> Field and court sports equipment >> Field Sports Equipments >> Cricket Ball

cricket\_ ball\_ ipl common

| 2. CATALOGUE INFORMATION                                                | 1       |
|-------------------------------------------------------------------------|---------|
| L OFFERING QUANTITY & PRICE                                             | }       |
| A PRODUCT SPECIFICATION                                                 |         |
| S. UPLOAD IMAGES                                                        |         |
| Nave read and agreed to all terms and conditions of facter invert, 1. N | proceed |

#### General terms and conditions on GeM 3.0 (Version 1.13)

#### 1. Introduction

This document is an electronic record published by GeM under the provisions of the Information Technology Act, 2000 and the rules made there under (as applicable) and shall act as wild agreement between Seller / Service Provider and have. Further the use of GeM Partal for Sale / Purchase of Goods / Services and the resulting Contracts shall be governed by the following General Terms and Conditions (GTC) (unless otherwise superseded by Product / Service specific Special Terms and Conditions (STC), Product / Track / Domain Specific STC of Particular Service Including its SLA (Service Level Agreement) and BID/Revense Auction Specific Additional Terms and Conditions (ATC) as applicable).

Government e-Marketplace (GEM) is the National Public Procurement Portals an end-to-end unline Marketplace for Central and State Government Ministries / Departments, Cantral & State Public Sector Undertakings (CPSUs & SPSUs), Autonomous institutions and Local bodies, for procurement of common use goods & services. The portal is owned and managed by GeM SPV which is a Section & (Non-Profit) Company registered under the Companies Act, 2013. GeM SPV operates, monitors and supervises all the business transactions on the portal through the Managed Service Provider as per defined roles and responsibilities.

#### 2. General Terms and Definitions:

- a. "APPLICABLE LAWS" shall mean any statute, law, ordinance, notification, rule, regulation, judgment, order, decree, bye-law, approval, directive, guideline, policy or other governmental restriction as may be in effect.
- "GOODS" shall meen an Article / product or an intangible product like software,

Sports and Recreational Equipment and Supplies and Accessories >> Field and court sports equipment >> Field Sports Equipments >> Cricket Ball

cricket\_ ball\_ ipl commo

| 1. BENERAL INFORMATION                                                                                                    | ( <b>•</b> ) |
|----------------------------------------------------------------------------------------------------|--------------|
| 2. CATALOGUE INFORMATION                                                                                                    | ٥            |
| 2. OFFERING QUANTITY & PRICE                                                                                                    | ٥            |
| 4. PRODUCT SPECIFICATION                                                                                                    | ٥.           |
| 5. UPLOAD IMAGES                                                                                                    | ٩            |
| REVIEW TERMS AND CONDITIONS  If there and and agreed to all terms and conditions of accentioners, is that latistics ideal) and the brocket.  PublicsH | ed           |

### Catalog Created Successfully, will be published on approval

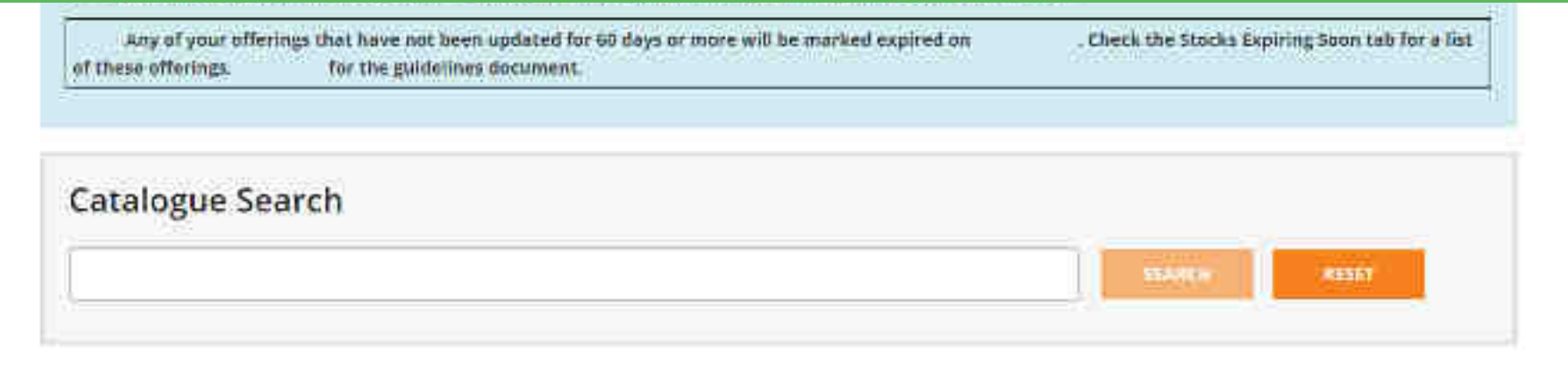

| reventory Notified Proce outside Hange Notified Products Published Waiting For Admin Clearance Waiting For Seller Clearance Mo | inventory Notified | entory Notified | Price outside Hange | Notified Products | Published | Waiting For Admin Clearance | Waiting For Seller Clearance | More + | 1 |
|----------------------------------------------------------------------------------------------------|--------------------|-----------------|---------------------|-------------------|-----------|-----------------------------|------------------------------|--------|---|
|----------------------------------------------------------------------------------------------------|--------------------|-----------------|---------------------|-------------------|-----------|-----------------------------|------------------------------|--------|---|

## WAITING FOR ADMIN CLEARANCE

| 10000                | Title on Marser<br>Place | Productio               | Cent<br>Cotalogúe d | Gategory | Eraod | Madel       | MAP/NDP: | lotter<br>Trops | Product Statut                  | Inventory Metur                | Action(s) |
|----------------------|--------------------------|-------------------------|---------------------|----------|-------|-------------|----------|-----------------|---------------------------------|--------------------------------|-----------|
| Cricket,<br>bal, IPL | N4,                      | 6415481+<br>43721737371 | 514                 | Cricket  | 1997  | <b>IP</b> r | ff?      | 小孩              | Warting For Admin-<br>Clearance | Walting For Admin<br>Clearance |           |

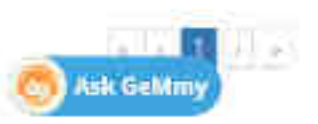

|                    | You can see the list of the Published Products                                                          |        |
|--------------------|----------------------------------------------------------------------------------------------------|--------|
| Internity Natified | Price nubble sargeNonned stoductsPublishedWanning for winning the annual straining for Seller Clearance | More + |

### PUBLISHED

| ( NRME                   | Market<br>Market<br>Marc | Productifs                  | Certifications in 10             | category        | Arana) | (Mitcle)))            | MARANDA | Offer<br>Price | Fundad<br>Ramit | notentory<br>Branie | Action(G                                                                   |
|--------------------------|--------------------------|-----------------------------|----------------------------------|-----------------|--------|-----------------------|---------|----------------|-----------------|---------------------|----------------------------------------------------------------------------|
| test.<br>19932_<br>Ilmid | test, vat2_<br>Prod      | 6415491<br>7377196152<br>4  | \$116877<br>33472600577-<br>731  | <b>(69</b> 2)   | 3NØ-   | test_va12             | 10001   | 200            | Publish         | Publishe<br>d       | ): <b>tar</b> a                                                            |
| test, with<br>Prod       | Test 9410<br>Prod        | 9415481-<br>8415126781<br>0 | 5116877-<br>58453341023<br>Gat   | táv :           | dise:  | test yn1<br>0         | 10000   | 100            | Publish<br>eo   | Palifishe<br>of     | CR (boundly Charge (Models) reduct:<br>Direct Purchaser 11 order Rejection |
| GEMTIRM<br>product       | dentifien<br>product     | 6415481<br>6272842395<br>5  | 5116877-<br>51210800781-<br>List | 18V.2           | (NA)   | GEMER<br>M<br>product | 10000   | 150            | Pub2sh<br>ed    | Publishe<br>d       | Gr Stock Mate : The stock has been marked model                            |
| Crickel,<br>boll, IPs    | chicket,<br>ball_IPL     | 5415401.<br>7878743754      | 5116877.<br>66954792742<br>63/   | Cricket<br>Ball | Duke   | (PE)                  | 45      | 12             | Publishi<br>eq  | Publishe<br>d       | Car                                                                        |
| Tentincke<br>11          | Testfüncket<br>I         | 5815481)<br>5474802301<br>2 | \$116877.<br>970/29/0101-<br>135 | Crinket<br>Ball | 56     | Test                  | sáb -   | 990            | Publish<br>=#   | Priblishe<br>d      | ) (ari                                                                     |

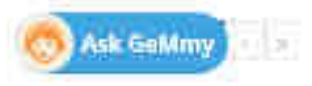

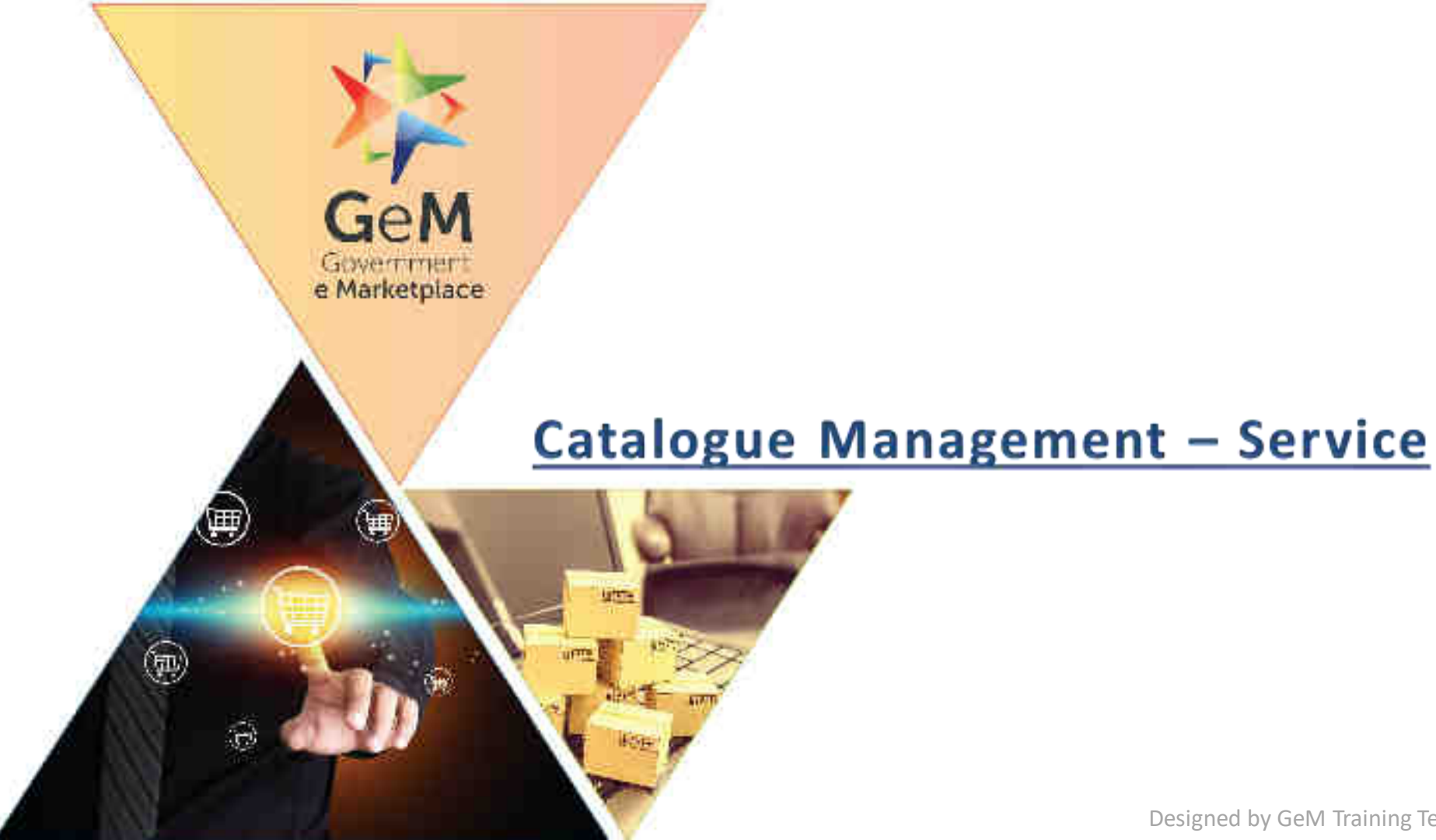

#### Designed by GeM Training Team

| fello                                                                                                    | Services Add New Office                                                                                                    |
|----------------------------------------------------------------------------------------------------|----------------------------------------------------------------------------------------------------|
| National Street, Grant Manual Const                                                                                                    | A Caligory evident ( Demonstration Services and Services and Services Search Offices                                                                                                    |
| <ol> <li>All the Soliers are hereby notified that you will not the<br/>for the order created after 08.07,2020</li> <li>All the Soliers are hereby notified that they can now<br/>Rejected Goods.</li> <li>Solier would get the following options to create the<br/>0 Rectification at Consignee End</li> <li>II) Rectification at Solier End</li> <li>III) Replacement at Solier End</li> </ol>                                                                                                    | select "Add New Offering" to enlist the<br>services you want to offer<br>supplementary invoice for the rejected quanty                                                                                                    |
| <ul> <li>W) Rectification &amp; Replacement at the Seller End<br/>V) Rectification at Consignee End and Replaceme<br/>3. Dear Seller.</li> <li>In order 12 ensure that all your offerings on GeM at<br/>An order 12 ensure that all your offerings on GeM at<br/>An order 12 ensure that all your offerings on GeM at</li> </ul>                                                                                                    | ent at Seller end<br>re up to date in terms of offer or the investory position, delivery locations, discourds esc. If its non-mandatory                                                                                                    |
| N) Rectification & Replacement at the Seller End<br>V) Rectification at Consignee End and Replaceme<br>3. Dear Saller.<br>In order 12 ensure that all your offerings on GeM at<br>An order 12 ensure that all your offerings on GeM at<br>An order 12 ensure that all your offerings on GeM at<br>An order 12 ensure that all your offerings on GeM at<br>An order 12 ensure that all your offerings on GeM at<br>An order 12 ensure that all your offerings on GeM at<br>An order 12 ensure that all your offerings on GeM at<br>An order 12 ensure that all your offerings on GeM at<br>An order 12 ensure that all your offerings on GeM at<br>An order 12 ensure that all your offerings on GeM at<br>An order 12 ensure that all your offerings of GeM at<br>An order 12 ensure that all your offerings of GeM at<br>An order 12 ensure that a | ent at Seller end<br>re up to date in terms of offer price, investory position, delivery locations, discours esc. If its non-mandatory<br>and the selected of the selected of the selected of the selected of the selected of the selected of the select<br>Lateral Announcement |
| <ul> <li>W) Rectification &amp; Replacement at the Seller End<br/>W) Rectification at Consignee End and Replaceme<br/>3. Dear Seller.</li> <li>In order To ensure that all your offerings on GeM at<br/>Context Rids</li> <li>GEM 2020 B 050109 has been extended to 03-05-2020 05</li> </ul>                                                                                                    | re up to date in terms of offer price. Inventory position, celluery locations, discourds etc., it is not mandatory                                                                                                    |

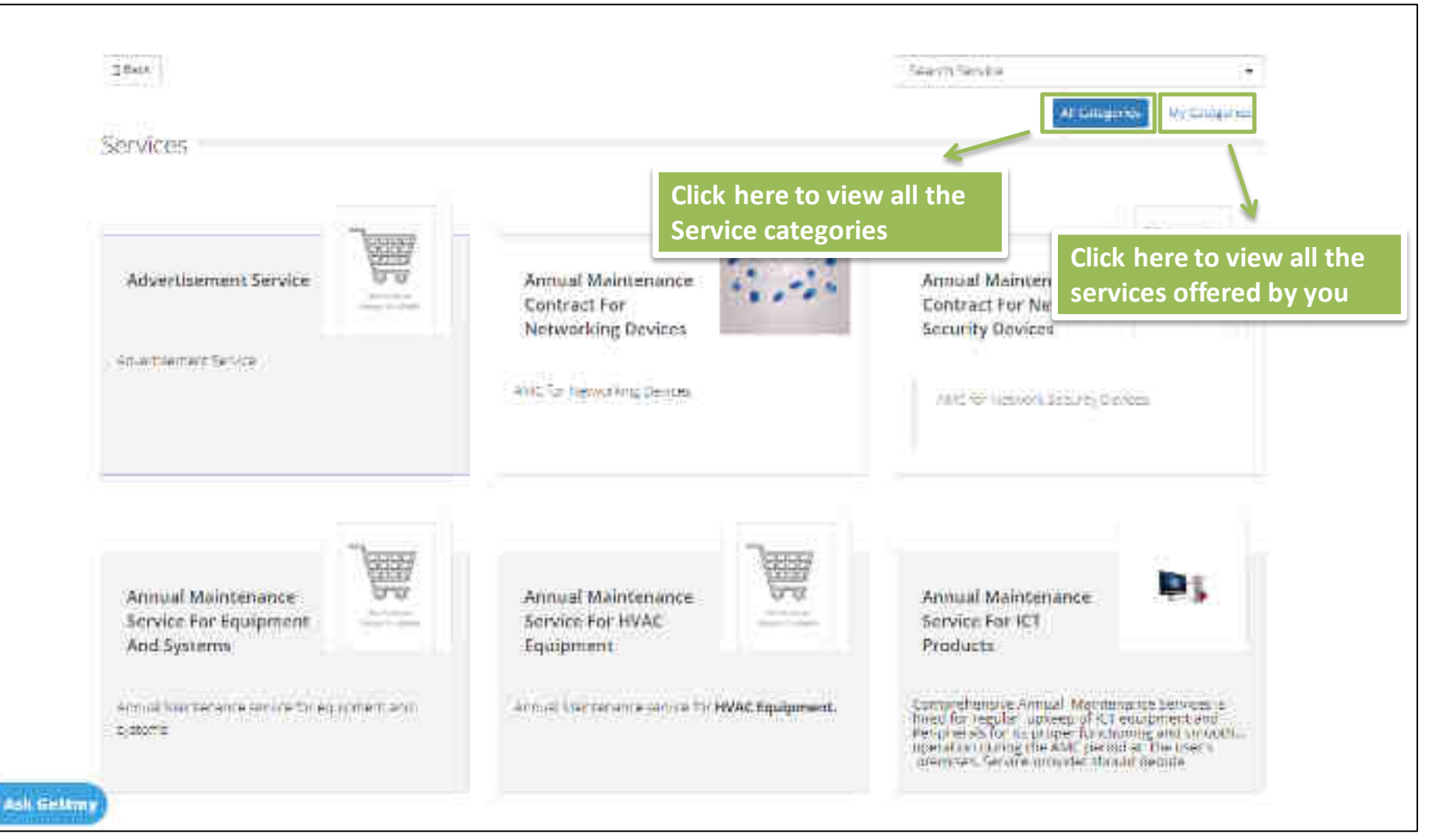

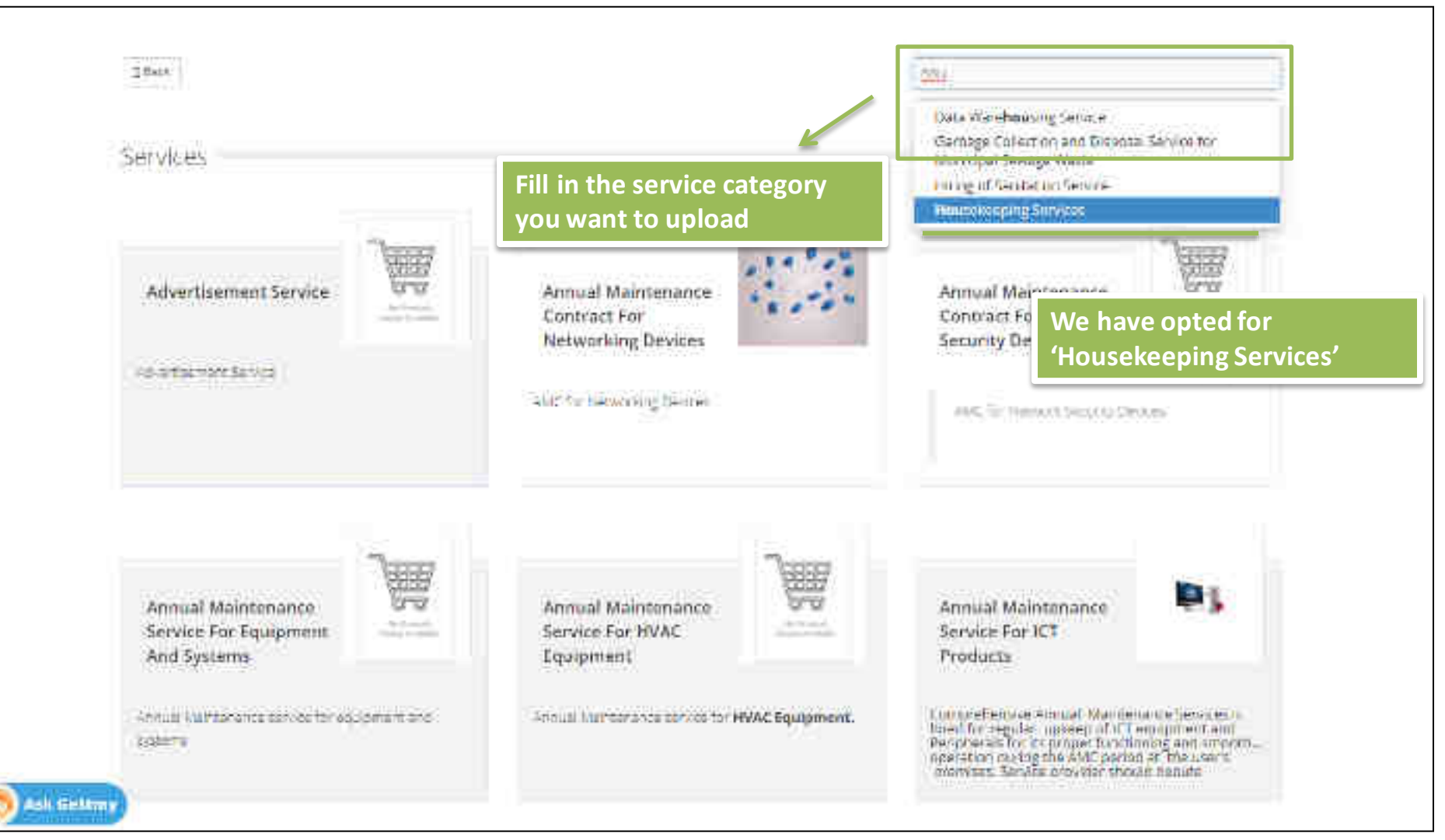

#### Housekeeping Services

This say in a provides rear unset reduced to maintain

roums contidors stantage furniture office tubbles ...

clearly ness of all obtine conference rooms, wash-

Service

The Housekeeping Service refers to manterwork of the Gover's facility. The service would include housekeeping person et consumablematerias is set, equipment and inot etc. The Service Principles must be set presting includes a structure of the service Rest Consuming period bed restructed and other such Services.

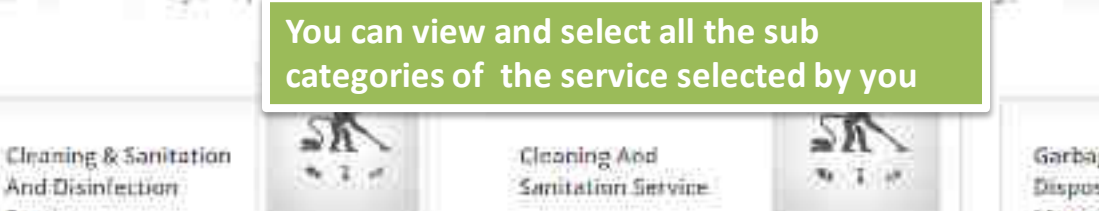

This service provides resources regure alternary pain clear there at 40 patient, conversione report, were reported control on attaincost, furnicular, office cyclocal, Garbage Collection And Disposal Service For Municipal Sewage Waste

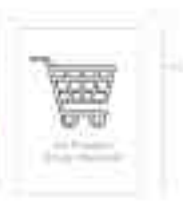

Gerage Colomon and Discoss Service for Humboo Note is required to do 5 op har and memory an effective of the color of color to registry of

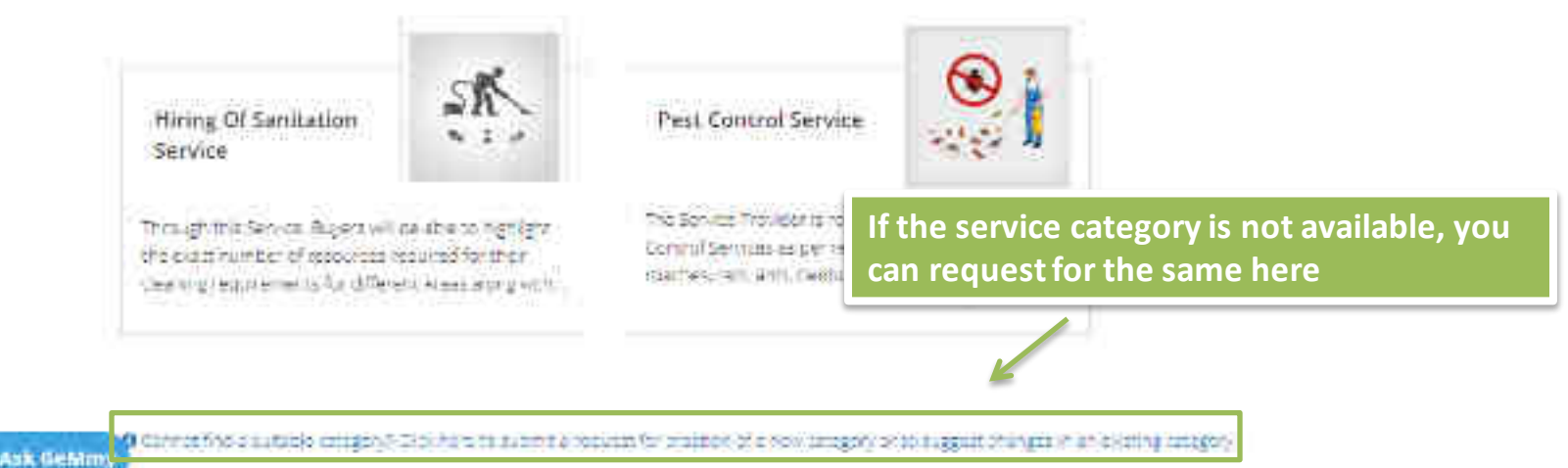

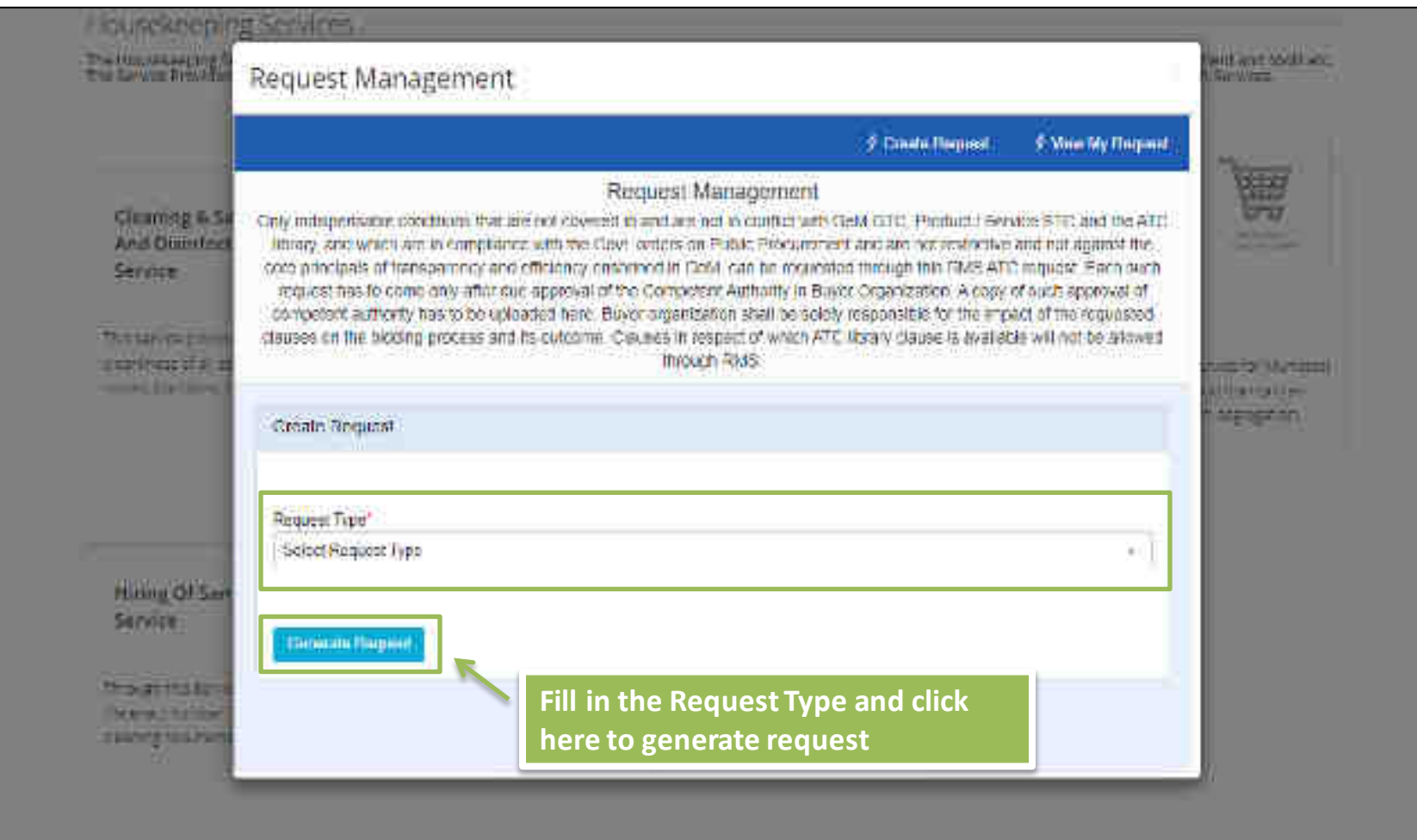

o farming a financial of the second second second second second second second second second second second second

ASK STRATT

#### Housekeeping Services

The House seeing Service reteration automatics of the Buyer's facility. The service would include houseseeing personnel committee (antate the used, equipment and house etc.) The Service Provident may be required to maintain examiness at the buyer's premises, provide Pert Control solutions using permitted monocols and other such Services.

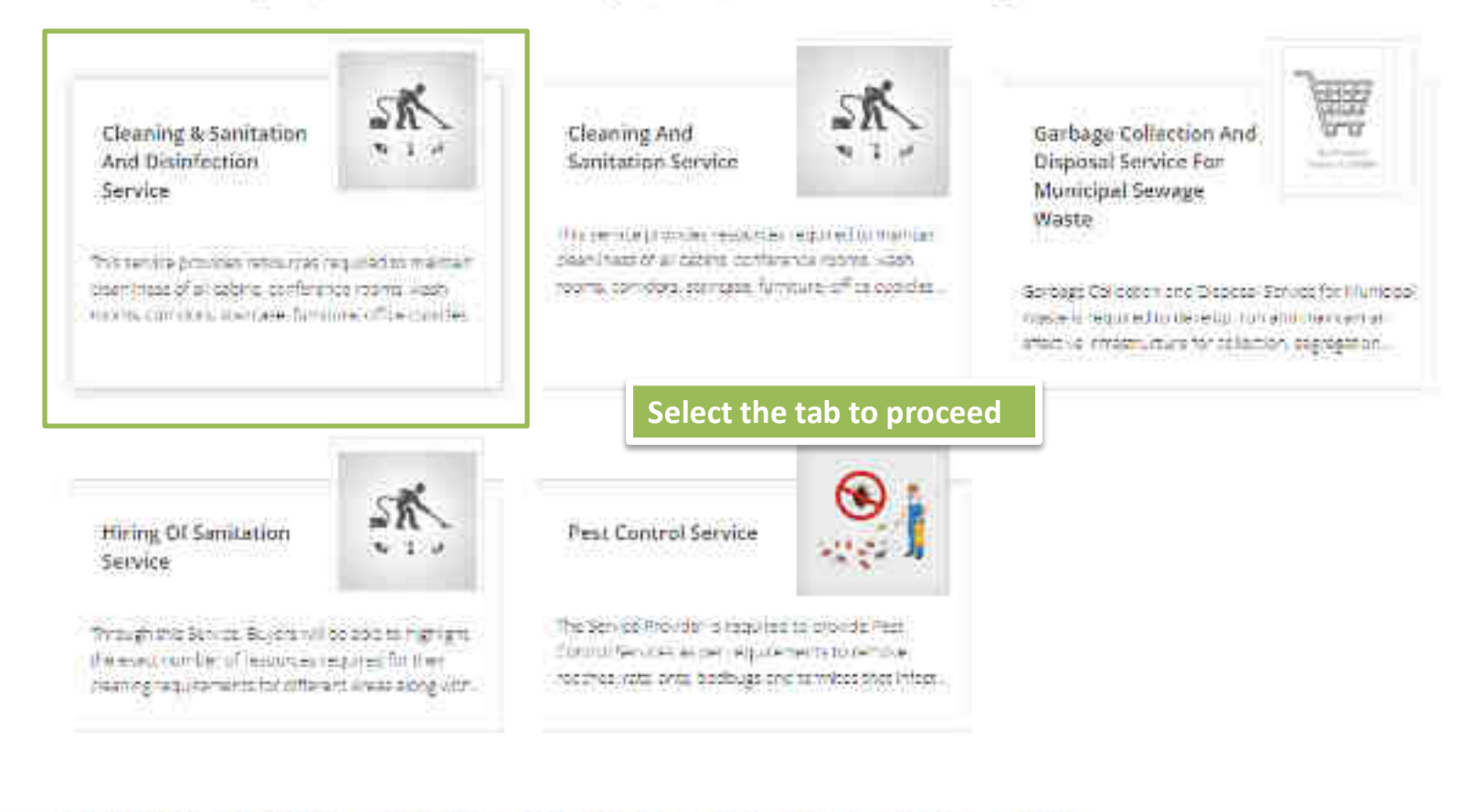

p Calcord fine a subside category. If the next to summinal issues the cristian of the new category of the signal cristiges in an average category

NULL - THE PART OF

Ash thiskney

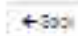

## The home screen for your selected service

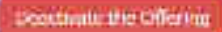

#### Cleaning & Sanitation and Disinfection Service

| Description             | 0 |
|-------------------------|---|
| Ramilea Lavel Agreement | 0 |
| Lageneras               | 0 |
| Rate Sneet              | 0 |

#### Validate & South

## WEB INFO

and draw

Permitte Projular

Consistent fields

Ask GeMitty

Burling same line

Hari Ari

ABOUT GeM

hysingen i del Saorre

Digitaria (effermaniae), Dial digitaria Noner and Carlo

TRAND GAM

NEWS & EVENTS

Antony .

Analysis and a second second s

TESTINICIALIALE

RESOURCES

00000000000

ferre and locations

Unselecture .

TOUT:

Jillion Index

TRAINING

Nilme Olivia

2149101212224114

Personal Difficult

NEED HELP?

-----

hans a firmer.

Contaction (

----

-----

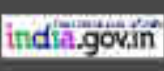

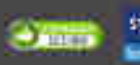

Second Street Street

Obe spenning and the President's Sharinges Carlos President

00000

|   |   |   | - |   |   |  |
|---|---|---|---|---|---|--|
|   |   | - | ~ | · | - |  |
| _ | ٠ |   | - | - | ÷ |  |
|   |   |   |   |   |   |  |

#### Seactivate the Offering

## Cleaning & Sanitation and Disinfection Service

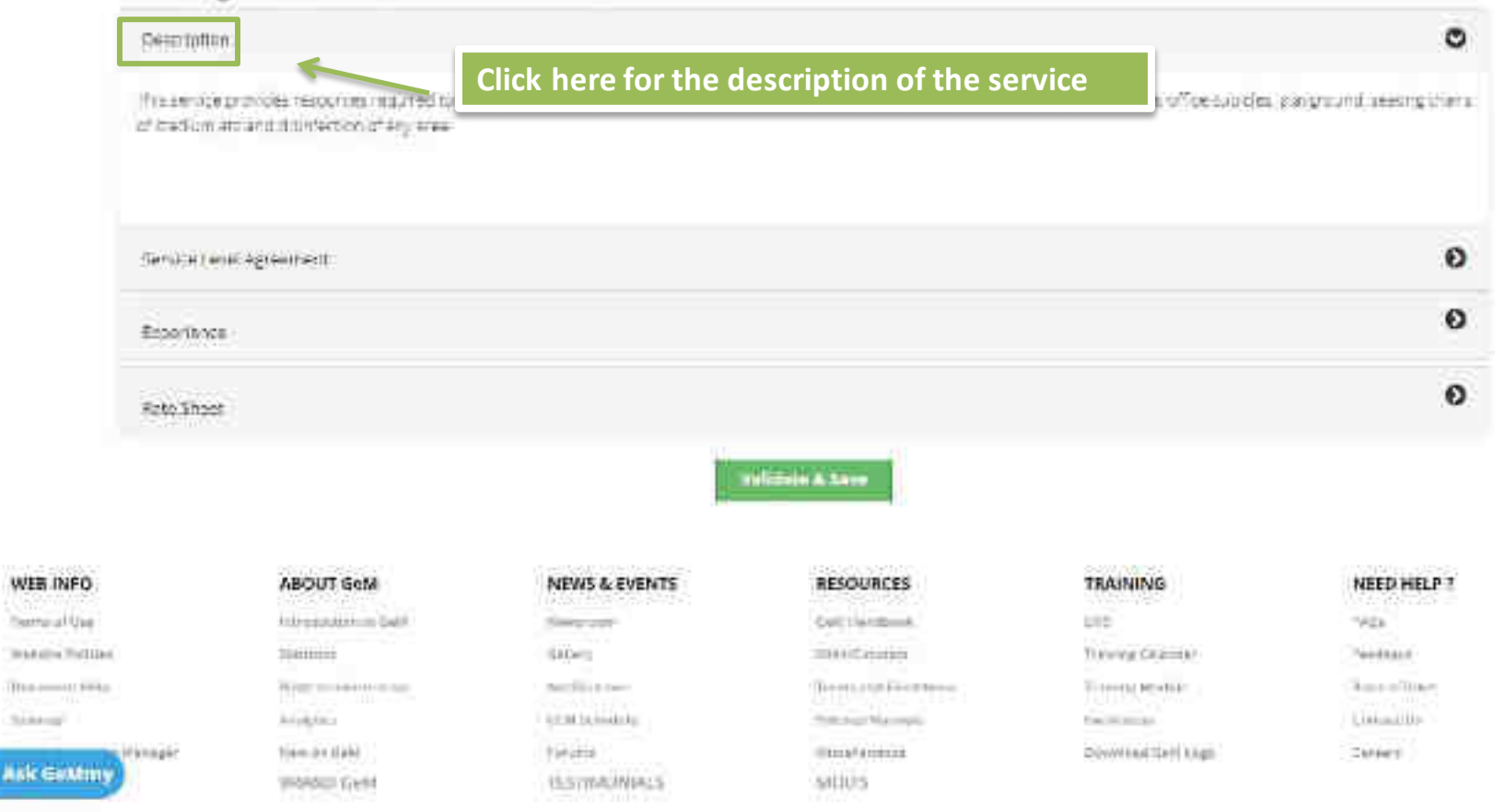

## CLEANING & SANTATION SERVICE

Click here to read the Service Level Agreement of the Service selected by you

0

### 1. Agreement Overview

This Agreement represents a Service Level Agreement ("SLA" or "Agreement") between the Buyer and Senitation Services provider. The purpose of this agreement is to facilitate Implementation of Senitation Measures at the Buyer's premises. This Agreement outlines the scope of work, Buyer's Obligations and Special Terms and Conditions of Services covered as they are mutually understood by the stakeholders.

### 2. Objective And Goals

The objective of this Agreement is to ensure that the proper elements and commitments are in place to provide consistent delivery of service to Buyer by Service Provider.

#### The goals of this Agreement are to:

- 1. Present a clear, concise and measurable description of service provision to the customer.
- 2. Establish Terms and Conditions for all the involved stakeholders.
- 3. To ensure that both the parties understand the consequences in case of termination of services due to any of the stated reasons.
- 4. To provide clear reference to service ownership, accountability, roles and/or responsibilities.

## 3. Service Scope

The scope includes requires the Service Provider to provide manpower and resources for the Buyer Department to maintain cleanliness and hygiene of the mentioned area. The buyer will have option to outsource sanitation service depending upon the area or event.

Ask GeMmy Here we are classifying the Areas into following parts:

+ Back

#### Cleaning & Sanitation and Disinfection Service

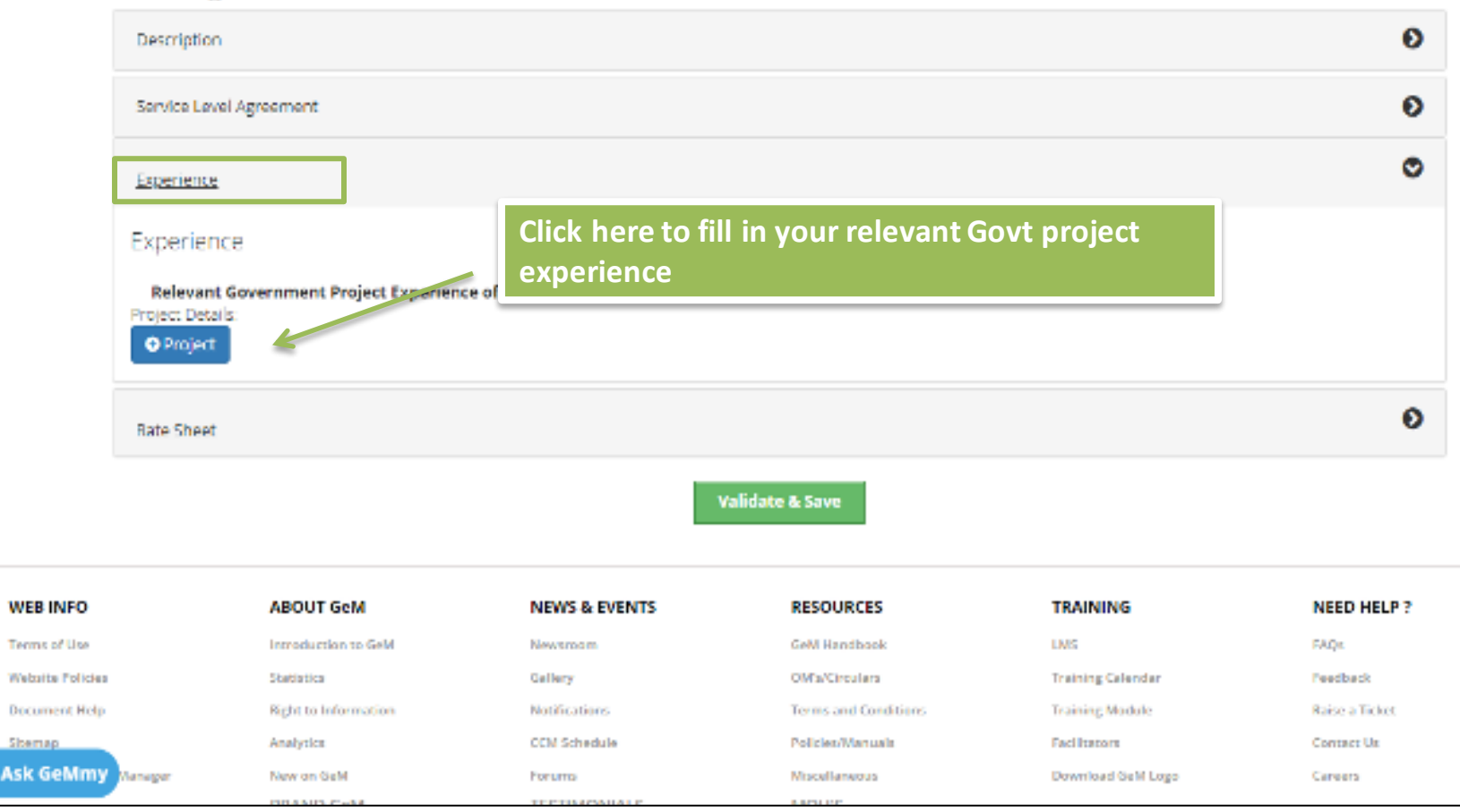

| The second second second second second second second second second second second second second second second s | 1.                                                        |    |                                                                                                    |
|----------------------------------------------------------------------------------------------------|-----------------------------------------------------------|----|----------------------------------------------------------------------------------------------------|
| Grivt Deportment<br>Name: *                                                                                    |                                                           |    |                                                                                                    |
| Order Number: *                                                                                                |                                                           |    | Upper Helevant Document *                                                                                       |
| Curront Project Status:<br>4                                                                                   | 00mptator                                                 | 34 |                                                                                                    |
| Project vzlue(Rupees):                                                                                         |                                                           |    |                                                                                                    |
| Project Guration: *                                                                                            | Cate of Community have not as our Contrast<br>promitients | -  |                                                                                                    |
|                                                                                                    | Gee of Completion as per Company<br>Mary VMA est          |    | Fill in the required details and upload the relevant documents                                                  |
| Buyer Dotalita                                                                                                 |                                                           |    |                                                                                                    |
| Name: *                                                                                                    |                                                           |    |                                                                                                    |
| Designation *                                                                                                  |                                                           |    |                                                                                                    |
|                                                                                                    |                                                           |    | The second second second second second second second second second second second second second second second se |

Ask Genery Olimet

\_\_\_\_\_

| Exper                                                                                                    | lonce.                                  |                                         |                  |                                       |               |                                                            | 0                                         |
|----------------------------------------------------------------------------------------------------|-----------------------------------------|-----------------------------------------|------------------|---------------------------------------|---------------|------------------------------------------------------------|-------------------------------------------|
| Rate 1                                                                                                    | sheet                                   | Click here to                           | quote your p     | orices                                |               |                                                            | c                                         |
| ake's                                                                                                    | Type Of Service                         | Type Of Area                            | Cleaning Cycle   | Cleaning<br>Frequency                 | Consumablies  | Minimum Area Tu<br>Be Serviced<br>ISquare FL3 For<br>Order | Max Area To Be<br>Serviced (Squara<br>FL) |
| 11                                                                                                    | Chelket XII                             | ⊐hduit¥0                                | EtiestAt         | Clines 60 ()                          | Cisolari an   | 1                                                          |                                           |
| And                                                                                                    | ine O                                   |                                         |                  |                                       |               | -                                                          | -                                         |
|                                                                                                    |                                         |                                         |                  | Validade & Sere                       |               |                                                            |                                           |
| WEB INFO                                                                                                    | ABOUT G                                 | 094                                     | NEWS & EVENTS    | RESOUR                                | RCES          | TRAINING                                                   | NEED HELP?                                |
| 3(+++)++)                                                                                                    | 110000000000000000000000000000000000000 | (())))))))))))))))))))))))))))))))))))) | Report Control   | 1914                                  | (hour)        | (19H)                                                      | 26424                                     |
| 2010 at 1 1 1 1 1 1 1 1 1 1 1 1 1 1 1 1 1 1                                                                      | Same                                    |                                         | Defense .        | 100404                                | 1             | Thomas Selficialer                                         | Printheer                                 |
| Demenanting                                                                                                    | Pigitria erro                           | TTARAC                                  | Narothan and     | - Samuelan                            | d Constillate | freezing stomate                                           | Rains a Tailes                            |
| 100000                                                                                                    | (light+1)                               |                                         | TT MC Name works | · · · · · · · · · · · · · · · · · · · | Among Phil    | * >= += * * * * * *                                        | (1+10+) (B,                               |
| Subirternami Newpe                                                                                               | Time or Call<br>HEAND G                 | et M                                    | LISTOWCHINES     | NOUS                                  | 711-C         | Overright Self (supp                                       | Genue                                     |
| and the second second second second second second second second second second second second second second second |                                         |                                         |                  |                                       |               |                                                            |                                           |
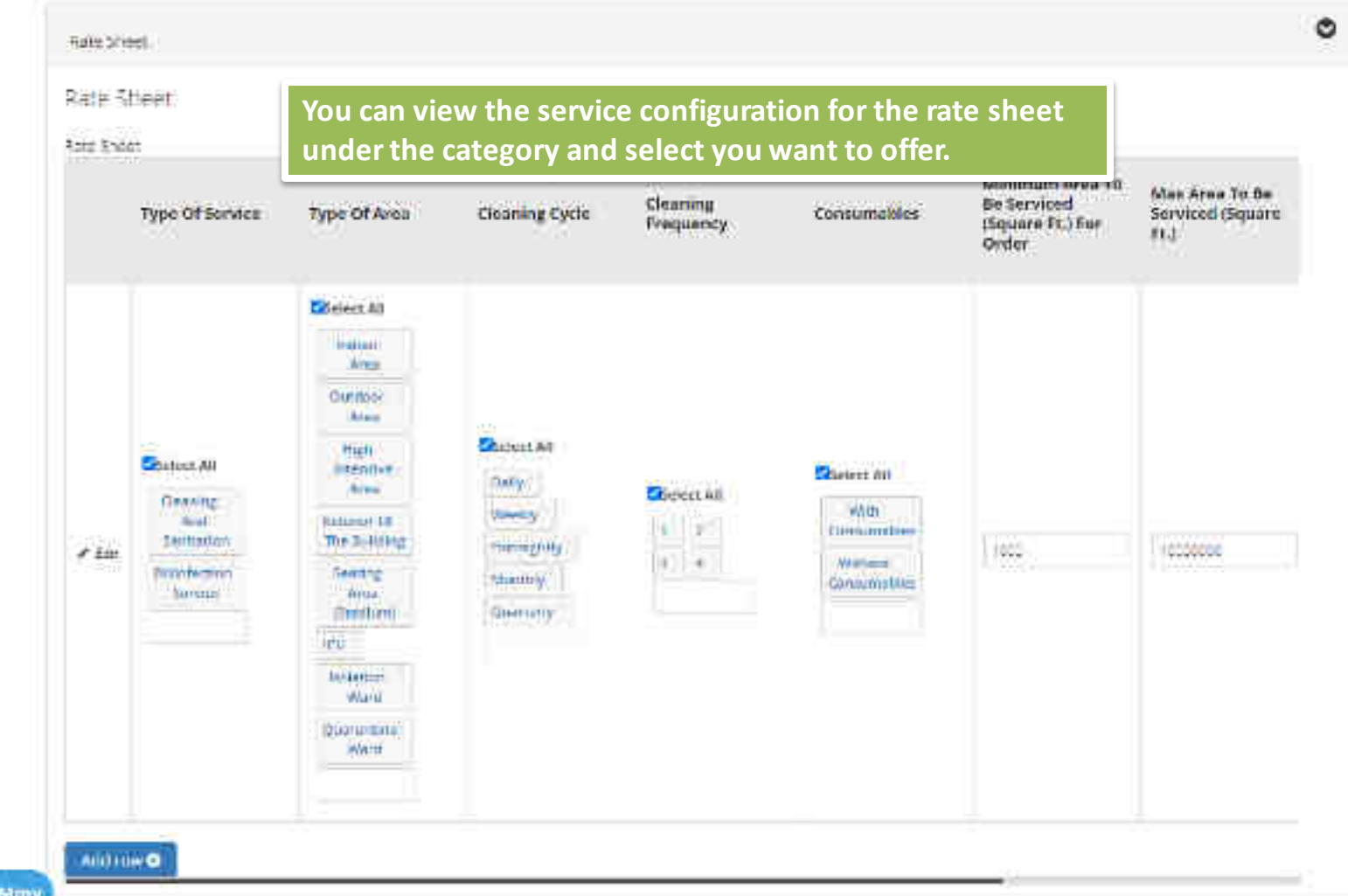

Ask Gehimy

| GeMmy                | ABOUT GEM       | NEWS & EVENTS   | RESOURCES     | TRAINING | NEED HELP? |
|----------------------|-----------------|-----------------|---------------|----------|------------|
|                      |                 |                 | lidate & Save |          |            |
| Astronomicanio       | 2               |                 |               |          |            |
| Autorituiic <b>e</b> | 1               |                 |               |          |            |
| ***                  |                 |                 |               |          |            |
| Certifications       |                 |                 |               |          |            |
| Contilicators        | certificates    |                 |               |          | ٥          |
| Rate Sheet           | Click here uplo | ad the relevant |               |          | Θ          |
| Experience           |                 |                 |               |          | Ø          |
| Service Level Agreem | win             |                 |               |          | Ð          |
| Description          |                 |                 |               |          | 0          |

#### Service Catalog Saved

| Service Level Agreement                                                                                         |                                                        | 0 |
|----------------------------------------------------------------------------------------------------|--------------------------------------------------------|---|
| Totini murin.                                                                                                   |                                                        | 0 |
| RateSheet                                                                                                    |                                                        | 0 |
| Celtificates                                                                                                    |                                                        | ٥ |
| Certifications                                                                                                  |                                                        |   |
| 1.0                                                                                                    |                                                        |   |
| All man and a second second second second second second second second second second second second second second | Click here to validate and save<br>the service catalog |   |
|                                                                                                    |                                                        |   |
| and a second second                                                                                             |                                                        |   |
|                                                                                                    | scatédiate a BaVé                                      |   |
|                                                                                                    |                                                        |   |

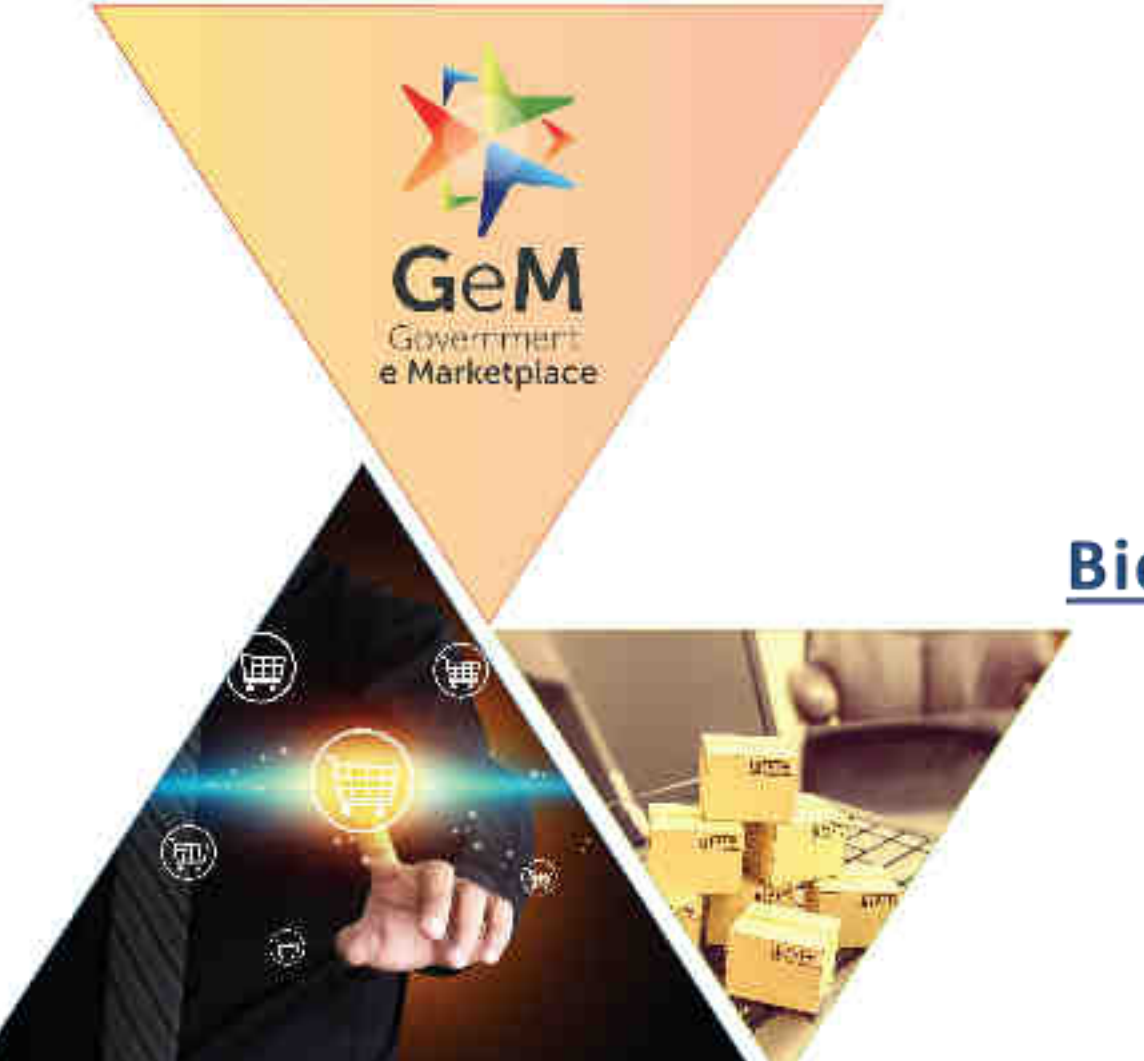

# **Bid Participation**

Designed by GeM Training Team

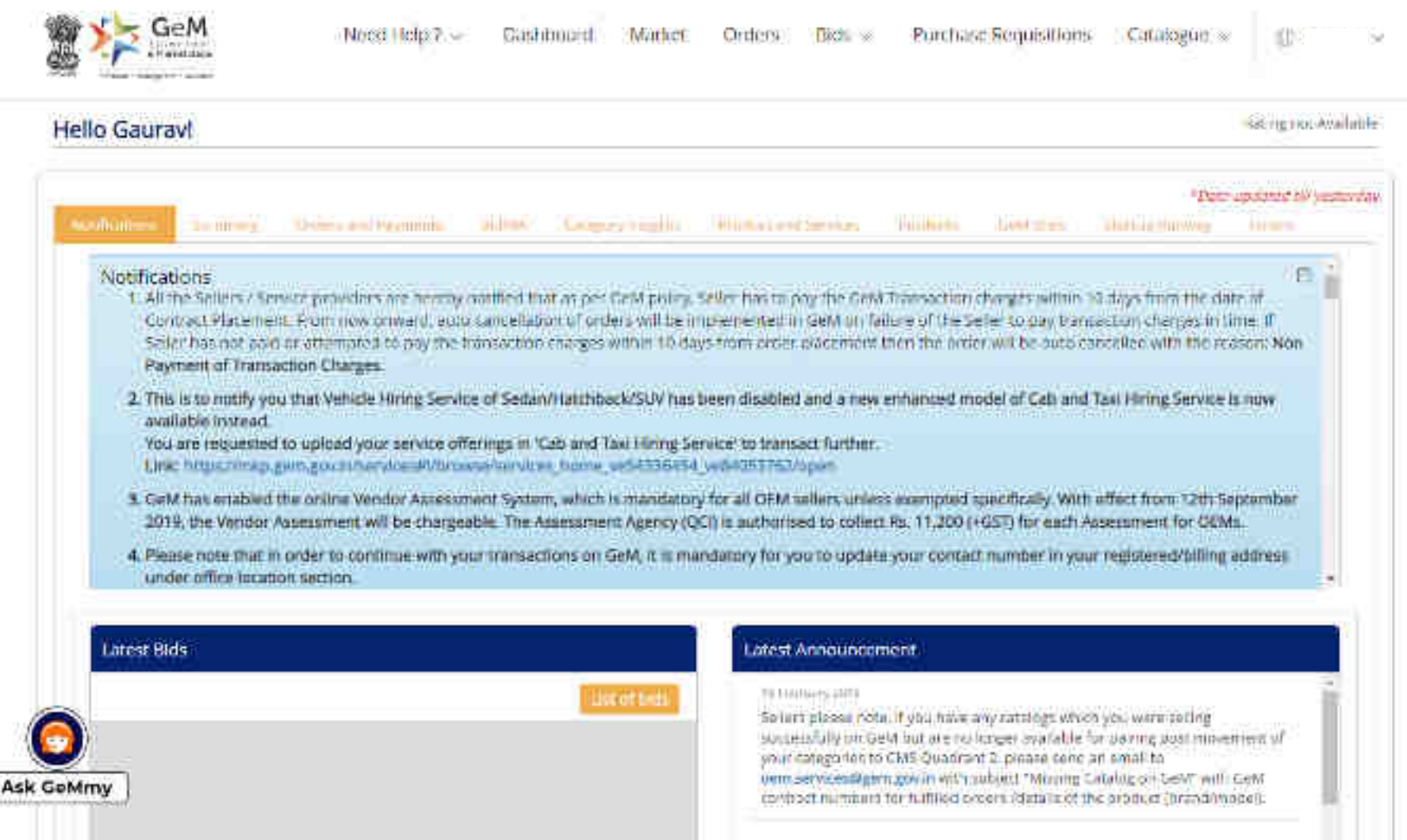

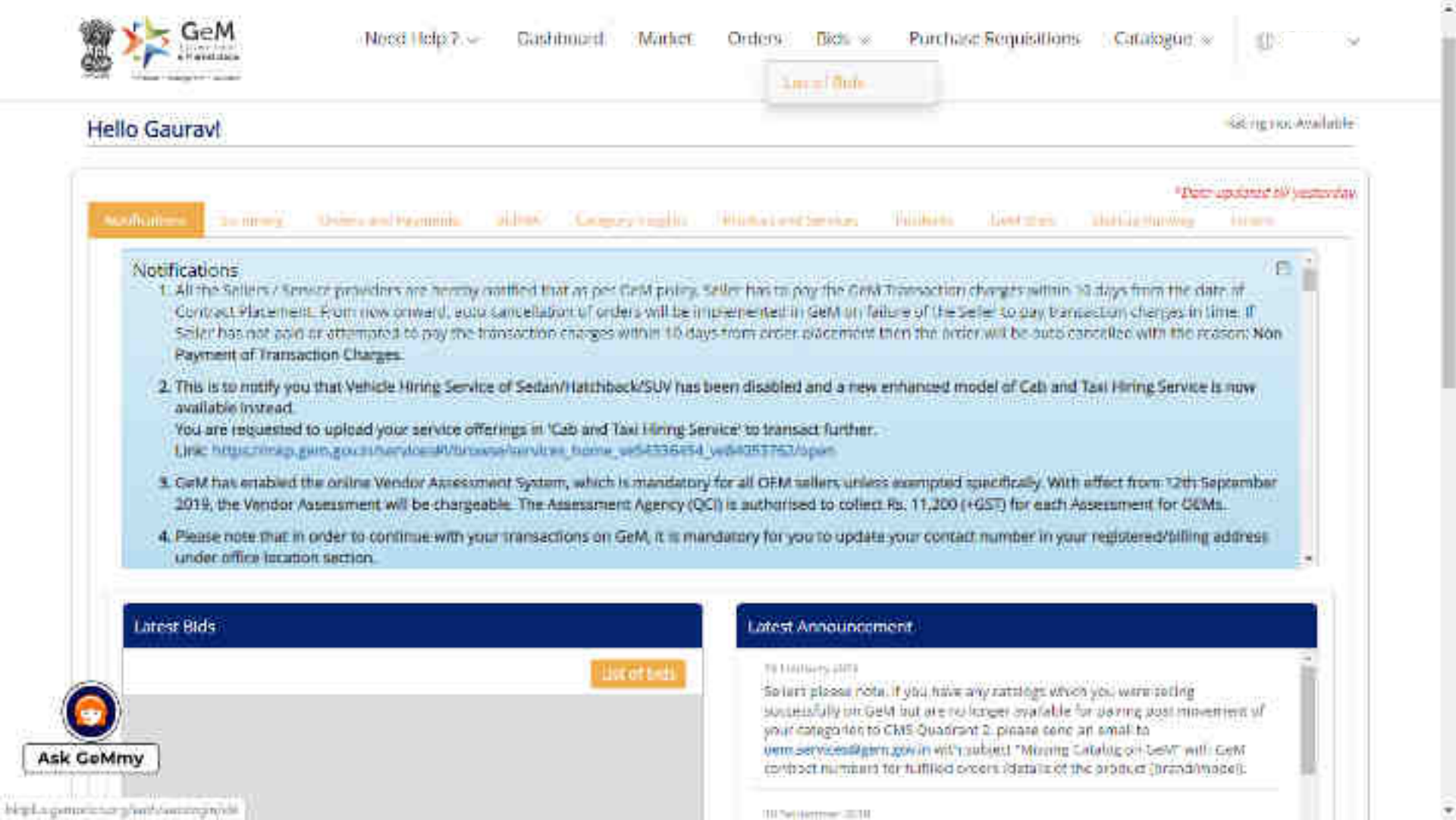

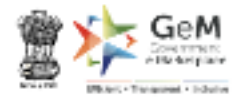

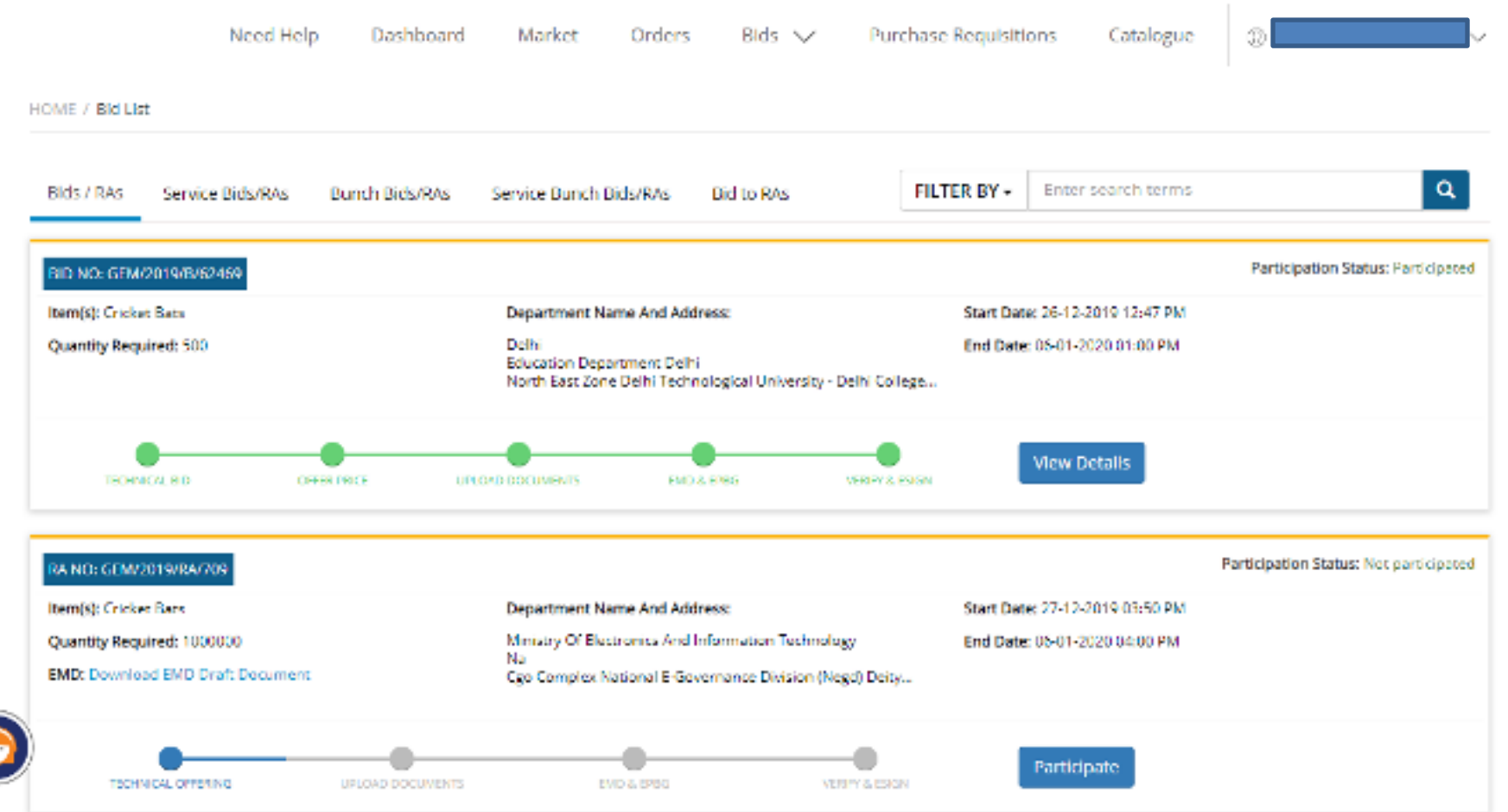

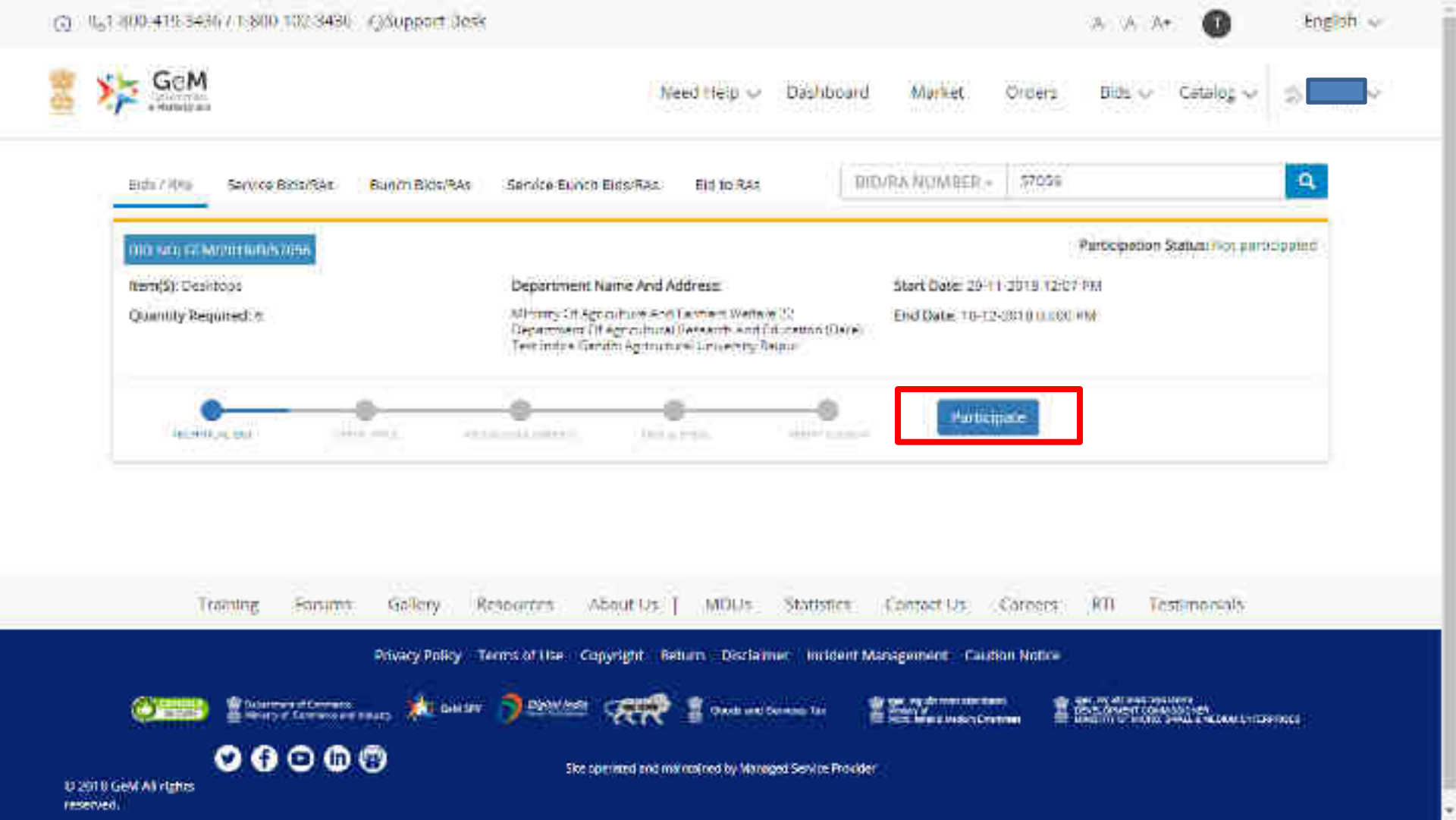

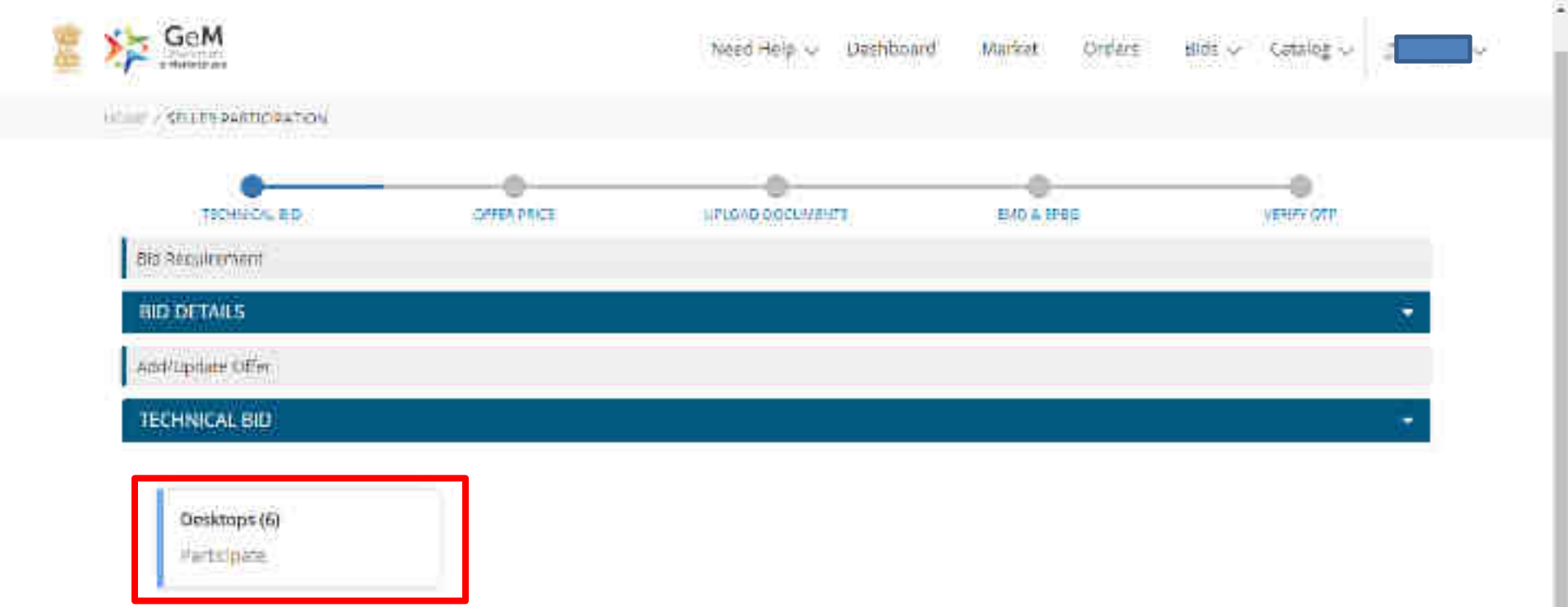

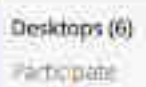

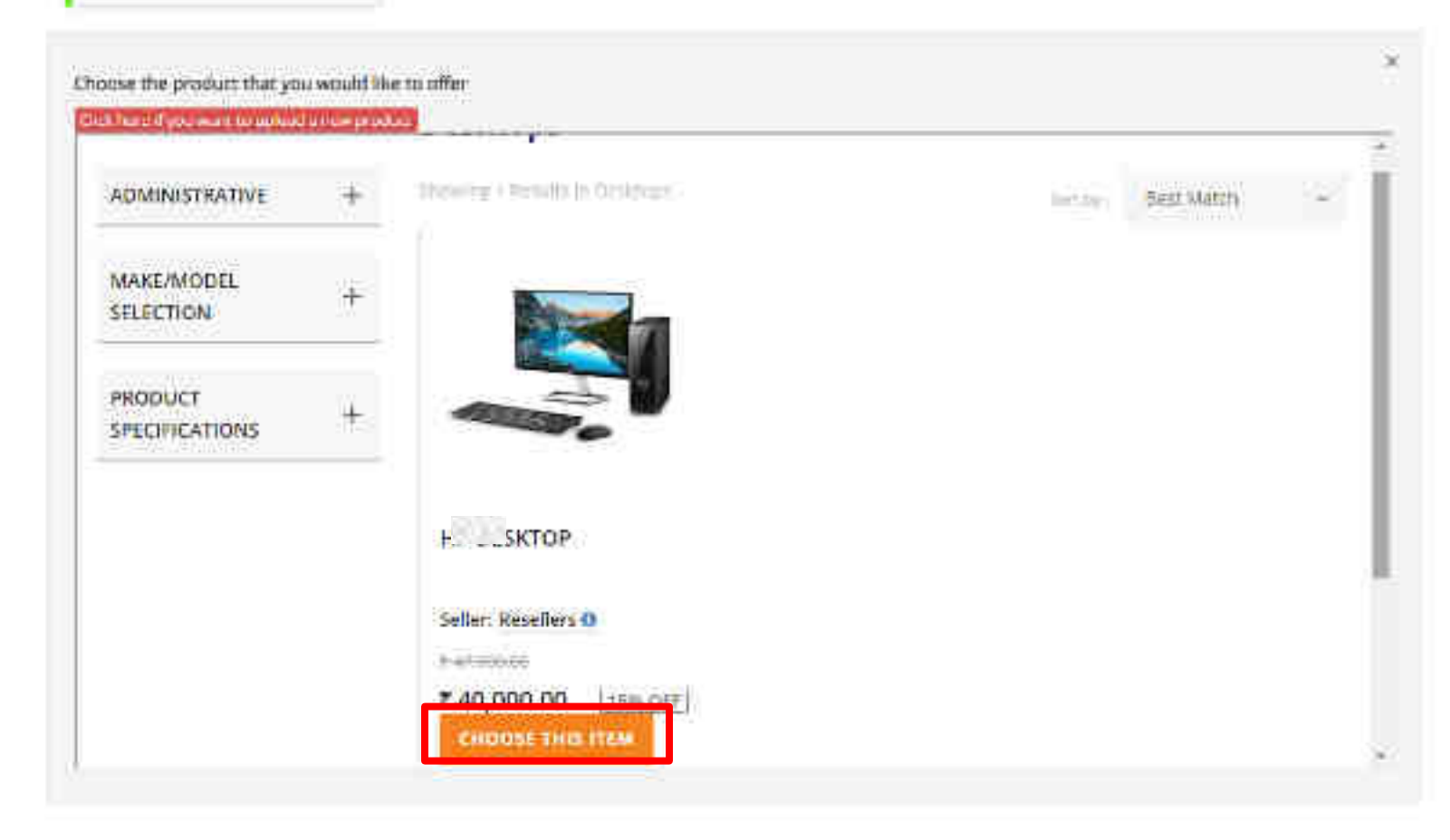

### TECHNICAL BID

14

4

### Desktops (6) PartCipate

| Squee History | Title                               | fild Requirement                                     | elf-red                                               |
|---------------|-------------------------------------|------------------------------------------------------|-------------------------------------------------------|
| Mosterboard   | chipset                             | Theel FIF 10                                         | Intel (1110                                           |
|               | Expension Slots (PCle x 4) (No)     | ŧ,                                                   | <b>X</b>                                              |
|               | Expension State (PEIe x 16)<br>(No) | 2                                                    | 3                                                     |
|               | Espannion Sinty (PDe = 1) (Not      | ¥.                                                   | ă.                                                    |
| Processor     | processor Make                      | Intel                                                | Intel                                                 |
|               | Processor Generation                | Tith                                                 | 70                                                    |
|               | Processie                           | Intel Core (5-6400 (2.7 GHz, 6 MS Carbe, 4<br>Cores) | Intel Core (5:6400 (2:7 GFb; if ME Cache, 4<br>Cores) |
| RAME          | Type of 86M                         | 008.4                                                | 0084                                                  |
|               | RAM Strikes                         | 8                                                    | *                                                     |
|               | RAM Expandability (GB)              | 3612                                                 | -16                                                   |
|               | KAM Speed (MHz)                     | 2400                                                 | 24(8)                                                 |
| staphics:     | Graphics Type                       | Integrated                                           | Integrated                                            |

| Public (            | Power Supply (Walt)               | 22                                           | 22                                           |
|---------------------|-----------------------------------|----------------------------------------------|----------------------------------------------|
|                     | Minimum Power Ethcency(%)         | 95                                           | 15                                           |
| Ports               | ABA                               | hidse :                                      | (Lafee)                                      |
|                     | Parallel Port                     | talae                                        | taine                                        |
|                     | Display Point                     | fable                                        | false                                        |
|                     | Serial Port                       | false                                        | false                                        |
|                     | (LSB Port 3 (No)                  | 49                                           | 4                                            |
|                     | 1/5B Port 3 (No)                  | ) i                                          | )ĵ                                           |
|                     | HDMI                              | fruit                                        | true                                         |
| input Oevices       | Mouso                             | Optical                                      | Optical                                      |
|                     | Kayboard                          | Bilinguti                                    | Billingtial                                  |
| Connectivity        | Wireless                          | WEE1202.11ac                                 | WFF1802.11ac                                 |
|                     | Network Connectivity              | 10/100/1000 on board integrated Gigabit Port | 10/100/1000 on board integreted Gigabit Port |
| Cabinet             | External Bays (No.)               | ¢.                                           | -15                                          |
|                     | Cabinet Volume (Litres)           | 43                                           | 11                                           |
|                     | Internal Bays                     | λî.                                          | Δ.                                           |
|                     | cableet                           | Tower                                        | Tower                                        |
|                     | DIMM Sites (No.)                  | 2                                            | 2                                            |
| Operating<br>System | Operating System (Pre-<br>Loaded) | Windows 10 Professional                      | Windows 10 Professional                      |
| Phone Inc.          | ROUG COMMUNICATION                | W22P                                         | West .                                       |

|                     | Calumet Volume (Litres)             | 5.6                     | 11                      |
|---------------------|-------------------------------------|-------------------------|-------------------------|
|                     | Internal Days                       | t:                      | t                       |
|                     | calamet                             | Tome:                   | Tower                   |
|                     | DIMM Sibls (No.)                    | 23                      | 2                       |
| Operating<br>System | Operating System (Pre-<br>Loaded)   | Windows 10 Professional | Windows 10 Professional |
| Ceptitication       | ROHS Compliance                     | Yes                     | Yes                     |
|                     | Friengy Star for the given<br>Model | false :-                | false                   |
| Monitor             | monitor Size (NICHES)               | 19.5                    | 19.5                    |
|                     | Monitor Certification               | TC:0.6.8                | TCD 6.0                 |
|                     | Monitor Resolution (PO(ELS)         | 1920×1080               | 1920x1080               |
| Several             | Optical Orive                       | OVD RAW                 | rwb R/W                 |
|                     | Warranty (Year)                     | <u>\$</u> .             | 5                       |
|                     | Internal Speakce                    | true                    | trut                    |
|                     | the manager within the              |                         |                         |

Froduct Title

Product Make

Product Made

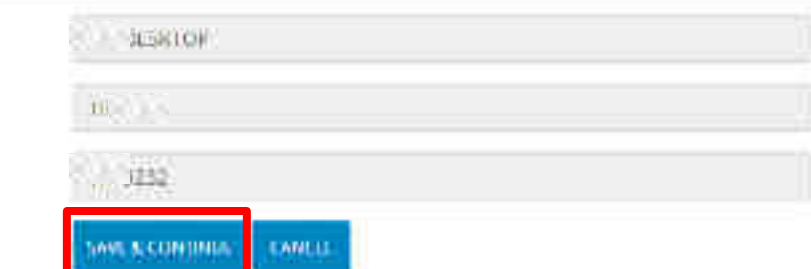

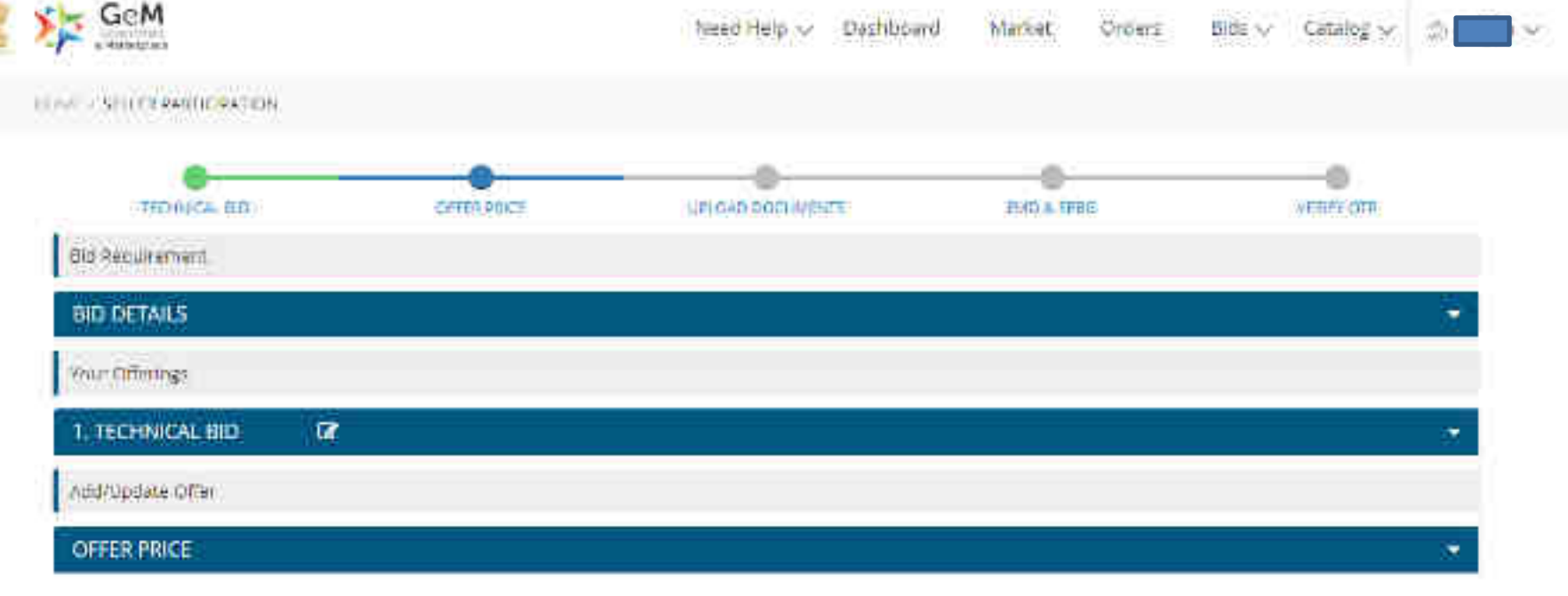

Specify the offer price at per unit level for being item(s). Price is inclusive of all taxes.

| Desktopi <sup>*</sup> ! | Wentsprese :                 | _ |
|-------------------------|------------------------------|---|
| Genuily: e              | Enter price below: Rs. 40003 |   |

Please note that this bid will be subjected to a GeM transaction charge of 0.5% blus GSTFol the total order value. In case the tinal order value exceeds INR 30 Lars

| VEDANICAL MED                                       | CO-HUR PURCE                       | PROFECTAL CONTRACTS                      | antal <del>a</del> centra | YEAR OF       |
|-----------------------------------------------------|------------------------------------|------------------------------------------|---------------------------|---------------|
| BS Reculations                                      |                                    |                                          |                           |               |
| BID DETAILS                                         |                                    |                                          |                           |               |
| our Offerings                                       |                                    |                                          |                           |               |
| , TECHNICAL BID                                     |                                    |                                          |                           |               |
| ad/upilate Offer                                    |                                    |                                          |                           |               |
| offer proce                                         |                                    |                                          |                           |               |
| ecily the offer price at per and                    | t level for below iterits. Price i | s inclusive of all taxes.                |                           |               |
| Desktops":<br>Ousniny: S                            | 19000 C                            | hange Price                              |                           |               |
| Total Price: (Rs.)                                  | 234000                             |                                          |                           |               |
| faur price will be escrypted w<br>Royer private key | rft hoyre public key. Nawyawa      | will not be objected when your prize. Th | Nh cars be open with      | Upper a serie |
|                                                     |                                    |                                          |                           |               |

Ŧ

-

| Internet and                                         | CHILLER CHI                | Matanatal queta will be anatypiled now. Cless Cielta proceed or<br>ser full change your more. | 2995a                    | VESIV COM                  |
|------------------------------------------------------|----------------------------|-----------------------------------------------------------------------------------------------|--------------------------|----------------------------|
| BID DETAILS                                          |                            | SE .Cam                                                                                       |                          |                            |
| Your Otternys                                        |                            |                                                                                               |                          |                            |
| 1. TECHNICAL RID                                     | ŕ                          |                                                                                               |                          | ¥.                         |
| Antifupilate Office                                  |                            |                                                                                               |                          |                            |
| OFFERPRICE                                           |                            |                                                                                               |                          | ÷.                         |
| pecify the offer price at per an                     | t level for below iterits: | Price is inclusive of all taxes.                                                              |                          |                            |
| Desktops":<br>Quantity: S                            | 199012                     | Change Price                                                                                  |                          |                            |
| Total Price: (Rs.)                                   | 234000                     |                                                                                               |                          |                            |
| Vaur price will be encrypted v<br>Buyer pricete key  | orti huyrr public key. Na  | wyou will not be obserte view your prize. This can be                                         | open with                | UNCREPT & SAVE             |
| Please note that this old w <sup>ill</sup> b<br>Lacs | e subjected to a GeM tri   | wsaction charge of 0.5% (plus GST) of the total order                                         | values in case the final | order value exceeds INR 30 |

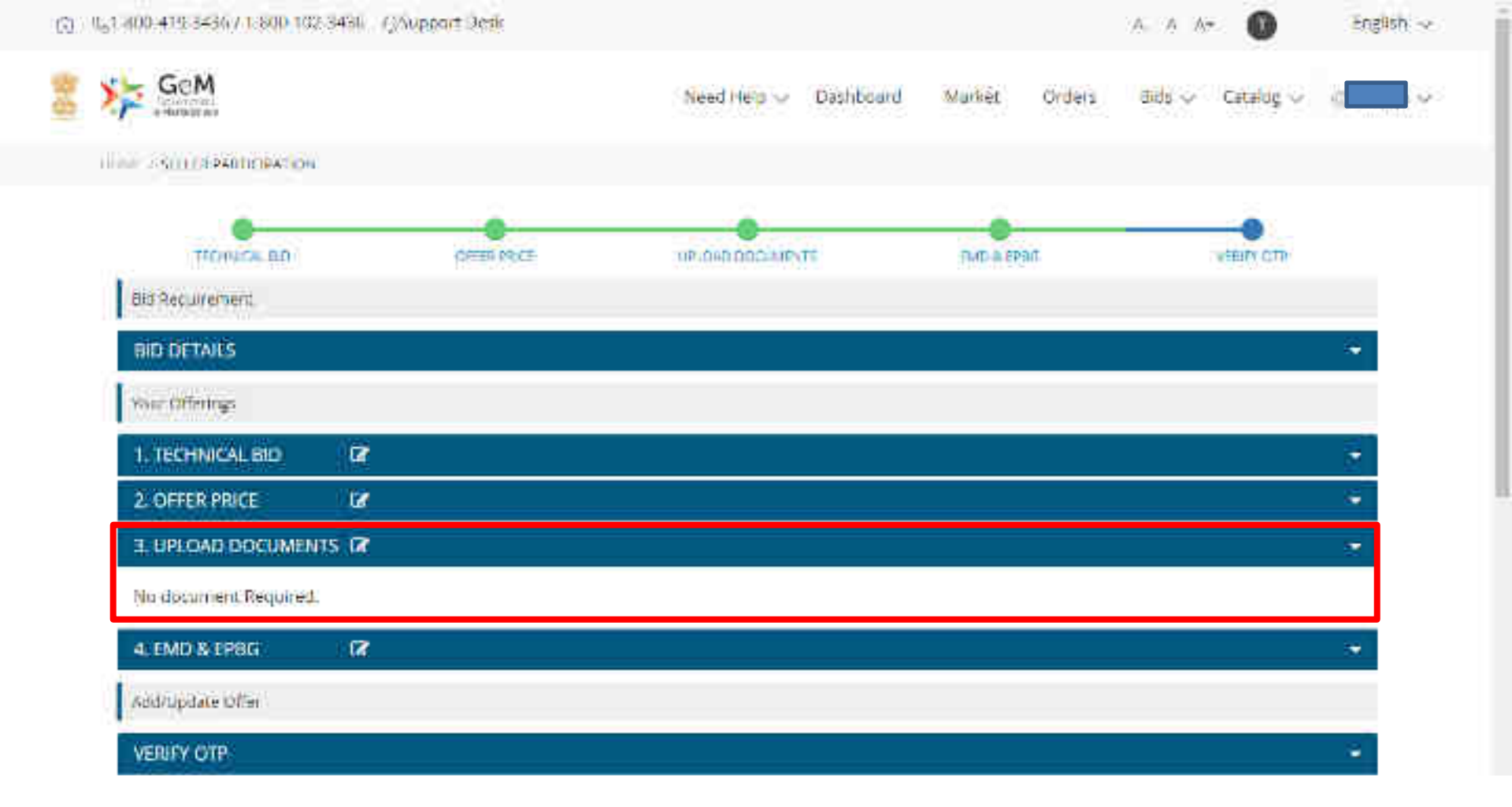

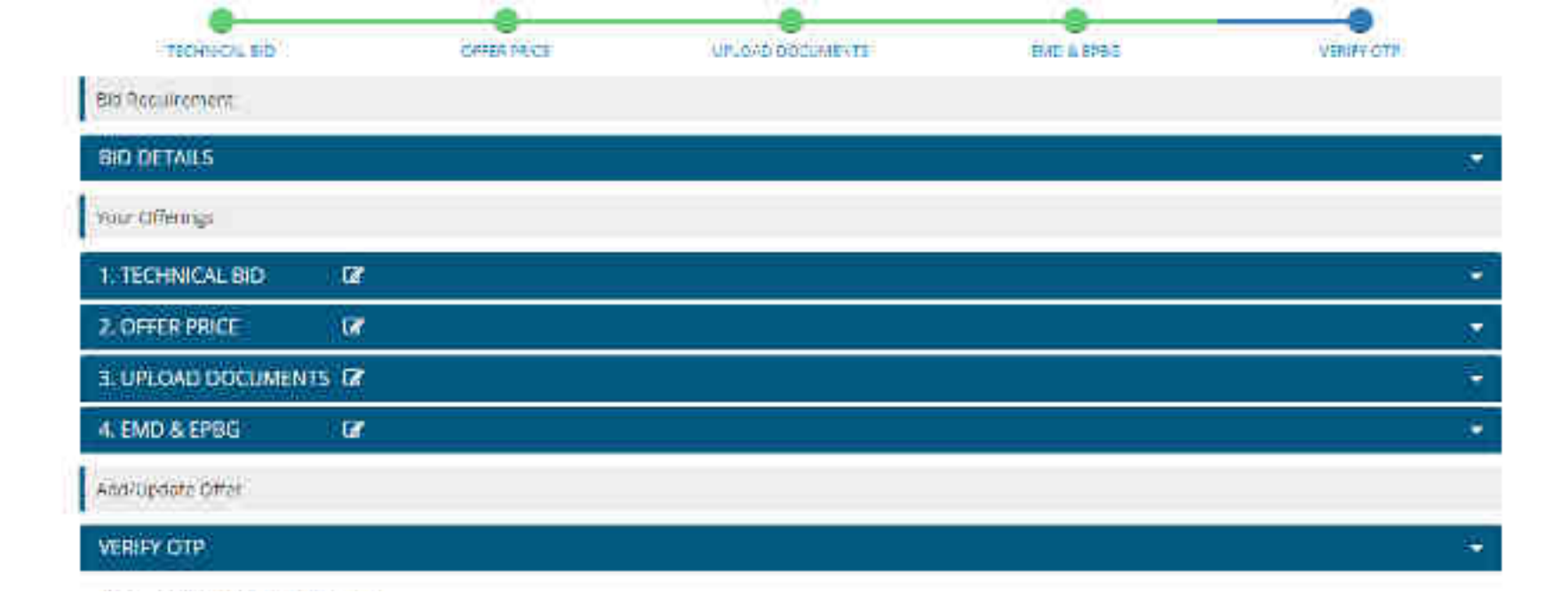

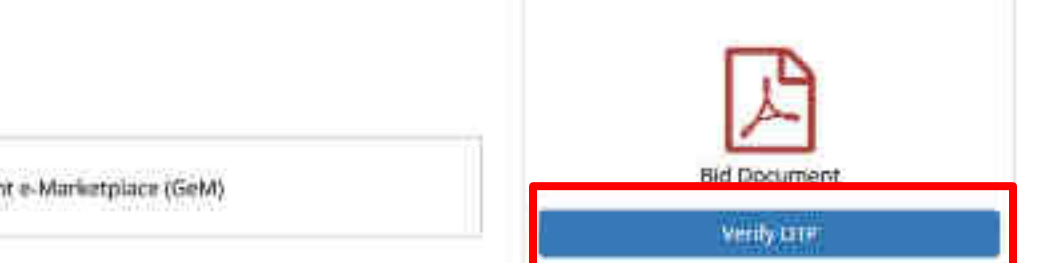

Lagree to the Terms & Conditions of the Government e-Marketplace (GeM)

-

| THAT IS THINK ALL MICH. | 100                 |                                                               |                            |
|-------------------------|---------------------|---------------------------------------------------------------|----------------------------|
| 2. ORBERTHILE           | E.                  |                                                               |                            |
| J. UPLOAD DOCUMENT      | 15 12               |                                                               | 1                          |
| 4/IMD A LPOS            | a                   |                                                               | 2                          |
| audit plan office       |                     |                                                               |                            |
| VERIEFY OTD             |                     | Mobile OTP ventication                                        |                            |
| Mease esign to submit y | our effar."         | Please enter the OTF that has sent to your registered mobile. |                            |
|                         |                     | Enter OTP Enter DTP Vinity                                    | B                          |
| Lagree to the Terris    | & Conditions of the | Government e Marketouce(GeW)                                  | Rid Document<br>Velly (1)? |
|                         |                     | and the second like and the second second second              |                            |

| Ziomenia 🛛 🗷                         |                                                             |                        |
|--------------------------------------|-------------------------------------------------------------|------------------------|
| LUPLOAD DOCUMENTS 12                 |                                                             |                        |
| KAMDJA APRIS : 🕅                     |                                                             |                        |
| udroplace.office                     |                                                             |                        |
| ASHERY (OTIV)                        | Mobile OTP verification                                     |                        |
| lease esign to out mit your offer.   | Pinne enter the OTF that has sent to your reprinted mobile. |                        |
|                                      | Enter OTP                                                   | (almost 1)             |
|                                      | Not received DTP in 9:46 minutes?                           | R                      |
| Legres to the Terris & Conditions of | Ole Government e Marketplace(GeM)                           | fild Document          |
|                                      |                                                             | velystr                |
|                                      |                                                             |                        |
|                                      | an Amaria Amaria I Miles Industry Comparis                  | Corners WII Tecomorada |

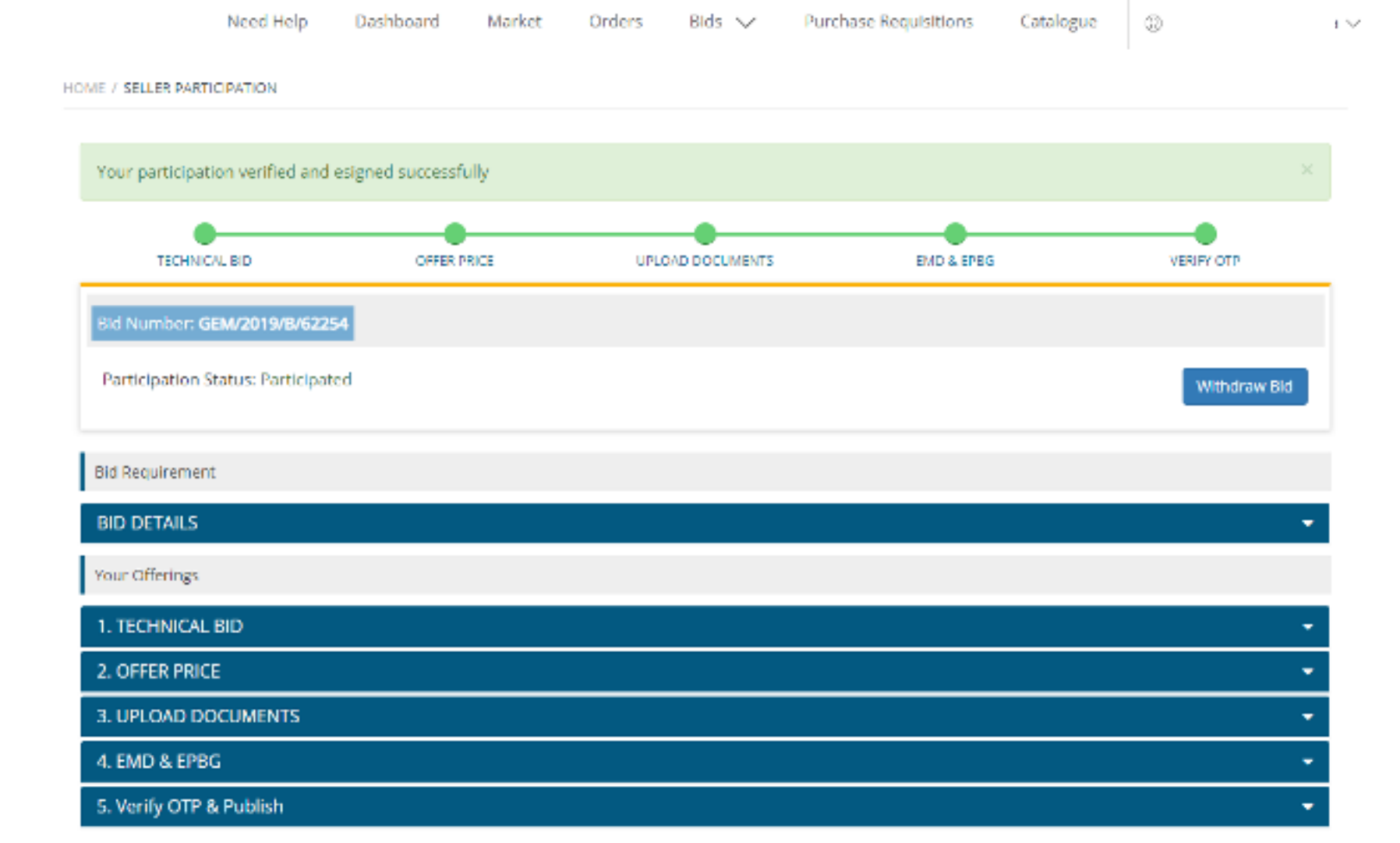

w

....

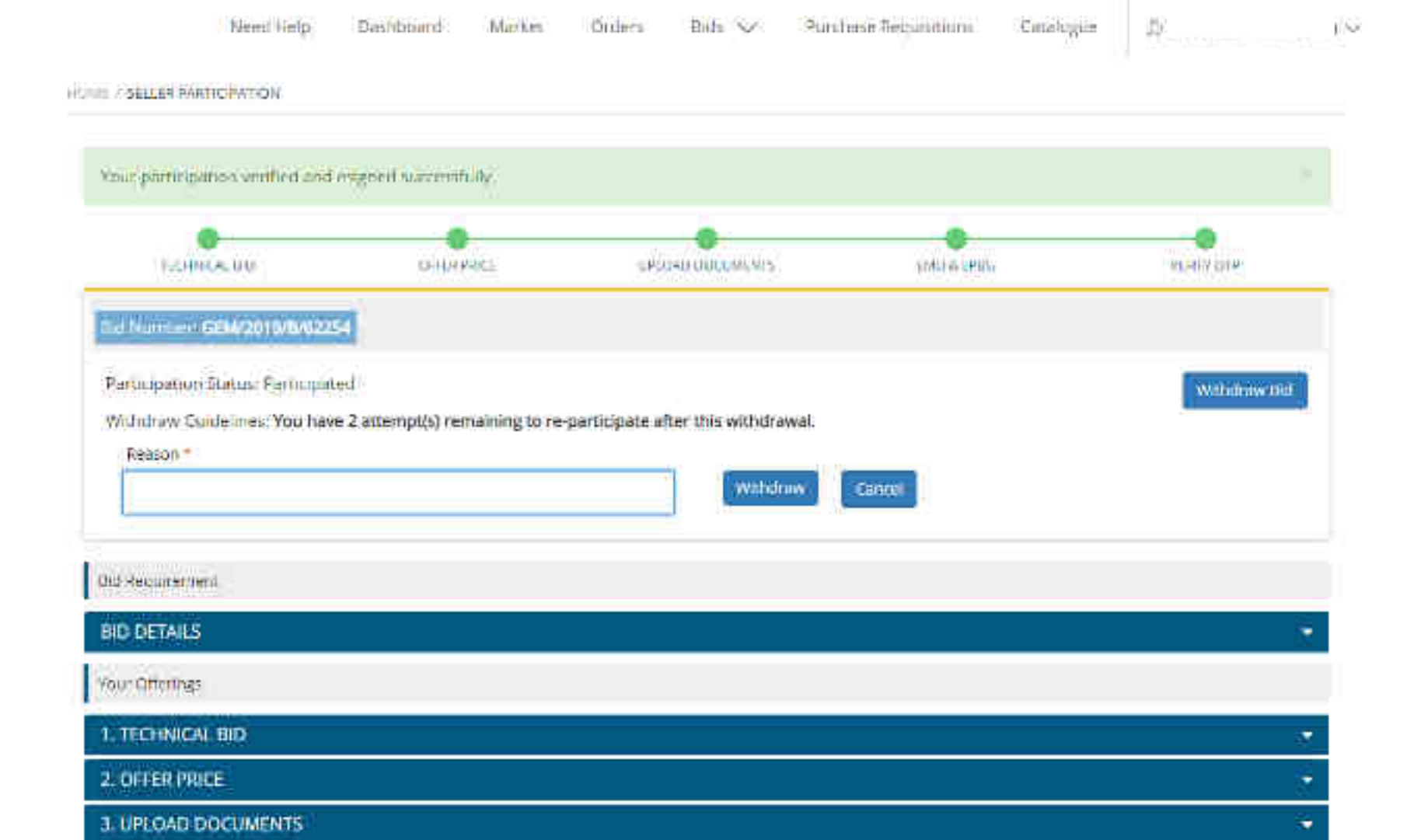

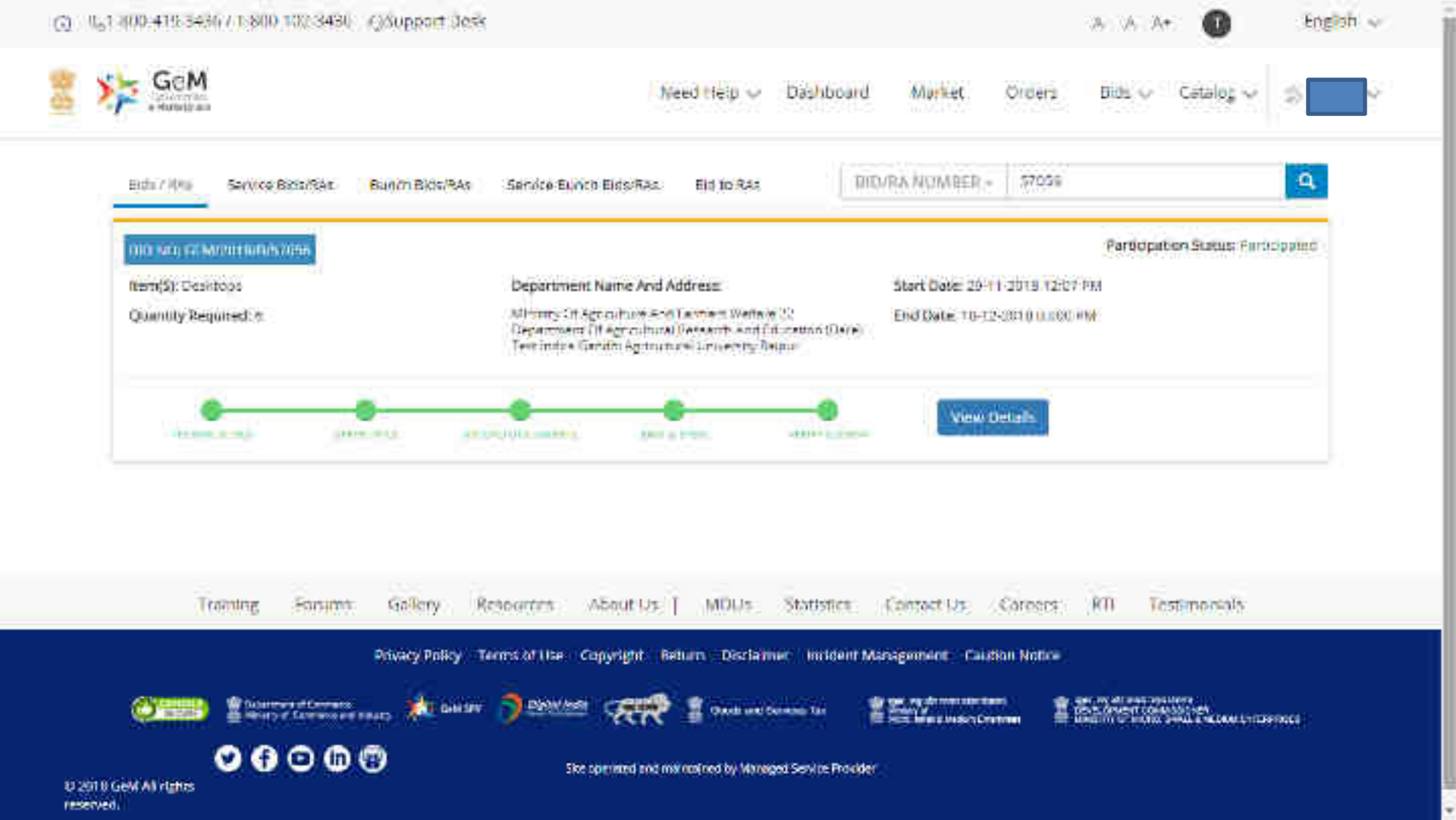

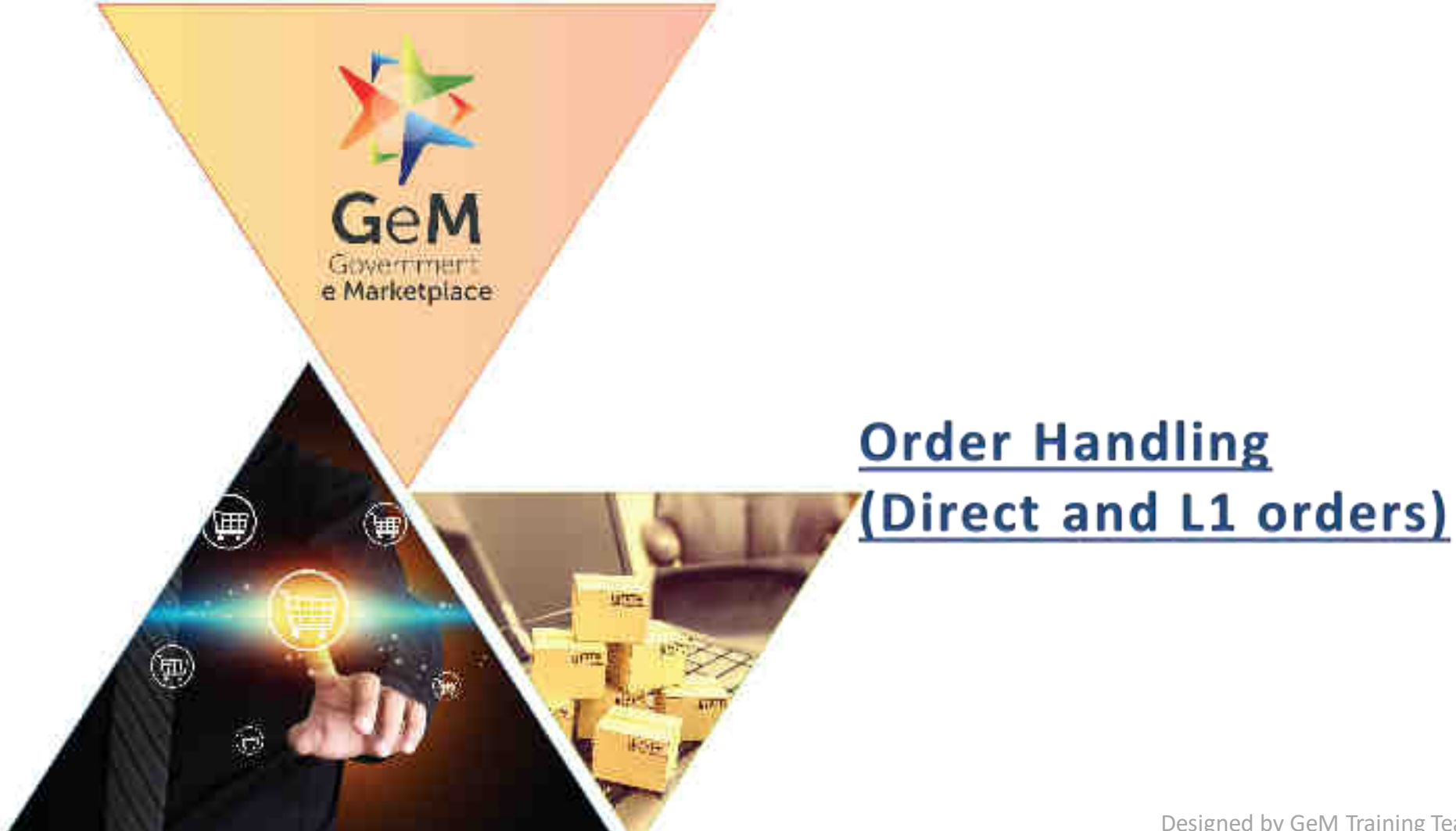

Designed by GeM Training Team

## Direct and L1 orders

- For values up to Rs.25,000 buyers may place orders based on seller offered price as in private e-commerce portals.
- For values up to Rs.5,00,000 buyer will compare the best offers among minimum three different OEM sellers and the lowest offer will be placed orders.
- > On receipt of direct and L1 orders, the seller will get 3 days to accept the orders.
- It is expected that sellers accept such orders in all cases, as the order is solely based on seller offer.
- If the order is not accepted, the same will be affecting the seller grading in the portal.

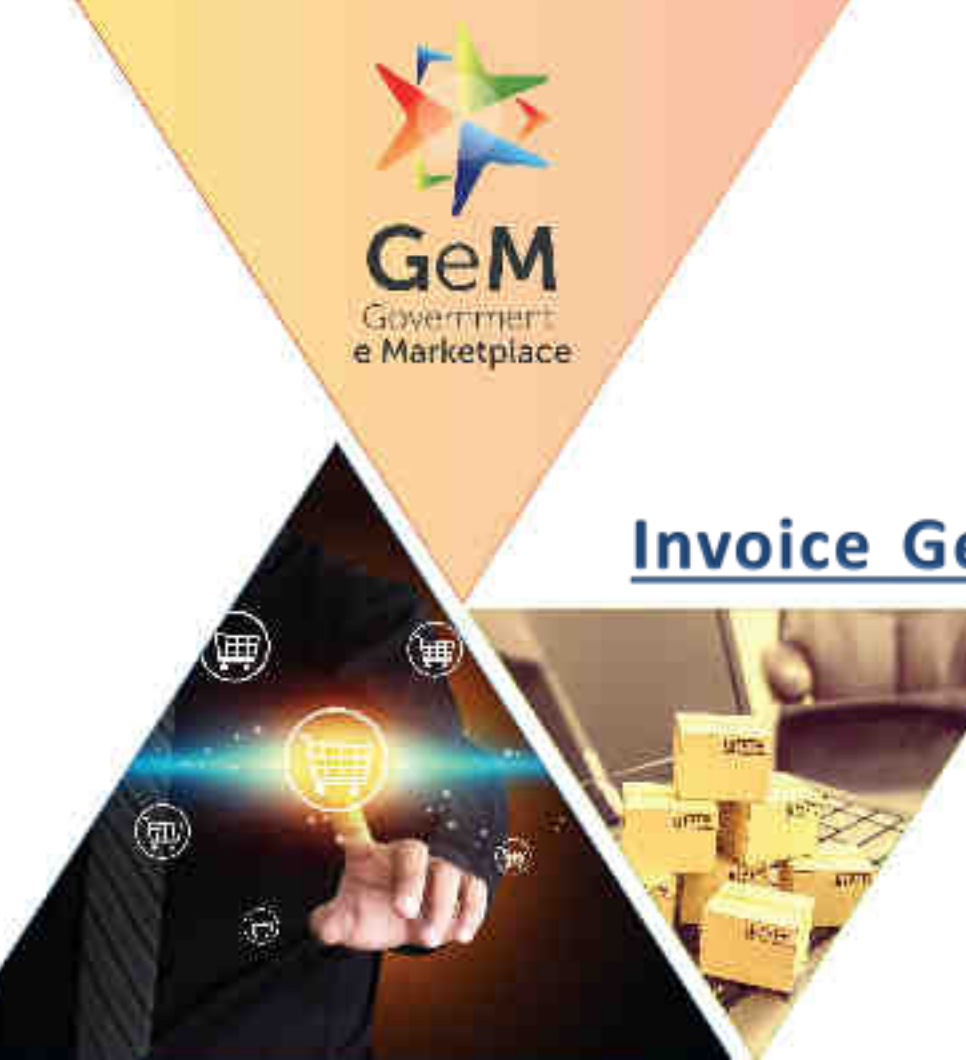

## **Invoice Generation - Order Process**

Designed by GeM Training Team

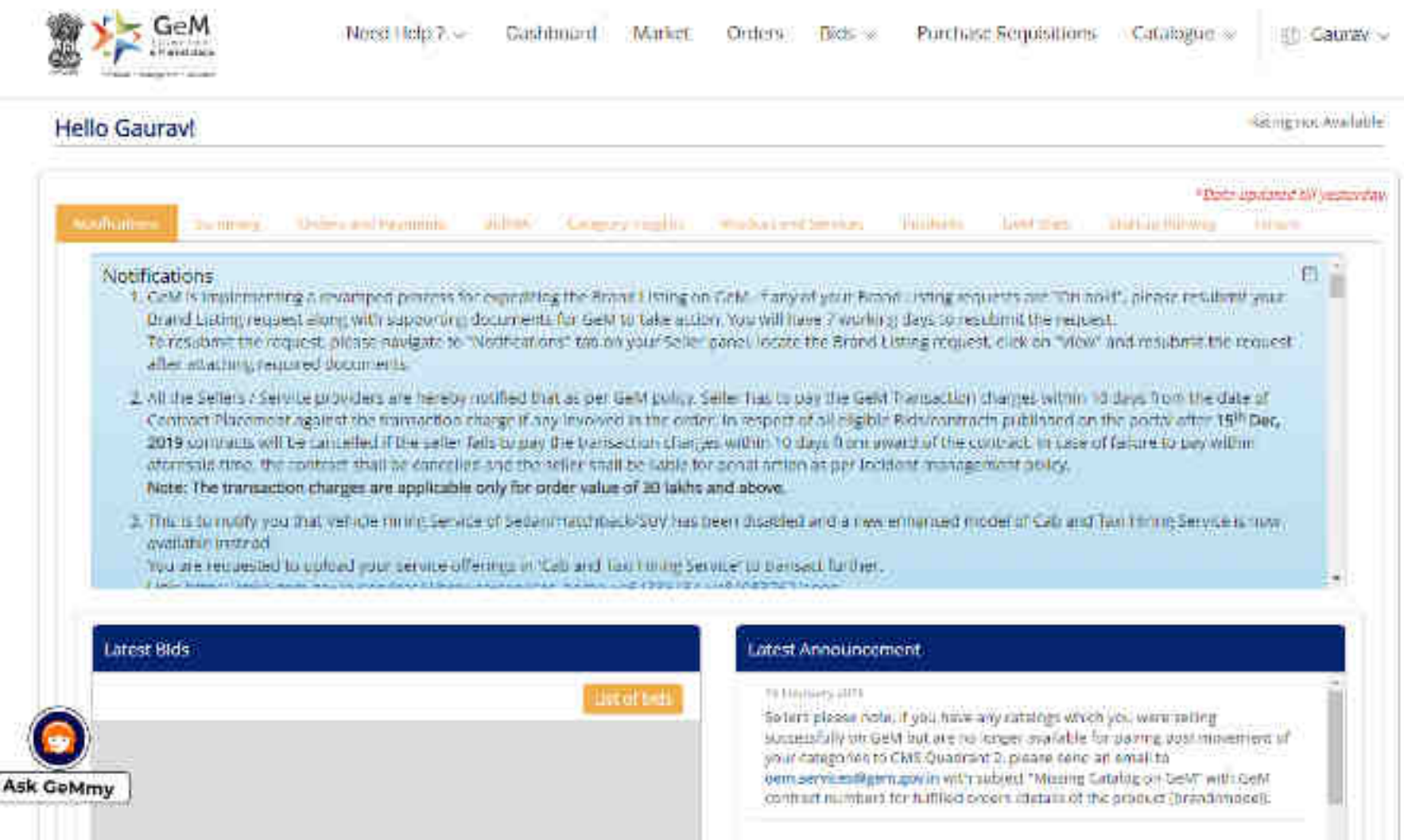

The Harmon and The I

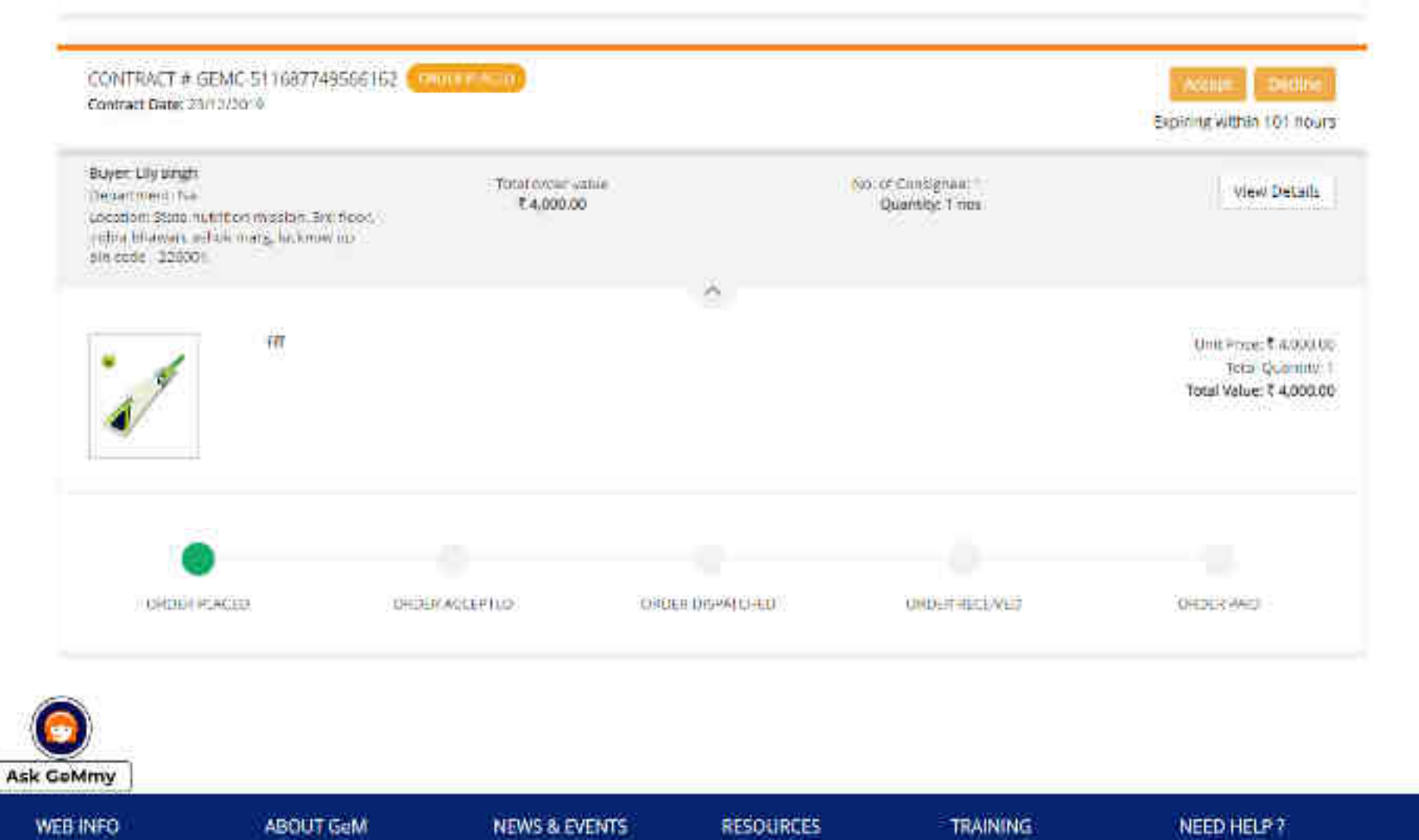

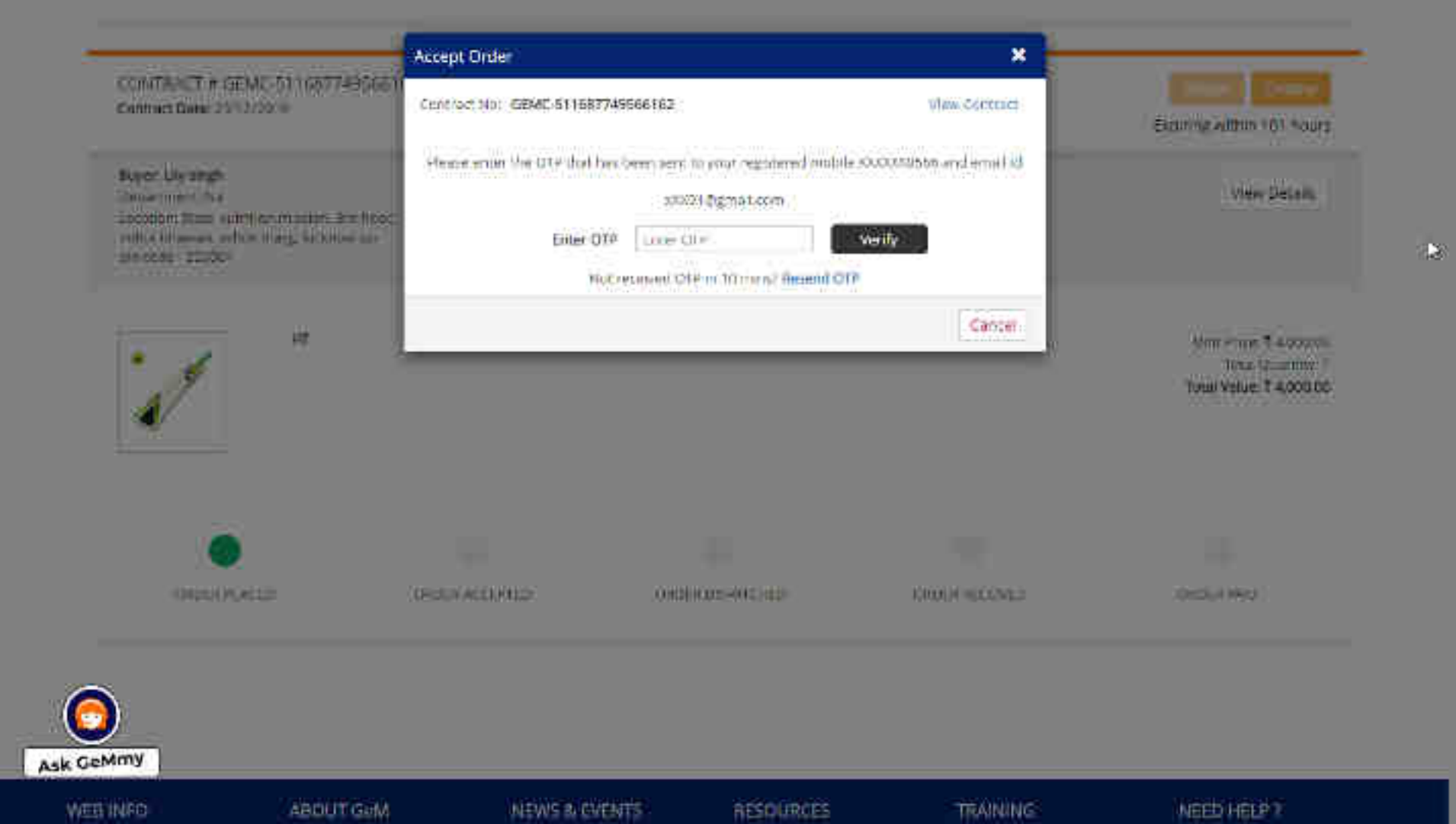

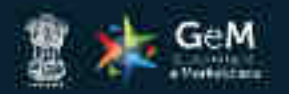

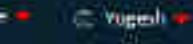

| CONTRACT # GEMC 511087779585239                                                                                                    | Desveryage Contexts                                                |
|----------------------------------------------------------------------------------------------------|--------------------------------------------------------------------|
| Roger: Mansi Jawa<br>Department NA<br>Constitute CDCDA() D11+0<br>Monrol D CCC 201 AD Assolution (Rieman, Servind Marg, New Tell C -<br>110001 | Tatul Ownitz: 1<br>Total Value: # 25,000.00                        |
| Menti Jewe<br>P&ampiD Unit DG: AIR Akoshvari: Bhawan, Sansad Marg, New Deini<br>1948/1.                                                        | Tor, of Quartering - 1                                             |
| DED IN CONTRACTS ON TABLET                                                                                                    |                                                                    |
| pload GST Tax Invoice Document                                                                                                    |                                                                    |
| case attach the same Tax involce as uploaded with GST Authority, also ensure that fields entered while creating GeM invo                       | lice matches with attached document. If the details and document d |

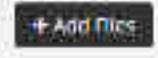

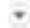

### Upload GST Tax Invoice Document

Please attach the same Tax invoice as uploaded with GST Authority, also ensure that fields entered while creating GeW invoice matches with attached document. If the details and document do not match your invoice will get rejected.

| Separated Fite Resourced (May Table 2 M | a.: |                          |             |                      | Upload |
|-----------------------------------------|-----|--------------------------|-------------|----------------------|--------|
| Invoice Details                         |     |                          |             |                      |        |
| Seller Tax involce Number"              |     | Selior Tax Invoice Date' |             | Billing Address"     |        |
|                                         |     | 31/07/2023               | Œ           |                      | 3      |
| Date of disparch*                       |     | Mode of dispatch?        |             | Bank Account Number* |        |
| 11/07/2020                              | #   | Wode of Dispatch         | <u> </u>    | 77777705541          | C.     |
| Product Details                         |     |                          |             |                      |        |
| 0                                       |     | Townshell Tra            | and a start | PARTICIPATION AND A  |        |

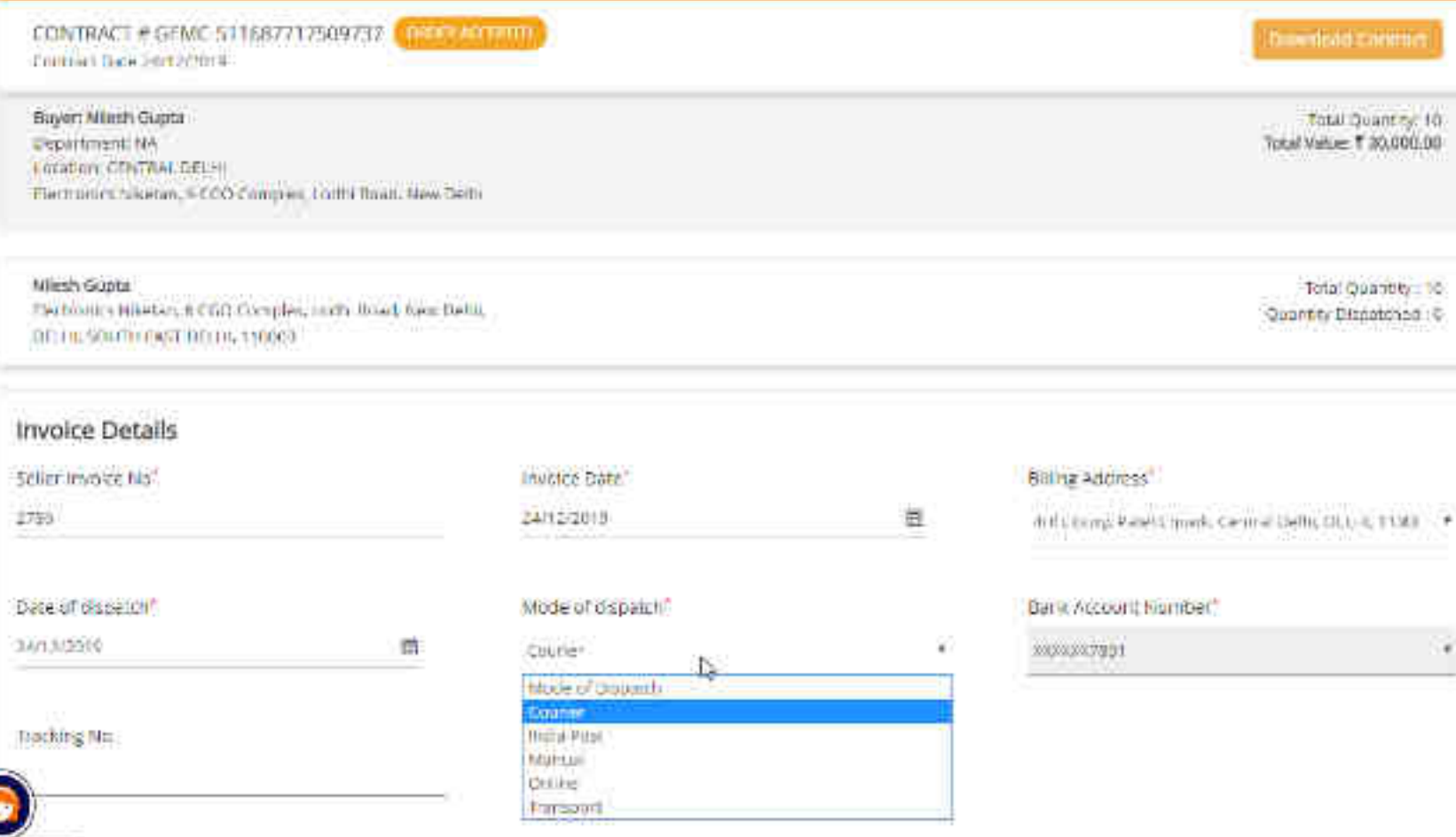

Ask GeMmy

Product Details

.

Total Quantity 10 Openanty Dispersioned : C

-

| Dete of dispetUN <sup>®</sup><br>Northizane                                                                                                    | n | Mode of dispatch"<br>Country |                  | • | Darik Account Number*     |                   |
|----------------------------------------------------------------------------------------------------|---|------------------------------|------------------|---|---------------------------|-------------------|
| Parking Nn.                                                                                                    |   | fracional                    |                  |   | 2                         |                   |
| Product Details                                                                                                    |   | Supplied Q1                  | onn, ( O, )      |   | (publication)/unitation() |                   |
| - minimum - minimum - mini | 0 | 10/050<br>(2017) <b>1</b> /  | 3000<br>3007 (*) |   | ्<br>भागना (*)            | 766al<br>30000.00 |
|                                                                                                    |   | 00/11/2"<br>20               | (m)(t)*          |   |                           |                   |
|                                                                                                    |   |                              |                  |   | Notal Involte Value       | ₹30000.00         |

Ask

÷

| Dete of dispetUN <sup>®</sup><br>Northizane                                                                                                    | n | Mode of dispatch"<br>Country |                  | • | Darik Account Number*     |                   |
|----------------------------------------------------------------------------------------------------|---|------------------------------|------------------|---|---------------------------|-------------------|
| Parking Nn.                                                                                                    |   | fracional                    |                  |   | 2                         |                   |
| Product Details                                                                                                    |   | Supplied Q1                  | onn, ( O, )      |   | (publication)/unitation() |                   |
| - minimum - minimum - mini | 0 | 10/050<br>(2017) <b>1</b> /  | 3000<br>3007 (*) |   | ्<br>भागना (*)            | 766al<br>30000.00 |
|                                                                                                    |   | 00/11/2"<br>20               | (m)(t)*          |   |                           |                   |
|                                                                                                    |   |                              |                  |   | Notal Involte Value       | ₹30000.00         |

Ask

÷

| 35701 14CISAPMUGUEMGE3                                                                                                    |                                                                                                    |                                                      |                                                         |                                                                                                    |                                                                                                    |                       |                                                                |
|----------------------------------------------------------------------------------------------------|----------------------------------------------------------------------------------------------------|------------------------------------------------------|---------------------------------------------------------|----------------------------------------------------------------------------------------------------|----------------------------------------------------------------------------------------------------|-----------------------|----------------------------------------------------------------|
| Eartup Vertical: Yes                                                                                                    |                                                                                                    |                                                      |                                                         |                                                                                                    |                                                                                                    |                       |                                                                |
| Order No: GENIC STILL/71/0087.                                                                                                    | 17                                                                                                    |                                                      |                                                         |                                                                                                    |                                                                                                    |                       |                                                                |
| III Fot<br>Meeti Gopis : 50/YER-CORSIGNE<br>Jectronics Niketan, II UGO Compo<br>MO023 NA National E-Conservance<br>GS (IN YK),<br>Department NA<br>Uttors Zone Ugo Complex<br>Department, National E-Conserva-                                                                                                    | E<br>ax Latti Kosa New De<br>Division (NEGO) Dwiγ<br>un Division (NEGO) Dwi                                                                                                    | Ini CLN ( KAL L<br>Gant, of India<br>W Gant of India | ULLIII ULLIII Shipp<br>Niesh<br>Lisch<br>DELH<br>Lischa | tog Jal<br>Guyle<br>mich Niketse, N CG<br>1 110053<br>et 011 24304675-95                                                                                                    | 0 Complex Latin Ho                                                                                        | oc Now                | osimadorn LAAT OL                                              |
| dingly Middey or Lastronics and                                                                                                    | internation locanology                                                                                                    |                                                      |                                                         |                                                                                                    |                                                                                                    |                       |                                                                |
| the second second | THE REPORT OF THE REPORT OF TH |                                                      |                                                         | And the least of the line in the line is the line is t |                                                                                                    | and the second second | and the second                                                 |
| Sefler Invoice No                                                                                                    | Invoice                                                                                                    | Date                                                 | Qénth                                                   | atch Mode                                                                                                    | 1                                                                                                    | Disputch              | Dute                                                           |
| Seller Invoice No<br>2785                                                                                                    | Invoice<br>24 Dec                                                                                                    | Date<br>2019                                         | 06ep<br>Çepr                                            | atch Mode<br>tor                                                                                                    | 2                                                                                                    | Disputch<br>84 (Dec 2 | 1. Dute<br>2019                                                |
| Seller Invoice No<br>2785<br>Description                                                                                                    | at Bac                                                                                                    | : Date<br>2019<br>IN Code                            | Cour<br>Cour<br>Febacial<br>Delivery Cate               | atch Mode<br>to:<br>Ssappfied Lity                                                                                                    | Unit Price                                                                                                | Disputch              | t Date<br>1919<br>Total Pt Cit encome # Tea                    |
| Seller Invoice No<br>2786<br>Description                                                                                                    | linvoice<br>24 Date<br>16                                                                                                    | : Date<br>3019<br>IIN Code                           | Disp<br>Cour<br>Definition<br>20-Jack-2020              | atch Mode<br>Iter<br>Ssappfied Lity<br>10                                                                                                    | Unit Price<br>3000.00 IVA                                                                                 | Disputch              | t Date<br>2019<br>Total Price encloses et tas<br>Hal 300000 00 |
| Seller Invoice No<br>2786<br>Description<br>1991                                                                                                    | at Dec                                                                                                    | : Date<br>2019<br>IXN Code                           | Disp<br>Cour<br>Delivery Cate<br>25-Jash-2020           | atch Mode<br>tor<br>Supplied Uty<br>10<br>COST<br>010S1<br>Cost<br>010S1                                                                                                    | Unit Price<br>3000 00 Pate<br>Rs 30 00<br>Rs 10.00<br>Rs 0.00<br>Rs 0.00<br>Rs 0.00<br>Rs 0.00<br>Rs 0.00 | Dispatch              | t Date<br>1014 PT-Cit enclance of tea<br>Hall 50000 DC         |

Ask GeMmy Create

Cancel

÷

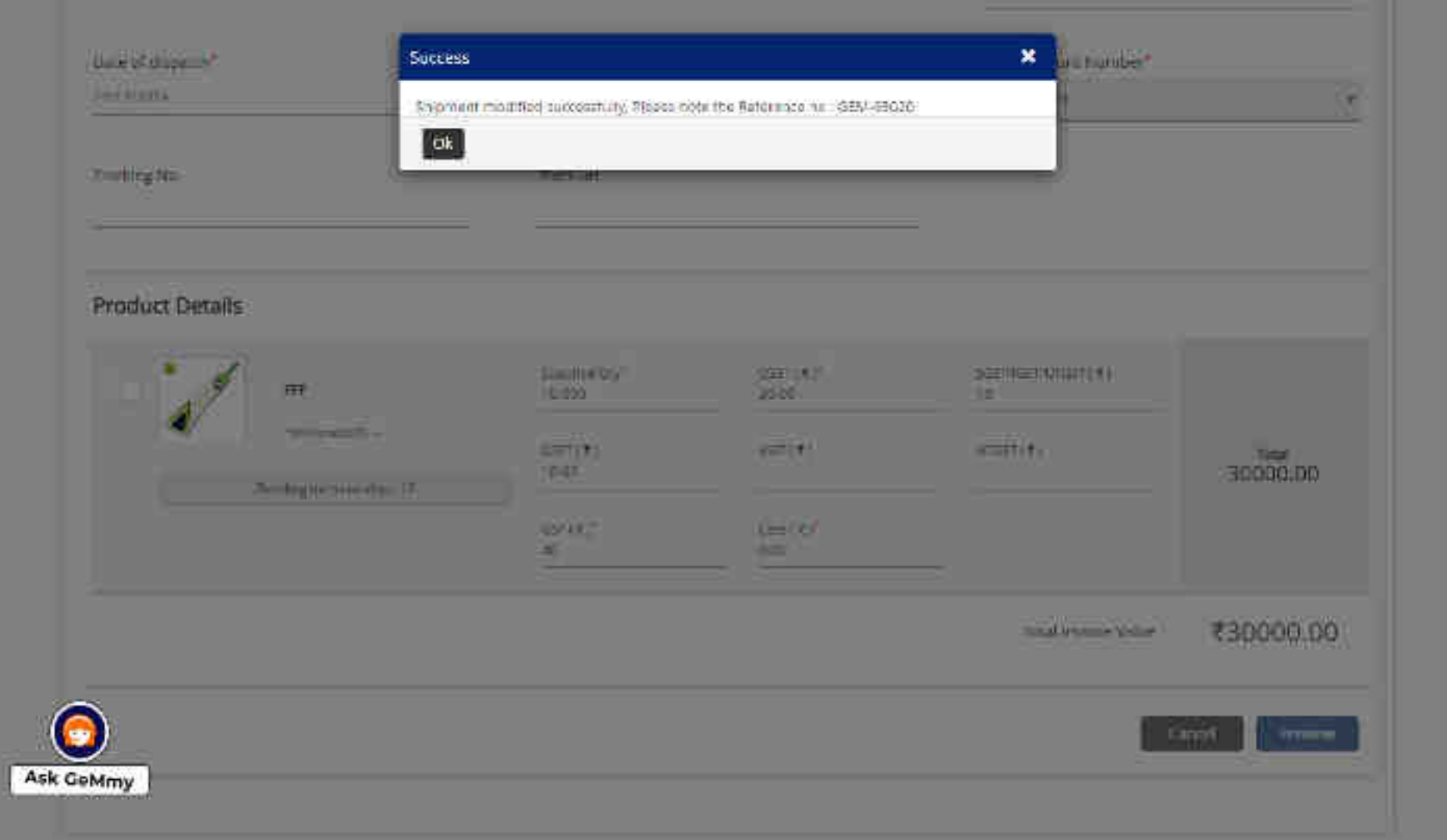
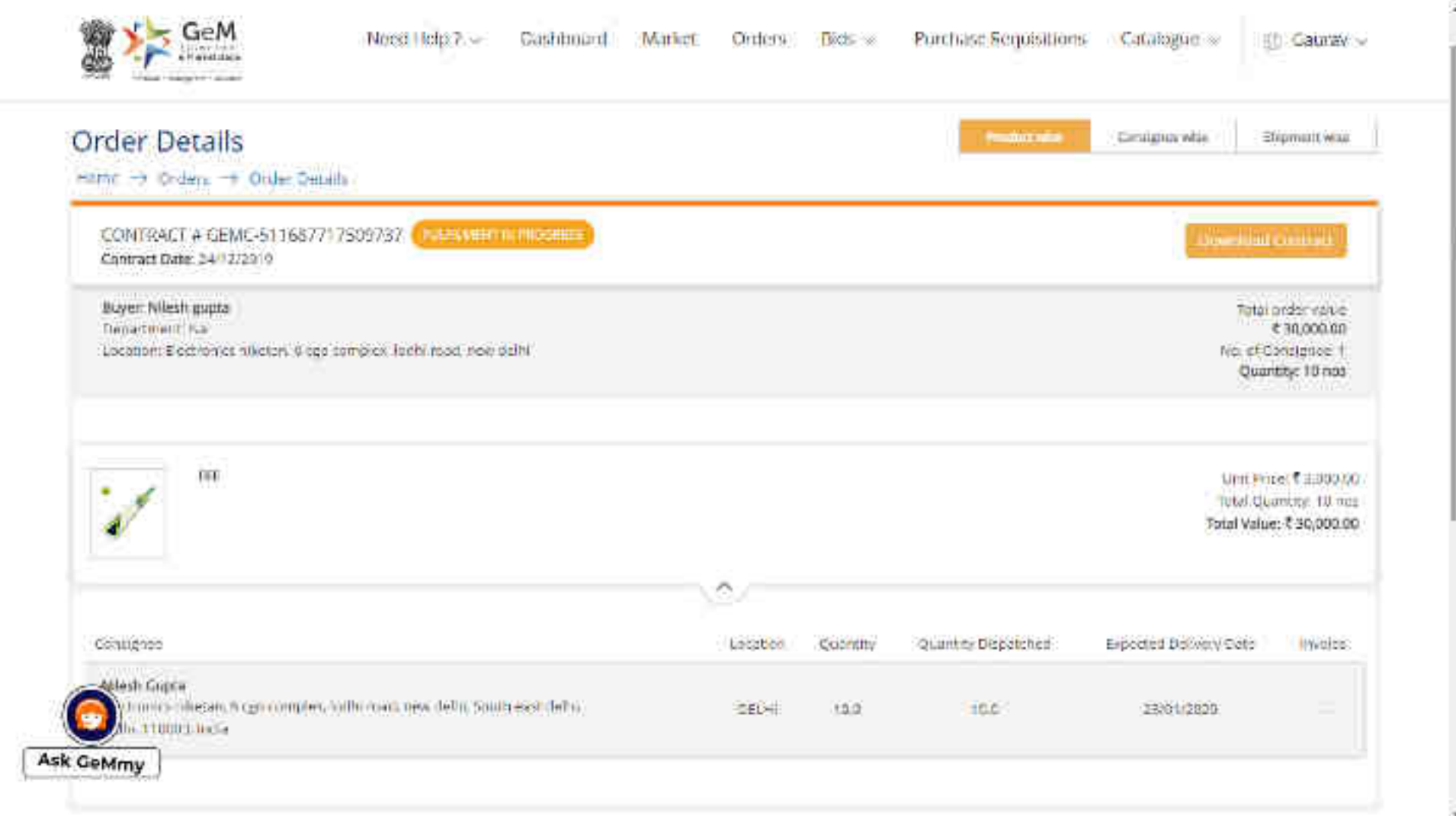

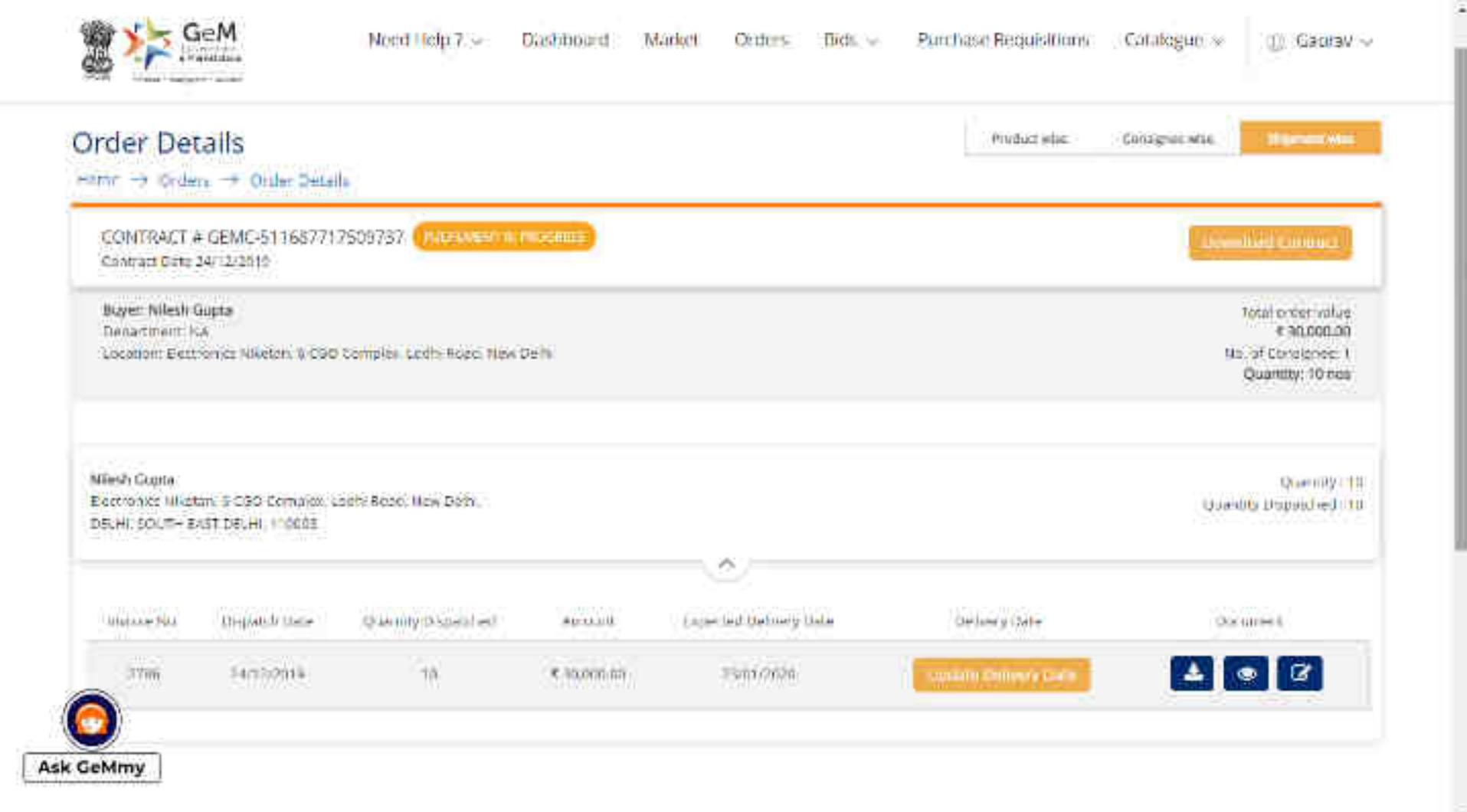

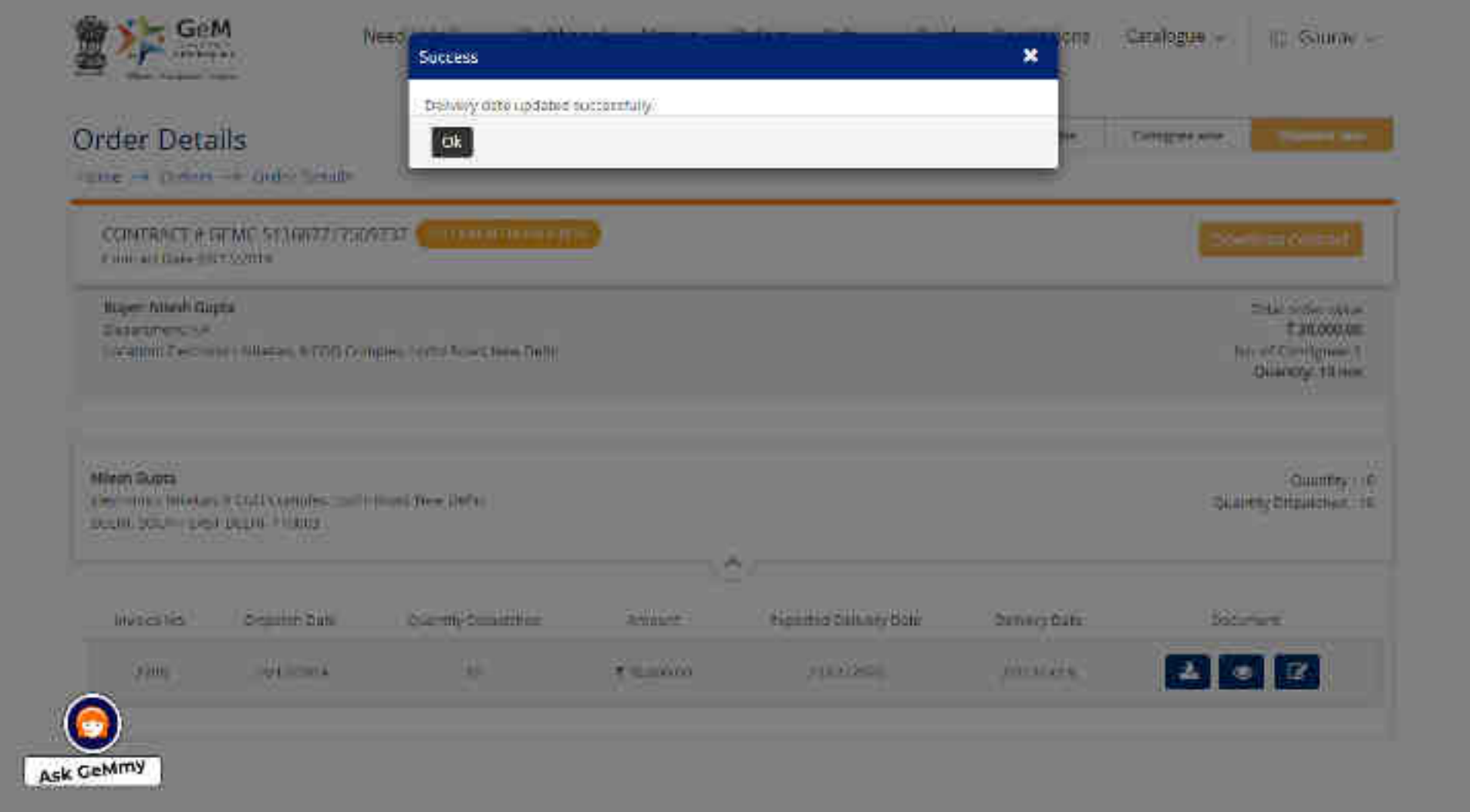

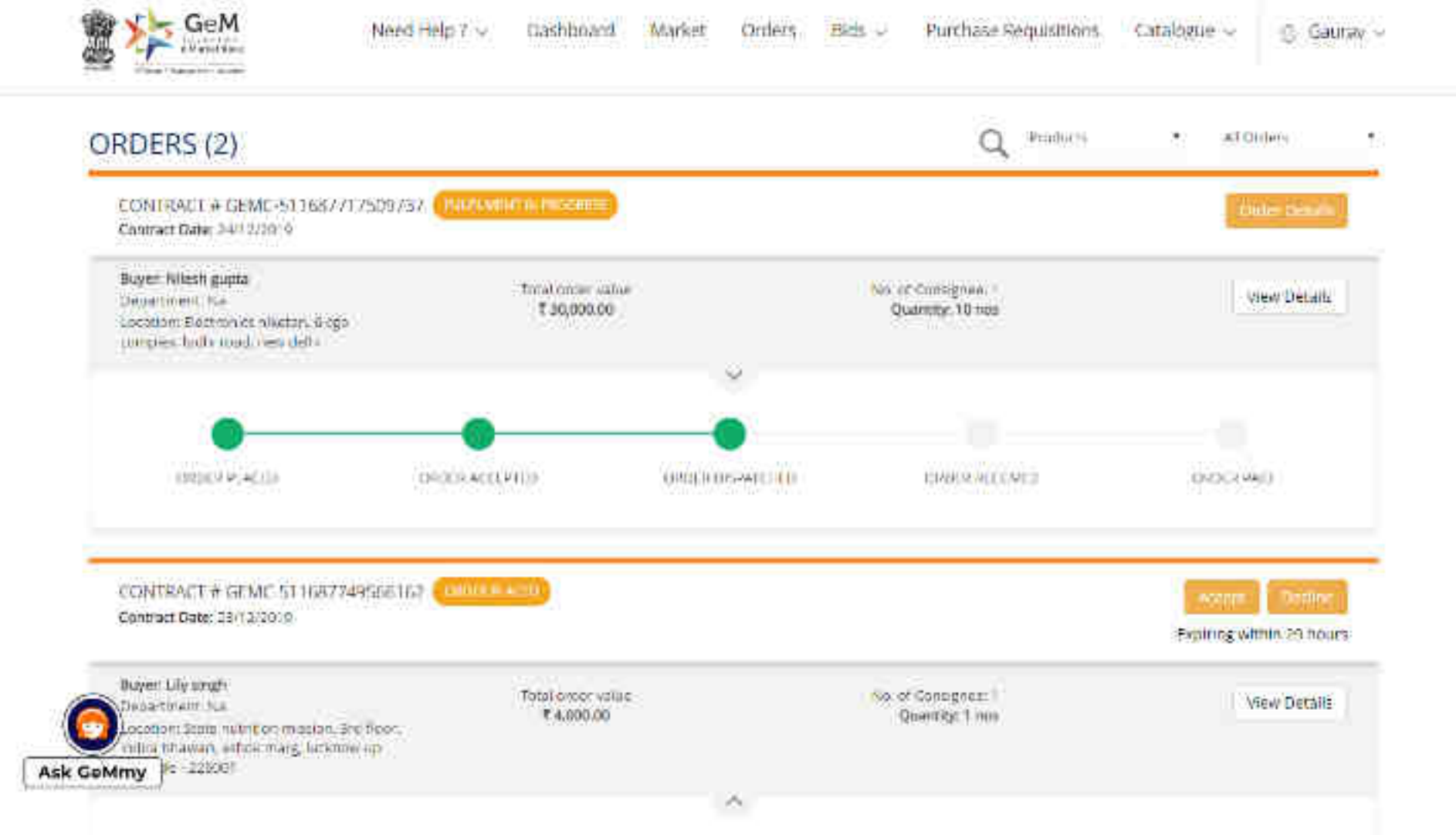

## **Capacity Building - Multiple Modes of Learning**

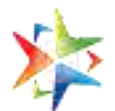

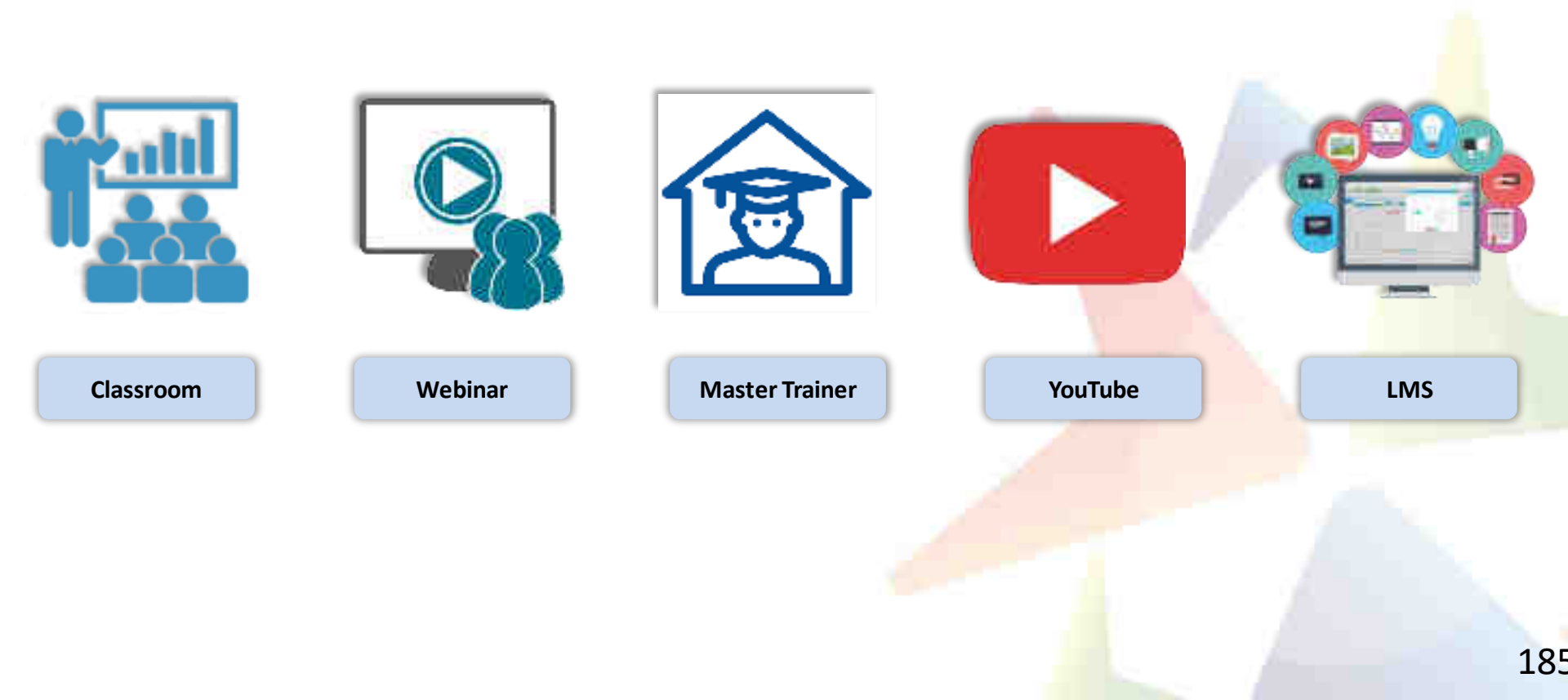

## **Learning Management System**

## Gateway to Master the Usage on GeM

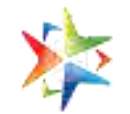

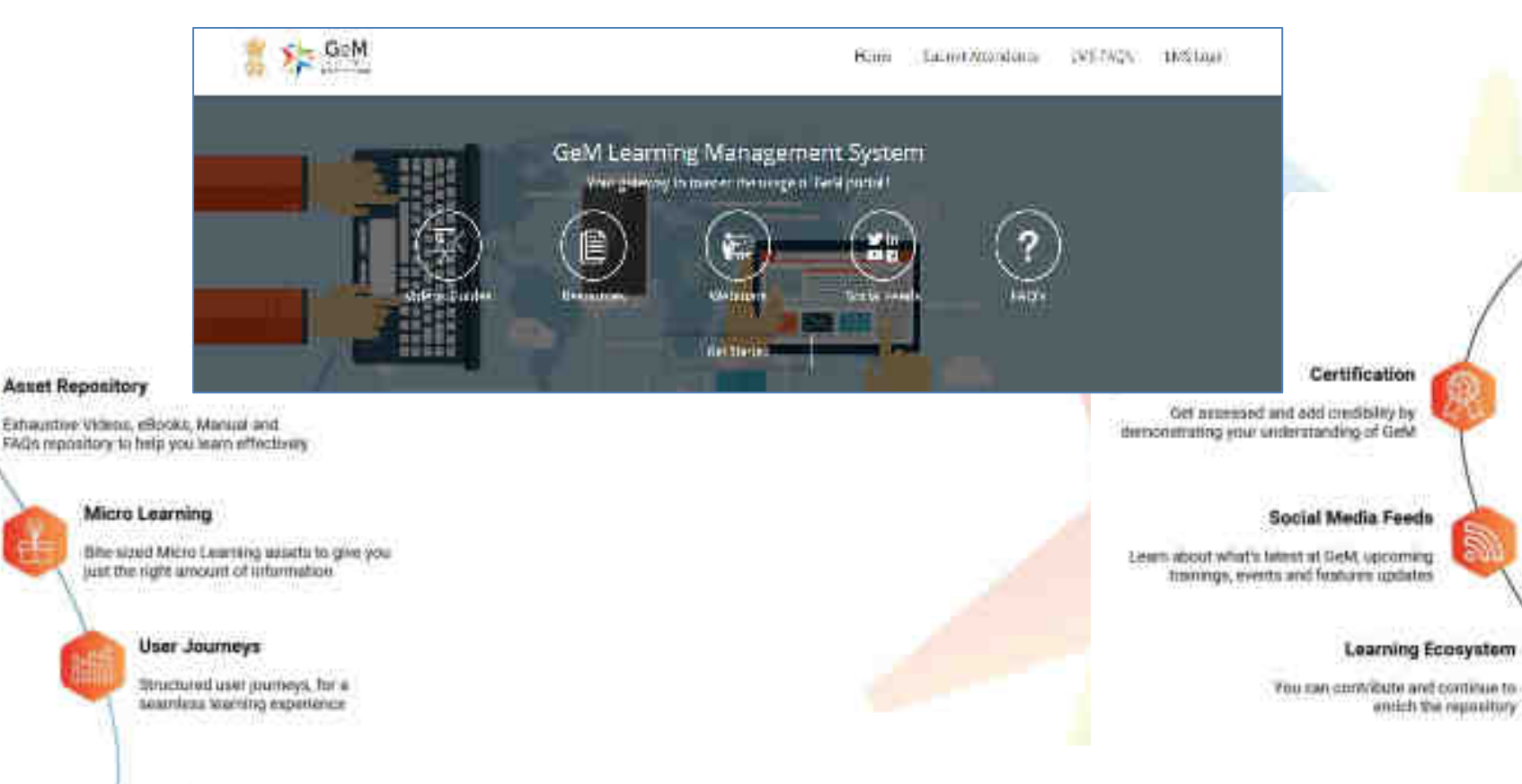

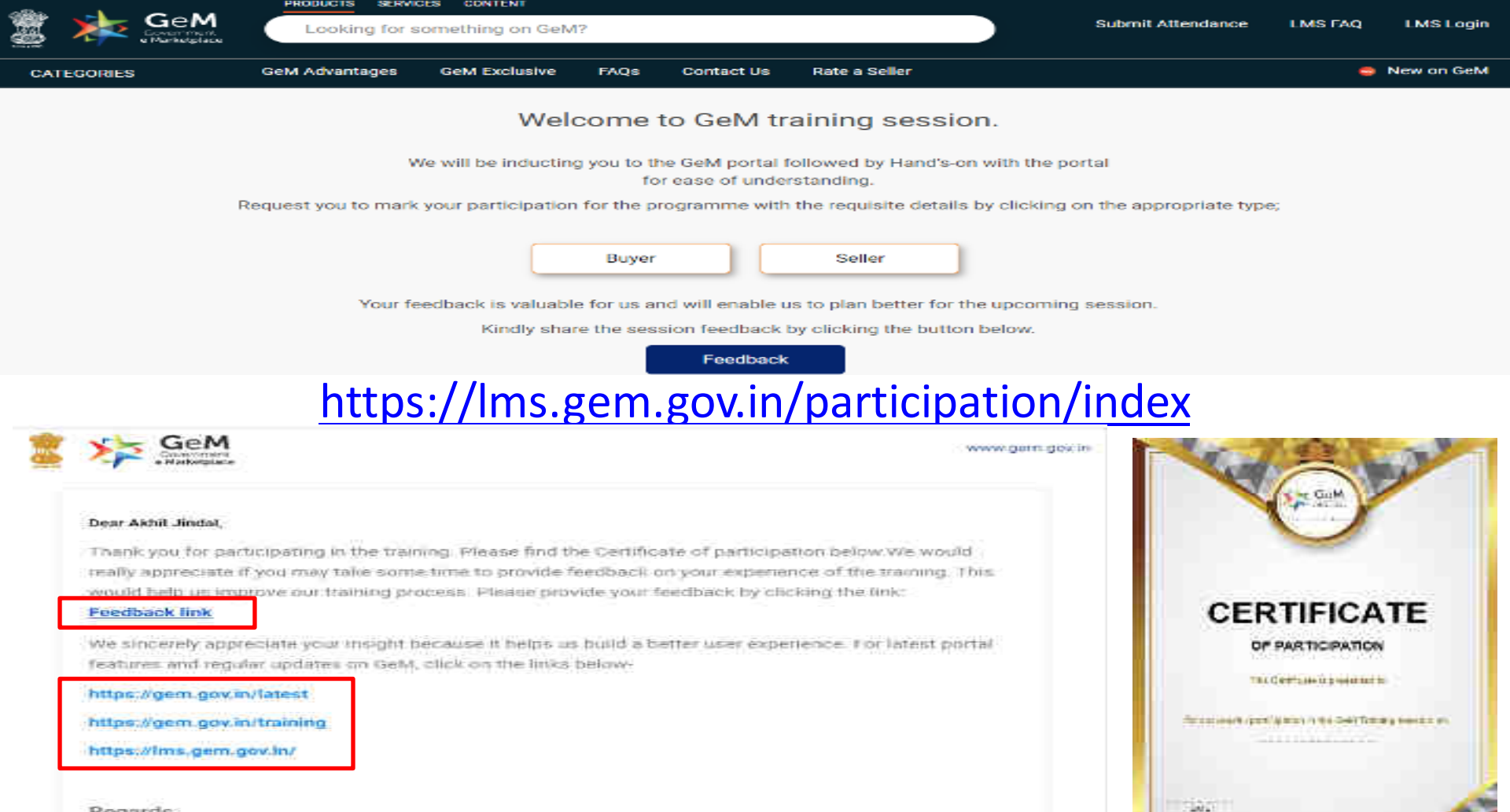

Regards, Team GeM

## **GeM Support – Channels to Assist You**

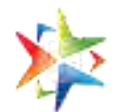

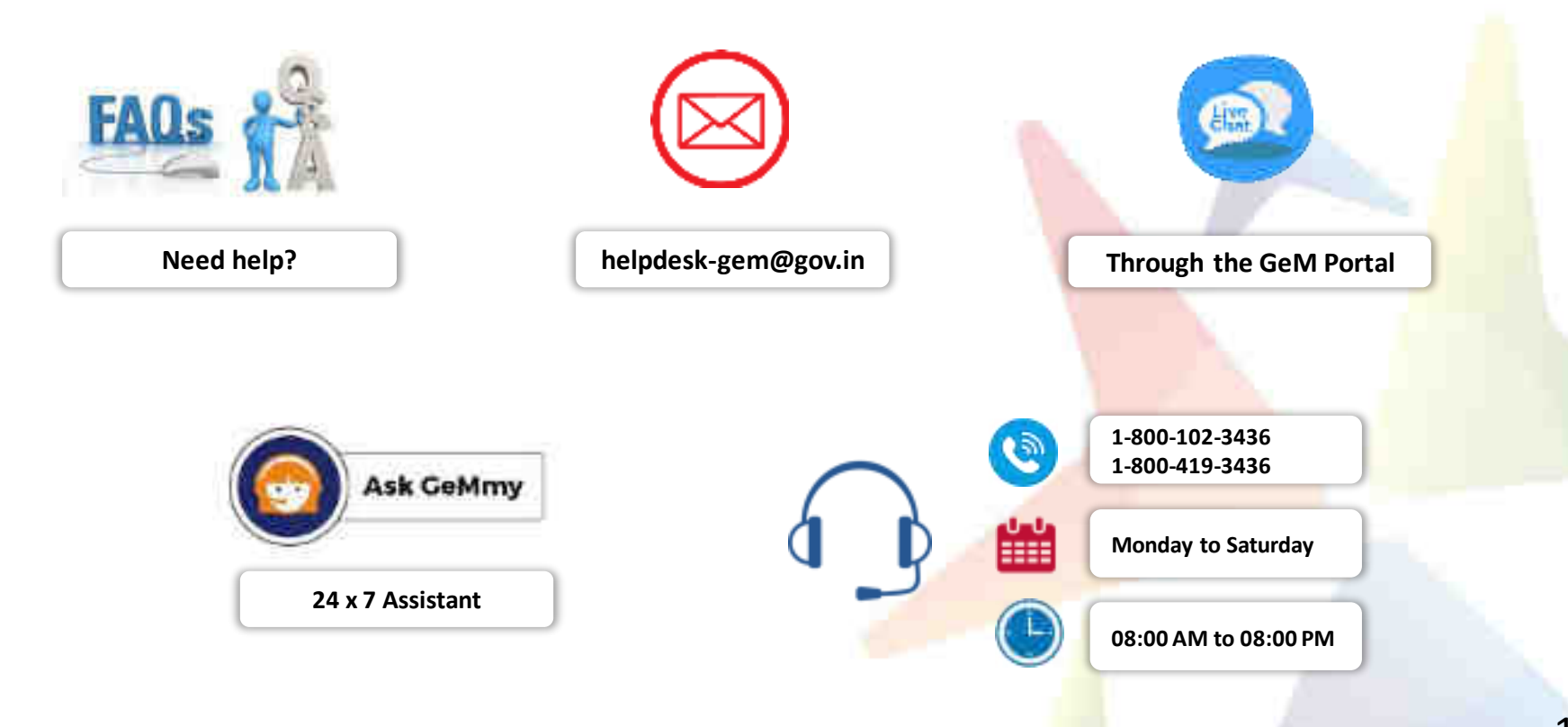

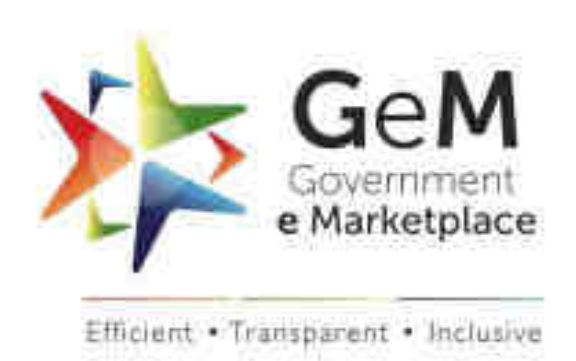